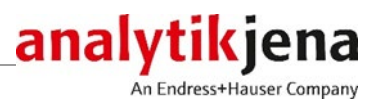

# Bedienungsanleitung

qPCRsoft auto

# Software für Real-Time PCR-Thermocycler

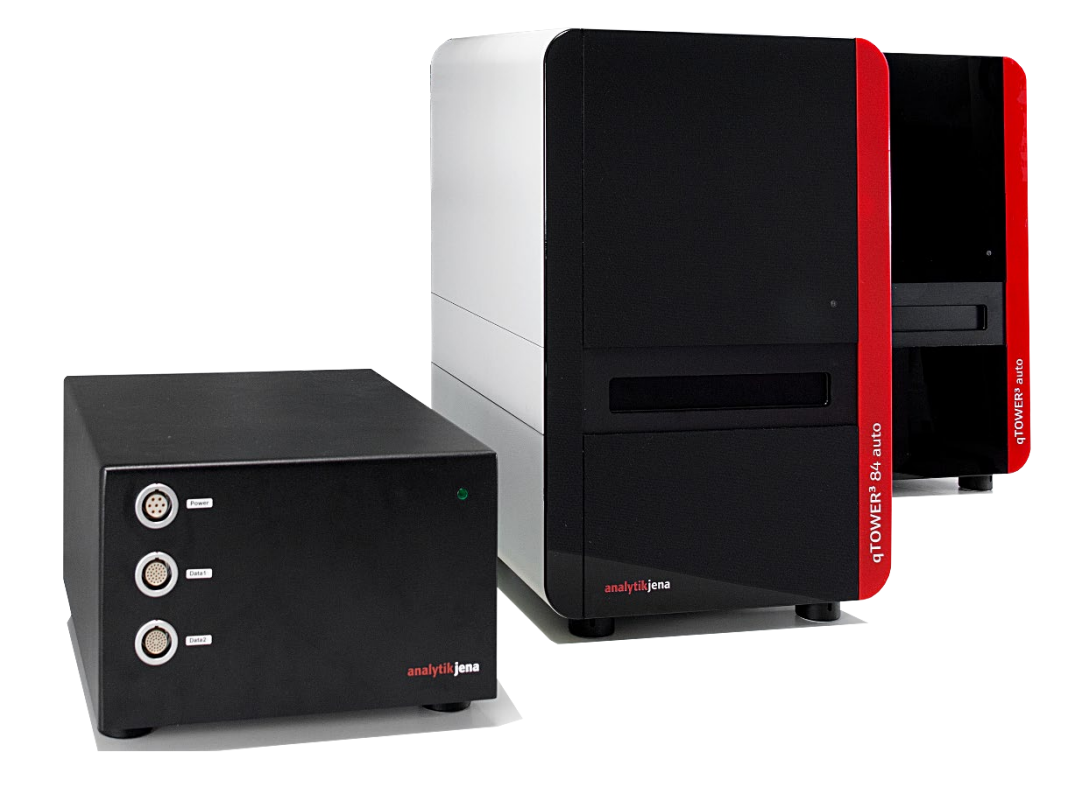

| Hersteller | Analytik J<br>Konrad-Z<br>07745 Je<br>Telefon | ena GmbH+Co. KG<br>use-Str.1<br>na•Deutschland<br>+49 3641 77 70 |
|------------|-----------------------------------------------|------------------------------------------------------------------|
|            | Fax                                           | + 49 3641 77 92 79                                               |
|            | E-Mail                                        | info@analytik-jena.de                                            |
| Service    | Analytik J                                    | ena GmbH+Co. KG                                                  |
|            | Konrad-Z                                      | use-Str. 1                                                       |
|            | 07745 Je                                      | na · Deutschland                                                 |
|            | Telefon                                       | + 49 3641 77 7407                                                |
|            | Fax                                           | + 49 3641 77 7449                                                |
|            | E-Mail                                        | service@analytik-jena.de                                         |

Allgemeine Informationen http://www.analytik-jena.com

Ausgabe

E (05/2023)

Ausführung der Technischen Dokumentation Analytik Jena GmbH+Co. KG

# Inhalt

| 1               | Überblick über qPCRsoft auto                                              | 7          |
|-----------------|---------------------------------------------------------------------------|------------|
| 1.1             | Installation von qPCRsoft auto                                            | 7          |
| 1.2             | Starten und Beenden von qPCRsoft auto                                     | 9          |
| 1.3             | Das Hauptfenster von qPCRsoft auto                                        | 10         |
| 1.3.1           | Übersicht der Menübefehle                                                 | 11         |
| 1.3.2           | Übersicht der Werkzeuge in der Werkzeugleiste                             | 14         |
| 1.3.3           | Bestandteile des Projektexplorers                                         | 17         |
| 1.3.4           | Projektoberfläche mit Projektfenster                                      | 19         |
| 1.3.5           | Hilfe                                                                     | 20         |
| 1.3.6           | Versionsnummer des Programms                                              | 20         |
| 2               | Projekte und Vorlagen verwalten                                           | 21         |
| <b>2</b><br>2 1 | Projekt neu anlegen oder öffnen                                           | 21         |
| 2.1             | Vorlage speichern                                                         | 22         |
| 2.2             | Projekt speichern                                                         | 22         |
| 2.2             | Analysis importional (exportional                                         | 22         |
| 2.4             | Projektvorlage aus Transfer-Datei erzeugen                                | 25         |
| 2.5             | Multigen (Multiglatten Anglusg gusführen                                  | 24         |
| 2.0             | Multigen-/ Multiplatten-Analyse austumen                                  | 24         |
| 2.7             | Projektienster schließen                                                  | 24         |
| 2.8             | Drucken                                                                   | 24         |
| 3               | Einstellungen für ein Real-Time PCR-Experiment                            | 26         |
| 3.1             | Allgemeine Informationen zum Projekt eingeben                             | 26         |
| 3.2             | PCR-Protokoll erstellen                                                   | 27         |
| 3.2.1           | Eingaben im Programmkopf                                                  | 29         |
| 3.2.2           | Übersicht qPCR-Protokolltabelle                                           | 29         |
| 3.2.3           | Neuen Temperaturschritt einfügen / Temperaturschritt löschen              | 30         |
| 3.2.4           | Zieltemperatur, Haltezeit und Heiz-/Kühlraten eingeben                    | 31         |
| 3.2.5           | Schleifen definieren                                                      | 31         |
| 3.2.6           | Inkremente/Dekremente für Temperatur und Haltezeit eingeben               | 32         |
| 3.2.7           | Fluoreszenzmessung vereinbaren                                            | 32         |
| 3.2.8           | Schmelzkurve anfügen                                                      | 33         |
| 3.2.9           | Graphische Anzeige und Programmierung des PCR-Protokolls                  | 35         |
| 3.3             | Parameter für Fluoreszenzmessung festlegen                                | 36         |
| 3.3.1           | Scanbereich manuell festlegen                                             | 38         |
| 3.3.2           | Farbkompensation wählen                                                   | 39         |
| 3.4             | Probentabelle bearbeiten                                                  | 41         |
| 3.4.1           | Probeneigenschaften im Layout eingeben                                    | 43         |
| 3.4.2           | Probeneigenschaften in der Probentabelle eingeben                         | 45         |
| 3.4.3           | Probeneigenschaften im Projektexplorer anzeigen                           | 47         |
| 3.4.4           | Probenlayout für ein Multiplex-Assay eingeben                             | 47         |
| 3.4.5           | Probenlayout für ein Singleplex-Assay eingeben                            | 48         |
| 3.4.6           | Automatische Verdünnungsreihen/Replikate erzeugen                         | 50         |
| 3.4.7           | Gruppen definieren                                                        | 52         |
| 3.4.8           | Layout-Vorschau                                                           | 53         |
| 3.4.9           | Lavout kopieren                                                           | 54         |
| 3.4.10          | Lavout in Excel exportieren oder importieren                              | 55         |
| 3.4.11          | Übersicht der Funktionen zum Erstellen und Editieren eines Plattenlayouts | 56         |
| ,               | ,                                                                         | <b>F ^</b> |
| 4               | Monitoring                                                                | 58         |
| 4.1             | PCK-Protokoll starten                                                     | 58         |
| 4.2             | Anzeigeoptionen für das Monitoring                                        | 59         |
| 4.2.1           | Voreinstellung für die Monitoring-Anzeige                                 | 60         |
| 4.2.2           | Anzeige im Projektfenster Monitoring anpassen                             | 61         |

| 4.2.3 | Messergebnisse für einzelne Wells ein- und ausblenden                      | 61  |
|-------|----------------------------------------------------------------------------|-----|
| 4.3   | PCR-Lauf überwachen                                                        | 63  |
| 4.4   | Produktakkumulationskurven anzeigen und Ct-Werte berechnen                 | 64  |
| 4.5   | Schmelzkurven anzeigen und Schmelztemperatur T <sub>m</sub> berechnen      |     |
| 4.6   | Fluoreszenzdaten exportieren                                               | 67  |
| 5     | Auswertung                                                                 | 70  |
| 5.1   | Allgemeine Funktionen im Projektfenster Auswertung                         | 71  |
| 5.1.1 | Voreinstellungen für die Auswertung vornehmen                              | 71  |
| 5.1.2 | Proben für Auswertung aktivieren/deaktivieren                              | 73  |
| 5.1.3 | Fluoreszenzdaten aus einer Auswertung exportieren                          | 74  |
| 5.1.4 | Funktionen in der Ergebnistabelle                                          | 75  |
| 5.1.5 | Ergebnisse exportieren                                                     | 76  |
| 5.2   | Absolute Quantifizierung                                                   | 77  |
| 5.2.1 | Auswertung für eine absolute Quantifizierung neu anlegen                   | 77  |
| 5.2.2 | Parameter für die absolute Quantifizierung einstellen                      |     |
| 5.2.3 | Fluoreszenzkurven für die absolute Quantifizierung anzeigen                | 80  |
| 5.2.4 | Durchschnittliche Ct-Werte oder durchschnittliche Konzentrationen anzeigen | 81  |
| 5.2.5 | Standardkurve und Ergebnisse einer absoluten Quantifizierung anzeigen      |     |
| 5.2.6 | Berechnungsergebnisse exportieren                                          |     |
| 5.2.7 | Standardkurve in ein Experiment importieren                                | 85  |
| 5.2.8 | Auswertung einer absoluten Quantifizierung löschen                         |     |
| 5.3   | Relative Quantifizierung                                                   |     |
| 5.3.1 | Auswertung für eine relative Quantifizierung neu anlegen                   |     |
| 5.3.2 | Parameter für die relative Quantifizierung einstellen                      |     |
| 5.3.3 | Fluoreszenzkurven für die relative Quantifizierung anzeigen                |     |
| 5.3.4 | Normalisierte relative Konzentrationen anzeigen                            | 90  |
| 5.3.5 | Standardkurven und Ergebnisse einer relativen Quantifizierung anzeigen     | 90  |
| 5.3.6 | Standardkurve für die relative Quantifizierung importieren                 | 93  |
| 5.3.7 | Auswertung einer relativen Quantifizierung löschen                         | 93  |
| 5.4   | DeltaDeltaCt-Methode (∆∆Ct -Methode)                                       | 93  |
| 5.4.1 | Auswertung für eine ∆∆Ct -Methode neu anlegen                              | 93  |
| 5.4.2 | Parameter für die $\Delta\Delta$ Ct – Methode einstellen                   | 94  |
| 5.4.3 | Fluoreszenzkurven für die $\Delta\Delta$ Ct – Methode anzeigen             | 96  |
| 5.4.4 | Normalisierte relative Expression oder relative Quantität anzeigen         | 97  |
| 5.4.5 | Berechnungsmodus für die Normierte Expression wählen                       |     |
| 5.4.6 | Validierungskurven und Werte anzeigen                                      |     |
| 5.4.7 | Auswertung einer $\Delta\Delta$ Ct -Methode löschen                        | 102 |
| 5.5   | Schmelzkurvenanalyse                                                       | 102 |
| 5.5.1 | Neue Schmelzkurvenanalyse anlegen                                          | 102 |
| 5.5.2 | Parameter für die Schmelzkurvenanalyse einstellen                          | 103 |
| 5.5.3 | Fluoreszenzkurven/Schmelzkurven anzeigen                                   | 105 |
| 5.5.4 | Schmelztemperaturen anzeigen                                               | 106 |
| 5.5.5 | Ergebnistabelle für die Schmelzkurven anzeigen                             | 107 |
| 5.5.6 | Schmelzkurvenanalyse löschen                                               | 108 |
| 5.6   | Genotypisierung                                                            | 108 |
| 5.6.1 | Auswertung für eine Genotypisierung neu anlegen                            | 108 |
| 5.6.2 | Parameter für die Genotypisierung einstellen                               | 109 |
| 5.6.3 | Optionen für die Genotypisierung spezifizieren                             | 111 |
| 5.6.4 | Fluoreszenzkurven, Scatterplott und Balkendiagramm anzeigen                | 112 |
| 5.6.5 | Werte zur Genotypisierung anzeigen                                         | 114 |
| 5.6.6 | Genotypisierung löschen                                                    | 116 |
| 5.7   | POS/NEG-Analyse im Endpunkt                                                | 116 |
| 5.7.1 | Endpunktanalyse starten                                                    | 117 |
| 5.7.2 | Parameter für die Endpunktanalyse einstellen                               | 118 |
| 5.7.3 | Ergebnis in der Endpunktanalyse anzeigen                                   | 119 |

| 6               | Multigen-/Multiplatten-Analyse                                              | 123         |
|-----------------|-----------------------------------------------------------------------------|-------------|
| 6.1             | Multigen-/Multiplatten-Analyse starten                                      | 123         |
| 6.2             | Das Fenster zur Multigen-/Multiplatten-Analyse                              | 123         |
| 6.3             | Übersicht der Menübefehle                                                   | 124         |
| 6.4             | Übersicht der Werkzeuge in der Werkzeugleiste                               | 125         |
| 6.5             | Hilfefunktion                                                               | 125         |
| 6.6             | Dateiverwaltung Multigen-/Multiplatten-Analyse                              | 125         |
| 6.6.1           | Neue Multigen-/Multiplatten-Analyse anlegen                                 | 125         |
| 6.6.2           | Gespeicherte Multigen-/Multiplatten-Analyse öffnen                          | 125         |
| 6.6.3           | Multigen-/Multiplatten-Analyse speichern                                    | 126         |
| 6.6.4           | Multigen-/Multiplatten-Analyse schließen                                    | 126         |
| 6.6.5           | Multigen-/Multiplatten-Analyse drucken                                      | 126         |
| 6./             | Projektdateien laden                                                        | 126         |
| 6.8             | Projektdateien für Multigen-/Multiplatten-Analyse aktivieren/deaktivieren   | 127         |
| 6.9             | Proben fur Multigen-/Multiplatten-Analyse aktivieren/deaktivieren           | 127         |
| 6.10            | Interplatten-Standards für Multigen-/Multiplatten-Analyse definieren        | 129         |
| 6.11            | I hreshold und PCR-Effizienzen für Multigen-/Multiplatten-Analyse festlegen | 129         |
| 6.12            | Auswertung Multigen-/Multiplatten-Analyse                                   | 132         |
| 6.12.1          | Parametereinstellung für die Multigen-/Multiplatten-Analyse                 | 132         |
| 6.12.2          | Ergebnisanzeige der Multigen-/Multiplatten-Analyse                          | 133         |
| 7               | MIQE-Dokumentation                                                          | 138         |
| 8               | Funktionen im Menü Extras                                                   | 140         |
| 8.1             | Gerät initialisieren                                                        | 140         |
| 8.2             | Farbmodule bearbeiten                                                       | 140         |
| 8.3             | Gerät mit PC verbinden                                                      | 141         |
| 8.4             | Allgemeine Einstellungen im Programm gPCRsoft auto                          | 141         |
| 0               | Desutes an us la use                                                        | 1/7         |
| <b>9</b><br>0 1 | Benutzerverwaltung                                                          | 147.<br>147 |
| 9.1             | Benutzergrefile verwalten / Benutzergruppen                                 | 147<br>170  |
| 9.Z<br>Q 3      | Konpwort ändern                                                             | 140         |
| 9.5             |                                                                             | בכב         |
| 10              | Optionales Modul 21 CFR Part 11                                             | 153         |
| 10.1            | Freischaltung                                                               | 153         |
| 10.2            | Audit Trail                                                                 | 155         |
| 10.3            | Login-Überwachung                                                           | 156         |
| 10.4            | Digitale Signaturen                                                         | 157         |
| 10.4.1          | Ein Dokument signieren                                                      | 157         |
| 10.4.2          | Signaturen anzeigen                                                         | 158         |
| 11              | Anhang A - Kurzanleitung                                                    | 160         |
| 12              | Anhang B - Kommunikationsdaten aufzeichnen                                  | 166         |
| 13              | Anhang C – Projektvorlage aus Transfer-Datei erzeugen (LIMS)                | 167         |
| 14              | Anhang D – Einträge im Audit Trail                                          | 168         |
| 15              | Anhang E – Verfügbare Farbmodule und detektierbare Farbstoffe               | 179         |
|                 | -                                                                           |             |

Inhalt

# 1 Überblick über qPCRsoft auto

Mit der qPCRsoft auto Software lassen sich PCR- und Real-Time PCR-Experimente erstellen und durchführen. Dieses Kapitel beschreibt den grundsätzlichen Aufbau und die Anordnung der Bedienelemente der Software.

Einen schnellen Einstieg in die Bedienung von qPCRsoft auto bietet die Kurzanleitung ( $\rightarrow$  Abschnitt "Anhang A - Kurzanleitung" S. 160).

| Beschriebene Software- | Die vorliegende Beschreibung orientiert sich an der Version qPCRsoft auto 1.2.     |  |  |
|------------------------|------------------------------------------------------------------------------------|--|--|
| Version                |                                                                                    |  |  |
| Unterstützte Geräte    | Das Programm unterstützt die Gerätesteuerung und Datenauswertung folgender Geräte: |  |  |

qTOWER<sup>3</sup> auto

qTOWER<sup>3</sup> 84 auto

Wird der Real-Time PCR-Cycler in einer automatisierten Anlage verwendet, dann steuert die Anlagensoftware die Durchführung der Real-Time PCR-Experimente. In diesem Fall wird qPCRsoft auto für die Auswertung und Analyse der Experimente verwendet. Die Schnittstellen für die Anlagesoftware und den Hardware-Anschluss legen Sie im Fenster **Optionen / Automatisierung** fest. Mit einem PC können bis zu 4 Geräte gleichzeitig mit qPCRsoft auto gesteuert werden. Für jedes Gerät wird dabei eine eigene Programminstanz von qPCRsoft auto verwendet.

Wenn der Real-Time PCR-Thermocycler als Stand-alone Gerät verwendet und über einem PC gesteuert wird, werden das qPCR-Protokoll und der qPCR-Lauf direkt mit qPCRsoft auto definiert und gestartet.

**Hinweis**: Diese Anleitung enthält Abbildungen mit Layouts von Mikrotiterplatten mit 96 Wells des qTOWER<sup>3</sup> auto. Beim qTOWER<sup>3</sup> 84 auto werden die Layouts entsprechend auf 384 Wells erweitert, alle anderen Funktionalitäten der Software sind gleich.

# 1.1 Installation von qPCRsoft auto

Für die Installation des Programms werden Administratorrechte auf dem Betriebssystem benötigt.

Sie können bis zu 4 Real-Time PCR-Thermocycler von einem PC aus steuern. Für jedes Gerät muss eine Programminstanz von qPCRsoft auto installiert werden. Während der Installation konfigurieren Sie jede Programminstanz für ein bestimmtes Gerät. Die Konfiguration einer Instanz können Sie nachträglich in der qPCRsoft.ini-Datei editieren.

Systemanforderungen für die Installation

Für die Verwendung von qPCRsoft auto zur Ansteuerung des Real-Time PCR-Gerätes muss Ihr PC die folgenden Mindestanforderungen erfüllen:

| Windows 10                                     |
|------------------------------------------------|
| Dual Core mit mindestens 4 Threads und 1.2 GHz |
| 4 GB                                           |
| mindestens 300 MB                              |
|                                                |

|                                 | Schnittstellen                                                                                                    | USB 2.0                                                                                                    |  |  |  |
|---------------------------------|----------------------------------------------------------------------------------------------------|----------------------------------------------------------------------------------------------------|--|--|--|
|                                 | aDCDcoft auto wird auf CD                                                                                                    | adiafart                                                                                                    |  |  |  |
| Installationsvorgang            | <ol> <li>Legen Sie die CD in das<br/>der Installation automa<br/>Anderenfalls starten Sie<br/>Es öffnet sich ein Auswa<br/>der PDF-Dateien der Ha</li> </ol>                            | Jellerert.<br>Laufwerk ein. Im Normalfall wird jetzt das Eingangsfenste<br>tisch geöffnet.<br>e die Datei "setup.exe" auf der CD.<br>ahldialog zur Installation der Gerätetreiber bzw. zur Ansich<br>undbücher.      |  |  |  |
|                                 | 2. Aktivieren Sie Ihre Sprachversion.                                                                                                    |                                                                                                    |  |  |  |
|                                 | 3. Klicken Sie auf <b>[Installi</b> e<br>Es beginnt die Installati                                                                                                    | eren].<br>onsroutine.                                                                                                    |  |  |  |
|                                 | <ol> <li>Folgen Sie den weiterer<br/>während der Installation<br/>Typenschild ein.</li> </ol>                                                                                           | n Anweisungen des Installationsprogramms. Geben Sie<br>n die Seriennummer des Gerätes entsprechend dem                                                                                                    |  |  |  |
|                                 | 5. Schalten Sie das Gerät am Netzschalter ein. Starten Sie qPCRsoft auto.                                                                                                    |                                                                                                    |  |  |  |
|                                 | ✓ Die Programminstanz f ür das Ger ät ist installiert. Auf dem Desktop wird das<br>Start-Icon von qPCRsoft auto mit der Seriennummer des Ger ätes angezeigt.                            |                                                                                                    |  |  |  |
| Administrator einrichten        | Die Software ist nur dann o<br>Administratorrechten gesta<br>den Programm-Administrat<br>Nach der Programminstalla<br>ein Administrator festgeleg                                       | rdnungsgemäß installiert, wenn sie einmal unter<br>rtet wurde. Bei diesem ersten Start muss ein Passwort für<br>tor eingegeben werden.<br>tion <b>muss</b> ein Administrator-Passwort vergeben und dami<br>t werden. |  |  |  |
|                                 | 1. Starten Sie das Programm qPCRsoft auto.                                                                                                    |                                                                                                    |  |  |  |
|                                 | 2. Legen Sie im Fenster Login das Administrator-Passwort fest.                                                                                                    |                                                                                                    |  |  |  |
|                                 | Login-Dialog<br>Benutzername:<br>Administrator<br>Kennwort:<br>I<br>Kennwort bestätigen:<br>Ok<br>3. Richten Sie die Benutze<br>Wird die Benutzerverwa<br><b>Optionen</b> auf der Karte | Image: Second system         Image: Second system         Industry in the gewünscht, deaktivieren Sie diese unter Extras         Benutzerverwaltung.                                                                 |  |  |  |
| qPCRsoft.ini-Datei<br>editieren | Um die Konfiguration einer Programminstanz von qPCRsoft auto nachträglich an ein<br>Gerät anzupassen, müssen Sie die Datei qPCRsoft.ini in der Installation der                         |                                                                                                    |  |  |  |

Suchen Sie die Datei qPCRsoft.ini in der betreffend Installation und öffnen Sie die Datei mit einem Texteditor. Folgende Parameter können Sie editieren:

Programminstanz ändern.

editieren

| Parameter  | Wert / Bedeutung                                       |                                                                                                    |
|------------|--------------------------------------------------------|----------------------------------------------------------------------------------------------------|
| Mode       | Single                                                 | Es ist nur eine Programminstanz auf dem PC installiert,<br>d.h. nur ein Thermocycler ist mit dem PC verbunden. |
|            | Multi                                                  | Mehrere Thermocycler werden von einem PC mit jeweils einer eigenen Programminstanz gesteuert.                  |
| Connection | USB                                                    | Der Thermocycler ist über die USB-Schnittstelle mit<br>dem PC verbunden.                                       |
|            | ТСР                                                    | Der Thermocycler ist über Ethernet verbunden.                                                                  |
| ID         | Seriennummer des Thermocyclers                         |                                                                                                    |
| IP         | IP-Adresse Power-Modul (nur relevant bei TCP/Ethernet) |                                                                                                    |

## 1.2 Starten und Beenden von qPCRsoft auto

Starten von qPCRsoft auto

- 1. Schalten Sie das Gerät ein.
- 2. Zum Starten von qPCRsoft auto für ein ausgewähltes Gerät klicken Sie auf das qPCRsoft auto Desktop-Icon mit der Seriennummer des Gerätes.
  - ✓ Die Oberfläche von qPCRsoft auto wird angezeigt.

Wenn die Benutzerverwaltung installiert ist, erfolgt eine Abfrage von Benutzernamen und Passwort. Erst bei erfolgreicher Eingabe wird die Arbeitsoberfläche von qPCRsoft auto freigegeben.

#### Hinweis:

Beim ersten Programmstart muss ein Administrator mit Passwort festgelegt werden. Nur der Administrator kann die weiteren Benutzerkonten einrichten und editieren oder die Benutzerverwaltung für die weitere Verwendung deaktivieren.

#### Hinweis:

Beim ersten Programmstart müssen die im Gerät installierten Farbmodule angemeldet werden ( $\rightarrow$  Abschnitt "Farbmodule bearbeiten" S. 140). Die Liste der verfügbaren Farbmodule finden Sie auf der Analytik Jena Webseite https://www.analytik-jena.com und im Anhang dieser Bedinungsanleitung ( $\rightarrow$  Abschnitt "Anhang E – Verfügbare Farbmodule" S. 179).

# Automatisierung aktivieren

Mit der Aktivierung der Automatisierung verbinden Sie den Thermocycler mit der Anlage und lassen ihn über die Anlagensoftware steuern.

- Klicken Sie auf Oin der Werkzeugleiste.
  - ✓ Das Gerät wird mit der Anlage verbunden und automatisch gesteuert.
- Alternativ können Sie beim Start von qPCRsoft auto die Automatisierung starten. Aktivieren Sie dafür im Fenster Optionen / Automatisierung die Option Automatisierung bei Software-Start aktivieren (→ "Allgemeine Einstellungen im Programm " S. 141).
- Um das Gerät wieder mit qPCRsoft auto zu steuern, klicken Sie auf Q

Beenden von qPCRsoft auto

- 1. Beenden Sie das Programm qPCRsoft auto, indem Sie den Menübefehl **Datei ► Beenden** aufrufen.
- 2. Sind zu diesem Zeitpunkt noch nicht gespeicherte Projekte geöffnet, erscheint ein Programmhinweis.
- 3. Klicken Sie auf **[Ja]**, wenn Sie die Projekte speichern wollen. Speichern Sie die Projekte im Standardfenster **Speichern unter**.
- 4. Beenden Sie qPCRsoft auto, indem Sie noch einmal den Menübefehl **Datei ▶ Beenden** aufrufen.

# 1.3 Das Hauptfenster von qPCRsoft auto

| qPCRsoft384 auto - 3107S-0003                    | (1)             |                                                                                                    | _    |          | × |
|--------------------------------------------------|-----------------|----------------------------------------------------------------------------------------------------|------|----------|---|
| Datei Bearbeiten Ansicht Extras F                | Fenster Hilfe 🎛 |                                                                                                    |      |          |   |
| 🗋 🖻 - 🖥 🥩 - 🖬                                    | 📚 🖒 🖣 🕻         | ×  ▶   \$\$ \$\$ \$\$ \$\$ \$\$                                                                                                    |      |          |   |
| Fenster 0 - Unbenannt                            | ~               | _                                                                                                    |      |          |   |
| Allgemein                                        |                 | Real-Time PCR Projekt - Unbenannt                                                                                                    | ×    |          |   |
| III Thermocycler                                 |                 | Service Control Control Contro | 4 12 |          |   |
| 💏 Scan                                           |                 | Allgemein Thermocycler Scan Proben                                                                                                    | 4 P  |          |   |
| Proben                                           |                 |                                                                                                    |      |          |   |
| 🖉 Absoluto Quantifiziorung                       |                 | Operator:                                                                                                    |      |          |   |
|                                                  |                 |                                                                                                    |      |          |   |
| Relative Quantifizierung                         |                 | Start: Ende:                                                                                                    |      |          |   |
| ddCt Quantifizierung                             | <u> </u>        | Remerkunnen                                                                                                    |      |          |   |
| Chmelzkurve                                      |                 |                                                                                                    | ~    |          |   |
| Renotypisierung                                  | •               |                                                                                                    |      | 3        |   |
| 🖬 Endpunkt 🛛 4                                   | ÷               |                                                                                                    |      | <b>-</b> |   |
| )                                                |                 |                                                                                                    |      |          |   |
|                                                  |                 |                                                                                                    |      |          |   |
|                                                  |                 |                                                                                                    |      |          |   |
|                                                  |                 |                                                                                                    |      | 6        |   |
|                                                  |                 |                                                                                                    |      |          |   |
|                                                  |                 |                                                                                                    |      |          |   |
|                                                  |                 |                                                                                                    |      | n //     |   |
|                                                  |                 |                                                                                                    |      | ÷ //     |   |
|                                                  |                 |                                                                                                    |      |          |   |
|                                                  |                 |                                                                                                    |      |          |   |
|                                                  |                 |                                                                                                    |      |          |   |
|                                                  |                 |                                                                                                    |      |          |   |
|                                                  |                 |                                                                                                    |      |          |   |
|                                                  |                 |                                                                                                    |      |          |   |
|                                                  |                 |                                                                                                    |      |          |   |
|                                                  |                 |                                                                                                    | >    |          |   |
|                                                  |                 |                                                                                                    | -    |          |   |
|                                                  |                 |                                                                                                    |      |          |   |
|                                                  |                 |                                                                                                    |      |          |   |
| Keine Verbindung mit "qTOWER <sup>3</sup> 84 /G" | Administrator   |                                                                                                    |      |          |   |

#### Hauptfenster von qPCRsoft auto

Nach Start von qPCRsoft auto öffnet sich das Hauptfenster mit folgenden Bereichen:

| Menüleiste (1)        | Die Menüleiste enthält die Menübefehle zum Beispiel zum Öffnen,<br>Bearbeiten und Speichern von Projekten, zur Verwaltung von<br>Benutzerprofilen, zur Einstellung von grundsätzlichen Softwareoptionen<br>und die Hilfefunktion. |
|-----------------------|----------------------------------------------------------------------------------------------------|
| Werkzeugleiste<br>(2) | In der Werkzeugleiste sind Befehle zum Bearbeiten von Projekten<br>angeordnet. Die in der Werkzeugleiste angebotenen Befehle ändern<br>sich teilweise je nach Kontext.                                                            |

| Projektexplorer<br>(3)   | er Im Projektexplorer geben aufklappbare Menüpunkte eine schnelle<br>Übersicht der wichtigsten Informationen zum jeweils geöffneten<br>Projekt.                                                                                                    |  |
|--------------------------|----------------------------------------------------------------------------------------------------|--|
| Projektoberfläche<br>(4) | In der Projektoberfläche werden Projekte bearbeitet. Sobald ein neues<br>Projekt angelegt oder ein bestehendes Projekt geladen wird, öffnet sich<br>ein Fenster, in dem alle für das Projekt relevanten Einstellungen<br>vorgenommen werden können. |  |

# 1.3.1 Übersicht der Menübefehle

Die Menüleiste ist kontextsensitv und wird den Programmaufgaben angepasst. Für die aktuelle Anzeige der Arbeitsoberfläche nicht erforderliche Menüpunkte werden automatisch ausgeblendet. In qPCRsoft auto stehen folgende Menübefehle zur Verfügung:

| Statischer Teil |                                        |                                                                                                    |
|-----------------|----------------------------------------|----------------------------------------------------------------------------------------------------|
| Menü            | Funktion                               | Beschreibung                                                                                                    |
| Datei           | Neu                                    | Öffnet ein neues Projekt.                                                                                                    |
|                 | Vorlage öffnen                         | Öffnet eine Vorlage.                                                                                                    |
|                 | Projekt öffnen                         | Öffnet ein Projekt.                                                                                                    |
|                 | Autom. gespeichertes<br>Projekt öffnen | Öffnet ein automatisch zwischengespeichertes<br>Projekt.                                                                       |
|                 | Vorlage speichern                      | Speichert eine Vorlagendatei im qPCRsoft auto<br>Standard-Ordner.                                                              |
|                 | Vorlage speichern unter                | Speichert eine Vorlagendatei in einem beliebigen,<br>frei wählbaren Ordner.                                                    |
|                 | Projekt speichern                      | Speichert eine Projektdatei im qPCRsoft auto<br>Standard-Ordner.                                                               |
|                 | Projekt speichern unter                | Speichert eine Projektdatei in einem beliebigen,<br>frei wählbaren Ordner.                                                     |
|                 | Analysen importieren                   | Öffnet eine Analysendatei.                                                                                                    |
|                 | Analysen exportieren                   | Speichert eine Analysendatei.                                                                                                  |
|                 | Import LIMS                            | Liest eine Transfer-Datei ein, mit welcher die<br>Software von einem anderen Programm, z.B.<br>LIMS, konfiguriert werden kann. |
|                 | MultiGene                              | Startet die Auswertung <b>Multi Gene</b> zur Analyse<br>von Experimenten, die mehrere PCR-Platten und<br>mehre Gene umfassen.  |
|                 | Schließen                              | Schließt eine Vorlage oder ein Projekt.                                                                                        |
|                 | Alle schließen                         | Schließt alle geöffneten Projekte oder Vorlagen.                                                                               |
|                 | Drucken                                | Druckt ein Projekt oder eine Vorlage.                                                                                          |
|                 | Beenden                                | Schließt die Software.                                                                                                    |
| Bearbeiten      | Rückgängig                             | Macht die letzte ausgeführte Textänderung<br>rückgängig (bis zu 10 Schritte).                                                  |

|         | Wiederholen                 | Stellt die letzte gelöschte Textänderung wieder her (bis zu 10 Schritte).                                                   |
|---------|-----------------------------|----------------------------------------------------------------------------------------------------|
|         | Ausschneiden                | Schneidet einen markierten Textbereich aus.                                                                                 |
|         | Kopieren                    | Kopiert einen aktiven bzw. markierten Textbereich in die Zwischenablage.                                                    |
|         | Einfügen                    | Fügt einen in die Zwischenablage kopierten Text ein.                                                                        |
|         | Löschen                     | Löscht einen aktiven bzw. markierten Textbereich.                                                                           |
|         | Alles markieren             | Markiert einen kompletten Textbereich.                                                                                      |
|         | Benutzerverwaltung          | Öffnet das Fenster zum Erstellen von<br>Benutzerprofilen.<br>(Nur verfügbar, wenn die Benutzerverwaltung<br>aktiviert ist.) |
| Ansicht | Projektexplorer             | Schaltet die Ansicht des Projektexplorers im<br>Hauptfenster an oder aus.                                                   |
|         | Toolbar                     | Schaltet die Ansicht der Werkzeugleiste im<br>Hauptfenster an oder aus.                                                     |
| Scan    | Farbkompensation bearbeiten | Öffnet das Fenster zum Erstellen von Dateien zur spektralen Farbkompensation.                                               |
| Extras  | Geräteinitialisierung       | Setzt das angeschlossene Gerät in den<br>Ausgangszustand zurück.                                                            |
|         | Geräteidentifikation        | Angeschlossenes Gerät ermitteln.                                                                                            |
|         | Farbmodule bearbeiten       | Öffnet das Fenster zur Konfiguration des Systems mit Farbfiltermodulen.                                                     |
|         | Transportsicherung          | Bereitet das Gerät für den Transport vor.                                                                                   |
|         | Optionen                    | Öffnet das Fenster, in dem allgemeine<br>Grundeinstellungen der Software vorgenommen<br>werden.                             |
| Fenster | Horizontal anordnen         | Projektfenster nebeneinander anordnen.                                                                                      |
|         | Vertikal anordnen           | Projektfenster untereinander anordnen.                                                                                      |
|         | Überlappend                 | Projektfenster versetzt hintereinander anordnen.                                                                            |
| Hilfe   | Inhalt                      | Öffnet die Hilfe.                                                                                                    |
|         | Info                        | Zeigt Informationen zur Software an.                                                                                        |

| Variabler Teil |                         |                                                                  |
|----------------|-------------------------|------------------------------------------------------------------|
| Menüpunkt      | Befehl                  | Funktion                                                         |
| Cycler         | Leeren Schritt einfügen | Einen neuen Schritt in das qPCR-Protokoll einfürgen.             |
|                | Schritt löschen         | Einen Schritt einfügen.                                          |
|                | Schritt ausschneiden    | Einen Schritt ausscheiden und in die<br>Zwischenablage kopieren. |

|              | Schritt kopieren                   | Die Parameter in einem Schritt in die<br>Zwischenablage kopieren.                                     |
|--------------|------------------------------------|----------------------------------------------------------------------------------------------------|
|              | Schritt einfügen                   | Kopierten Schritt einfügen.                                                                           |
| Scan         | Farbkompensation<br>bearbeiten     | Das Fenster zum Erstellen von Dateien zur<br>spektralen Farbkompensation öffnen.                      |
| Proben       | Layout bearbeiten                  | Probentabelle bearbeiten.                                                                             |
|              | Layout kopieren                    | Bereich der Probentabelle kopieren.                                                                   |
|              | Layout einfügen                    | Kopierten Bereich der Probentabelle einfügen.                                                         |
|              | Layoutvorschau                     | Detailansicht der Plattenbelegung öffnen.                                                             |
| Monitoring   | Start qPCR-Lauf                    | PCR-Lauf starten.                                                                                     |
|              | Stop qPCR-Lauf                     | PCR-Lauf beenden.                                                                                     |
|              | Pause qPCR-Lauf                    | PCR-Lauf unterbrechen.                                                                                |
|              | Anzeigeoptionen                    | Darstellungsoptionen der Produkt-<br>Akkumulationskurven anpassen.                                    |
|              | Qbase export                       | Messwerte als CSV-oder XLS-Datei im qBase-<br>Format (verfügbar nach Ct-Berechnungen)<br>exportieren. |
| AbsQuant     | Abs. Quantifizierung<br>hinzufügen | Neue Auswertung anlegen.                                                                              |
|              | Abs. Quantifizierung<br>entfernen  | Auswertung löschen.                                                                                   |
|              | Optionen Abs.<br>Quantifizierung   | Grundeinstellungen zur Auswertung festlegen.                                                          |
|              | Automatischer<br>Threshold         | Automatische Bestimmung des Schwellenwerts<br>der Fluoreszenz zur Ermittlung von Ct-Werten            |
|              | Standardkurve<br>importieren       | Gespeicherte Standardkurve importieren.                                                               |
|              | Qbase export                       | Messwerte als CSV-oder XLS-Datei im qBase-<br>Format exportieren.                                     |
| RelQuant     | Rel. Quantifizierung<br>hinzufügen | Neue Auswertung anlegen.                                                                              |
|              | Rel. Quantifizierung<br>entfernen  | Auswertung löschen.                                                                                   |
|              | Optionen Rel.<br>Quantifizierung   | Grundeinstellungen zur Auswertung festlegen.                                                          |
|              | Automatischer<br>Threshold         | Automatische Bestimmung des Schwellenwerts der Fluoreszenz zur Ermittlung von Ct-Werten.              |
|              | Standardkurve<br>importieren       | Gespeicherte Standardkurve importieren.                                                               |
| DeltaDeltaCt | ddCt Quantifizierung<br>hinzufügen | Neue Auswertung anlegen.                                                                              |
|              | ddCt Quantifizierung<br>entfernen  | Auswertung löschen.                                                                                   |

|                      | Optionen ddCt<br>Quantifizierung   | Grundeinstellungen zur Auswertung festlegen.                                                |
|----------------------|------------------------------------|---------------------------------------------------------------------------------------------|
|                      | Automatischer<br>Threshold         | Automatische Bestimmung des Schwellenwerts<br>der Fluoreszenz zur Ermittlung von Ct-Werten. |
| Schmelzkurve         | Schmelzkurve<br>hinzufügen         | Neue Auswertung anlegen.                                                                    |
|                      | Schmelzkurve<br>entfernen          | Auswertung löschen.                                                                         |
|                      | Optionen Schmelzkurve              | Grundeinstellungen zur Auswertung festlegen.                                                |
|                      | Automatischer<br>Threshold         | Threshold automatisch bestimmen.                                                            |
| Genotypi-<br>sierung | Genotypisierung<br>hinzufügen      | Neue Auswertung anlegen.                                                                    |
|                      | Genotypisierung<br>entfernen       | Auswertung löschen.                                                                         |
|                      | Optionen<br>Genotypisierung        | Grundeinstellungen zur Auswertung festlegen.                                                |
|                      | Automatischer<br>Threshold/cut off | Automatische Bestimmung des Schwellenwerts<br>der Fluoreszenz zur Ermittlung von Ct-Werten. |
| Endpunkt             | Endpunkt hinzufügen                | Neue Auswertung anlegen.                                                                    |
|                      | Endpunkt entfernen                 | Auswertung löschen.                                                                         |
|                      | Optionen Endpunkt                  | Grundeinstellungen zur Auswertung festlegen.                                                |
|                      | Auto Threshold/cut off             | Automatische Bestimmung des Schwellenwerts der Fluoreszenz zur Entscheidung POS/NEG         |
| MIQE                 | MIQE Dokumentation<br>importieren  | MIQE- Informationen aus einem anderen<br>Projekt importieren.                               |

## 1.3.2 Übersicht der Werkzeuge in der Werkzeugleiste

Die in der Werkzeugleiste angeordneten Schaltflächen sind zumeist kontextsensitiv. Die Werkzeugleiste wird vom Programm automatisch an den Fensterinhalt angepasst und um Schaltflächen erweitert, wenn diese für die aktuelle Ansicht des Projektfensters notwendig sind. Schaltflächen, die für den aktuellen Inhalt der Arbeitsoberfläche nicht zugänglich sind, werden ausgeblendet.

Sie können die Werkzeugleiste mit dem Menübefehl **Ansicht > Toolbar** ein- und ausblenden.

| Schaltfläche | Befehl            | Funktion                  |
|--------------|-------------------|---------------------------|
|              | Neu               | Öffnet ein neues Projekt. |
| 🖻 🔸          | Vorlage öffnen    | Öffnet eine Vorlage.      |
|              | Vorlage speichern | Speichert eine Vorlage.   |
| 🏂 🗸          | Projekt öffnen    | Öffnet ein Projekt.       |

| -           | Projekt speichern           | Speichert ein Projekt.                                                           |
|-------------|-----------------------------|----------------------------------------------------------------------------------|
| 2           | Projekt drucken             | Druckt ein Projekt.                                                              |
| 5           | Rückgängig                  | Macht die letzte ausgeführte Änderung rückgängig.                                |
| <b>6</b> 1  | Wiederholen                 | Stellt die letzte gelöschte Änderung wieder her.                                 |
| <b>So</b>   | Ausschneiden                | Schneidet einen markierten Bereich aus.                                          |
|             | Kopieren                    | Kopiert einen aktiven bzw. markierten<br>Bereich.                                |
| Ē           | Einfügen                    | Fügt einen in die Zwischenablage kopierten<br>Bereich ein.                       |
| $\times$    | Löschen                     | Löscht einen aktiven bzw. markierten Bereich.                                    |
| uu          | MultiGene                   | Startet die MultiGene- und Multi-Platten-<br>Analyse.                            |
|             | Start PCR-Protokoll         | Startet den PCR-Lauf.                                                            |
| NK<br>NK    | Englisch                    | Schaltet zur englischen Sprachversion der<br>Software um.                        |
| Thermocycle | er                          |                                                                                  |
|             | Schritt einfügen            | Fügt einen neuen Schritt ein.                                                    |
| *           | Schritt löschen             | Schritt löschen.                                                                 |
|             | Schritt ausschneiden        | Schneidet einen Schritt aus und kopiert ihn in<br>die Zwischenablage.            |
|             | Schritt kopieren            | Kopiert die Parameter in einem Schritt in die<br>Zwischenablage.                 |
| <b>F</b>    | Schritt einfügen            | Fügt einen kopierten Schritt ein.                                                |
| Scan        |                             |                                                                                  |
|             | Farbkompensation bearbeiten | Öffnet das Fenster zum Erstellen von Dateien<br>zur spektralen Farbkompensation. |
| Proben      |                             |                                                                                  |
|             | Layout bearbeiten           | Weist vorgenommene Änderungen der<br>Probentabelle zu.                           |
|             | Layout kopieren             | Kopiert einen Bereich der Probentabelle.                                         |
|             | Layout einfügen             | Fügt einen kopierten Bereich der<br>Probentabelle ein.                           |
|             | Layoutvorschau              | Zeigt eine Komplettansicht der<br>Plattenbelegung an.                            |
| MIQE        |                             |                                                                                  |

| <b>P</b>                | MIQE Dokumentation<br>importierten | Importiert MIQE- Informationen aus einem anderen Projekt.                                     |
|-------------------------|------------------------------------|-----------------------------------------------------------------------------------------------|
| Monitoring              |                                    |                                                                                               |
|                         | Start PCR-Protokoll                | Startet den PCR-Lauf.                                                                         |
|                         | Stopp PCR-Protokoll                | Beendet den PCR-Lauf.                                                                         |
|                         | Pause PCR-Protokoll                | Unterbricht den PCR-Lauf.                                                                     |
|                         |                                    | Probenhalter aus dem Gerät herausfahren.                                                      |
| =                       |                                    | Probenhalter in das Gerät fahren.                                                             |
| *                       | Optionen                           | Darstellungsoptionen der Produkt-<br>Akkumulationskurven                                      |
|                         | qBase Export                       | Exportiert Messwerte als CSV- oder XLS-Datei im qBase-Format.                                 |
| Auswertung/A            | Absolute Quantifizierung           |                                                                                               |
| 24                      | Neu                                | Neue Auswertung anlegen                                                                       |
| 24                      | Löschen                            | Auswertung löschen                                                                            |
| <b>A</b>                | Optionen                           | Öffnet Fenster für Grundeinstellungen zur<br>Auswertung.                                      |
| 24                      | Automatischer Threshold            | Automatische Bestimmung des<br>Schwellenwerts der Fluoreszenz zur<br>Ermittlung von Ct-Werten |
| 26                      | Standardkurve importieren          | Importiert eine gespeicherte Standardkurve.                                                   |
|                         | qBase Export                       | Exportiert Messwerte als CSV- oder XLS-Datei<br>im qBase-Format.                              |
| Auswertung/R            | Relative Quantifizierung           |                                                                                               |
| 274 <b>*</b><br>274     | Neu                                | Legt eine neue Auswertung an.                                                                 |
|                         | Löschen                            | Löscht eine Auswertung.                                                                       |
| <b>i</b>                | Optionen                           | Öffnet Fenster für Grundeinstellungen zur<br>Auswertung.                                      |
| 2                       | Automatischer Threshold            | Automatische Bestimmung des<br>Schwellenwerts der Fluoreszenz zur<br>Ermittlung von Ct-Werten |
| <b>*</b>                | Standardkurve importieren          | Importiert eine gespeicherte Standardkurve.                                                   |
| Auswertung/△△Ct-Analyse |                                    |                                                                                               |
| aaCt                    | Neu                                | Legt eine neue Auswertung an.                                                                 |
| aaCt<br>2               | Löschen                            | Löscht eine Auswertung.                                                                       |

| <b>A</b>                   | Optionen                     | Öffnet Fenster für Grundeinstellungen zur<br>Auswertung.                                  |  |
|----------------------------|------------------------------|-------------------------------------------------------------------------------------------|--|
| aaCt<br>₩                  | Automatischer Threshold      | Automatische Bestimmung des Thresholds der<br>Fluoreszenz zur Ermittlung von Ct-Werten    |  |
| Auswertung/                | Schmelzkurve                 |                                                                                           |  |
|                            | Neu                          | Legt eine neue Auswertung an.                                                             |  |
| -4                         | Löschen                      | Löscht die aktuelle Auswertung.                                                           |  |
| <b>i</b>                   | Optionen                     | Öffnet Fenster für Grundeinstellungen zur<br>Auswertung                                   |  |
| -                          | Threshold                    | Bestimmt automatisch den Threshold.                                                       |  |
| Auswertung/Genotypisierung |                              |                                                                                           |  |
|                            | Neu                          | Neue Auswertung anlegen.                                                                  |  |
|                            | Löschen                      | Auswertung löschen.                                                                       |  |
| <b>A</b>                   | Optionen                     | Öffnet Fenster für Grundeinstellungen zur<br>Auswertung.                                  |  |
|                            | Threshold                    | Bestimmt automatisch den Threshold.                                                       |  |
| Auswertung/                | Endpunkt                     |                                                                                           |  |
| <b>1</b>                   | Neu                          | Neue Auswertung anlegen.                                                                  |  |
|                            | Löschen                      | Auswertung löschen.                                                                       |  |
| <b>A</b>                   | Optionen                     | Öffnet Fenster für Grundeinstellungen zur<br>Auswertung.                                  |  |
| <u>J</u>                   | Threshold/Cut off            | Automatische Bestimmung des<br>Schwellenwerts der Fluoreszenz zur<br>Entscheidung POS/NEG |  |
| Automatisier               | ung                          |                                                                                           |  |
|                            | Gerät mit der Anlage verbind | en (Steuerung über die Anlagen-Software)                                                  |  |
| 0                          | Gerät von Anlage trennen (St | euerung über qPCRsoft auto)                                                               |  |

# 1.3.3 Bestandteile des Projektexplorers

Der Projektexplorer bietet über verschiedene Menüs (2) eine schnelle Übersicht des aktuell bearbeiteten Projekts. Einzelne Projekte können über eine Auswahlliste (1) angewählt werden. Die zu den einzelnen Menüs angezeigten Informationen lassen sich mit den Schaltflächen [+] und [-] (3) ein- oder ausblenden.

| Fenster 0 - Rel Quant Hela cells.rtp 🗕                                   |     |
|--------------------------------------------------------------------------|-----|
| 🛅 Allgemein 🛛 🔳                                                          |     |
| 📰 Thermocycler 📃 💻                                                       | (2) |
| ()<br>100<br>100<br>50<br>0<br>0<br>100(200(300(400(5006000)<br>Zeit (s) |     |
| 🥐 Scan 🔳                                                                 |     |
| 🔳 Proben 🔳                                                               | -3  |
| 📓 Absolute Quantifizierung 🛛 🔳                                           |     |
| 🍇 Relative Quantifizierung 🛛 🔳                                           |     |
| 👹 ddCt Quantifizierung 🛛 🗉                                               |     |
| Schmelzkurve 🗉                                                           |     |
| 🚰 Genotypisierung 🛛 🔳                                                    |     |

Organisation des Projektexplorers

| Menüpunkt                   | Informationen                                                                                                    |
|-----------------------------|----------------------------------------------------------------------------------------------------|
| Allgemein                   | Projekttitel, Benutzer, Datum, Uhrzeit und Gerät                                                                                                    |
| Thermocycler                | Graphische Anzeige des Verlaufs des PCR-Programms im aktiven Projekt                                                                                                    |
| Scan                        | Übersicht, welche Farben und welcher Bereich der PCR-Platte gescannt wird.                                                                                                    |
| Proben                      | Zeigt eine Kurzinfo zum Plattenlayout an.<br>Dient der De(-Aktivierung) der Anzeige der Proben während der<br>Messung und der De(-Aktivierung) der Proben für die Auswertung (→<br>Abschnitt "Anzeigeoptionen für das Monitoring" S. 59 und "Proben für<br>Auswertung aktivieren/deaktivieren" S. 73).<br>Im Bearbeitungsmodus zum Plattenlayout werden detaillierte<br>Informationen zum angewählten Well gezeigt. |
| Absolute<br>Quantifizierung | Graphische Anzeige Ct gegen Log Konzentration                                                                                                    |
| Relative<br>Quantifizierung | Graphische Anzeige Ct gegen Log Konzentration                                                                                                    |
| DeltaDeltaCt                | Graphische Anzeige dCt(V) gegen Log Konzentration                                                                                                    |
| Schmelzkurve                | Graphische Anzeige Schmelzkurve gegen Temperatur                                                                                                    |
| Genotypisierung             | Graphische Anzeige dRn-Genotyp-1 gegen dRn-Genotyp-2 als Scatter-<br>Plot oder Balkendiagramm                                                                                                    |
| Endpunkt                    | Anzeige der Endpunktfluoreszenzen als Balkendiagramm für das GOI und die IPC                                                                                                    |

Sie können den Projektexplorer mit dem Menübefehl **Ansicht ▶ Projektexplorer** ein – und ausblenden.

### 1.3.4 Projektoberfläche mit Projektfenster

Die Projektoberfläche ist nach dem Start des Programms zunächst leer. Erst wenn ein neues Projekt angelegt oder ein gespeichertes Projekt bzw. eine Vorlage geladen wird, öffnet sich ein Projektfenster.

| aj Real-Time PCR Vorlage - Salmonella.rtsx                | • 🗙 |
|-----------------------------------------------------------|-----|
| 😨 Einstellungen 🚷 Monitoring 🕅 Auswertung 📄 Dokumentation | 4 Þ |
| 🗈 Allgemein 🔠 Thermocycler 😵 Scan 🔳 Proben                | 4 Þ |
| Titel:                                                    |     |
| Salmonella                                                |     |
| Operator:                                                 |     |
| Benutzer                                                  |     |
| Start: Ende:                                              |     |
|                                                           |     |
| Bemerkungen:                                              |     |
| Optionale Notizen zum Experiment                          | ~   |
|                                                           |     |
|                                                           |     |
|                                                           |     |
| 5                                                         | >   |
|                                                           |     |

#### Ansicht eines Projektfensters

Im Projektfenster werden alle Parameter, Messdaten und Auswertungen für eine PCR-Platte gebündelt. Auf den vier oberen Hauptkarten sind die grundlegenden Funktionen angeordnet:

| Karte         | Funktion                                                                                            |
|---------------|----------------------------------------------------------------------------------------------------|
| Einstellungen | Enthält alle Funktionen, die für Definition von Real-Time PCR-Läufen notwendig sind.                |
| Monitoring    | Enthält verschiedene Werkzeuge zur Überwachung von Real-Time PCR-<br>Läufen.                        |
| Auswertung    | Umfasst die in die Software implementierten Auswertungsalgorithmen zur<br>Analyse gewonnener Daten. |
| Dokumentation | Ruft die Eingabemaske zur MIQE-konformen Dokumentation von real-time PCR Experimenten auf.          |

Diese vier Karten werden ständig angezeigt. In Abhängigkeit von der Auswahl einer Funktionskarte ändert sich das Aussehen des Projektfensters. Um ein Ansicht zu bezeichnen, auf die sich Beschreibungen beziehen, werden die Registerkarten und Listenblätter in der Reihenfolge ihrer Aktivierung aufgeführt und mit einem Schrägstich getrennt, z.B. Projektfenster **Einstellungen / Thermocycler / Tabelle**.

### 1.3.5 Hilfe

Hilfe zur Bedienung von qPCRsoft auto erhalten Sie über den Menübefehl Hilfe > Inhalt.

Während der Arbeit in den Projektfenstern können Sie mit der Funktionstaste [F1] den Hilfetext aufrufen.

Das Programm blendet Kurzinformationen zu den Schaltflächen der Symbolleiste ein, wenn Sie den Mauszeiger auf eine Schaltfläche bewegen.

### 1.3.6 Versionsnummer des Programms

Mit dem Menübefehl **Hilfe** Info öffnen Sie das Fenster mit Informationen zur Versionsnummer des Programms.

# 2 Projekte und Vorlagen verwalten

Das Programm qPCRsoft auto speichert alle Experimente in **Projektdateien**. Ein Projekt enthält verschiedene Informationen, die zur Durchführung eines Real-Time PCR-Experiments notwendig sind:

- Beschreibung des Experiments
- PCR-Protokoll
- Scaneinstellungen des optischen Systems
- Plattenbelegung mit detaillierten Informationen zu jeder Probe
- Messergebnisse und entsprechende Auswertungen nach der Durchführung eines Experiments

Alle für die Durchführung eines Experiments notwendigen Grundinformationen, die im Projektfenster auf der Karte **Einstellungen** hinterlegt sind, wie die Beschreibung des Experiments, das PCR-Protokoll, Scaneinstellungen des optischen Systems und die Plattenbelegung, lassen sich als **Vorlage** abspeichern.

| Erweiterungen für Geräte        | Erweiterung | Dateityp                            | Beschreibung                                                                   |
|---------------------------------|-------------|-------------------------------------|--------------------------------------------------------------------------------|
| Mikroplattenlayout              | *.rtpx      | real time project file              | Projektdatei mit Einstellungen zum PCR-Lauf,<br>Auswertung und Messergebnissen |
|                                 | *.rtsx      | real time settings<br>file          | Vorlagen mit Einstellungen des PCR-Laufs und der<br>Auswertung                 |
|                                 | *.mgax      | real time multigen<br>analysis file | Multigen- bzw. Multiplatten-Analyse                                            |
|                                 | *.rta       | real time analysis<br>file          | Exportierte/importierte Analysenparameter eines<br>Projektes                   |
|                                 |             |                                     |                                                                                |
| Erweiterungen für Geräte        | Erweiterung | Dateityp                            | Beschreibung                                                                   |
| mit 384er<br>Mikroplattenlayout | *.rtpx384   | real time project file              | Projektdatei mit Einstellungen zum PCR-Lauf,<br>Auswertung und Messergebnissen |
|                                 | *.rtsx384   | real time settings<br>file          | Vorlagen mit Einstellungen des PCR-Laufs und der<br>Auswertung                 |
|                                 | *.mgax384   | real time multigen<br>analysis file | Multigen- bzw. Multiplatten-Analyse                                            |
|                                 | *.rta       | real time analysis<br>file          | Exportierte/importierte Analysenparameter eines<br>Projektes                   |

Folgende Dateierweiterungen werden im Programm verwendet:

# 2.1 Projekt neu anlegen oder öffnen

Ein Projekt wird jeweils in einem Projektfenster im Bereich der Projektoberfläche des Hauptfensters angezeigt.

| Neues Projekt anlegen                                   | Um ein Projekt neu anzulegen, klicken Sie auf  oder rufen Sie den Menübefehl <b>Datei</b><br>► Neu auf.<br>Fin neues Projekt mit Standardvoreinstellungen wird im Projektfenster angelegt                                                                                                    |
|---------------------------------------------------------|----------------------------------------------------------------------------------------------------|
| Neues Projekt auf<br>Grundlage einer Vorlage<br>anlegen | <ul> <li>Ein neues Projekt kann mit gespeicherten Voreinstellungen (Vorlage) geöffnet werden:</li> <li>1. Klicken Sie auf  oder rufen Sie den Menübefehl Datei ► Vorlage öffnen auf.</li> <li>2. Wählen Sie im Standardfenster zum Öffnen von Dateien die gesuchte Vorlage und bestätigen Sie die Auswahl mit [OK].</li> <li>Ein neues Projekt mit den Parametereinstellungen der Vorlage wird im Projektfenster unschot</li> </ul>                                                                                                    |
| Gespeichertes Projekt<br>öffnen                         | <ol> <li>Klicken Sie auf oder rufen Sie den Menübefehl Datei &gt; Projekt öffnen auf.</li> <li>Wählen Sie im Standardfenster zum Öffnen von Dateien das gespeicherte Projekt und bestätigen Sie die Auswahl mit [OK].</li> <li>Das Projekt mit den Parametereinstellungen, Messergebnissen und Auswertungen wird im Projektfenster angelegt.</li> </ol>                                                                                                    |
| Automatisch<br>gespeichertes Projekt<br>öffnen          | <ul> <li>qPCRsoft auto ermöglicht die automatische Speicherung des zuletzt ausgeführten Real-<br/>Time PCR-Laufes in einen Ordner Ihrer Wahl und vermeidet dadurch Datenverlust durch<br/>unvorhergesehene Abbrüche eines PCR-Laufes.</li> <li>1. Stellen Sie die abgebrochene Messung mit dem Menübefehl Datei ▶ Automatisch<br/>gespeichertes Projekt öffnen wieder her.</li> <li>2. Speichern Sie die Datei bei Bedarf unter einem anderen Namen als Projektdatei.</li> <li>Den Ordner zur Speicherung der Datei können Sie wie folgt ändern:</li> <li>1. Rufen Sie mit Extras ▶ Optionen das gleichnamige Fenster auf.</li> <li>2. Wechseln Sie auf die Karte Allgemein.</li> <li>3. Klicken Sie auf die Schaltfläche [] und wählen Sie einen Speicherort aus<br/>Mit Hilfe der Option Autom. Speicherung kann die automatische Speicherung ein- und<br/>ausgeschaltet werden.</li> </ul> |
| Ansicht der Projekte                                    | Es können mehrere Projekte gleichzeitig geöffnet werden. Jedes wird dabei in einem<br>eigenen Projektfenster dargestellt. Mit den Befehlen des Menüs <b>Fenster</b> können Sie die<br>Projektfenster anordnen:                                                                                                    |

| Befehl                 | Beschreibung                                                                                                    |
|------------------------|----------------------------------------------------------------------------------------------------|
| Horizontal<br>anordnen | Die Projektfenster untereinander anzeigen. Je nach Anzahl werden diese<br>ab 4 Projektfenstern in zwei Spalten zusätzlich noch nebeneinander<br>angeordnet. |
| Vertikal<br>anordnen   | Die Projektfenster nebeneinander anzeigen. Ab 4 Projektfenstern erfolgt<br>zusätzlich noch eine Aufteilung in zwei Spalten.                                 |
| Überlappend            | Die Projektfenster hintereinander versetzt anzeigen.                                                                                                    |

Nur im jeweils aktiven Fenster können Änderungen vorgenommen werden.

## 2.2 Vorlage speichern

Alle für die Durchführung eines Experiments notwendigen Grundinformationen, die im Projektfenster auf der Karte **Einstellungen** hinterlegt sind, wie die Beschreibung des Experiments, das PCR-Protokoll, Scaneinstellungen des optischen Systems und die Plattenbelegung, lassen sich als Vorlage abspeichern.

- 1. Rufen Sie den Menübefehl Datei > Vorlage speichern unter auf.
- 2. Geben Sie im Standardfenster zum Speichern von Dateien den Namen der Vorlage ein und speichern Sie die Vorlage mit **[OK]**.

Die Änderungen in einer Vorlage speichern Sie mit dem Menübefehl Datei > Vorlage

**speichern**. Alternativ klicken Sie auf das Symbol **1** in der Werkzeugleiste.

### 2.3 Projekt speichern

Das Projekt speichern Sie mit allen Parametern des PCR-Laufs, den Fluoreszenzkurven und Auswertungen.

- 1. Rufen Sie den Menübefehl Datei > Projekt speichern unter auf.
- 2. Geben Sie im Standardfenster zum Speichern von Dateien den Namen den Vorlage ein und speichern Sie die Vorlage mit **[OK]**.

Die Änderungen im Projekt speichern Sie mit dem Menübefehl Datei > Projekt

speichern. Alternativ klicken Sie auf das Symbol 🛄 in der Werkzeugleiste.

Im Fenster **Optionen / Allgemein** (Menübefehl **Extras ▶ Optionen**) können Sie das automatische Speichern von Dateien und weitere Optionen für das Speichern vereinbaren (→ "Allgemeine Einstellungen im Programm " S. 141).

### 2.4 Analysen importieren/exportieren

Einstellungen für die Auswertungen der Daten eines Projekts können gespeichert (exportiert) werden, um sie später in ein geöffnetes Projekt zu übertragen (importieren). Durch den Import werden die Auswertungen auf das geöffnete Projekt angewendet.

- 1. Rufen Sie den Menübefehl **Datei** > Analyse exportieren auf.
- 2. Geben Sie im Standardfenster zum Speichern von Dateien den Namen der Analyse ein und speichern Sie die Daten mit **[OK]**.
- 1. Rufen Sie den Menübefehl Datei > Analyse importieren auf.
- 2. Wählen Sie im Standardfenster zum Öffnen von Dateien den Namen der Analyse ein und importieren Sie die Analyse in das aktuelle Projekt mit **[OK]**.

# 2.5 Projektvorlage aus Transfer-Datei erzeugen

Über den Menübefehl **Datei** Import LIMS wird aus einer Transfer-Datei eine Projektvorlage erzeugt, mit der ein PCR-Lauf gestartet werden kann ( $\rightarrow$  Abschnitt "Anhang C – Projektvorlage aus Transfer-Datei erzeugen" S.167).

# 2.6 Multigen-/Multiplatten-Analyse ausführen

Über den Menübefehl **Datei ▶ MultiGene** wird die Auswertung von Experimenten, für die mehrere PCR-Läufe benötigt wurden und die eine Vielzahl von Genen umfassen, ermöglicht (→ Abschnitt "Multigen-/Multiplatten-Analyse" S. 123).

## 2.7 Projektfenster schließen

Mit dem Menübefehl **Datei ▶ Schließen** wird das aktive Projektfenster geschlossen. Um alle Projektfenster zu schließen, rufen Sie den Menübefehl **Datei ▶ Alle schließen** auf. Wurden in Projektfenstern Veränderungen vorgenommen, die noch nicht gespeichert wurden, erfolgt dazu eine Sicherheitsabfrage.

## 2.8 Drucken

Für den Ausdruck eines Projektes können die gewünschten Inhalte in einer Auswahlliste spezifiziert werden:

- 1. Rufen Sie den Menübefehl **Datei > Drucken** auf.
- 2. Organisieren Sie mit den angezeigten Listen die Druckausgabe. Markieren Sie die

gewünschten Informationen in der linken Liste und übertragen Sie diese mit in die rechte Ausdruckliste. Nicht gewünschte Informationen entfernen Sie auf die

gleiche Weise mit aus der Ausdruckliste.

3. Mit [Drucken] starten Sie den Ausdruck.

Über **[Optionen]** lässt sich die Druckausgabe konfigurieren, **[Vorschau]** zeigt die Seitenansicht des Druckbildes.

| Drucken                                                                                                    |                                                             | X                 |
|----------------------------------------------------------------------------------------------------|-------------------------------------------------------------|-------------------|
| Drucken     Einstellungen     Allgemein     Thermocycler     Scan     Proben     Monitoring     Rohdaten     Monitoring     Schmelzkurve     Auswertung     Auswertung     Auswertung     Auswertung     Abs. Quant.     Auswertung     Abs. Quant.     Auswertung     Abs. Quant.     Auswertung     Abs. Quant.     Auswertung     Abs. Quant.     Auswertung     Abs. Quant.     Auswertung     Abs. Quant.     Auswertung     Abs. Quant.     Auswertung     Abs. Quant.     Auswertung     Abs. Quant.     Auswertung     Abs. Quant.     Auswertung     Abs. Quant.     Auswertung     Abs. Quant.     Auswertung     Abs. Quant.     Auswertung     Auswertung | H Thermocycler<br>Scan<br>Maplifizierung<br>M DeltaChk<br>← |                   |
|                                                                                                    | Optionen Vorschau Drucken                                   | <u>S</u> chließen |

Fenster Drucken

Die einzelnen Druckbausteine sind im Fenster **Drucken** in die Themenbereichen **Einstellungen, Monitoring** und **Auswertung** sortiert.

# 3 Einstellungen für ein Real-Time PCR-Experiment

Für den Beginn eines neuen Projektes legen Sie entweder ein neues Projekt an oder öffnen Sie eine Vorlage:

- Legen Sie ein leeres Projekt mit einem Klick in der Werkzeugleiste an.
- Alternativ öffnen Sie mit eine Vorlage, um die bereits abgelegten Parameter für das neue Projekt zu nutzen oder zu variieren.

Alle notwendigen Funktionen zum Erstellen eines neuen Projekts sind unter der Karte **Einstellungen** zusammengefasst. Der Karte **Einstellungen** sind weitere Karten der zweiten Ebene zugeordnet:

| Registerkarte | Funktion                                                             |  |  |
|---------------|----------------------------------------------------------------------|--|--|
| Allgemein     | Eingabe allgemeiner Informationen und Bemerkungen.                   |  |  |
| Thermocycler  | Programmierung von PCR-Protokollen                                   |  |  |
| Scan          | Festlegung der zu messenden Farben und Einstellung der Messparameter |  |  |
| Proben        | Probentabelle mit detaillierte Informationen zu jeder Probe und      |  |  |
|               | Gruppierungen von Experimenten                                       |  |  |

# 3.1 Allgemeine Informationen zum Projekt eingeben

Zu jedem Projekt können allgemeine Informationen gespeichert werden. Die Einträge nehmen Sie auf der Karte **Allgemein** vor:

| ai Real-Time PCR Projekt - cDNA_IntercalDyeAssay01.rtpx   |   | 3 |
|-----------------------------------------------------------|---|---|
| 😳 Einstellungen 🐁 Monitoring 🖾 Auswertung 📄 Dokumentation | ٩ | Þ |
| 🚹 Allgemein 🔠 Thermocycler 🔗 Scan 🔳 Proben                | ٩ | Þ |
| Titel:                                                    |   |   |
| cDNA_IntercalDyeAssay h ind. Melting Step                 |   |   |
| Operator:                                                 |   |   |
| Schmidt                                                   |   |   |
| Start: Ende:                                              |   |   |
|                                                           |   |   |
| Bemerkungen:                                              |   |   |
| delution series of DNA, subsequent melting step           | ~ |   |
|                                                           |   |   |
|                                                           |   |   |
|                                                           |   |   |
|                                                           |   |   |
|                                                           |   |   |
|                                                           |   |   |

Real-Time PCR-Lauf – Allgemeine Informationen

| Befehl      | Beschreibung                                                                                                    |
|-------------|----------------------------------------------------------------------------------------------------|
| Titel       | Titel der Analyse                                                                                                    |
| Operator    | Nutzer<br>Bei Verwendung einer Benutzerverwaltung wird der Name des<br>angemeldeten Nutzers automatisch eingetragen. |
| Start/Ende  | Start und Ende des qPCR-Laufes. Bleibt in der Vorlage leer.                                                          |
| Bemerkungen | Eingabe von Bemerkungen                                                                                              |

#### Hinweis:

Für die Texteingabe auf der Karte **Allgemein** können die üblichen Befehle zum Kopieren, Ausschneiden und Einfügen von Texten verwendet werden. Diese Befehle sind im Menü **Bearbeiten** angeordnet.

# 3.2 PCR-Protokoll erstellen

Für jedes Real-Time PCR-Experiment muss ein qPCR-Protokoll programmiert werden. Alle dazu notwendigen Funktionen sind auf der Projektfenster **Einstellungen / Thermocyler** zusammengefasst. Die Karte gliedert sich in die drei Bereiche: graphische Programmvorschau (1), Programmkopf (2) und Programmtabelle (3).

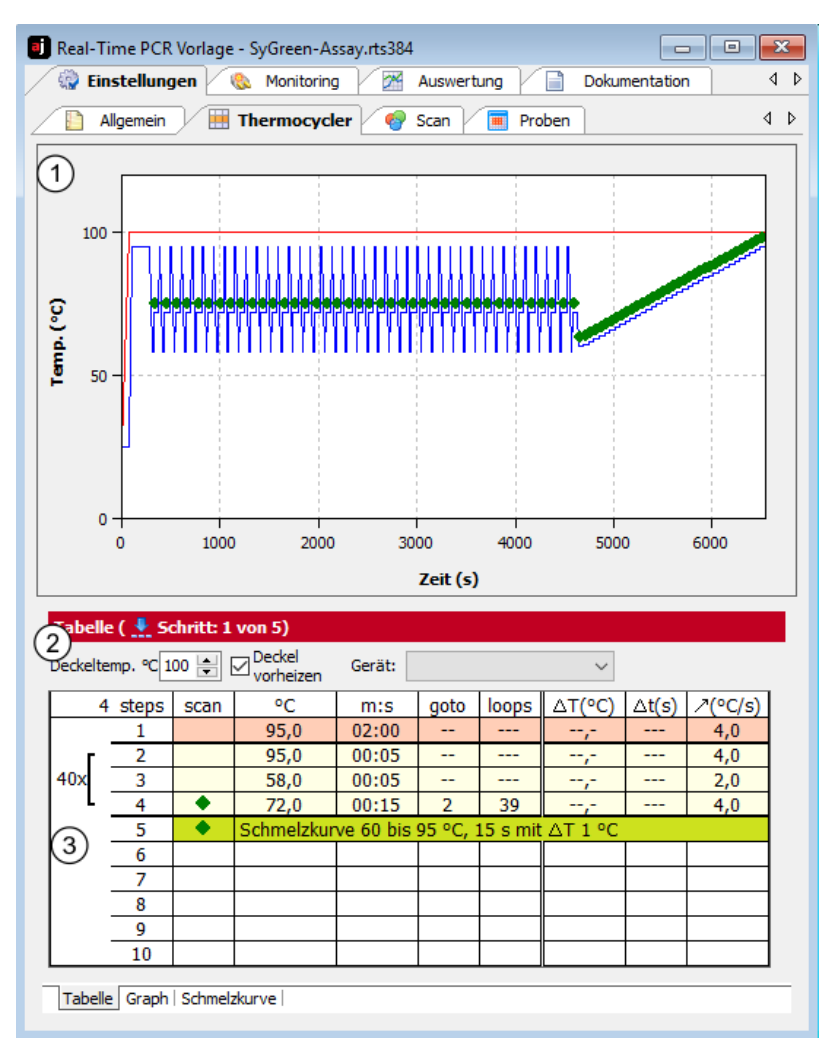

#### Programmtabelle zur Erstellung von PCR-Protokollen

Die Programmvorschau illustriert den Verlauf des qPCR-Protokolls. Im Programmkopf sind die Rahmenbedingungen für das qPCR-Protokoll wie die programmierte Deckeltemperatur und der Deckelheizmodus des Thermocyclers definiert. Die Programmiertabelle liefert eine übersichtliche Darstellung der einzelnen Schritte des Programms.

Auf der Karte **Thermocycler** befinden sich drei Listenblätter. Die Reiter zum Umschalten zwischen den Listenblättern befinden sich an der Unterkante des Fensters.

| Listenblatt  | Funktion                                           |
|--------------|----------------------------------------------------|
| Tabelle      | Programmierung eines vollständigen qPCR-Protokolls |
| Graph        | Graphischen Programmierung von qPCR-Programmen     |
| Schmelzkurve | Parametern für die Messung einer Schmelzkurve      |

PCR-Protokolle editieren

qPCR-Protokolle können in der tabellarischen oder graphischen Darstellung editiert werden.

Zwischen den beiden alternativen Darstellungen wird über die Registerblätter **Tabelle** und **Graph** gewechselt. Zum Bearbeiten eines Schrittes (der jeweils aktive Schritt ist hellrot hinterlegt) kann die entsprechende Funktion aus dem Menü **Cycler** der Menüleiste oder das entsprechende Symbol aus der Werkzeugleiste verwendet werden:

| Symbol   | Menübefehl<br>(Cycler ▶) | Beschreibung                                         |
|----------|--------------------------|------------------------------------------------------|
|          | Leeren Schritt einfügen  | Neuen Schritt nach dem aktiven Schritt einfügen.     |
|          | Schritt löschen          | Aktiven Schritt löschen.                             |
| do       | Schritt ausschneiden     | Aktiven Schritt ausschneiden.                        |
|          | Schritt kopieren         | Aktiven Schritt kopieren.                            |
| <u> </u> | Schritt einfügen         | Kopierten Schritt nach dem aktiven Schritt einfügen. |

### 3.2.1 Eingaben im Programmkopf

Der Programmkopf enthält Optionen für die Deckelheizung.

| Tabelle ( 💺 Schritt: 1 von 5) |        |   |  |
|-------------------------------|--------|---|--|
| Deckeltemp. °C 100 🚔 🖂 Deckel | Gerät: | ~ |  |

#### Programmkopf des PCR-Programms

| Option/Liste        | Beschreibung                                                                                                    |  |  |  |
|---------------------|----------------------------------------------------------------------------------------------------|--|--|--|
| Deckeltemp.         | Deckeltemperatur einstellen.                                                                                                    |  |  |  |
|                     | Die Temperatur des Heizdeckels sollte in der Regel etwas über der maximalen<br>Blocktemperatur liegen, um das Verdunsten von Flüssigkeit aus dem<br>Reaktionsansatz und deren Kondensation an den Wänden oder am Deckel<br>der Reaktionsgefäße zu verhindern.                                                      |  |  |  |
| Deckel<br>vorheizen | Wenn aktiviert, wird der Deckel auf die eingestellte <b>Deckeltemperatur</b><br>vorgeheizt, bevor das eigentliche PCR-Programm startet.                                                                                                    |  |  |  |
|                     | Dieses ist die empfohlene Standardeinstellung, um die Ausbildung eines<br>homogen temperierten Luftkissens zwischen den Probengefäßen zu<br>gewährleisten. Diese führt zu einer besseren Temperaturuniformität<br>zwischen den Proben. Während der Deckel aufheizt, wird der Block auf<br>konstant 25 °C gehalten. |  |  |  |
|                     | Wird die Option deaktiviert, startet das PCR-Programm schon, während der<br>Deckel noch aufheizt.                                                                                                    |  |  |  |
|                     | Einstellbare Deckeltemperatur: 30 – 120 °C                                                                                                    |  |  |  |

### 3.2.2 Übersicht qPCR-Protokolltabelle

Das qPCR-Protokoll wird in der Programmtabelle des Listenblatts **Tabelle** eingegeben. Eine Tabellenzeile enthält die Parameter eines Temperaturschritts.

In der Programmtabelle ist eine Navigation unter Verwendung der Maus oder über vier Richtungstasten ([ $\leftarrow$ ] [ $\rightarrow$ ] [ $\uparrow$ ] [ $\downarrow$ ]) der Tastatur möglich. Jede Eingabe wird mit der **[Enter]**-Taste oder mit der Richtungstaste [ $\rightarrow$ ] bestätigt. Der Cursor springt dann in das entsprechende Feld der benachbarten Spalte. Steht der Cursor in der letzten Zeile, wird mit [ $\downarrow$ ] ein weiterer Temperaturschritt eingefügt. Ein Klick mit der Maus auf die nächste leere Zeile fügt ebenfalls einen weiteren Temperaturschritt ein.

| 4   | steps | scan | °C         | m:s       | goto    | loops    | ∆T(°C)  | ∆t(s) | ∕(°C/s) |
|-----|-------|------|------------|-----------|---------|----------|---------|-------|---------|
|     | 1     |      | 95,0       | 02:00     |         |          |         |       | 3,0     |
| l r | 2     |      | 95,0       | 00:05     |         |          |         |       | 3,0     |
| 40x | 3     |      | 58,0       | 00:05     |         |          |         |       | 2,0     |
| -   | 4     | •    | 72,0       | 00:15     | 2       | 39       | ,-      |       | 3,0     |
|     | 5     | •    | Schmelzkur | ve 60 bis | 95 °C,∶ | 15 s mit | ∆T 1 °C |       |         |
|     | 6     |      |            |           |         |          |         |       |         |
|     | 7     |      |            |           |         |          |         |       |         |
|     | 8     |      |            |           |         |          |         |       |         |
|     | 9     |      |            |           |         |          |         |       |         |
|     | 10    |      |            |           |         |          |         |       |         |

#### Programmtabelle für einen PCR-Lauf

Folgende Werte werden in die Tabelle eingetragen bzw. aus den Vorgabewerten errechnet:

| Wert           | Beschreibung                                                                                    |
|----------------|-------------------------------------------------------------------------------------------------|
| Scan           | Wenn markiert, wird während dieses Schrittes eine Messung der<br>Probenfluoreszenz vorgenommen. |
| Steps          | Nummer des Schritts im Temperaturprogramm<br>Wird automatisch durchnummeriert.                  |
| °C             | Zieltemperatur des Schritts in °C eingeben.                                                     |
| m:s            | Haltezeit der Zieltemperatur eingeben.                                                          |
| goto /<br>loop | Schleife mit Anzahl Wiederholungen für einen Zyklus definieren.                                 |
| ΔT (°C)        | Inkrement bzw. Dekrement der Zieltemperatur innerhalb des PCR-Laufs eingeben.                   |
| Δt(s)          | Inkrement bzw. Dekrement der Haltezeit innerhalb des PCR-Laufs eingeben.                        |
| ⊅(°C/s)        | Heiz- bzw. Kühlrate, um die Zieltemperatur im Temperaturschritt zu erreichen, eingeben.         |

### 3.2.3 Neuen Temperaturschritt einfügen / Temperaturschritt löschen

Einen weiteren Temperaturschritt können Sie mit einer der folgenden Funktionen in die Programmtabelle einfügen:

- In der letzten Programmzeile Richtungstaste [↓] drücken.
- Menübefehl Cycler > Leeren Schritt einfügen wählen.
- Auf <sup>1</sup>/<sub>1</sub> klicken.
- Mit der Maus auf die nächste Zeile unter dem Programm klicken.

Die Gesamtanzahl Schritte und der aktuell bearbeitete Schritt werden im Protokollkopf angezeigt.

Einen Programmschritt löschen Sie, in dem Sie den Cursor in die Programmzeile

setzen und auf 🔛 klicken.

Alternativ wählen Sie den Menübefehl Cycler ▶ Schritt löschen.

### 3.2.4 Zieltemperatur, Haltezeit und Heiz-/Kühlraten eingeben

- Tragen Sie in der Spalte "°C "die Zieltemperatur des Temperaturschritts ein.
- Tragen Sie in der Spalte "m:s" die Haltezeit im Format "Minuten:Sekunden" ein (z.B. Haltezeit von einer Dauer von 1 min 20 s: 1:20).
- Für spezielle Anwendungen oder die Übertragung von Protokollen von anderen Geräten kann es notwendig sein die Heiz- und Kühlraten anzupassen.
   Geben Sie die durchschnittliche Heiz- und Kühlrate für jeden einzelnen Schritt in der Spalte "7(°C/s)" ein.

### Hinweis:

Der Wert in Spalte "**7(°C/s)"** definiert die Geschwindigkeit, mit der die Zieltemperatur erreicht wird. Wenn also mit einer Geschwindigkeit von 4 °C pro Sekunde von Schritt 2 nach Schritt 3 geheizt (oder gekühlt) werden soll, so muss der Wert 4,0 in Schritt 3 eingetragen werden.

### Hinweis:

Wenn die Geschwindigkeit im gesamten Protokoll reduziert werden soll, so muss die Heiz- bzw. Kühlrate in allen Schritten angepasst werden. Die Einstellungen sind dann auch nur für dieses Protokoll gültig.

| 4       | steps | scan   | °C         | m:s       | goto     | loops    | ∆T(°C)  | ∆t(s) | ∕(°C/s) |
|---------|-------|--------|------------|-----------|----------|----------|---------|-------|---------|
|         | 1     |        | 95,0       | 02:00     | D        |          | ,-      | (     | 4,0     |
| Г       | 2     |        | 95,0       | 00:05     |          |          | ,-      |       | 4,0     |
| 40x     | 3     |        | 58,0       | 00:05     |          |          | ,-      |       | 2,0     |
| []      | 4     | •      | 72,0       | 00:15     | 2        | 39       |         |       | 4,0     |
|         | 5     | •      | Schmelzkun | ve 60 bis | 95 °C, ∶ | 15 s mit | ∆T 1 °C |       |         |
|         | 6     |        |            |           |          |          |         |       |         |
|         | 7     |        |            |           |          |          |         |       |         |
|         | 8     |        |            |           |          |          |         |       |         |
|         | 9     |        |            |           |          |          |         |       |         |
|         | 10    |        |            |           |          |          |         |       |         |
|         | _     |        |            |           |          |          |         |       |         |
| Tabelle | Graph | Schmel | kurve      |           |          |          |         |       |         |

Zieltemperatur, Haltezeit und Heiz-/Kühlraten in PCR-Tabelle eingeben

### 3.2.5 Schleifen definieren

Sich regelmäßig wiederholende Protokollschrittabfolgen können in **Schleifen** zusammengefasst werden. Eine Schleife wird durch einen Zielschritt für den Rücksprung (**goto**) und die Anzahl Wiederholungen (**loops**) definiert.

| 4       | steps | scan    | °C         | m:s       | goto     | loops    | ∆T(°C)  | ∆t(s) | /(°C/s) |
|---------|-------|---------|------------|-----------|----------|----------|---------|-------|---------|
|         | 1     |         | 95,0       | 02:00     |          |          | ,-      |       | 4,0     |
| Г       | 2     |         | 95,0       | 00:05     |          |          |         |       | 4,0     |
| 40x     | 3     |         | 58,0       | 00:05     |          |          |         |       | 2,0     |
| L       | 4     | •       | 72,0       | 00:15     | 2        | 39       |         |       | 4,0     |
|         | 5     | •       | Schmelzkun | ve 60 bis | 95 °C, : | 15 s mit | ∆T 1 °C |       |         |
|         | 6     |         |            |           |          |          |         |       |         |
|         | 7     |         |            |           |          |          |         |       |         |
|         | 8     |         |            |           |          |          |         |       |         |
|         | 9     |         |            |           |          |          |         |       |         |
|         | 10    |         |            |           |          |          |         |       |         |
|         |       |         |            |           |          |          |         |       |         |
| Tabelle | Graph | Schmelz | kurve      |           |          |          |         |       |         |

Schleife in PCR-Tabelle programmieren

- 1. Setzen Sie den Cursor auf den letzten Schritt der zukünftigen Schleife (in Beispiel oben Schritt 4).
- 2. Geben Sie in der Spalte goto die Nummer des Zielschritts ein (in Beispiel oben "2").
- 3. In der Spalte loops geben Sie die Anzahl Wiederholungen ein (in Beispiel oben "39").

Nach der Eingabe von Zielschritt und Wiederholungen wird die programmierte Schleife in Form einer Klammer auf der linken Seite der Tabelle dargestellt.

#### Hinweis:

Die in der Klammer dargestellte Gesamtzahl der Schleifen ergibt sich aus der Zahl der programmierten Wiederholungen plus 1, da die entsprechende Schrittabfolge bis zum Erreichen der Schleife bereits einmal durchlaufen wurde.

### 3.2.6 Inkremente/Dekremente für Temperatur und Haltezeit eingeben

Durch die Programmierung von Inkrementen/Dekrementen können innerhalb einer Schleife Temperatur oder Haltezeit von Zyklus zu Zyklus um einen bestimmten Betrag verändert werden. Diese Technik wird zum Beispiel für die "Touch Down" PCR verwendet.

| 4   | steps | scan | °C   | m:s   | goto | loops | ∆T(°C) | ∆t(s) | /(°C/s) |
|-----|-------|------|------|-------|------|-------|--------|-------|---------|
|     | 1     |      | 95,0 | 02:00 |      |       | ,-     |       | 3,0     |
| Ιг  | 2     |      | 95,0 | 00:05 |      |       | ,-     |       | 3,0     |
| 40x | 3     |      | 58,0 | 00:05 |      |       |        |       | 2,0     |
| 1 - | 4     | ٠    | 72,0 | 00:15 | 2    | 39    | -1,0   | 5     | 3,0     |
|     | 5     |      |      |       |      |       |        |       |         |

#### Inkremente für Temperatur und Haltezeit eingeben

- Geben Sie im Temperatuschritt, dessen Werte sich innerhalb der Schleife ändern sollen, die gewünschten Änderungen ein. Mit dem Vorzeichen (-) wird ein Dekrement vereinbart, d.h. Temperatur oder Haltezeit verringern sich von Zyklus zu Zyklus um den Betrag. Kein Vorzeichen oder (+) kennzeichnen ein Dekrement, so dass sich der Parameter von Zyklus zu Zyklus um den Betrag erhöht.
- Für eine schrittweise Änderung der Zieltemperatur tragen Sie die Änderung in der Spalte ΔT(°C) ein.
- Für eine schrittweise Änderung der Haltetemperatur tragen Sie die Änderung in der Spalte Δt(s) ein.

#### Hinweis:

Der sich ändernde Schritt muss innerhalb einer Schleife liegen, sonst bleiben die Einträge in den Spalten  $\Delta T(^{\circ}C)$  und  $\Delta t(s)$  wirkungslos.

#### Hinweis:

Die Verlängerung der Haltezeit eines Schritts hat einen Einfluss auf die Gesamtlaufzeit eines Protokolls. Ein Programm mit vielen Zyklen und deutlichen Erhöhungen der Haltezeit dauert erheblich länger als ein vergleichbares Programm ohne programmierte Verlängerung.

### 3.2.7 Fluoreszenzmessung vereinbaren

 Um in einem Temperaturschritt des PCR-Protokolls die Messung der Probenfluoreszenz zu definieren, klicken Sie in die Spalte scan des Temperaturschritts. Die aktivierte Messung wird durch eine grüne Raute (\*) angezeigt.

| 4       | steps | scan    | °C         | m:s       | goto     | loops    | ∆T(°C)  | ∆t(s) | ∕(°C/s) |
|---------|-------|---------|------------|-----------|----------|----------|---------|-------|---------|
|         | 1     |         | 95,0       | 02:00     |          |          | ,-      |       | 4,0     |
| Г       | 2     |         | 95,0       | 00:05     |          |          | ,-      |       | 4,0     |
| 40x     | 3     |         | 58,0       | 00:05     |          |          | ,-      |       | 2,0     |
| []      | 4     | $\odot$ | 72,0       | 00:15     | 2        | 39       |         |       | 4,0     |
|         | 5     | •       | Schmelzkur | ve 60 bis | 95 °C, ∶ | 15 s mit | ∆T 1 °C |       |         |
|         | 6     |         |            |           |          |          |         |       |         |
|         | 7     |         |            |           |          |          |         |       |         |
|         | 8     |         |            |           |          |          |         |       |         |
| '       | 9     |         |            |           |          |          |         |       |         |
| '       | 10    |         |            |           |          |          |         |       |         |
|         |       |         |            |           |          |          |         |       |         |
| Tabelle | Graph | Schmelz | zkurve     |           |          |          |         |       |         |

#### Fluoreszenzmessung im PCR-Lauf festlegen

Die Parameter für die Fluoreszenzmessung legen Sie auf der Karte Scan fest.

#### **Hinweis:**

Wird ein Schritt zur Schmelzkurvenbestimmung eingefügt, ist an diesem Schritt der Scanvorgang automatisch aktiviert. Für alle anderen Schritte des PCR-Protokolls muss die Zuweisung manuell erfolgen.

### 3.2.8 Schmelzkurve anfügen

Bei Versuchen mit interkalierenden Farbstoffen empfiehlt es sich die Spezifität der Produkte durch Messung einer Schmelzkurve zu überprüfen. Das Gerät ermöglicht dazu einen entsprechenden Schritt im qPCR-Protokoll zu programmieren.

| 4       | steps | scan   | °C         | m:s       | goto     | loops    | ∆T(°C)  | ∆t(s) | /(°C/s) |
|---------|-------|--------|------------|-----------|----------|----------|---------|-------|---------|
|         | 1     |        | 95,0       | 02:00     |          |          | ,-      |       | 4,0     |
| Г       | 2     |        | 95,0       | 00:05     |          |          | ,-      |       | 4,0     |
| 40x     | 3     |        | 58,0       | 00:05     |          |          | ,-      |       | 2,0     |
| L       | 4     | •      | 72,0       | 00:15     | 2        | 39       | ,-      |       | 4,0     |
|         | 5     | ٠      | Schmelzkur | ve 60 bis | 95 °C, ∶ | 15 s mit | ∆T 1 °C |       | V       |
|         | 6     |        |            |           |          |          |         |       |         |
|         | 7     |        |            |           |          |          |         |       |         |
|         | 8     |        |            |           |          |          |         |       |         |
|         | 9     |        |            |           |          |          |         |       |         |
|         | 10    |        |            |           |          |          |         |       |         |
| _       |       |        |            |           |          |          |         |       |         |
| Tabelle | Graph | Schmel | zkurve     |           |          |          |         |       |         |

PCR-Protokoll mit Schritt zur Schmelzkurvenbestimmung

- Eine Schmelzkurve fügen Sie in die Programmtabelle ein, indem Sie auf das Registerblatt Schmelzkurve wechseln und dort die Option aktiv aktivieren.
  - ✓ Die Schmelzkurve wird an den letzten Temperaturschritt in der Tabelle angefügt.
- Um eine Schmelzkurve aus der Programmtabelle zu entfernen, deaktivieren Sie die Option aktiv.
- Die einzelnen Parameter des Schmelzkurvenschritts stellen Sie auf dem Registerblatt Schmelzkurve ein:

| iii Real-Time PCR Projekt - cDNA SYBRGreen.rtp              | _ D × |
|-------------------------------------------------------------|-------|
| 🚱 Einstellungen 🔌 Monitoring 🛛 🔀 Auswertung 📄 Dokumentation | 4 ⊳   |
| 🖺 Allgemein 🗮 Thermocycler 🔮 Scan 🔳 Proben                  | ۹ ۵   |
|                                                             | 7500  |
|                                                             |       |
| Melting curve ( 👱 Step: 4 of 5)                             |       |
| Starttemp. (°C): 30 Inkrement △T: 1                         |       |
| Endtemp. (°C): 95 Heizrate (°C/s): 5                        |       |
| Äquilibrierung (s): 6                                       |       |
| 🔽 aktiv                                                     |       |
| Taballa Crash Schmalakurua                                  |       |
|                                                             |       |

#### Registerblatt Schmelzkurve

Folgende Parameter können verändert werden:

| Parameter            | Beschreibung                                                                                   |
|----------------------|------------------------------------------------------------------------------------------------|
| Starttemp. (°C)      | Starttemperatur der Schmelzkurve                                                               |
| Endtemp. (°C)        | Endtemperatur der Schmelzkurve                                                                 |
| Äquilibierung<br>(s) | Zeit zur Äquilibrierung der Probe auf eine Temperatur, bevor eine<br>Messung durchgeführt wird |
| Inkrement ΔT         | Abstände in °C zwischen zwei benachbarten Temperaturschritten                                  |
| Heizrate (°C/s)      | Aufheizrate des Blocks                                                                         |
| aktiv                | Wenn aktiv, wird eine Schmelzkurve an das PCR-Protokoll anfügen.                               |

Bei der Aufnahme der Schmelzkurve ist die Fluoreszenzmessung automatisch aktiv.

#### Hinweis:

Soll eine Schmelzkurve ohne vorangegangene Amplifizierung aufgenommen werden, so muss im PCR-Protokoll vor dem Schmelzkurvenschritt ein zusätzlicher Schritt vereinbart werden, bei dem der Block auf die Starttemperatur der Schmelzkurve gebracht und eine Fluoreszenzmessung vereinbart wird. Die Aufnahme einer Schmelzkurve ohne zumindest einen vorausgehenden Schritt ist nicht möglich.

### 3.2.9 Graphische Anzeige und Programmierung des PCR-Protokolls

Im Projektfenster **Einstellungen / Thermocycler** werden auf den Registerblättern **Tabelle** und **Graph** der Verlauf eines programmierten qPCR-Protokolls graphisch angezeigt. Dabei sind der Temperaturverlauf des Blocks (blaue Linie) und des Heizdeckels (rote Linie) über die Zeit aufgetragen. Die grüne Raute symbolisiert Schritte, an denen die Fluoreszenz gemessen wird.

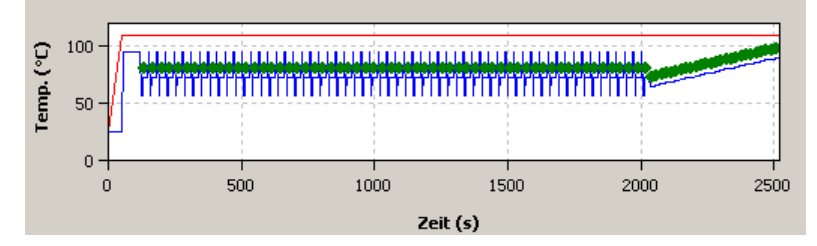

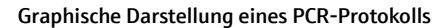

Programme werden grundsätzlich in der Tabellenansicht erstellt, die eine schnelle Programmierung von neuen Schritten erlaubt und eine zusammenfassende Gesamtübersicht über die Protokollstruktur gibt. Einige Programmieroptionen sind nur in der Tabellenansicht verfügbar. Der graphische Programmiermodus bietet dagegen eine schematische Darstellung des Temperaturprofils und die Möglichkeit Protokolle schnell anzupassen. Zwischen der Tabellenansicht und dem graphischen Modus kann im Projektfenster **Einstellungen / Thermocycler** mit den Reitern **Tabelle** bzw. **Graph** gewechselt werden.

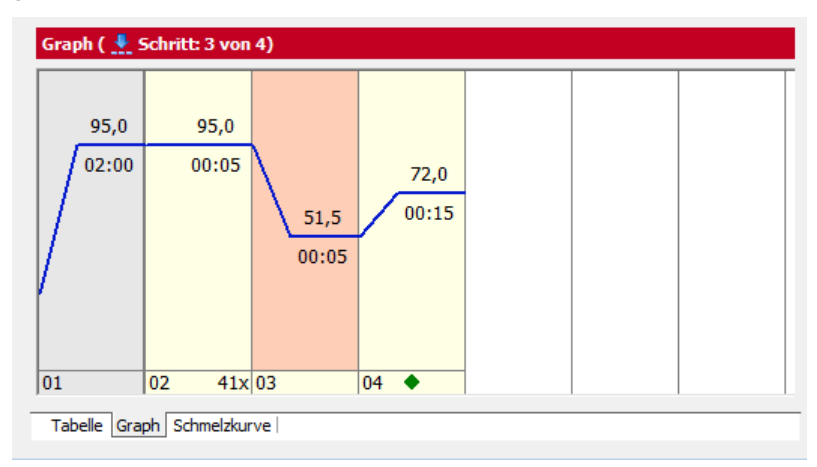

#### Graphischer Programmiermodus

Grundsätzlich erfolgt die graphische Programmierung auf die gleiche Weise wie in der Programmiertabelle.

- Durch Anklicken eines Schrittes wird dieser f
  ür die Bearbeitung aktiviert und hellrot hervorgehoben.
- Im unteren Teil der Anzeige wird die Nummer des entsprechenden Protokollschritts angezeigt.

Daneben können in diesem Feld die Anzahl von Wiederholungen in Schleifen (rechts) und Scanvorgänge (Mitte) programmiert werden.

Die Nummer der Wiederholungen ist als Zahl angegeben (z.B. 40x ) und kann nach Anklicken mit der linken Maustaste bearbeitet werden. Geplante Messungen werden durch eine grüne Raute in der Mitte des Feldes angezeigt und können ebenfalls über die linke Maustaste an- oder abgewählt werden.

Temperaturen und Haltezeiten werden als Zahlenwerte ober- bzw. unterhalb der blauen Linie angegeben, die das jeweilige Temperaturniveau an den einzelnen Schritten zeigt. Durch Klicken mit der linken Maustaste können die Werte geändert werden. Schmelzkurvenschritte erhalten den Zusatz Melt. Zusätzlich wird bei Schmelzkurvenschritten noch ein Symbol eines nach oben gerichteten Pfeils (<sup>1</sup>) eingeblendet.

#### Hinweis:

Die Zahl der Wiederholungen in Schmelzkurvenschritten kann nicht verändert werden.

 Der Temperaturwert an jedem Schritt kann mittels der Maus verändert werden. Dazu kann die blaue Linie des Temperaturverlaufs mit gedrückter linker Maustaste nach oben oder unten verschoben werden.

# 3.3 Parameter für Fluoreszenzmessung festlegen

Die Produktakkumulation wird in der Real-Time PCR durch die Zunahmen von Fluoreszenz gemessen. Folgende Messparameter müssen dafür definiert werden:

- Farbstoffe, die gemessen werden
- Temperaturschritt des qPCR-Protokolls, an dem eine Messung stattfindet
- Bereich der Mikroplatte, der gescannt wird

Die zu messenden Farben werden im Projektfenster Einstellungen / Scan definiert.

|       | Allgemein      | Thermocycle | er 🛛 🎯 9 | 5can 🔲 Pro  | oben       | 4 |
|-------|----------------|-------------|----------|-------------|------------|---|
| Pos.  | Kanal          | Farbstoff   | Gain     | Messung     | Pass. Ref. |   |
| 1     | Blue           | FAM         | 5        | •           |            |   |
| 2     | Green          | JOE         | 5        |             |            |   |
| 3     | Yellow         | TAMRA       | 5        |             |            |   |
| 4     | Orange         | ROX         | 5        |             |            |   |
| 5     | Red            | Cy5         | 5        |             |            |   |
| 6     | NIR1           | Cy5.5       | 5        |             |            |   |
| Messi | wiederholunger | n: 3 ~      | Farbkomp | ensation: A | us         | ~ |

#### Projektfenster mit Einstellungen für die Fluoreszenzmessung

Für die Fluoreszenzmessung können bis 6 Farbkanäle mit verschiedenen Anregungsund Detektionswellenlängen verwendet werden. Die Parameter der Fluoreszenzmessung gelten für alle Proben im Layout, an denen eine Messung vorgenommen werden soll.
| Tabellenparameter | Beschreibung                                                                                                    |
|-------------------|----------------------------------------------------------------------------------------------------|
| Pos.              | Position des Farbmoduls im Gerät                                                                                                    |
| Kanal             | Bezeichnung des Farbkanals                                                                                                    |
| Farbstoff         | Für den jeweiligen Kanal den zu messende Farbstoff in der Tabelle<br>mittels einer Auswahlliste definieren.                                                                                                    |
| Gain              | Signalintensität regulieren.<br>Die Signalintensität ist in Stufen zwischen 0 und 10 einstellbar. Je<br>größer der Wert, desto höher ist das Fluoreszenzsignal im betroffenen<br>Kanal.<br>Standardwert: 5                   |
| Messung           | Messung des Farbstoffs aktivieren.<br>Eine aktivierte Messung ist mit einer grünen Raute (�)<br>gekennzeichnet.                                                                                                    |
| Passive Referenz  | Bedingt durch die verwendete LED Technologie ist es nicht notwendig<br>eine passive Referenz zu verwenden. Falls dennoch ein<br>Referenzfarbstoff gemessen werden soll, muss in dieser Spalte ein<br>Häkchen gesetzt werden. |

Die Karte **Scan** enthält eine Tabelle mit verschiedenen Parametern zur Definition der Scan-Eigenschaften:

Die Angaben zu Position, Kanal und die Auswahlliste an verfügbaren Farbstoffen können in dieser Tabelle nicht verändert werden. Änderungen dieser generellen Einstellungen können nur im Fenster **Farbmodule bearbeiten** vorgenommen werden ( $\rightarrow$  Abschnitt "Farbmodule bearbeiten" S. 140).

Folgende Auswahllisten und Optionen stehen auf der Karte Scan zur Verfügung:

| Option                             | Beschreibung                                                                                                    |
|------------------------------------|----------------------------------------------------------------------------------------------------|
| Messwiederholungen                 | Anzahl an Wiederholungen der Fluoreszenzmessung eingeben.<br>Mögliche Werte: 1 bis 16, Standardwert: 3                                      |
| Farbkompensation                   | Farbkompensation aktivieren ( $\rightarrow$ Abschnitt "Farbkompensation" S. 39).                                                            |
| Scanbereich entsprechend<br>Layout | Messung der Proben entsprechend der Probenanordnung auf der Karte <b>Proben</b> ( $\rightarrow$ Abschnitt "Probentabelle bearbeiten" S. 41) |
| Scanbereich manuell<br>festlegen   | Messung der Proben nach manuellen Vorgaben (→ Abschnitt<br>"Scanbereich manuell festlegen" S. 38)                                           |

Für jeden Kanal, in dem Sie eine Messung vornehmen wollen, stellen Sie folgende Parameter ein:

1. Wählen Sie in der Spalte **Farbstoff** den zu messenden Farbstoff aus. Klicken Sie in die Zelle und markieren Sie in der sich öffnenden Liste den Farbstoff.

# Hinweis:

Die Anzahl gemessener Farbstoffe hat keinen Einfluss auf die Scan-Zeit.

2. Stellen Sie in der Spalte Gain die Signalintensität ein.

 Aktivieren Sie die Fluoreszenzmessung im Kanal in der Spalte Messung durch eine grüne Raute (◆).

Kanäle die nicht auf diese Weise markiert sind, werden nicht gemessen.

- 4. Aktivieren Sie ggf. die Messung eines Referenzfarbstoffes durch Setzen eines (✓) in der Spalte **Pass. Ref.**
- 5. Geben Sie in im Feld **Messwiederholungen** die Anzahl der Wiederholungen der Fluoreszenzmessungen ein.

Die Standardeinstellung beträgt drei Messwiederholungen.

### Hinweis:

Eine Erhöhung der Anzahl von Messwiederholungen verringert die Messwertstreuung, führt aber zu längeren Scanzeiten und damit längeren Protokolllaufzeiten.

6. Wählen Sie eine der Optionen für den **Scan-Bereich** aus (**manuell** oder **entsprechend Layout**).

# 3.3.1 Scanbereich manuell festlegen

Der Scanbereich kann entsprechend des Plattenlayouts in der Probentabelle ( $\rightarrow$  Abschnitt "Probentabelle bearbeiten" S. 41) oder manuell festgelegt werden. Der Scanbereich wird beim Thermocycler immer spaltenweise festgelegt und muss immer aus zusammenhängenden Spalten bestehen.

 Für die manuelle Auswahl der Proben markieren Sie auf der Karte Einstellungen / Scan die Option Scan-Bereich manuell festlegen.

Es öffnet sich eine graphische Darstellung des Probenblocks.

2. Tragen Sie in den Feldern **Von Spalte** und **Bis Spalte** die Anfangs- und die Endspalte des zu scannenden Bereichs ein.

Alternativ können Sie die Spalten auch mit der Maus markieren. Für die Markierung einer Einzelspalte klicken Sie auf die Spalte. Sollen mehrere Spalten markiert werden, so halten sie die linke Maustaste gedrückt und fahren Sie mit dem Cursor über den entsprechenden Bereich.

Aktivierte Spalten sind im Schema blau gekennzeichnet.

| 0<br>€ | Sca<br>Sca | anbe<br>anbe | ere<br>ere | ich<br>ich | ent<br>mai | :spr<br>nue | ech<br>ell fe | nen<br>estl | d L<br>lege | ayo<br>en | but        |    |    |                         |
|--------|------------|--------------|------------|------------|------------|-------------|---------------|-------------|-------------|-----------|------------|----|----|-------------------------|
|        | Mes        | ssbe         | ere        | ich:       |            |             |               |             |             |           |            |    |    | Von Spalte: Bis Spalte: |
|        |            | 1            | 2          | 3          | 4          | 5           | 6             | 7           | 8           | 9         | 10         | 11 | 12 | 4 🔻 8 💌                 |
|        | Α          | 0            | 0          | 0          | 0          | 0           | 0             | 0           | 0           | 0         | 0          | 0  | 0  |                         |
|        | В          | $\circ$      | 0          | 0          | 0          | 0           | 0             | 0           | 0           | 0         | 0          | 0  | 0  |                         |
|        | C          | $\circ$      | 0          | 0          | 0          | 0           | 0             | 0           | 0           | 0         | 0          | 0  | 0  |                         |
|        | D          | 0            | 0          | 0          | $\circ$    | 0           | 0             | 0           | $\circ$     | 0         | $^{\circ}$ | 0  | 0  |                         |
|        | E          | $\circ$      | 0          | 0          | ٥          | 0           | 0             | 0           | ٥           | 0         | 0          | 0  | 0  |                         |
|        | F          | $\circ$      | 0          | 0          | ٥          | 0           | 0             | 0           | 0           | 0         | 0          | 0  | 0  |                         |
|        | G          | 0            | 0          | 0          | 0          | 0           | 0             | 0           | 0           | 0         | 0          | 0  | 0  |                         |
|        | H          | 0            | 0          | 0          | 0          | 0           | 0             | 0           | 0           | 0         | 0          | 0  | 0  |                         |

Manuelle Einstellung des Scanbereichs

# 3.3.2 Farbkompensation wählen

|                               | Bei Verwendung von mehreren Farbstoffen pro Reaktionsansatz kann es zum<br>Übersprechen der Fluoreszenz kommen, d.h. neben dem gewünschten Farbstoff wird<br>gleichzeitig ein zweiter Farbstoff angeregt und gemessen. Um den Fluoreszenzanteil des<br>zweiten Farbstoffs abzuziehen, steht die Funktion der Farbkompensation auf der<br>Projektkarte <b>Einstellungen / Scan</b> zur Verfügung.                                                                                                    |
|-------------------------------|----------------------------------------------------------------------------------------------------|
|                               | qPCRsoft auto bietet 2 Wege, eine Farbkompensation an den Messdaten durchzuführen:                                                                                                    |
|                               | <ul> <li>Nutzung der Standard-Farbkompensation (Standard 1, Standard 2)<br/>Testen Sie, welche der beiden Kompensationen das beste Ergebnis liefert. Wenn die<br/>Standardkompensationen kein zufriedenstellendes Ergebnis liefern, müssen Sie eine<br/>kundenspezifische Farbkompensation aufnehmen.</li> </ul>                                                                                                    |
|                               | <ul> <li>Aufnahme und Auswahl einer kundenspezifischen Farbkompensation (Auswahl)</li> </ul>                                                                                                    |
| Farbkompensation: Aus         | Die Voreinstellung für die <b>Farbkompensation</b> ist <b>Aus</b> , da für die häufigsten<br>Anwendungen (nur ein aktiver Messkanal oder spektral weit auseinanderliegende<br>Farbstoffe wie z.B. FAM und ROX) die Farbkompensation nicht notwendig ist.                                                                                                    |
| Farbkompensation:<br>Standard | Bei der Standard-Farbkompensation wird eine Kompensationsmatrix auf die Messdaten<br>angewendet, die bei der Gain-Einstellung "5" in allen Farben eine ausreichende<br>Kompensation des Übersprechens ermöglicht.                                                                                                    |
|                               | Für die Nutzung der Standard-Farbkompensationen wählen Sie in der Liste <b>Farbkompensation</b> die Option <b>Standard 1</b> oder <b>Standard 2</b> .                                                                                                    |
| Farbkompensation:<br>Auswahl  | Eine bessere Kompensation wird erreicht, wenn mit den verwendeten Farbstoffen eine Kompensationsmatrix aufgenommen wird ( $\rightarrow$ "Spektrale Kalibrierung" unten).                                                                                                    |
|                               | Für die Nutzung dieser-Farbkompensation wählen Sie in der Liste <b>Farbkompensation</b><br>die Option <b>Auswahl</b> . Es erscheint ein Fenster, in dem bereits aufgenommene<br>Farbkompensationen geöffnet und verwendet werden können. Dabei werden nur die<br>Farbkompensationsdaten in schwarz dargestellt, welche zu den auf der Karte <b>Scan</b><br>vorgenommenen Einstellungen passen. Alle nicht gültigen Farbkompensationsdaten<br>erscheinen in roter Schrift und können nicht ausgewählt werden. |

| <b>Q</b>         | Einstellunger                                     | n 🛛 🚷 Monitorir                                                    | g 🛛 🕅 Auswertung        |           |
|------------------|---------------------------------------------------|--------------------------------------------------------------------|-------------------------|-----------|
|                  | Allgemein                                         | Hermocycl                                                          | r 😵 Scan 🔳 Proben       |           |
| os.              | Kanal                                             | Farbstoff                                                          | Gain Messung Pa         | ass. Ref. |
| 1                | Blue                                              | FAM                                                                | 5 🔶                     |           |
| 2                | Green                                             | JOE                                                                | 5                       |           |
| 3                | Yellow                                            | TAMRA                                                              | 5                       |           |
| 4                | Orange                                            | ROX                                                                | 5                       |           |
| 5                | Red                                               | Cy5                                                                | 5                       |           |
| 5                | NIR1                                              | Cy5.5                                                              | 5                       |           |
| essw             | viederholunger                                    | n: 3 🔽                                                             | Farbkompensation: Auswa | ihi 🔽     |
| essw<br>ČSc      | viederholunger<br>anbereich ent:<br>anbereich mar | n: 3 💌                                                             | Farbkompensation: Auswa | hI I      |
| essw<br>Sc<br>Sc | viederholunger<br>anbereich ent:<br>anbereich mar | n: 3<br>sp Auswahl Farbk<br>mmmm6<br>CC81TamraTr                   | Farbkompensation: Auswa | H I       |
| essw<br>Sc       | viederholunger<br>anbereich ent:<br>anbereich mar | n: 3<br>Auswahl Farbk<br>Mu<br>CC81TamraTr<br>CC83_1bis4           | Farbkompensation: Auswa | H I       |
| essw<br>Sc       | viederholunger<br>anbereich ent:<br>anbereich mar | n: 3<br>Auswahl Farbk<br>Mu<br>mmmmm6<br>CC81TamraTr<br>CC83_1bis4 | Farbkompensation: Auswa | N I       |
| Sc.              | viederholunger<br>anbereich ent:<br>anbereich mar | n: 3<br>Auswahl Farbk<br>Mu<br>mmmmm6<br>CC81TamraTr<br>CC83_1bis4 | Farbkompensation: Auswa | N         |
| ° Sc.            | viederholunger<br>anbereich ent:<br>anbereich mar | n: 3<br>Auswahl Farbk<br>M mmmmm6<br>CC81TamraTr<br>CC83_1bis4     | Farbkompensation: Auswa | N I       |
| ° Sc.            | viederholunger<br>anbereich ents<br>anbereich mar | n: 3  Auswahl Farbk Mu mmmmm6 CC81TamraTr CC83_1bis4               | Farbkompensation: Auswa | N         |
| ) Sc.            | viederholunger<br>anbereich ents<br>anbereich mar | n: 3<br>Auswahl Farbk<br>Mu<br>mmmmm6<br>CC81TamraTr<br>CC83_1bis4 | Farbkompensation: Auswa | N         |
| éssw<br>) Sc.    | viederholunger<br>anbereich ents<br>anbereich mar | n: 3<br>Auswahl Farbk<br>Mu<br>mmmmm6<br>CC81TamraTr<br>CC83_1bis4 | Farbkompensation: Auswa | N I       |
| ° Sc.            | viederholunger<br>anbereich ents<br>anbereich mar | n: 3<br>Auswahl Farbk<br>mmmmm6<br>CC81TamraTr<br>CC83_1bis4       | Farbkompensation: Auswa | N Y       |
| ° Sc.            | viederholunger<br>anbereich ents<br>anbereich mar | n: 3<br>Auswahl Farbk<br>mmmmm6<br>CC81TamraTr<br>CC83_1bis4       | Farbkompensation: Auswa | H I       |
| ) Sc.            | viederholunger<br>anbereich ents<br>anbereich mar | Auswahl Farbk                                                      | Farbkompensation: Auswa | H I       |
| ) Sc.            | viederholunger<br>anbereich ents                  | Auswahl Farbk                                                      | Farbkompensation: Auswa | H I       |

Auswahlfenster der zur Verfügung stehenden Farbkompensation

Durch Auswahl mit der linken Maustaste und Drücken von **[OK]** lässt sich eine Farbkompensation für das aktuelle Projekt aktivieren.

#### Spektrale Kalibrierung

Mit dem Symbol der dem Menübefehl **Scan** Farbkompensation bearbeiten kann eine neue Farbkompensation durch Messung erstellt werden. Dieser Vorgang wird als spektrale Kalibrierung bezeichnet. Es öffnet sich ein neues Fenster, in dem alle notwendigen Einstellungen vorgenommen werden können. Das Fenster untergliedert sich in eine Auswahlliste für Farbstoffe und ein Plattenschema.

| arbkompensa           | tion      |              |   |   |   |     |   |     |   |     |   |     |    |        | ×   |
|-----------------------|-----------|--------------|---|---|---|-----|---|-----|---|-----|---|-----|----|--------|-----|
| Farbmodul             | Farbstoff |              |   | 1 | 2 | 3   | 4 | 5   | 6 | 7   | 8 | 9   | 10 | 11     | 12  |
| 1                     | FAM       | -            |   |   |   |     |   |     |   |     |   |     |    |        |     |
| 2                     | VIC       | -            | A |   |   |     |   |     |   |     |   |     |    |        |     |
| 3                     | TAMRA     |              | в |   |   |     |   |     |   |     |   |     |    |        |     |
| 4                     | ROX       | -            |   |   |   |     |   |     |   |     |   |     |    |        |     |
| 5                     | Cy5       | -            | С |   |   | FAM |   | VIC |   | ROX |   | Cy5 |    | Blanks |     |
| 6                     | Cy5.5     |              | D |   |   | FAM |   | VIC |   | ROX |   | Cy5 |    | Blanks |     |
|                       | Blanks    | -            |   |   |   |     |   |     |   |     |   |     |    |        |     |
|                       | Löschen   | -            | E |   |   | FAM |   | VIC |   | ROX |   | Cy5 |    | Blanks |     |
|                       |           |              | F |   |   |     |   |     |   |     |   |     |    |        |     |
|                       |           |              | G |   |   |     |   |     |   |     |   |     |    |        |     |
| Name:<br>4farbCC_60°C | I         | Гетр.:<br>60 | н |   |   |     |   |     |   |     |   |     |    |        |     |
| 🕩 Start N             | Messung   |              |   |   |   |     |   |     |   |     |   | Ok  |    | Abbr   | uch |

#### Fenster Farbkompensation zur spektralen Kalibrierung

Für die Aufnahme der Kalibrierdaten müssen die Farbstoffe, für die eine Farbkompensation benötigt wird, einzeln in Lösung vorliegen. Beispielsweise können die im späteren PCR-Experiment verwendeten Sonden für die Kalibriermessung benutzt werden. Die Farbstoffkonzentration sollte für die Kalibriermessung etwa 0,1 µmol/l betragen.

Im angezeigten Plattenschema werden nun für jeden Farbstoff einzeln die Wells markiert, in denen sich die Kalibrierproben befinden, und der jeweils in der Probe befindliche Farbstoff durch Klick auf den blauen Pfeil den markierten Wells zugewiesen. Die zur Auswahl angebotenen Farbstoffe sind diejenigen, welche auf der Projektkarte **Einstellungen / Scan** ausgewählt wurden.

Für eine exakte Kalibriermessung ist es ratsam, jeden Farbstoff mindestens als Dreifachreplikat anzulegen und Blanks (Proben ohne Farbstoff) zu definieren. Als Blanks können NTC-Lösungen oder mit Pufferlösung gefüllte Wells verwendet werden.

Die Kalibriermessung wird durch Klick auf [Start Messung] gestartet.

# Hinweis:

Die Auswahl an verfügbaren Farbstoffen kann in dieser Tabelle nicht verändert werden. Änderungen können nur auf der Projektkarte **Einstellungen / Scan** vorgenommen werden.

Im Namensfeld muss der neuen Farbkompensation ein Name zugewiesen werden und nach Drücken von **[OK]** wird diese in die Auswahlliste übernommen und im entsprechenden Fenster angezeigt. Nicht mehr verwendete Vorlagen können durch **[Entfernen]** gelöscht werden.

# 3.4 Probentabelle bearbeiten

In der Probentabelle wird definiert, welche Probe sich an welcher Position des Blocks befindet. Diese Angaben sind für die Nutzung der Auswertefunktionen von qPCRsoft auto erforderlich. Dazu kann jede Probe mit ihren Eigenschaften wie Name, Gen, Typ, Konzentration und Farbstoff beschrieben werden. Darüber hinaus können Proben aus verschiedenen experimentellen Ansätzen in Gruppen zusammengefasst werden.

Die nötigen Eintragungen werden auf der Karte **Proben** nach Betätigen der Schaltfläche **[Layout bearbeiten]** vorgenommen. Das entsprechende Fenster gliedert sich in verschiedene Bereiche:

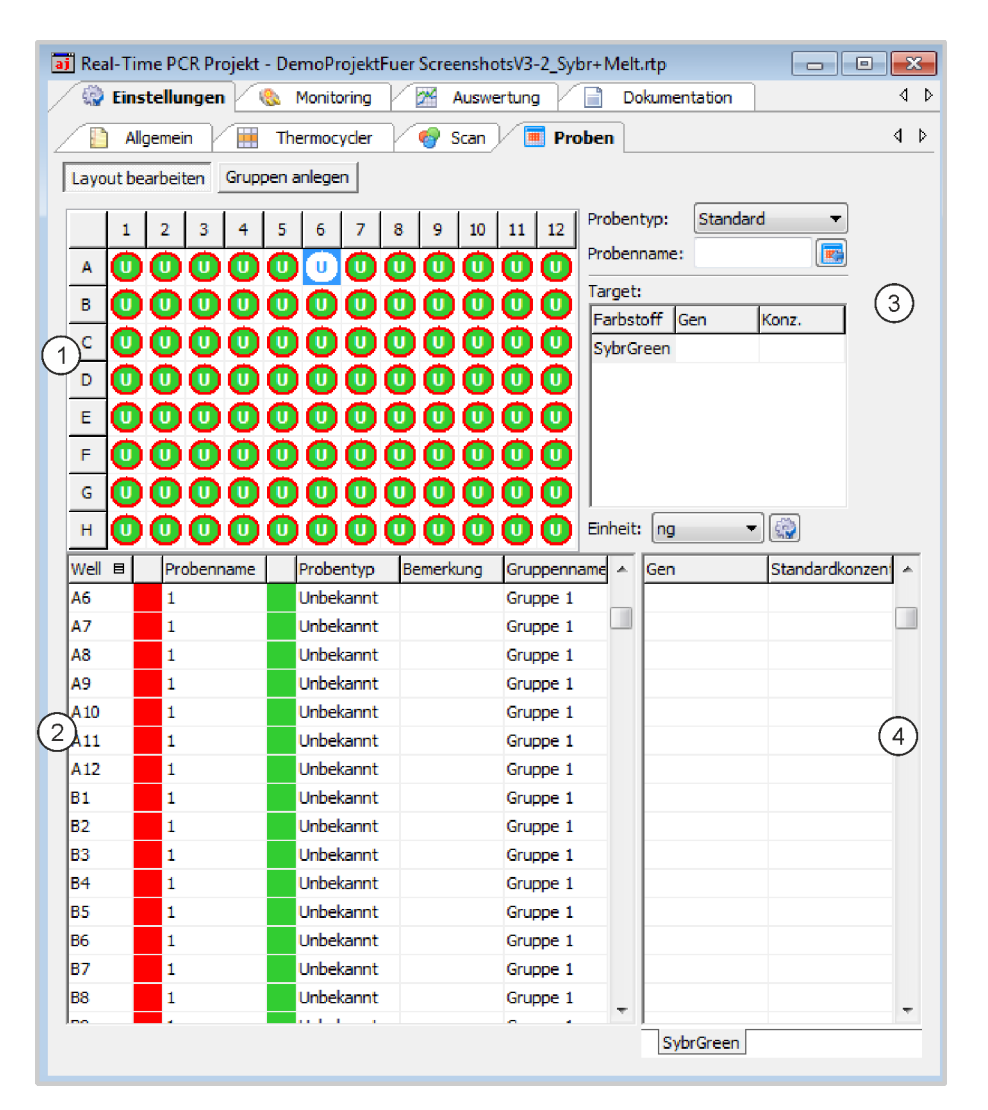

#### Fenster zur Bearbeitung der Probentabelle

| Bereich            | Funktion                                                          |
|--------------------|-------------------------------------------------------------------|
| Layoutansicht (1)  | Graphische Anzeige der Well-Belegung auf der Mikroplatte          |
| Probentabelle (2)  | Zusammenfassung der Informationen zu jeder Probe.                 |
| Eingabebereich (3) | Eingabebereich für die Probeneigenschaften:                       |
|                    | <ul> <li>Probenname</li> </ul>                                    |
|                    | <ul> <li>Probentyp</li> </ul>                                     |
|                    | <ul> <li>Konzentration von Standardproben</li> </ul>              |
|                    | <ul> <li>Zuordnung von Farbstoff und analysiertem Gen.</li> </ul> |
| Farbstoffe (4)     | Farbstoffe und zugeordnete Gene für jede Probe                    |

#### Hinweis:

Die Probentabelle kann auch noch nach dem Ende des qPCR-Laufs bearbeitet werden.

# 3.4.1 Probeneigenschaften im Layout eingeben

Die Eigenschaften der Proben in den Wells definieren Sie auf der Projektkarte **Einstellungen / Proben** in der Layout-Ansicht und dem daneben befindlichen Eingabebereich.

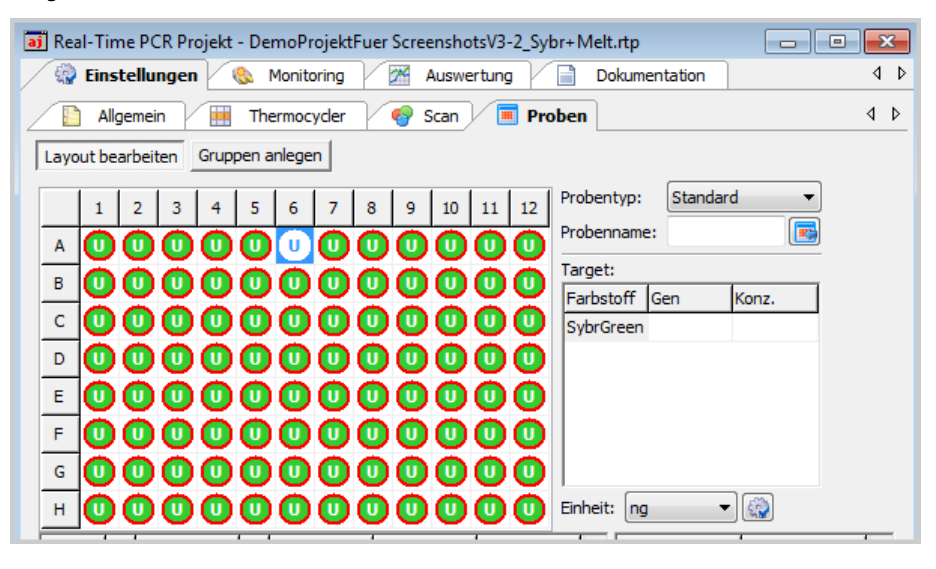

Layoutansicht zum Probentyp mit markiertem Well B6

# Hinweis

Die Farbkodierung der Wells für die einzelnen Probentypen sowie die Farbe zur Kennzeichnung von Replikaten kann unter **Extras / Optionen** auf der Karte **Farben** editiert werden.

Folgende Probentypen können definiert werden:

| Probentyp                    | Symbol | Definition                                                                 |
|------------------------------|--------|----------------------------------------------------------------------------|
| Leer                         |        | Beschreibt eine leere Position auf der PCR-Platte                          |
| Unbekannt                    | U      | Probe unbekannter Konzentration oder Verdünnung (Messprobe)                |
| Standard                     | S      | Probe bekannter Konzentration oder Verdünnung                              |
| Kalibrator                   | К      | Probe, deren Zielgen-Expressionslevel als 1 gesetzt wird                   |
| No template control<br>(NTC) | Ν      | Kompletter Reaktionsansatz aber ohne Matrizenstrang                        |
| Positivkontrolle             | +      | Positiver Kontrollansatz, bei dem ein Reaktionsprodukt<br>zu erwarten ist  |
| Negativkontrolle             | -      | Negativer Kontrollansatz, bei dem kein<br>Reaktionsprodukt zu erwarten ist |

Proben mit identischen Probeneigenschaften (Probenname, Probentyp, gleiche Gen-Farbstoff-Zuweisungen) werden als Replikate betrachtet. Replikate sind zur besseren Übersicht durch einen gleichfarbigen äußeren Ring gekennzeichnet. Die Einzelwerte dieser Proben werden gemittelt und ihr Mittelwert für die weitere Berechnung verwendet. Bei einem Singleplex-Assay können Proben den gleichen Probennamen und Probentyp besitzen, sich jedoch in den Gen-Farbstoff-Zuweisungen unterschiedlich. Diese Proben werden wegen des gleichen Namens als zusammengehörig identifiziert, die Auswertung erfolgt jedoch getrennt.

 Markieren Sie die zu bearbeitende Probenposition per Mausklick im Layout. Bei angrenzenden Feldern fahren Sie mit gedrückter linker Maustaste über die entsprechenden Felder. Nicht zusammenhängende Felder markieren Sie per Mausklick bei gedrückter Strg-Taste.

Zeilen oder Spalten markieren Sie mit einem Klick auf die entsprechenden Zeilenbzw. Spaltenbezeichnung.

Alle Probenposition im Layout markieren Sie, in dem Sie auf die linke obere graue Schaltfläche im Layout klicken (zwischen A und 1).

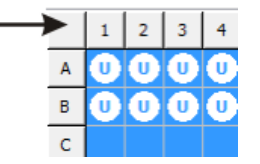

Schaltfläche zum Markieren des gesamten Layouts

Geben Sie im nebenstehenden Eingabebereich folgende Probenparameter ein:

| Parameter             | Beschreibung                                                          |
|-----------------------|-----------------------------------------------------------------------|
| Probenname            | Bezeichnung der Probe                                                 |
| Probentyp             | Auswahl des Probentyps (siehe Tabelle oben)                           |
| Tabelle <b>Target</b> |                                                                       |
| Spalte <b>Gen</b>     | In der Zeile des Farbstoffs das damit zu analysierende Gen eintragen. |
| Spalte Konz.          | Für Standards                                                         |
|                       | Die Konzentration des zu analysierenden Gens eintragen.               |

Weisen Sie die Probeneigenschaften den markierten Positionen mit einem Klick auf

der durch Drücken der ENTER-Taste zu. Drücken Sie die Entf-Taste, um einem oder mehreren Wells (

Drücken Sie die Entf-Taste, um einem oder mehreren Wells den Probentyp Leer zuzuweisen.

### Hinweis:

Die Eingaben für den angewählten Bereich werden erst durch Zuweisung vom Programm übernommen. Eingaben oder Änderungen die nicht zugewiesen werden, gehen verloren.

 Mit einem Doppelklick auf ein Well werden eingestellte Probeneigenschaften im Eingabebereich angezeigt.

Sie können die Eingaben editieren und mit einem erneuten Klick auf Drücken der ENTER-Taste dem Well wieder zuweisen.

Um diese Probeneigenschaften anderen Wells zuzuordnen, markieren Sie die

gewünschten Wells und klicken Sie dann auf 🔤 oder drücken Sie die ENTER-Taste.

 Mit Hilfe des Kontextmenüs können Sie den Proben nachträglich Gennamen zuweisen oder für eine Endpunktanalyse Proben, welche keine interne Positivkontrolle enthalten (IPC-), definieren bzw. löschen. Das Kontextmenü erreichen Sie, indem Sie mit der rechten Maustaste auf das PCR-Plattenschema klicken.

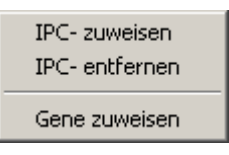

#### Kontextmenü für das nachträgliche Zuweisen von Gennamen/IPC- - Proben

Die Eingabe eines Probenlayouts wird im Folgenden an einem Beispiel für ein Singleplex-Assay ( $\rightarrow$  Abschnitt "Probenlayout für ein Singleplex-Assay eingeben" S. 48) und ein Multiplex-Assay ( $\rightarrow$  Abschnitt "Probenlayout für ein Multiplex-Assay eingeben" S. 47) beschrieben.

# 3.4.2 Probeneigenschaften in der Probentabelle eingeben

In der Probentabelle können direkt Eintragungen vorgenommen werden:

 Klicken Sie in der Layout-Ansicht auf die gewünschte Position oder direkt in das Feld in der Probentabelle.

Die Zeile in der Probentabelle wird gelb hervorgehoben.

 Geben Sie die Beschreibungen bzw. Werte direkt in die dafür vorgesehenen Zellen ein.

Die Bearbeitung der Probentabelle erfolgt dabei immer zellenweise, eine Mehrfachauswahl und die damit verbundene Zuweisung von Parametern zu mehreren Zellen oder Zeilen gleichzeitig ist nicht möglich.

| Well | Probenname     | Probentyp | Bemerkung | Gruppennam |   | Gen     | Standardkonze | • |
|------|----------------|-----------|-----------|------------|---|---------|---------------|---|
| A1   | Zellkultur 24h | Standard  |           | Group 1    |   | GAPDH   | 100           |   |
| A2   | Zellkultur 24F | Standard  |           | Group 1    |   | GAPDH   | 100           |   |
| A3   | Zellkultur 24h | Standard  |           | Group 1    |   | GAPDH   | 100           |   |
| Δ4   | 7ellkultur 24t | Standard  |           | Group 1    |   | GAPDH   | 100           |   |
| 05   | Zollkultur 24t | Standard  |           | Group 1    |   | GAPDH   | 100           |   |
| MJ   |                |           |           |            |   |         |               |   |
| A6   |                | Unbekannt |           | Group 1    |   |         |               |   |
| A7   |                | Unbekannt |           | Group 1    |   |         |               | • |
| A8   |                | Unbekannt |           | Group 1    | - | FAM JOE | HEX (ROX (Cy  | • |

Probentabelle zur Eingabe der Probeneigenschaften

Die zu messenden Gene und bei Standardproben auch deren Konzentration sind im zweiten Teil der Probentabelle getrennt nach Farbstoffen zusammengefasst. Jedem Farbstoff ist ein Listenblatt zugeordnet. Die Anzahl der angezeigten Listenblätter hängt davon ab, welche Farbstoffe auf der Projektkarte **Einstellen / Scan** für die Messung aktiviert sind.

• Geben Sie für jedes Gen die gewünschte Standardkonzentration ein.

Anzeige der TabelleJe nach der gewählten Fenstergröße und der Anzahl der zu messenden Farben werden<br/>zwei Schaltflächen mit Pfeilen nach links und rechts eingeblendet, mit denen zwischen<br/>den verschiedenen Registerkarten gescrollt werden kann.

Die angezeigten Spalten und ihre Reihenfolge in der Probentabelle kann benutzerdefiniert angepasst werden:

- Führen Sie einen Rechtsklick auf eine Spaltenüberschrift aus und markieren Sie im Kontextmenü die gewünschten Spalten.
- Um die Reihenfolge der Spalten zu ändern, klicken Sie im Tabellenkopf auf die Spalte und ziehen Sie mit gedrückter Maus an die gewünschte Position.

| ~ | Well        |
|---|-------------|
| ~ | Well-Farbe  |
| ~ | Name        |
| ~ | Typ-Farbe   |
| ~ | Тур         |
| ~ | Bemerkung   |
| ~ | Gruppenname |

Auswahlfeld zur Festlegung der in der Probentabelle angezeigten Spalten

Kurvenfarben wählenHinweis: Die globalen Farbeinstellungen sind im Fenster Optionen / Farbe<br/>(Menübefehl Extras ▶ Optionen) möglich. Dort werden die Farben für Wells, Replikate<br/>und Probentypen festgelegt.

Die Amplifizierungskurve wird in der graphischen Darstellung mit der in der 2. Spalte der Probentabelle angezeigten Farbe gekennzeichnet. Die Farbe können Sie individuell ändern:

- Führen Sie einen Doppelklick auf die zu ändernde Farbfläche in der Probentabelle aus und wählen Sie die gewünschte Farbe im Fenster **Farbe** aus.
- Um mehreren Wells die gleiche Farbe zuzuweisen, halten Sie die Strg-Taste gedrückt und führen Sie einen Doppelklick auf die Farbfläche eines Wells aus.
   Im Fenster Farben bearbeiten markieren Sie im Plattenlayout die betreffenden Wells und wählen Sie die gemeinsame Farbe. Mit [Übernehmen] weisen Sie die Farbe den Wells zu. Mit [Zurücksetzen] werden die Farbänderungen in markierten Wells wieder auf die Voreinstellungen im Fenster Optionen / Farbe zurückgesetzt

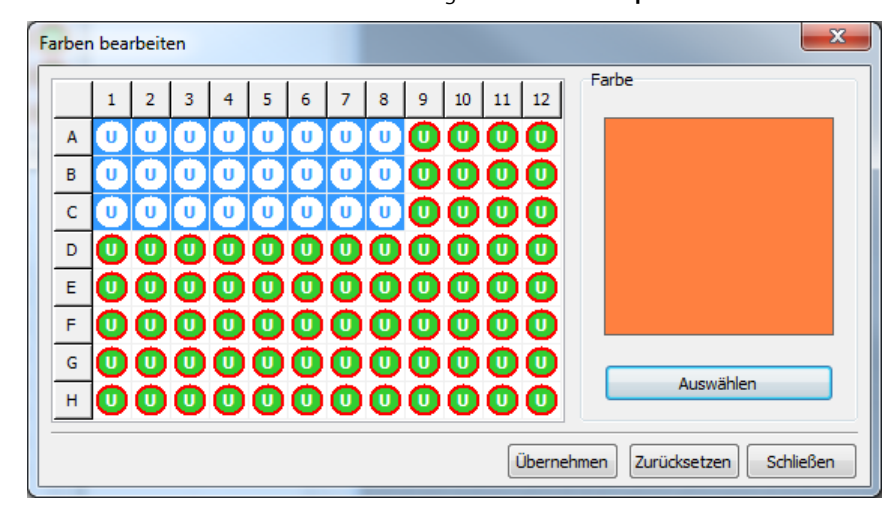

Fenster Farben bearbeiten zur Farbauswahl der Amplifikationskurven

# 3.4.3 Probeneigenschaften im Projektexplorer anzeigen

Führen Sie in der Layoutansicht der Projektkarte **Proben** den Mauszeiger über ein Well, so werden dessen Eigenschaften im Projektexplorer unter dem Menüpunkt **Proben** angezeigt.

| 👿 Proben    |           |        |              |  |
|-------------|-----------|--------|--------------|--|
| Position:   | <u>A1</u> |        |              |  |
| Gruppe:     | 1         |        |              |  |
| Name:       | Std2      |        |              |  |
| Тур:        | Standard  |        |              |  |
|             |           |        |              |  |
| Gen1:       |           | Konz.: | <u>100nq</u> |  |
| Farbstoff1: | FAM       |        |              |  |

Projektexplorer Proben mit Ausgabe der Welleigenschaften

# 3.4.4 Probenlayout für ein Multiplex-Assay eingeben

Im folgenden Beispiel werden im Layout vier Proben und Standards mit jeweils drei Messwiederholungen definiert. Das Gen GAPDH wird mit dem Farbstoff FAM und das Gen c-myc mit dem Farbstoff VIC analysiert. Die beiden Farbstoffe wurden auf der Projektkarte **Einstellungen / Scan** ausgewählt und zur Messung aktiviert. Die angegebenen Probennamen und Standardkonzentrationen sind als Beispiele zu verstehen.

- 1. Aktivieren Sie die Schaltfläche [Layout bearbeiten].
- 2. Leeren Sie das Plattenlayout, um sicher zu gehen, dass keine ungewollten Einträge stehen bleiben:
  - Markieren Sie die gesamte Platte, indem Sie auf die graue Schaltfläche oben links im Layout klicken.
  - Drücken Sie die Entf-Taste auf der Tastatur.
- Proben zuweisen

Layout leeren

- 3. Markieren Sie die die drei Wells A1 A3.
- 4. Nehmen Sie folgende Einstellungen vor:

| Parameter  | Eingegebener Wert |
|------------|-------------------|
| Probenname | Sample 1          |
| Probentyp  | Unbekannt         |
| FAM        | GAPDH             |
| VIC        | с-тус             |

### Hinweis:

Die Zuordnung der Gene zum jeweiligen Farbstoff erfolgt entweder durch Eingabe des Gennamens oder durch Auswahl aus der eingeblendeten Liste in der Tabelle **Target**.

- 5. Klicken Sie auf der drücken Sie ENTER, um den drei Wells die Probeneigenschaften zuzuweisen.
- Wiederholen Sie Schritt (3) (5) für die weiteren Proben. Verwenden Sie dabei folgende Parameter:

47

| Wells | Probenname | Probentyp | FAM   | VIC   |
|-------|------------|-----------|-------|-------|
| A4-A6 | Sample 2   | Unbekannt | GAPDH | c-myc |
| B1-B3 | Sample 3   | Unbekannt | GAPDH | c-myc |
| B4-B6 | Sample 4   | Unbekannt | GAPDH | c-myc |

#### Standardproben festlegen

7. Markieren Sie die die drei Wells C1 – C3.

8. Nehmen Sie folgende Einstellungen vor:

| Parameter  | Eingegebener Wert |
|------------|-------------------|
| Probenname | Std 1             |
| Probentyp  | Standard          |

In der Tabelle **Target** nehmen Sie folgende Eintragungen vor:

| Farbstoff | Gen   | Konz. |
|-----------|-------|-------|
| FAM       | GAPDH | 100   |
| VIC       | с-тус | 50    |

### Hinweis:

Die Spalte Konz. In der Tabelle Target ist nur beim Probentyp Standard zugänglich.

- Wählen Sie in der Liste Einheit eine Konzentrations- oder Masseeinheit aus. Folgende Einheiten stehen zur Verfügung: ng, ng/µl, ng/ml, pg/µl, copies, copies/µl, copies/ml, mg/ml, IU/µl, IU/ml oder %.
- 10. Klicken Sie auf der drücken Sie ENTER, um den drei Wells die Probeneigenschaften zuzuweisen.
- 11. Wiederholen Sie Schritt (7) (10) für die weiteren drei Standards. Verwenden Sie dabei folgende Parameter:

| Wells | Probenname | Konz. |      |
|-------|------------|-------|------|
|       |            | FAM   | VIC  |
| C4-C6 | Std 2      | 50    | 5    |
| D1-D3 | Std 3      | 10    | 1    |
| D4-D6 | Std 4      | 0,1   | 0,05 |

Als Probentyp wählen Sie jeweils die Option Standard.

Die Gene ordnen Sie den Farbstoffen wie im Schritt (6) zu.

✓ Das Plattenlayout für ein Multiplex-Assay ist fertig.

# 3.4.5 Probenlayout für ein Singleplex-Assay eingeben

Im folgenden Beispiel werden im Layout vier Proben und vier Standards mit jeweils drei Messwiederholungen definiert. Die Gene GAPDH und c-myc werden mit dem Farbstoff FAM mit Hilfe zweier Sonden analysiert. Der Farbstoff FAM wurden auf der Projektkarte **Einstellungen / Scan** ausgewählt und zur Messung aktiviert. Die angegebenen Probennamen und Standardkonzentrationen sind als Beispiele zu verstehen.

1. Aktivieren Sie die Schaltfläche [Layout bearbeiten].

Layout leeren 2. Leeren Sie das Plattenlayout, um sicher zu gehen, dass keine ungewollten Einträge

stehen bleiben:

- Markieren Sie die gesamte Platte, indem Sie auf die graue Schaltfläche oben links im Layout klicken.
- Drücken Sie die Entf-Taste auf der Tastatur.

3. Markieren Sie die die drei Wells A1 – A3.

4. Nehmen Sie folgende Einstellungen vor:

| Parameter  | Eingegebener Wert |
|------------|-------------------|
| Probenname | Sample 1          |
| Probentyp  | Unbekannt         |
| FAM        | GAPDH             |

- 5. Klicken Sie auf der drücken Sie ENTER, um den drei Wells die Probeneigenschaften zuzuweisen.
- 6. Markieren Sie die die drei Wells A4 A6.
- 7. Nehmen Sie folgende Einstellungen vor:

| Parameter  | Eingegebener Wert |
|------------|-------------------|
| Probenname | Sample 1          |
| Probentyp  | Unbekannt         |
| FAM        | с-тус             |

- 8. Klicken Sie auf der drücken Sie ENTER, um den drei Wells die Probeneigenschaften zuzuweisen.
- Wiederholen Sie Schritt (3) (8) für die weiteren drei Proben. Verwenden Sie dabei folgende Parameter:

| Wells | Probenname | Probentyp | Gen /FAM |
|-------|------------|-----------|----------|
| B1-B3 | Sample 2   | Unbekannt | GAPDH    |
| B4-B6 | Sample 2   | Unbekannt | с-тус    |
| С1-С3 | Sample 3   | Unbekannt | GAPDH    |
| C4-C6 | Sample 3   | Unbekannt | с-тус    |
| D1-D3 | Sample 4   | Unbekannt | GAPDH    |
| D4-D6 | Sample 4   | Unbekannt | c-myc    |

Standardproben festlegen

Proben zuweisen

10. Markieren Sie die die drei Wells E1 – E3.

11. Nehmen Sie folgende Einstellungen vor:

| Parameter  | Eingegebener Wert |
|------------|-------------------|
| Probenname | Std1              |
| Probentyp  | Standard          |

In der Tabelle Taget nehmen Sie folgende Eintragungen vor:

| Farbstoff | Gen   | Konz. |
|-----------|-------|-------|
| FAM       | GAPDH | 100   |

### Hinweis:

Die Spalte Konz. In der Tabelle Target ist nur beim Probentyp Standard zugänglich.

- 12. Wählen Sie in der Liste **Einheit** eine Konzentrations- oder Masseeinheit aus. Folgende Einheiten stehen zur Verfügung: ng, ng/μl, ng/ml, pg/μl, copies, copies/μl, copies/ml, mg/ml, IU/μl, IU/ml oder %.
- 13. Klicken Sie auf der drücken Sie ENTER, um den drei Wells die Probeneigenschaften den drei Wells zuzuweisen.
- 14. Wiederholen Sie Schritt (10) (13) für die weiteren Standards. Verwenden Sie dabei folgende Parameter:

| Wells | Probenname | Gen   | Konz. |
|-------|------------|-------|-------|
| E4-E6 | Std. 1     | c-myc | 100   |
| F1-F3 | Std. 2     | GAPDH | 75    |
| F4-F6 | Std. 2     | с-тус | 75    |
| G1-G3 | Std. 3     | GAPDH | 50    |
| G4-G6 | Std. 3     | с-тус | 50    |
| H1-H3 | Std. 4     | GAPDH | 10    |
| H4-H6 | Std. 4     | с-тус | 10    |

15. Klicken Sie auf der drücken Sie ENTER, um die Probeneigenschaften den drei Werten zuzuweisen.

### Hinweis:

Zusammengehörige Proben müssen den gleichen Probennamen besitzen.

✓ Das Plattenlayout für ein Singleplex-Assay ist fertig.

# 3.4.6 Automatische Verdünnungsreihen/Replikate erzeugen

Werden in einem Experiment Verdünnungsreihen verwendet oder Replikate gemessen, lässt sich die Layout-Erstellung dafür automatisieren.

1. Markieren Sie das Well, bei welchem die Verdünnungsreihe bzw. die Folge der Probenreplikate beginnen soll (Start-Well), oder markieren Sie einen Bereich auf der PCR-Platte für die Verdünnungsreihe bzw. Probenreplikate.

Ohne die Vorgabe eines Bereichs wird die Platte immer automatisch bis an die Ränder aufgefüllt.

- 2. Klicken Sie dazu auf auf der Projektkarte **EINSTELLUNGEN / Proben** in der Layout-Ansicht.
- 3. Erstellen Sie die Verdünnungsreihe oder erzeugen Sie die Repliakte (siehe unten).

| Probentyp:<br>Probenname | Leer |       |
|--------------------------|------|-------|
| Target:                  |      |       |
| Farbstoff                | Gen  | Konz. |
| FAM                      |      |       |
|                          |      |       |
|                          |      |       |
|                          |      |       |
|                          |      |       |
| I                        |      |       |
| Einheit: ng              |      |       |

Schaltfläche für die automatische Erzeugung von Verdünnungsreihen/Replikaten

Im Fenster **Verdünnungsreihen / Replikate** werden Parameter für automatische Verdünnungsreihen und Replikate definiert.

| Verdünnungsreihen/Repli  | kate                             |                                                               | 8          | × |
|--------------------------|----------------------------------|---------------------------------------------------------------|------------|---|
| Verdünnungsreihen        |                                  |                                                               |            |   |
| Startkonzentration<br>10 | Verdünnungsfaktor<br>10          | Stufen Replikate                                              |            |   |
| Start bei Well<br>A1     | <ul> <li>spaltenweise</li> </ul> | C zeilenweise                                                 |            |   |
| Standardname<br>Std      | Gene1 Gene2                      | I TAMRA     I ROX     I Cy5       Gene3     I Gene4     I IPC | Cy5.5<br>▼ |   |
|                          |                                  |                                                               | Erzeugen   |   |
| Replikate                |                                  |                                                               |            |   |
| Start bei Well<br>A1     | Probenanzahl<br>30               | Replikate<br>3                                                |            |   |
| Probenname<br>Unb        | spaltenweise                     | C zeilenweise                                                 |            |   |
| Probentyp<br>Unbekannt   | Gene1 Gene2                      | I TAMRA I ROX I Cy5<br>Gene3 I Gene4 I IPC I                  | Cy5.5      |   |
|                          |                                  |                                                               | Erzeugen   |   |
|                          |                                  |                                                               | Schließen  |   |

#### Fenster zur Erstellung automatischer Verdünnungsreihen/Replikate

- 1. Für die Erzeugung einer Verdünnungsreihe definieren Sie die **Startkonzentration**, den **Verdünnungsfaktor** und die Anzahl an Verdünnungsstufen (**Stufen**) und **Replikaten**.
- 2. Bestimmen Sie den Startpunkt (**Start bei Well**) und wählen Sie aus, ob die Eintragung in die Layouttabelle **zeilen** oder **spaltenweise** erfolgen soll.

Zur Bestimmung des Startpunkts übernimmt das Programm automatisch die gerade aktivierte Position im Layout bzw. die erste Position oben links in einer Gruppe aktivierter Positionen. Der Startpunkt kann aber alternativ auch durch manuelle Eintragung im entsprechenden Feld definiert werden.

Verdünnungsreihe erzeugen

- Vergeben Sie einen Namen für die Standardprobe (Standardname) und weisen Sie zu messende Farbstoffe zu (Mehrfachauswahl ist möglich). Der Standardname wird für jedes Replikat um eine Ziffer ergänzt (Std1, Std2, usw.).
- Aktivieren Sie die Farbstoffe, für die Verdünnungsreihen angelegt werden sollen. Wählen Sie die Gennamen für die Standards. Eine getrennte Behandlung der Farbstoffe (Targets) ist damit möglich.
- 5. Klicken Sie auf [Erzeugen].
  - ✓ Die Verdünnungsreihe wird durch die Software automatisch angelegt und die entsprechenden Daten im Layout und der Probentabelle angezeigt.

Automatisch Replikate erzeugen

1. Für die automatische Erzeugung von Replikaten geben Sie den Startpunkt (**Start bei Well**), die Anzahl Proben (**Probenanzahl**) und die Anzahl **Replikate** ein.

Zur Bestimmung des Startpunkts übernimmt die Software automatisch die gerade aktivierte Position im Layout bzw. die erste Position oben links in einer Gruppe aktivierter Positionen, der Startpunkt kann aber alternativ auch durch manuelle Eintragung im entsprechenden Feld definiert werden.

- Vergeben Sie einen Probennamen und wählen Sie aus, ob die Eintragung in die Layouttabelle zeilen- oder spaltenweise erfolgen soll. Der Probenname wird für jedes Replikat um eine Ziffer ergänzt (Test1, Test2, usw.)
- 3. Legen Sie den Probentyp fest.
- 4. Aktivieren Sie die Farbstoffe, für die Replikate angelegt werden sollen. Wählen Sie für die Proben die Gennamen. Eine getrennte Behandlung der Farbstoffe (Targets) ist damit möglich.
- 5. Klicken Sie auf [Erzeugen].
  - ✓ Die Replikate werden durch die Software automatisch angelegt und die entsprechenden Daten im Layout und der Probentabelle angezeigt.

# 3.4.7 Gruppen definieren

Auf einer Mikroplatte können mehrere Experimente parallel laufen. Die zu einem Experiment gehörenden Proben werden in einer Gruppe zusammengefasst. Eine Gruppe umfasst dabei eine Schar von Reaktionsansätzen, die später gemeinsam ausgewertet werden. Maximal können 12 dieser Gruppen definiert werden.

Die Gruppen werden im Projektfenster Einstellungen / Proben definiert.

1. Betätigen Sie im Projektfenster **Einstellungen / Proben** die Schaltfläche **[Gruppe anlegen]**.

Die Liste **Gruppe** und das Feld **Gruppennamen** werden freigeschaltet. Im Layout sind alle Proben mit 1 gekennzeichnet. Damit sind sie der Gruppe 1 zugordnet.

- Markieren Sie im Layout die zu einem Experiment gehörenden Proben. Nebeneinanderliegende Proben markieren Sie mit gedrückter Maustaste, getrennt liegende Proben durch Anwahl mit der linken Maustaste bei gedrückter Strg-Taste.
- 3. Wählen in der Liste Gruppe die nächste Gruppe aus.

- 4. Tragen Sie im Feld **Gruppenname** die Bezeichnung für das Experiment ein. Der Gruppenname ist frei wählbar.
- 5. Klicken Sie auf der drücken Sie ENTER, um den Proben die Gruppeneigenschaften zuzuweisen.

Die zusammengehörigen Proben werden im Layout mit der Gruppennummer gekennzeichnet.

✓ In der Probentabelle werden in der Spalte Gruppenname die Bezeichnungen angezeigt.

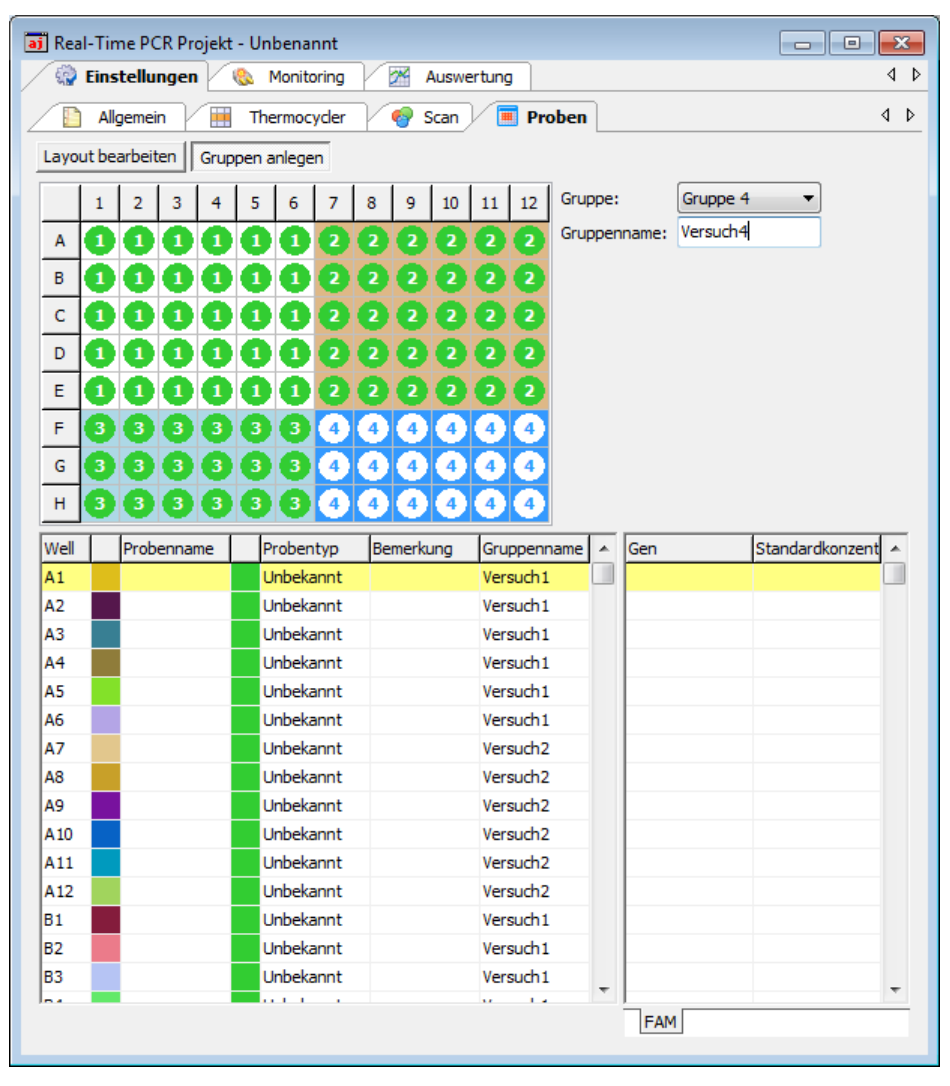

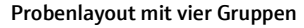

# 3.4.8 Layout-Vorschau

Die Layout-Vorschau gibt einen Gesamtüberblick über die Belegung der PCR-Platte mit Proben und den dazu hinterlegten Informationen.

Öffnen Sie die Layout-Vorschau mit dem Symbol in der Werkzeugleiste.
 Alternativ wählen Sie den Menübefehl Proben > Layoutvorschau.

Die Layout-Vorschau wird im Fenster Plattenansicht angezeigt.

Die Layout-Vorschau gibt eine Übersicht über folgende Eigenschaften:

- Position auf der PCR-Platte
- zu bestimmende Gene
- Probentyp mittels Farbmarkierung am Rand
- Gruppenzugehörigkeit durch farbigen Unterstrich

Bewegt man den Mauszeiger auf eine spezifische Position, werden alle für diese Position bekannten Einstellungen wie der Probennamen, der Probentyp, die Gruppe und allen in der Probe zu messenden Gene und Farbstoffe, sowie bei Standards auch deren Konzentration im Detail angezeigt.

|   | 1            | 2            | 3                                            | 4                   | 5                                   |
|---|--------------|--------------|----------------------------------------------|---------------------|-------------------------------------|
| A | S FAM: GAPDH | S FAM: GAPDH | Zellkultur 24h<br>Position: <u>A2</u>        | Zellkultur 24h      | Zellkultur 24h<br>FAM: GAPDH        |
| в | 5 FAM: GAPDH | 5 FAM: GAPDH | Gruppe: <u>1</u><br>Name: <u>Zellkult</u>    | <u>ur 24h</u>       | <b>Zelikultur 24h</b><br>FAM: GAPDH |
| С | U FAM: MCF-1 | U FAM: MCF-1 | Typ: <u>Standa</u>                           | <u>rd</u>           | <b>Zelikultur 24h</b><br>FAM: MCF-1 |
| D | U FAM: MCF-1 | U FAM: MCF-1 | Gen1: <u>GAPDH</u><br>Farbstoff1: <u>FAM</u> | Konz.: <u>100nq</u> | Zelikultur 24h<br>FAM: MCF-1        |

#### Ausschnitt der Layoutvorschau-Tabelle

Die Tabelle kann ausgedruckt und zum Beispiel als Vorlage beim Pipettieren der Proben oder zur Dokumentation des Versuches verwendet werden.

 Betätigen Sie die Schaltfläche [Drucken] im Fenster Plattenvorschau, um die Tabelle auf einem Drucker auszugeben.

# 3.4.9 Layout kopieren

Die Layoutansicht oder Teile davon können kopiert und in das Layout eines anderen Projekts eingefügt werden.

- 1. Markieren Sie den zu kopierenden Bereich in der Layout-Ansicht mit der Maus.
- 2. Übertragen Sie mit dem Symbol in der Werkzeugleiste die Informationen in die Zwischenablage.

Alternativ rufen Sie den Menübefehl Proben > Layout kopieren auf.

- 3. Wählen Sie das Zielprojekt aus.
- 4. Fügen Sie die Informationen mit dem Symbol <sup>➡</sup> ein.
   Alternativ verwenden Sie den Menübefehl **Proben ► Layout einfügen**.

Die kopierten Bereiche des Ursprungsprojekts werden an den gleichen Positionen in das Zielprojekt eingefügt.

Die beschriebenen Editiermöglichkeiten beziehen sich auf die graphische Darstellung der PCR-Platte im oberen Teil des Projektfensters. Wenn innerhalb der Layout-Tabelle kopiert und eingefügt werden sollen, so ist dies mit Hilfe der rechten Maustaste bei gleichzeitigem Drücken der Strg-Taste möglich. Auf diese Weise können auch Bereiche innerhalb eines Projektes kopiert werden.

- 1. Drücken Sie die Strg-Taste und halten Sie diese während des gesamten Vorgangs gedrückt.
- 2. Markieren Sie durch Drücken der linken Maustaste und Ziehen der Maus die zu kopierenden Zeilen.
- 3. Drücken Sie die rechte Maustaste und wählen Sie den gewünschten Kopiervorgang aus.

| <b>P11</b> |      |              | LOOI     |
|------------|------|--------------|----------|
| A12        |      |              | Leer     |
| B1         | Std2 |              | Standard |
| B2         | Std2 | Ausschneiden | Standard |
| B3         | Std2 | Kopieren     | Standard |
| B4         |      | Einfügen     | Leer     |
| B5         |      | Löschen      | Leer     |
| 02         |      |              | Loor     |

Die Standardproben in den Wells B1,B2 und B3 werden kopiert.

4. Wählen Sie durch Klicken der linken Maustaste die Zeile aus, ab der die kopierten Proben eingefügt werden sollen. Durch Rechtsklick erscheint das Menü zum Einfügen.

| A12 |      |              | Leer     |
|-----|------|--------------|----------|
| B1  | Std2 |              | Standard |
| B2  | Std2 |              | Standard |
| B3  | Std2 |              | Standard |
| B4  |      |              | Leer     |
| B5  | Std2 |              | Standard |
| B6  | Std2 | Ausschneiden | Standard |
| B7  | Std2 | Kopieren     | Standard |
| B8  |      | Einfügen     | Leer     |
| B9  |      | Loschen      | Leer     |

Die Standardproben wurden mit den zugewiesenen Eigenschaften auf die Wells B5,B6 und B7 kopiert.

Beachten Sie, dass im Beispiel durch den gleichen Probennamen damit ein sechsfaches Replikat des Standard Std2 als entstanden ist.

# 3.4.10 Layout in Excel exportieren oder importieren

Das Layout kann als Excel-Datei (\*.xls) exportiert bzw. importiert werden. Die exportierten Daten können in Excel editiert und wieder importiert werden.

Führen Sie auf die Probentabelle einen Rechtsklick aus.

Es öffnet sich ein Kontextmenü mit den Menübefehlen **Import table from Excel file** (\*.xls) und **Export table to Excel file** (\*.xls).

Wählen Sie den entsprechenden Menübefehl aus.

| с U<br>н U |            |           |               |               |       | Einheit; ng | - <u></u>       |
|------------|------------|-----------|---------------|---------------|-------|-------------|-----------------|
| Well 🗉     | Probenname | Probentyp | Bemerkung     | Gruppennar    | -     | Gen         | Standardkonze 🔺 |
| A1         | 1          | Unbekannt |               | Gruppe 1      |       |             |                 |
| A2         | 1          | Unbekannt |               | Gruppe 1      |       |             |                 |
| A3         | 1          | Unbekannt |               | Gruppe 1      |       |             |                 |
| A4         | 1          | Unbekannt |               | Gruppe 1      |       |             |                 |
| A5         | 1          | Impo      | rt Tabelle au | is Excel-Dati | ei (* | xls)        |                 |
| A6         | 1          | E         | • Taballa ala | Event Date:   |       | L=)         |                 |
| A7         | 1          | Expor     | t Tabelle als | excel-Date    | (     | is)         |                 |
| A8         | 1          | Unbekannt |               | Gruppe 1      |       |             |                 |
| A9         | 1          | Unbekannt |               | Gruppe 1      |       |             |                 |
| A10        | 1          | Unbekannt |               | Gruppe 1      |       |             |                 |

Excel-Export- und Importfunktion für das Probenlayout

# 3.4.11 Übersicht der Funktionen zum Erstellen und Editieren eines Plattenlayouts

| Aktion                                  | Wo                            | Funktion                                                                                                    |
|-----------------------------------------|-------------------------------|----------------------------------------------------------------------------------------------------|
| Linksklick auf Well                     | PCR-Plattenschema             | Markiert dieses Well                                                                                                    |
| Doppelter Linksklick<br>auf Well        | PCR-Plattenschema             | Übernimmt die im Well hinterlegten<br>Eingaben in die Editierfelder                                                          |
| Linksklick und ziehen                   | PCR-Plattenschema             | Markiert zusammenhängende Wells                                                                                              |
| Strg + Linksklick                       | PCR-Plattenschema             | Markiert zusätzlich dieses Well                                                                                              |
| Strg + Linksklick und<br>ziehen         | PCR-Plattenschema             | Markiert zusätzlich zusammenhängende<br>Wells                                                                                |
| Rechtsklick auf<br>markierte Wells      | PCR-Plattenschema             | Öffnet Kontextmenü:<br>zur Definition von Wells ohne<br>interne Positivkontrolle (IPC-)                                      |
|                                         |                               | <ul> <li>Gene zuweisen (Es werden die im<br/>Editierfeld gezeigten Gennamen<br/>den markierten Wells zugewiesen.)</li> </ul> |
| Taste ENTER                             | Tastatur                      | Entspricht der Funktion <b>Zuweisen</b> (Symbol<br>meben Eingabefeld <b>Probenname</b> oder in<br>Symbolleiste)              |
| Taste Entf                              | Tastatur                      | Löscht den Inhalt der markierten Wells und<br>fügt Probentyp <b>leer</b> ein                                                 |
| Taste F5                                | Tastatur/Editierfeld<br>"Gen" | Löscht das ausgewählte Gen aus der Liste der<br>Gene                                                                         |
| Linksklick auf<br>Tabellenkopf Well     | Tabelle                       | Ändert Sortierreihenfolge: zeilenweise,<br>spaltenweise                                                                      |
| Rechtsklick auf<br>Tabellenkopf         | Tabelle                       | Öffnet Kontextmenü zur Auswahl der<br>darzustellenden Spalten                                                                |
| Linksklick + ziehen<br>auf Tabellenkopf | Tabelle                       | Ändert die Reihenfolge der Spalten                                                                                           |
| Linksklick auf<br>Tabellenzeile         | Tabelle                       | Ermöglicht Eingaben in der gewählten Spalte<br>bzw. Auswahl von Probentypen                                                  |

| Rechtsklick auf<br>Tabellenzeile                                                    | Tabelle     | Öffnet Kontextmenü:<br>Export der Layouttabelle nach Excel<br>Import eines Layouts von Excel                                                      |
|-------------------------------------------------------------------------------------|-------------|----------------------------------------------------------------------------------------------------|
| Strg + Rechtsklick<br>(+ziehen) auf<br>Tabellenzeilen<br>(Strg gedrückt<br>lassen!) | Tabelle     | Öffnet Kontextmenü:<br>Kopieren, Ausschneiden, Einfügen, Löschen<br>der Inhalte der markierten Tabellenzeilen                                     |
| Symbol 😡 unter<br>Target-Tabelle                                                    | Editierfeld | Öffnet den Dialog zur automatischen<br>Erstellung von Verdünnungsreihen und<br>Replikaten                                                         |
| Doppelklick auf<br>Farbfläche in<br>Tabellenzeile                                   | Tabelle     | Öffnet Fenster <b>Farbe</b> für die Farbauswahl der<br>Amplifizierungskurve.                                                                      |
| Umschalttaste und<br>Doppelklick auf<br>Farbfläche                                  | Tabelle     | Setzt die Farbeinstellung der<br>Amplifikationskurve wieder auf die<br>Grundeinstellung im Fenster <b>Optionen /</b><br><b>Farbe</b> zurück.      |
| Strg+ Doppelklick<br>auf Farbfläche                                                 | Tabelle     | Öffnet Fenster <b>Farbe bearbeiten.</b> Eine<br>gewählte Farbe kann den<br>Amplifikationskurven mehrerer Wells<br>gleichzeitig zugewiesen werden. |

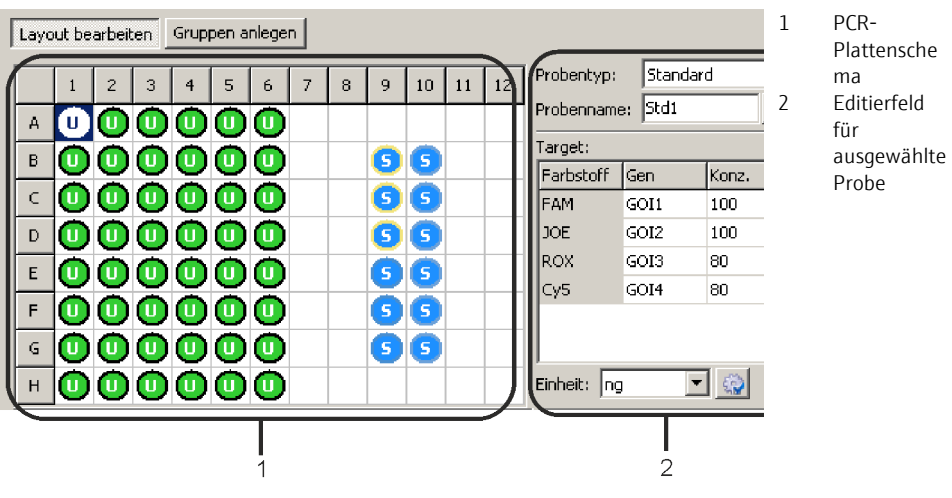

Eingabefelder im Plattenlayout

# 4 Monitoring

Alle zum Start und zur Verfolgung eines Real-Time PCR-Laufs notwendigen Funktionen sind auf der im Projektfenster **Monitoring** zusammengefasst.

WICHTIGNach erfolgtem PCR-Lauf haben Sie die Möglichkeit, das Projekt zu speichern oder ohne<br/>Speichern fortzufahren. Wenn Sie das Projekt speichern, können Sie aus Gründen der<br/>Datenintegrität keine Änderungen an den Einstellungen für den PCR-Lauf mehr<br/>vornehmen und aus dem Projekt auch keinen neuen PCR-Lauf starten. Wollen Sie mit<br/>den gleichen Einstellungen einen weiteren PCR-Lauf starten, müssen Sie zunächst aus<br/>dem aktuellen Projekt eine Vorlage erstellen und diese öffnen.

# 4.1 PCR-Protokoll starten

In der Werkzeugleiste werden die Symbole zum Start des im Projektfenster Einstellungen festgelegten PCR-Protokolls angezeigt.

| Symbol     | Monitoring <b>&gt;</b> | Beschreibung                                                                                                    |
|------------|------------------------|----------------------------------------------------------------------------------------------------|
|            | Start qPCR-Lauf        | PCR-Lauf starten.                                                                                                    |
|            | Stopp qPCR-Lauf        | Der PCR-Lauf wird abgebrochen und nicht weiter fortgeführt.<br>Die bisher aufgenommenen Daten sind gespeichert und<br>können ausgewertet werden.     |
|            | Pause qPCR-<br>Lauf    | Der PCR-Lauf wird unterbrochen. Während der Pause blinkt<br>das Symbol. Der PCR-Lauf kann mit einem erneuten Klick auf<br>weiter fortgeführt werden. |
| <b>a</b> / |                        | Lade ein- und ausfahren.                                                                                                    |
|            | Anzeigeoptionen        | Voreinstellungen für die Monitoring-Ansicht festlegen.                                                                                               |

# 4.2 Anzeigeoptionen für das Monitoring

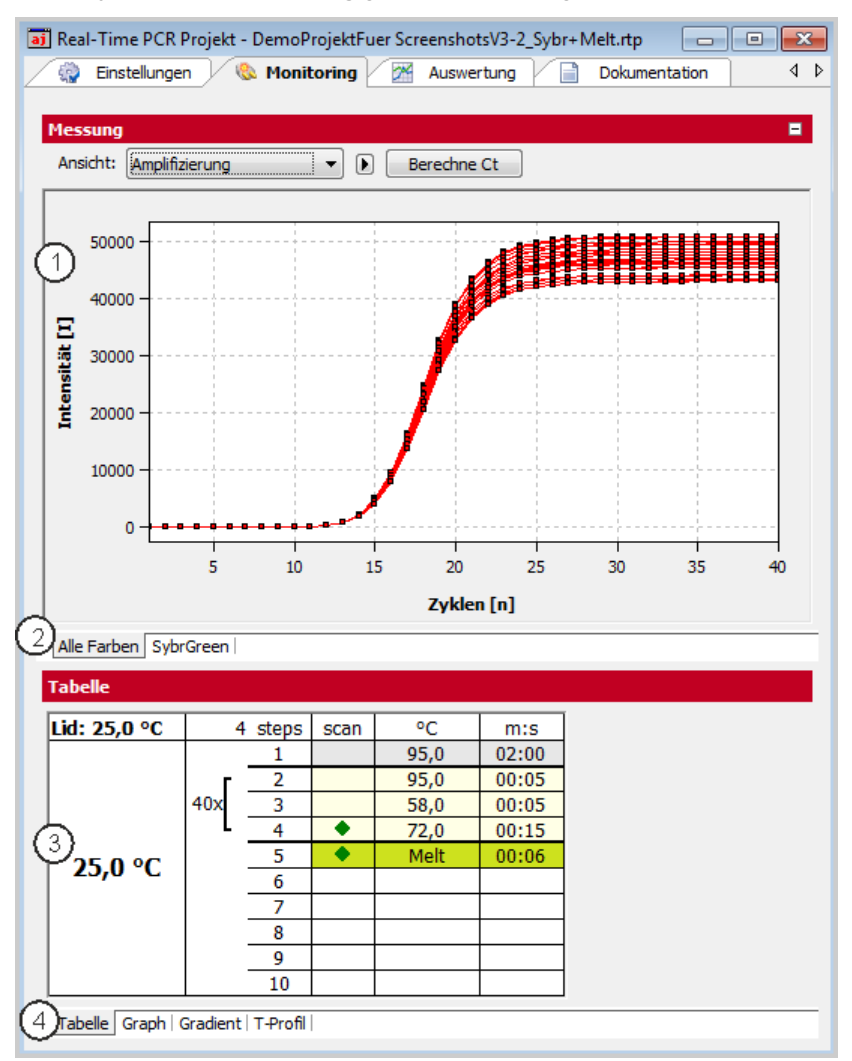

Das Projektfenster **Monitoring** gliedert sich in folgende Bereiche:

Projektfenster Monitoring zum Verfolgen von PCR-Läufen

| Bereich                                    | Funktion                                                                                                    |
|--------------------------------------------|----------------------------------------------------------------------------------------------------|
| Messergebnisse (1)                         | Stellt die gemessenen Fluoreszenzdaten dar. Aufgetragen wird die Fluoreszenzintensität gegen den Zyklus                   |
| Registerkarten Farben (2)                  | Schaltet zwischen den Fluoreszenzakkumulationskurven um, die für die einzelnen Farbstoffe gemessen wurden.                |
| PCR-Protokoll (3)                          | Gibt das PCR-Protokoll wieder. Der aktive Schritt ist durch einen grünen Pfeil markiert.                                  |
| Registerkarten<br>Protokolldarstellung (4) | Schaltet zwischen verschiedenen Darstellungsformen des PCR-<br>Protokolls um (tabellarisch, graphisch, Temperaturprofil). |

Im oberen Bereich werden die Fluoreszenzmessungen angezeigt. Auf den verschiedenen Listenblättern kann zwischen der überlagerten Darstellung der Messergebnisse an allen Farbstoffen oder der Anzeige der Einzelfarbstoffe gewählt werden. In der Liste **Ansicht** wird zwischen der Ansicht der **Amplifizierung, Schmelzkurve** und **Rohdaten** umgeschaltet. Nach Abschluss des PCR-Laufs können für die Amplifizierung die Ct-Werte und für die Schmelzkurve die Tm-Werte berechnet werden, ohne dass eine spezielle Auswertefunktion angelegt werden muss.

Das laufende PCR-Protokoll wird im unteren Bereich der Tabelle des Projektfensters angezeigt. Der aktive Schritt ist während des PCR-Laufs durch einen grünen Pfeil markiert. Auf den verschiedenen Listenblättern kann zwischen der tabellarischen oder graphischen Ansicht des PCR-Protokolls oder dem Temperaturprofil gewählt werden. Die PCR-Protokoll-Ansicht ist im Abschnitt "PCR-Lauf überwachen" S. 63 beschrieben.

# 4.2.1 Voreinstellung für die Monitoring-Anzeige

Für sämtliche Darstellungen im Projektfenster **Monitoring** gilt, dass zwischen linearer und logarithmischer Skalierung der Daten bei der graphischen Darstellung gewählt werden kann. Außerdem kann die Einstellung zur Basislinienkorrektur verändert werden.

 Rufen Sie den Menübefehl Monitoring > Anzeigeoptionen auf oder klicken Sie in der Werkzeugleiste auf .

| Anzeigeoptionen                                                                  | ×                |
|----------------------------------------------------------------------------------|------------------|
| Glättung                                                                         | Skalierung       |
| ohne                                                                             | Inear            |
| 🔘 5 🔻 Punkte                                                                     | logarithmisch    |
| Korrektur der Basislinie<br>© Über alle Proben<br>von Zyklus:<br>3               | bis Zykłus:      |
| <ul> <li>Probenspezifisch</li> <li>Erste Zyklen ausschlief</li> <li>5</li> </ul> | 3en:             |
|                                                                                  | <u>Ok</u> bbruch |

Fenster Anzeigeoptionen zur Voreinstellung der Monitoranzeige

| Parameter /<br>Option | Beschreibung                                                     |
|-----------------------|------------------------------------------------------------------|
| Glättung              | Einstellung der Glättungsbedingung für die Messdaten             |
| Skalierung            | Auswahl der Skalierung der der Daten (linear oder logarithmisch) |

| Korrektur<br>der | Bei der Korrektur der Basislinie ist zwischen zwei Optionen für die Art der<br>Korrektur zu wählen:                                                      |
|------------------|----------------------------------------------------------------------------------------------------|
| Basislinie       | Über alle Proben                                                                                                    |
|                  | Bei dieser Korrektur wird die Basislinie für jede Probe im gleichen Bereich ermittelt. Die untere und obere Bereichsgrenze ist in den Feldern <b>von</b> |
|                  | Zyklus und bis Zyklus einzustellen.                                                                                                    |
|                  | <ul> <li>Probenspezifisch</li> </ul>                                                                                                    |
|                  | Diese Korrektur sollte gewählt werden, wenn die Kurven sehr                                                                                              |
|                  | unterschiedliche Ct-Werte besitzen. Die untere Bereichsgrenze für die                                                                                    |
|                  | Ermittlung der Basislinie wird für alle Proben im Feld Erste Zyklen                                                                                      |
|                  | <b>ausschließen</b> eingestellt. Die obere Bereichsgrenze wird für jede Probe<br>separat durch einen Algorithmus ermittelt.                              |
|                  | Hinweis:                                                                                                    |
|                  | Die <u>Art</u> der Basislinienkorrektur lässt sich nur in diesem Dialog einstellen. Im                                                                   |
|                  | Projektfenster können jedoch die Bereichsgrenzen für die Korrektur angepasst werden.                                                                     |

#### 4.2.2 Anzeige im Projektfenster Monitoring anpassen

Im Projektfenster Monitoring können Sie die voreingestellten Parameter (Menübefehl Monitoring > Anzeigeoptionen) für die Darstellung der Skalierung und die Bereichsgrenzen für die Basislinienkorrektur anpassen.

1. Klicken Sie auf die Schaltfläche Düber der Graphik.

Es öffnet sich ein Auswahlfeld zum Einstellen der Anzeigeoption und Parametereingabe für die Basislinie.

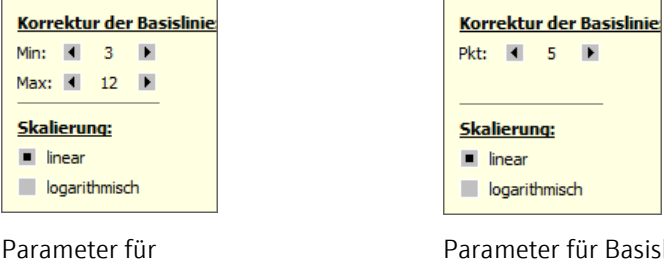

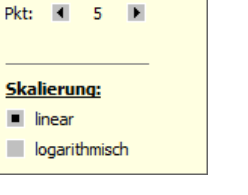

Parameter für Basislinienkorrektur Probenspezifisch

Parametereinstellung im Projektfenster Monitoring

Basislinienkorrektur

Über alle Proben

2. Ändern Sie die Grenzen für die Basislinienkorrektur und aktivieren Sie je nach Anzeige der Fluoreszenzkurven die Option linear oder logarithmisch.

#### 4.2.3 Messergebnisse für einzelne Wells ein- und ausblenden

Die Probenanzeige im Projektfenster Monitoring wird über den Menüpunkt Proben im Projektexplorer gesteuert. Messergebnisse in den einzelnen Wells können dabei einoder ausgeblendet werden.

#### Hinweis:

Die Auswahl im Projektexplorer hat nur Einfluss auf die Anzeige der Fluoreszenzdaten und nicht auf die Messung.

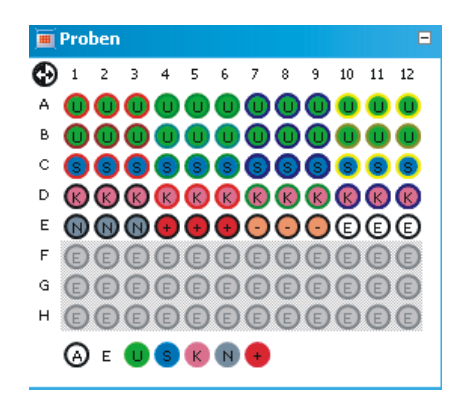

**Projektexplorer Proben** 

Die Markierung der Probenbelegung entspricht der Kennzeichnung auf der Projektkarte **Proben.** Die Farbcodierung kann unter dem Menüpunkt **Extras ▶ Optionen** im Fenster **Optionen / Farben** eingestellt werden.

| Probentyp                    | Symbol | Definition                                                                 |
|------------------------------|--------|----------------------------------------------------------------------------|
| Leer                         | E      | Beschreibt eine leere Position auf der PCR-Platte                          |
| Unbekannt                    | U      | Probe unbekannter Konzentration oder Verdünnung (Messprobe)                |
| Standard                     | S      | Probe bekannter Konzentration oder Verdünnung                              |
| Kalibrator                   | К      | Probe, deren Zielgen-Expressionslevel als 1 gesetzt wird                   |
| No template control<br>(NTC) | N      | Kompletter Reaktionsansatz aber ohne Matrizenstrang                        |
| Positivkontrolle             | +      | Positiver Kontrollansatz, bei dem ein Reaktionsprodukt<br>zu erwarten ist  |
| Negativkontrolle             | -      | Negativer Kontrollansatz, bei dem kein<br>Reaktionsprodukt zu erwarten ist |

Aktive Wells sind mit ihrem Probentyp-Symbol gekennzeichnet. Für deaktivierte Wells ist die Position grau gefüllt und die Fluoreszenzdaten werden ausgeblendet. Leere Wells sind mit einem "E" gekennzeichnet. Als Grundeinstellung sind die Messdaten für leere Wells immer ausgeblendet. Zur Kontrolle lassen sich durch Aktivierung der entsprechenden Wells die Messdaten anzeigen. Die Farbgebung für jeden Probentyp ist im Menü **Optionen** frei konfigurierbar.

- Das Umschalten erfolgt mit der Maus. Bei jedem Klick auf ein Well wechselt die Aktivierung.
- Angrenzende Wells schalten Sie um, in dem Sie mit gedrückter Maustaste über die Wells fahren. Nicht zusammenhängende Wells können Sie bei gleichzeitig gedrückter Strg-Taste umschalten.
- Ganze Zeilen und Spalten können durch Klick auf den Buchstaben bzw. Zahl der Zeile [A-H] bzw. Spalte [1-12] invertiert werden.
- Der Aktivierungszustand der Wells der gesamten Platte kann durch Klick auf das Symbol links oben <sup>(1)</sup> invertiert werden.

 Um nur die Proben eines bestimmten Typs zu aktivieren, klicken Sie auf das entsprechende Symbol unter der Graphik. Mehrere Probentypen können Sie gleichzeitig aktivieren, wenn Sie die Probentypen mit gedrückter Strg-Taste anklicken.

# 4.3 PCR-Lauf überwachen

Das laufende qPCR-Protokoll wird im unteren Teil der Projektkarte **Monitoring** dargestellt. Grundsätzlich kann dabei über Listenblätter zwischen den drei verschiedenen Darstellungsformen **Graph**, **Tabelle** und **T-Profil** gewählt werden.

Zusätzlich zu den Anzeigen auf den Listenblättern werden in einer Statuszeile weitere Informationen zum Protokoll wie die Plateauzeit, die berechnete Restlaufzeit und in programmierten Schleifen die Schrittnummer und Anzahl an Loops angezeigt.

### 生 Schritt: 3 von 3, 🕀 Loop: 11 von 40, 👒 Plateauzeit: 8 s, 🥸 Restzeit: 27 min

### Statuszeile im Projektfenster Monitoring

Lid: 100.2 °C 3 Steps | scan m:s 95.0 00:03 10/40 50.0 00:03 ٠ 72.0 00:10 4 5 62.1 °C 6 8 9 10

Projektfenster Monitoring mit Tabelle des PCR-Protokolls

| Element           | Beschreibung                                            |  |
|-------------------|---------------------------------------------------------|--|
| Lid               | Aktuelle Deckeltemperatur                               |  |
| Temperaturanzeige | Aktuelle Blocktemperatur                                |  |
| Steps             | Temperaturschritte im PCR-Protokoll                     |  |
|                   | Der aktive Schritt ist mit einem grünen Pfeil markiert. |  |
| °C                | Zieltemperatur des Schritts                             |  |
| m:s               | Haltezeit im Format min:s                               |  |

#### Listenblatt Graph

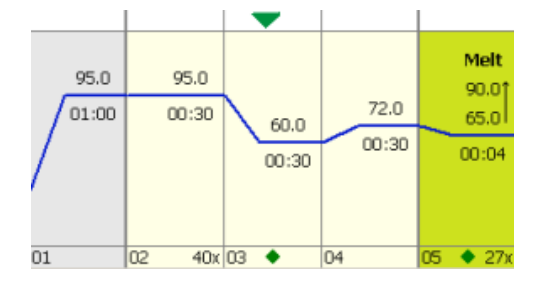

Projektfenster Monitoring mit der graphischen Anzeige des PCR-Protokolls

Das Listenblatt **Graph** beinhaltet die gleichen Elemente der graphischen Darstellung des PCR-Protokolls, wie das Projektfenster **Einstellen / Thermocycler / Graph**. Auch hier wird der aktive Schritt ist mit einem grünen Pfeil gekennzeichnet.

Listenblatt Tabelle

#### Listenblatt T-Profil

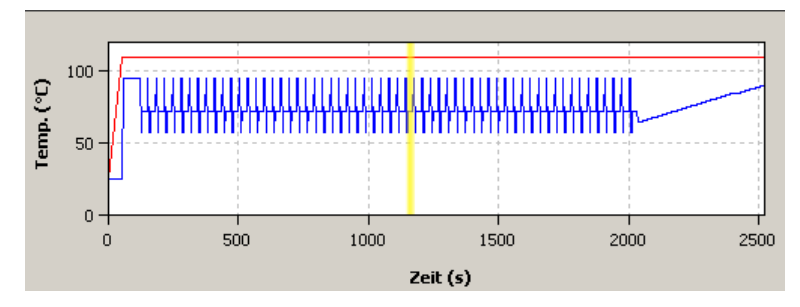

#### Projektfenster Monitoring mit T-Profil

In der Darstellung des Temperaturprofils zeigt ein gelber Fortschrittsbalken den aktuell ausgeführten Schritt an.

Aufteilung des Fensters zwischen dem Anzeigebereich der Fluoreszenzkurven und der Ergebnistabelle bzw. Standardkurvenanzeige lässt sich über den dazwischen angeordneten Schieberegler einstellen.

|         |                         |           | Zyklus |            |    |            |       |
|---------|-------------------------|-----------|--------|------------|----|------------|-------|
| GOI-FAN | 1 Mittl. Ct   Mittl. Ko | onz.      |        |            |    |            |       |
|         |                         |           |        |            |    |            | +     |
|         |                         |           |        |            |    |            |       |
|         |                         |           |        |            |    |            | т<br> |
| Well    | Probenname              | Probentyp | Ct     | 🔺 Mittl. C | lt | Konz. Std. |       |

#### Schieberegler zur Einrichtung des Anzeigebereichs

Zu jeder Kurve wird eine Kurzinformation zur Probe eingeblendet, wenn der Mauszeiger darauf gesetzt wird.

# 4.4 Produktakkumulationskurven anzeigen und Ct-Werte berechnen

Die Produktakkumulation wird mit Hilfe von Fluoreszenzmessungen während des PCR-Laufs im Projektfenster **Monitoring** dokumentiert.

Wählen Sie Projektfenster Monitoring in der Liste Ansicht die Option Anzeige der Produktakkumulationskur Amplifizierung bzw. Rohdaten zur Anzeige der Messkurven für die Produktakkumulation. ve In der Graphik wird jeweils die Fluoreszenzintensität [I] in relativen Einheiten gegen die Zahl der Zyklen aufgetragen. Die Farbe der jeweils angezeigten Kurve entspricht der in der Probentabelle jedem Well zugeordneten Farbe (Projektfenster Einstellungen / Proben). Die Messergebnisse für die einzelnen Farbstoffe wählen Sie über die entsprechenden Listenblätter aus. Wahlweise werden die Messergebnisse aller Farbstoffe gemeinsam (Listenblatt alle Farben) oder nur die Ergebnisse für einen Einzelfarbstoff angezeigt. Die Anzeigeoptionen für die Produktakkumulationskurven sind im Abschnitt "Anzeigeoptionen für das Monitoring" S. 59 beschrieben. Nach dem PCR-Lauf können aus den Amplifikationskurven direkt die Ct-Werte Berechnung der Ct-Werte berechnet werden, ohne eine Auswertung, z.B. Absolute Quantifizierung, anlegen zu müssen.

 Wählen Sie in der Liste Ansicht die Optionen Amplifizierung oder Rohdaten und klicken Sie auf [Berechne Ct].

Die Amplifikationskurven werden normalisiert und für die Farbstoffe einzeln oder gemeinsam auf den Listeblättern angezeigt. In der Tabelle darunter werden die Ct-Werte der einzelnen Proben und die Mittelwerte der Replikate angezeigt.

Der Threshold-Wert kann für die einzelnen Farbstoffe dem jeweiligen Listenblatt eingestellt werden, wobei die im Fenster **Optionen / Auswertung** eingestellten Parameter berücksichtigt werden.

 Mit einem Klick auf [Daten] kehren Sie zur Anzeige der Fluoreszenzintensitäten zurück.

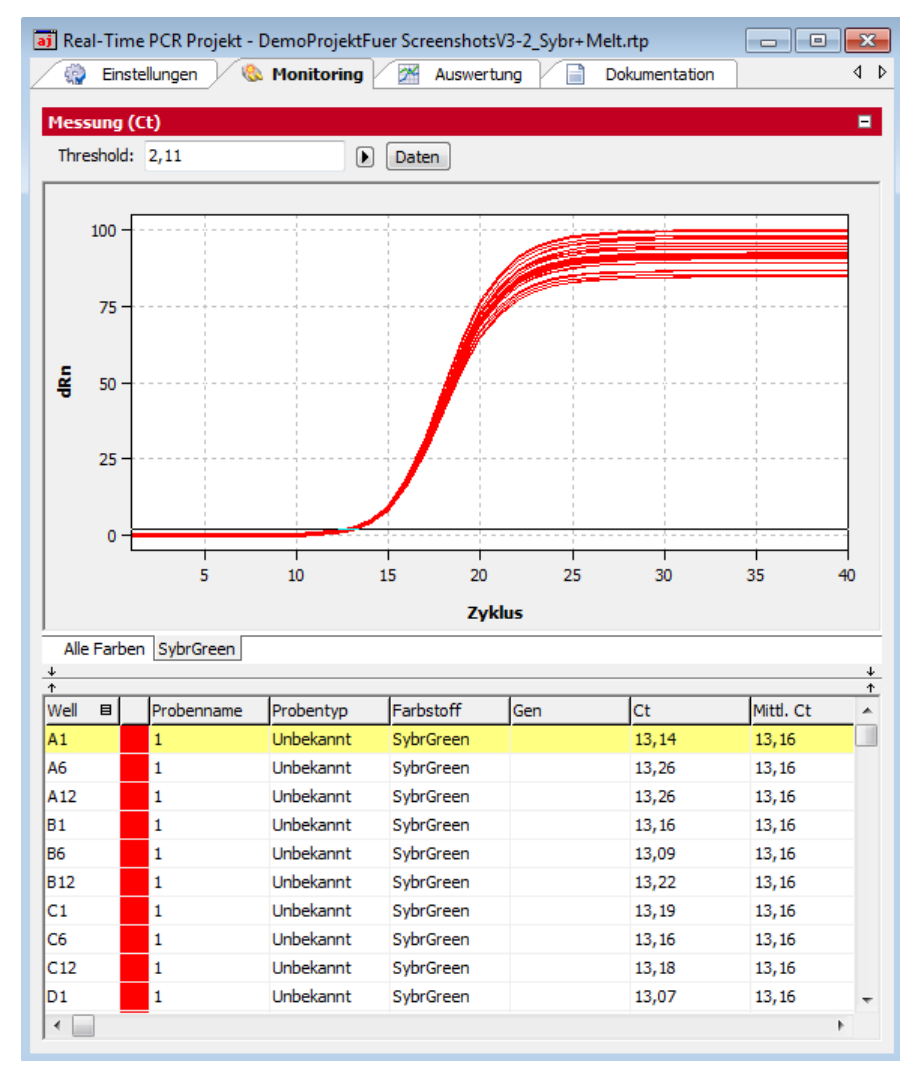

Projektfenster Monitoring mit einer Auswertung der Ct-Werte

# 4.5 Schmelzkurven anzeigen und Schmelztemperatur T<sub>m</sub> berechnen

| Anzeige der<br>Schmelzkurven                  | Der Verlauf der Schmelzkurve nach der PCR kann im Projektfenster <b>Monitoring</b> verfolgt<br>werden.                                                                                            |
|-----------------------------------------------|----------------------------------------------------------------------------------------------------|
|                                               | <ul> <li>Für die Anzeige der Schmelzkurven wählen Sie in der Liste Ansicht die Option<br/>Schmelzkurve.</li> </ul>                                                                                |
|                                               | Die Anzeigeoptionen für die Schmelzkurven sind im Abschnitt "Anzeigeoptionen für das<br>Monitoring" S. 59 beschrieben.                                                                            |
| Schmelztemperatur T <sub>m</sub><br>berechnen | Für einen PCR-Lauf mit angeschlossener Schmelzkurve können im Fenster Monitoring<br>die Schmelztemperaturen berechnet werden, ohne die Auswertung <b>Schmelzkurve</b><br>anlegen zu müssen.       |
|                                               | <ul> <li>Wählen Sie im Projektfenster Monitoring in der Liste Ansicht die Option<br/>Schmelzkurve.</li> </ul>                                                                                     |
|                                               | <ul> <li>Klicken Sie auf [Berechne Tm].</li> </ul>                                                                                                    |
|                                               | <ul> <li>Wählen Sie in der Liste Gene of Interest (GOI) das zu betrachtende Gen aus.</li> </ul>                                                                                                   |
|                                               | Unter Berücksichtigung der im Fenster Fenster <b>Optionen / Auswertung</b><br>eingestellten Parameter wird die Schmelztemperatur berechnet und das Diagramm<br>und die Ergebnistabelle angezeigt. |
|                                               | <ul> <li>Optional kann auf der Registerkarte Ableitung ein Threshold-Wert eingestellt<br/>werden, mit dem signifikante Peaks von unwichtigen unterschieden werden können.</li> </ul>              |
|                                               | <ul> <li>Mit einem Klick auf [Daten] kehren Sie zur Anzeige der Fluoreszenzintensitäten</li> </ul>                                                                                                |

zurück.

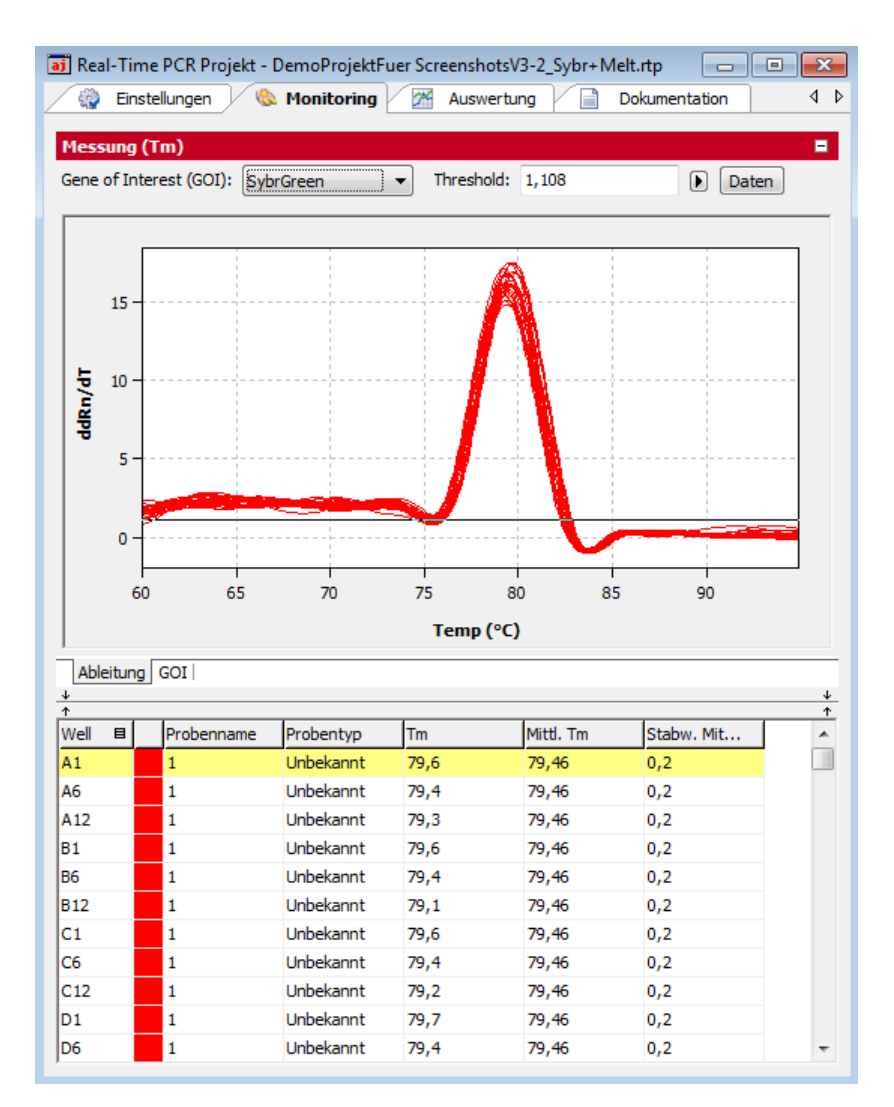

Projektfenster Monitoring mit einer Auswertung der Schmelztemperatur

# 4.6 Fluoreszenzdaten exportieren

Sie können für einen PCR-Run die bearbeiteten Fluoreszenzdaten für die Auswertung der Amplifikation und Schmelzkurve und die unbearbeiteten Rohdaten als CSV-Datei exportieren.

Fluoreszenzdaten manuellAuf der Projektkarte Monitoring können Sie die Fluoreszenzdaten im CSV-Formatexportierenexportieren. Außerdem können Sie hier die graphische Darstellung der Messergebnisse<br/>als Hardcopy in die Zwischenablage kopieren und so anderen Programmen zur<br/>Verfügung stellen.

- Wechseln Sie auf die Projektkarte Monitoring und wählen Sie hier in der Liste Ansicht die zu exportierenden Daten.
- Führen Sie auf der Graphik einen Rechtsklick mit der Maus aus.

Es öffnet sich das Auswahlfenster für Export und Hardcopy.

• Klicken Sie auf **Chart kopieren**, um die Graphik in die Zwischenablage zu kopieren.

 Wählen Sie die Option Chart speichern als CSV-Datei für den Export der Fluoreszenzdaten.

Es öffnet sich das Standardfenster Speichern unter.

Geben Sie einen Namen für die Datei ein und bestätigen Sie die Eingaben mit [OK].

- i Real-Time PCR Projekt - qTOWER3\_Demo\_AbsQuant1\_1.rtp Einstellungen 🗸 🚷 Monitoring Auswertung 4 Þ ٢. Dokumentation Messung -Ansicht: Amplifizierung Berechne Ct  $\sim$ Þ 20000 Intensität [I] 15000 Chart kopieren 10000 Chart speichern als CSV-Datei (\*.csv) 5000 0 5 10 15 20 25 30 35 40 Zyklen [n] Alle Farben FAM Tabelle Lid: 25,0 °C 4 steps scan ٥C m:s 95,0 02:00 1 00:05 2 95,0 41x 3 58,0 00:05 4 ٠ 72,0 00:15 5 25,0 °C 6 7 8 9 10 Tabelle Graph T-Profil
- ✓ Die Daten werden exportiert.

Kontextmenü für den Export der Fluoreszenzdaten im Projektfenster Monitoring

Fluoreszenzdaten automatisch exportieren

Den automatischen Export von Fluoreszenzdaten vereinbaren Sie im Fenster **Optionen / Allgemein**. Nach einem PCR-Run werden für jeden Farbstoff 3 Dateien (Amplifikation, Schmelzkurve und Rohdaten) exportiert.

- 1. Schließen Sie alle Projekte.
- 2. Rufen Sie mit dem Menübefehl Extras > Optionen das gleichnamige Fenster auf.
- 3. Aktivieren Sie auf der Karte **Allgemein** die Option **Autom. Rohdaten CSV-Export am Ende des Laufs**.
- 4. Wählen Sie in der Liste **Dateipfad für autom. Speichern (Rohdaten CSV)** den Ordner für die Exportdateien.
  - ✓ Beim nächsten PCR-Run werden die Dateien automatisch exportiert.

Die Dateinamen setzen sich aus folgenden Werten zusammen:

Vorlagenname\_Typ\_Datum\_Uhrzeit\_Farbstoff.csv (z. B. Kit-Vorlage\_AD\_2020-09-21\_1154\_FAM.csv)

Der Wert "Typ" bezeichnet die exportierten Fluoreszenzdaten:

| Тур | Fluoreszenzdaten   |
|-----|--------------------|
| AD  | Amplification data |
| MD  | Meltig curve data  |
| RD  | Raw data           |

# 5 Auswertung

Auf der Projektkarte **Auswertung** des Projektfensters sind folgende Methoden zur Auswertung von Real-Time PCR-Experimenten verfügbar:

- Absolute Quantifizierung
- Relative Quantifizierung
- ∆∆Ct-Methode
- Schmelzkurvenbestimmung
- Genotypisierung
- POS/NEG-Analyse im Endpunkt

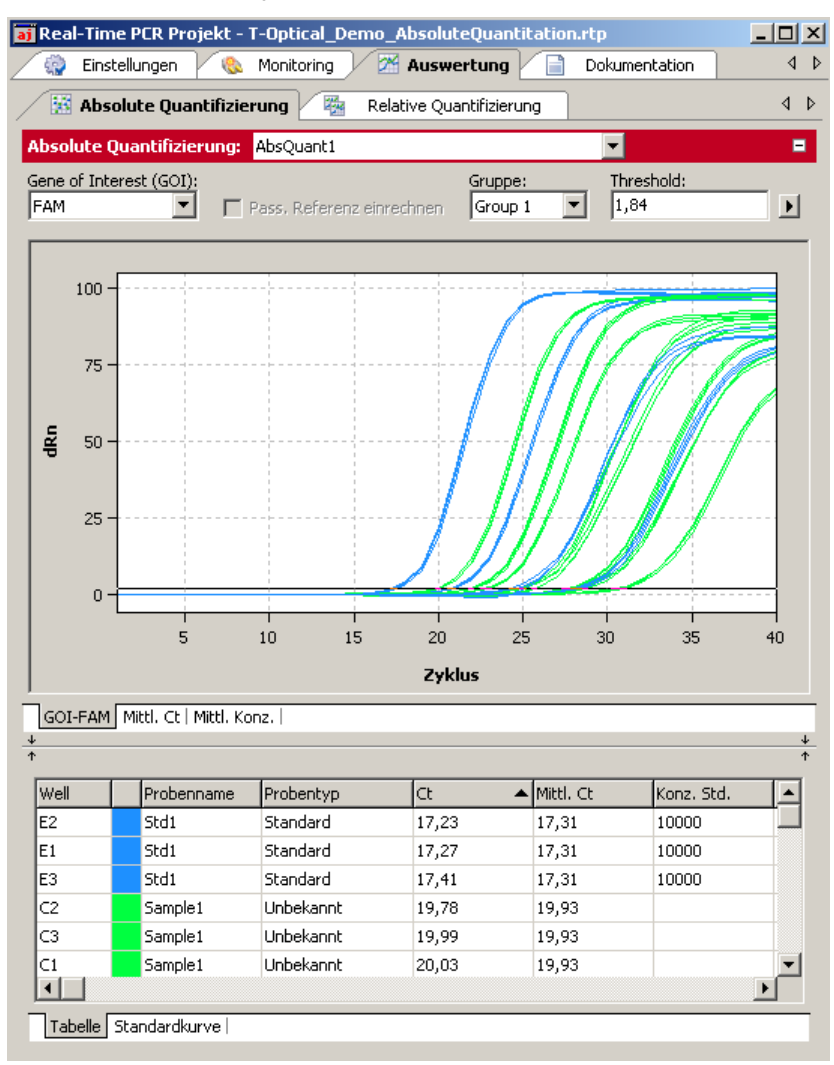

#### Projektfenster Auswertung

Die einzelnen Auswertemethoden sind über die untergeordneten Karten erreichbar. Für jede Auswertemethode können verschiedene Auswertungen angelegt werden.

Werkzeugleiste und Menübefehle werden den Erfordernissen der gewählten Methodenkarte angepasst.

# 5.1 Allgemeine Funktionen im Projektfenster Auswertung

# 5.1.1 Voreinstellungen für die Auswertung vornehmen

Für einige Auswerteparameter können Voreinstellungen getroffen werden.

- 1. Klicken Sie auf in der Werkzeugleiste.
- 2. Stellen Sie folgende Parameter ein.

| Absolute Quantifizierur                                         | ig Optionen 🛛 🔀    |
|-----------------------------------------------------------------|--------------------|
| Glättung                                                        | Skalierung         |
| C ohne                                                          | Inear              |
| O 3 V Punkte                                                    | C logarithmisch    |
| Korrektur der Basislinie                                        |                    |
| <ul> <li>Über alle Proben<br/>von Zyklus:</li> <li>3</li> </ul> | bis Zyklus:        |
| C Probenspezifisch<br>Erste Zyklen ausschlief<br>5              | Ben:               |
| Auto Threshold                                                  |                    |
| Standardabweichur                                               | ng der Basislinien |
| C Definierte Standard                                           | ds                 |
| Filter                                                          |                    |
| Stärke:                                                         | Rauschreduktion    |
| mittel                                                          | <b>_</b>           |
| Ok - Auto Thr. Ok - F                                           | Fix Thr. Abbruch   |

### Fenster für Grundeinstellungen zur Auswertung

| Option     | Funktion                                                         |
|------------|------------------------------------------------------------------|
| Glättung   | Einstellung der Glättungsbedingung für die Messdaten             |
| Skalierung | Auswahl der Skalierung der der Daten (linear oder logarithmisch) |

| Korrektur der<br>Basislinie | <ul> <li>Bei der Korrektur der Basislinie ist zwischen zwei Optionen für die Art der Korrektur zu wählen:</li> <li>Über alle Proben Bei dieser Korrektur wird die Basislinie für jede Probe im gleichen Bereich ermittelt. Die untere und die obere Bereichsgrenze sind in den Feldern von Zyklus und bis Zyklus einzustellen. </li> </ul>                                                                                                    |
|-----------------------------|----------------------------------------------------------------------------------------------------|
|                             | <ul> <li>Probenspezifisch         Diese Korrektur sollte gewählt werden, wenn die Kurven sehr         unterschiedliche Ct-Werte besitzen. Die untere Bereichsgrenze f             die Ermittlung der Basislinie wird f             ür alle Proben im Feld Erste             Zyklen ausschließen eingestellt. Die obere Bereichsgrenze wird             f             ir jede Probe separat durch einen Algorithmus ermittelt.     </li> </ul> |
|                             | <b>Hinweis:</b><br>Die <u>Art</u> der Basislinienkorrektur lässt sich nur in diesem Dialog einstellen.<br>Im Projektfenster können jedoch die Bereichsgrenzen für die Korrektur<br>angepasst werden.                                                                                                    |
| Threshold                   | Berechnung des Thresholds als x-fache Abweichung der<br>Standardabweichung der Basislinien (Faktor einstellbar in <b>Extras /</b><br><b>Optionen / Auswertung</b> im Hauptmenü) oder aufgrund von definierten<br>Standards, mit dem Ziel den maximalen Wert für das Bestimmtheitsmaß<br>R <sup>2</sup> zu erhalten                                                                                                    |
| Filter                      | Digitaler Filter zur Glättung der Fluoreszenzkurven, einstellbar in den<br>Stufen <b>schwach, mittel</b> und <b>stark</b>                                                                                                    |
| Rausch-<br>unterdrückung    | Verrauschte Kurven, die von der Software nicht als Amplifikationskurven<br>erkannt werden, werden auf 0 gesetzt und es werden keine Ct-Werte<br>ermittelt.                                                                                                    |
| Auto Threshold              | Die Threshold-Linie wird durch die Software nach Änderungen in den<br>Grundeinstellungen neu kalkuliert.                                                                                                    |
| Fix Threshold               | Die gesetzte Threshold-Linie wird bei Änderungen in den<br>Grundeinstellungen beibehalten.                                                                                                    |

Je nach verwendeter Analysenmethode stehen darüber hinaus eventuell noch weitere Möglichkeiten für die Einstellung zur Verfügung. Diese werden in den jeweiligen Abschnitten separat erläutert. Für sämtliche Darstellungen auf der Projektkarte **Auswertung** gibt es zusätzlich die Möglichkeit des schnellen Zugriffs auf den Einstellbereich der Basislinie und die Darstellungsoptionen linear und logarithmisch. Dazu kann über den Button mit dem Pfeil nach rechts Die im jeweiligen Fenster eine Auswahl für Darstellungsoptionen geöffnet werden.
| Korre                     | ektu               | ır de | r Ba | sisl | inie |
|---------------------------|--------------------|-------|------|------|------|
| Min:                      | •                  | 3     | Þ    |      |      |
| Max:                      | •                  | 12    | Þ    |      |      |
|                           |                    |       |      |      |      |
| <u>Skali</u>              | eru                | ng:   |      |      |      |
| <mark>Skali</mark><br>Iir | <b>eru</b><br>near | ng:   |      |      |      |

| Korr         | ektu  | r de | r Bas | islinie |
|--------------|-------|------|-------|---------|
| Pkt:         | ٩     | 5    | Þ     |         |
|              |       |      |       |         |
| <u>Ska</u> l | ierur | ıq:  |       |         |
|              | near  |      |       |         |
|              |       |      |       |         |

Parameter für Basislinienkorrektur Über alle Proben Parameter für Basislinienkorrektur Probenspezifisch

Individuelle Einstellung der Basislinienkorrektur und Skalierung der Fluoreszenzkurven während der Auswertung

## 5.1.2 Proben für Auswertung aktivieren/deaktivieren

Proben einzelner Wells können im Projektexplorer über den Menüpunkt **Proben** für die Auswertung aktiviert bzw. deaktiviert werden. So können zum Beispiel Ausreißer eliminiert und bei Mittelwerten nicht berücksichtigt werden.

#### Hinweis:

Die Auswahl im Projektexplorer hat nur Einfluss auf die Auswertung der Fluoreszenzdaten. Es werden keine Messdaten gelöscht.

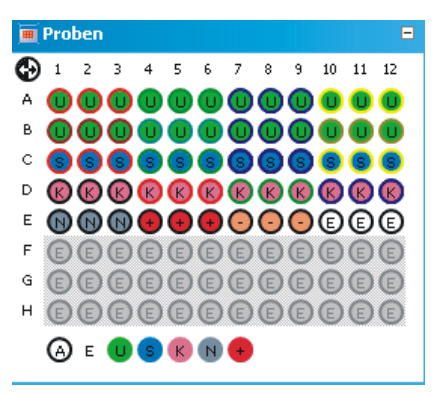

#### Projektexplorer Proben zur (De-)Aktivierung der Proben in der Auswertung

Die Markierung der Probenbelegung entspricht der Kennzeichnung auf der Projektkarte **Proben**. Die Farbcodierung kann unter dem Menüpunkt **Extras ▶ Optionen** im Fenster **Optionen / Farben** eingestellt werden.

| Probentyp                    | Symbol | Definition                                                                |
|------------------------------|--------|---------------------------------------------------------------------------|
| Leer                         | E      | Beschreibt eine leere Position auf der PCR-Platte                         |
| Unbekannt                    | U      | Probe unbekannter Konzentration oder Verdünnung<br>(Messprobe)            |
| Standard                     | S      | Probe bekannter Konzentration oder Verdünnung                             |
| Kalibrator                   | К      | Probe, deren Zielgen-Expressionslevel als 1 gesetzt wird                  |
| No template control<br>(NTC) | N      | Kompletter Reaktionsansatz aber ohne Matrizenstrang                       |
| Positivkontrolle             | +      | Positiver Kontrollansatz, bei dem ein Reaktionsprodukt<br>zu erwarten ist |

| Negativkontrolle | - | Negativer Kontrollansatz, bei dem kein |
|------------------|---|----------------------------------------|
|                  |   | Reaktionsprodukt zu erwarten ist       |

Aktive und damit in der Auswertung berücksichtigte Wells sind mit ihrem Probentyp-Symbol gekennzeichnet. In deaktivierten Wells werden die Symbole grau dargestellt und die Fluoreszenzkurven werden ausgeblendet. Leere Wells sind mit einem "E" gekennzeichnet.

- Das Umschalten erfolgt mit der Maus. Bei jedem Klick auf ein Well wechselt die Aktivierung.
- Nebeneinander liegende Wells schalten Sie um, in dem Sie mit gedrückter Maustaste über die Wells fahren.
- Ganze Zeilen und Spalten können durch Klick auf den Buchstaben bzw. Zahl der Zeile [A-H] bzw. Spalte [1-12] invertiert werden.
- Die ganze Platte kann durch Klick auf 😔 links oben invertiert werden.
- Um nur die Proben eines bestimmten Typs zu aktivieren, klicken Sie auf das entsprechende Symbol unter der Graphik. Mehrere Probentypen können Sie gleichzeitig aktivieren, wenn Sie die Probentypen mit gedrückter Strg-Taste anklicken.

#### 5.1.3 Fluoreszenzdaten aus einer Auswertung exportieren

Die Daten aus der Fluoreszenzmessung können als CSV-Datei exportiert werden. Außerdem kann die graphische Darstellung der Messergebnisse als Hardcopy in die Zwischenablage kopiert und so anderen Programmen zur Verfügung gestellt werden.

**Hinweis**: Auf den Auswertekarten exportieren Sie die für die Auswertung bearbeiteten Fluoreszenzdaten. Die Rohdaten können Sie auf der Projektkarte **Monitoring** exportieren.

- Führen Sie auf der Graphik einen Rechtsklick mit der Maus aus.
   Es öffnet sich das Auswahlfenster für Export und Hardcopy.
- Klicken Sie auf **Chart kopieren**, um die Graphik in die Zwischenablage zu kopieren.
- Wählen Sie die Option Chart speichern als CSV-Datei für den Export der Fluoreszenzdaten.

Es öffnet sich das Standardfenster Speichern unter.

Geben Sie einen Namen für die Datei ein und bestätigen Sie die Eingaben mit [OK].

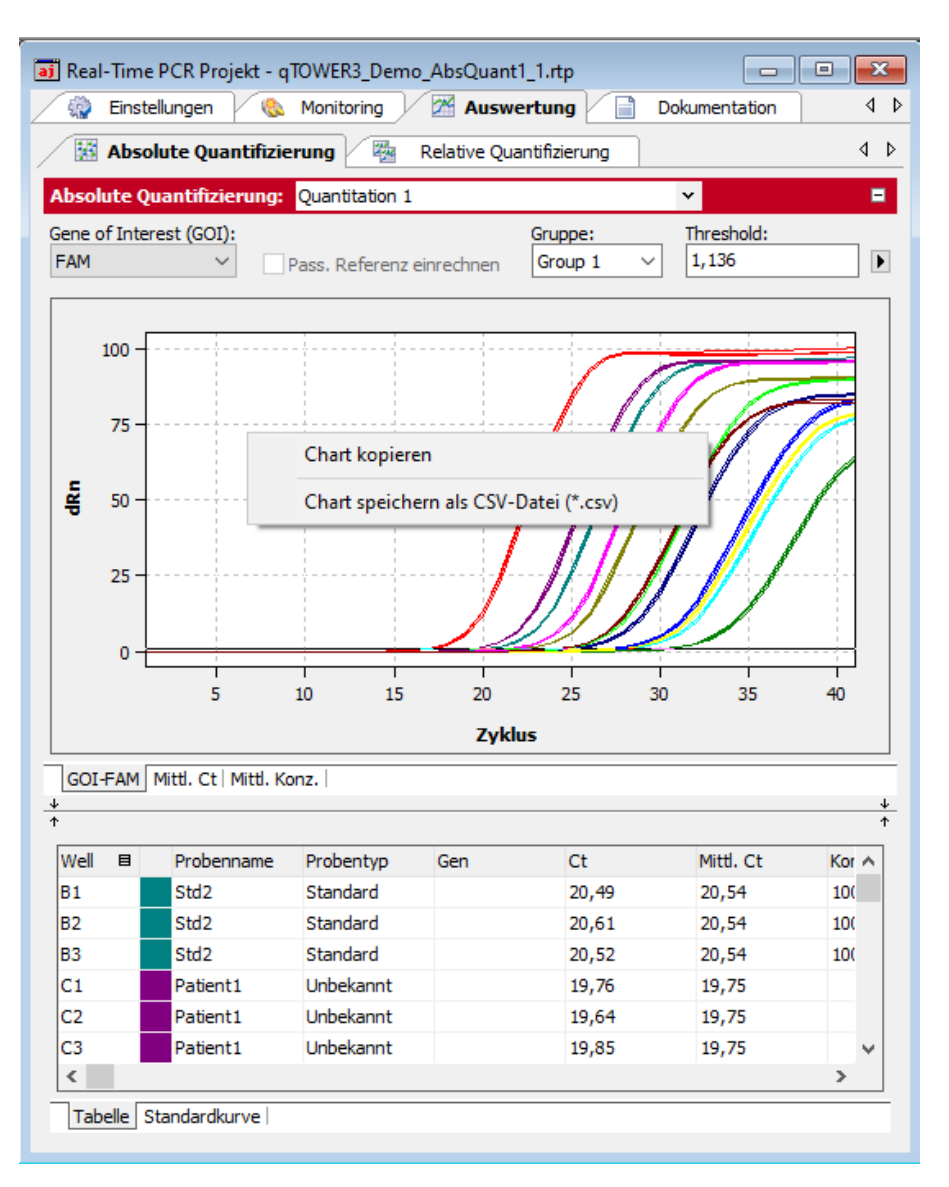

Fluoreszenzdaten exportieren

## 5.1.4 Funktionen in der Ergebnistabelle

Für jede Analyse werden die Ergebnisse in einer Tabelle zusammengefasst, die über das Listenblatt **Tabelle** aufgerufen werden kann.

| Well  | B     |     | Probenname | Probentyp | Ct    | Mittl. Ct | Konz. Std. 📃 📥 |
|-------|-------|-----|------------|-----------|-------|-----------|----------------|
| B1    |       |     | Std2       | Standard  | 20,58 | 20,7      | 1000           |
| B2    |       |     | Std2       | Standard  | 20,78 | 20,7      | 1000           |
| B3    |       |     | Std2       | Standard  | 20,76 | 20,7      | 1000           |
| C1    |       |     | Sample1    | Unbekannt | 20,03 | 19,93     |                |
| C2    |       |     | Sample1    | Unbekannt | 19,78 | 19,93     |                |
| C3    |       |     | Sample1    | Unbekannt | 19,99 | 19,93     | •              |
|       |       |     |            |           |       |           | •              |
| Tabel | lle [ | Sta | ndardkurve |           |       |           |                |

Ergebnistabelle

Je nach gewählter Analysenmethode enthält die Ergebnistabelle unterschiedliche Datensätze, die Auswahl und Ansicht der angezeigten Spalten kann aber für jede Tabelle gleichermaßen benutzerdefiniert angepasst werden:

- Nach Rechtsklick auf eine Spaltenüberschrift wird ein Auswahlfeld eingeblendet, in dem sich durch An- oder Abwahl einzelne Spalten ein- oder ausblenden lassen.
- Durch Ziehen einer Spaltenüberschrift mit gedrückter linker Maustaste lassen sich Spalten gegeneinander austauschen und so die Anordnung der Spalten verändern.
- Durch Linksklick auf die Ränder der Spaltenüberschriften kann die Spaltenbreite eingestellt werden
- Nach Linksklick auf eine Spaltenüberschrift werden die Daten auf- oder absteigend sortiert (nach Werten bzw. alphabetisch).
- Die Farben der Amplifikationskurven können nach einem Doppelklick auf die Farbfläche in der Tabellenzeile geändert werden.
   Mit gedrückter Strg-Taste und Doppelklick öffnen Sie das Fenster Farbe bearbeiten zur Einstellung der Farbe für mehrere Wells (→ Abschnitt "Probeneigenschaften in der Probentabelle eingeben" S. 45).
- Ein Linksklick auf die Spalte Well schaltet zwischen spalten- und zeilenweiser Darstellung der Ergebnisse um. Die spalten- und zeilenweise Darstellung orientiert sich an der Anordnung der Proben im Layout.

| Symbol | Bedeutung                   |
|--------|-----------------------------|
| Well 💷 | Datenanordnung nach Spalten |
| Well 🗉 | Datenanordnung nach Zeilen  |

#### 5.1.5 Ergebnisse exportieren

Ergebnistabellen können als Excel-Datei (\*.xls) oder "\*.csv"-Datei exportiert werden.

Führen Sie auf die Probentabelle einen Rechtsklick aus.

Es öffnet sich ein Kontextmenü mit den Menübefehlen **Tabelle speichern als Excel-Datei (\*.XLS)**, **Tabelle speichern als Excel-Datei (\*.XLS) und Excel starten**" und **Tabelle speichern als CSV-Datei (\*.CSV)** 

- Wählen Sie den entsprechenden Menübefehl aus.
- Es öffnet sich das Standardfenster SPEICHERN UNTER. Geben Sie einen Namen für die Datei ein und bestätigen Sie die Eingaben mit [OK].

#### Hinweis:

Benutzerdefinierte Anpassungen der Ergebnistabelle werden beim Export berücksichtigt.

| Well | B | Probenname | Probentyp         | Ct                | Mittl. Ct        | Konz. Std | . 🔺 |
|------|---|------------|-------------------|-------------------|------------------|-----------|-----|
| B1   |   | Std2       | Standard          | 20,58             | 20,7             | 1000      |     |
| B2   |   | Std2       | Tabelle speichern | i als Excel-Datei | (*.xls)          |           |     |
| B3   |   | Std2       | Tabelle speichern | i als Excel-Datei | (*.xls) und Exce | l starten |     |
| ⊂1   |   | Sample1    | Taballa speisbern | ale CSV-Datei (   | * ccu)           |           |     |
| C2   |   | Sample1    |                   |                   | csv)             |           |     |
| C3   |   | Sample1    | Unbekannt         | 19,99             | 19,93            |           | -   |
| •    |   |            |                   |                   |                  |           |     |
| _    | _ |            |                   |                   |                  |           |     |

Tabelle Standardkurve

#### Ergebnis exportieren

Die Exportfunktion zur Weiterverarbeitung der Daten mit qBase+ ist im Abschnitt "Berechnungsergebnisse" S. 84 beschrieben.

# 5.2 Absolute Quantifizierung

Die absolute Quantifizierung dient zur Ermittlung von absoluten Kopienzahlen in Proben anhand des Vergleichs mit Standards bekannter Konzentrationen.

## 5.2.1 Auswertung für eine absolute Quantifizierung neu anlegen

- Wechseln Sie auf die Projektkarte Auswertung / Abs quant. Falls die Karte nicht sichtbar ist klicken Sie auf die Pfeiltasten 
   in der Kartenzeile. Damit werden die Karten weiter gescrollt.
- Klicken Sie auf das Symbol in der Werkzeugleiste.
   Alternativ rufen Sie den Menübefehl AbsQuant / Abs. Quantifizierung hinzufügen.
- 3. Tragen Sie im sich öffnenden Eingabefenster die Bezeichnung für die aktuelle Auswertung ein.

Auf der Karte Abs.Quant. werden folgende Anzeigen freigeschaltet:

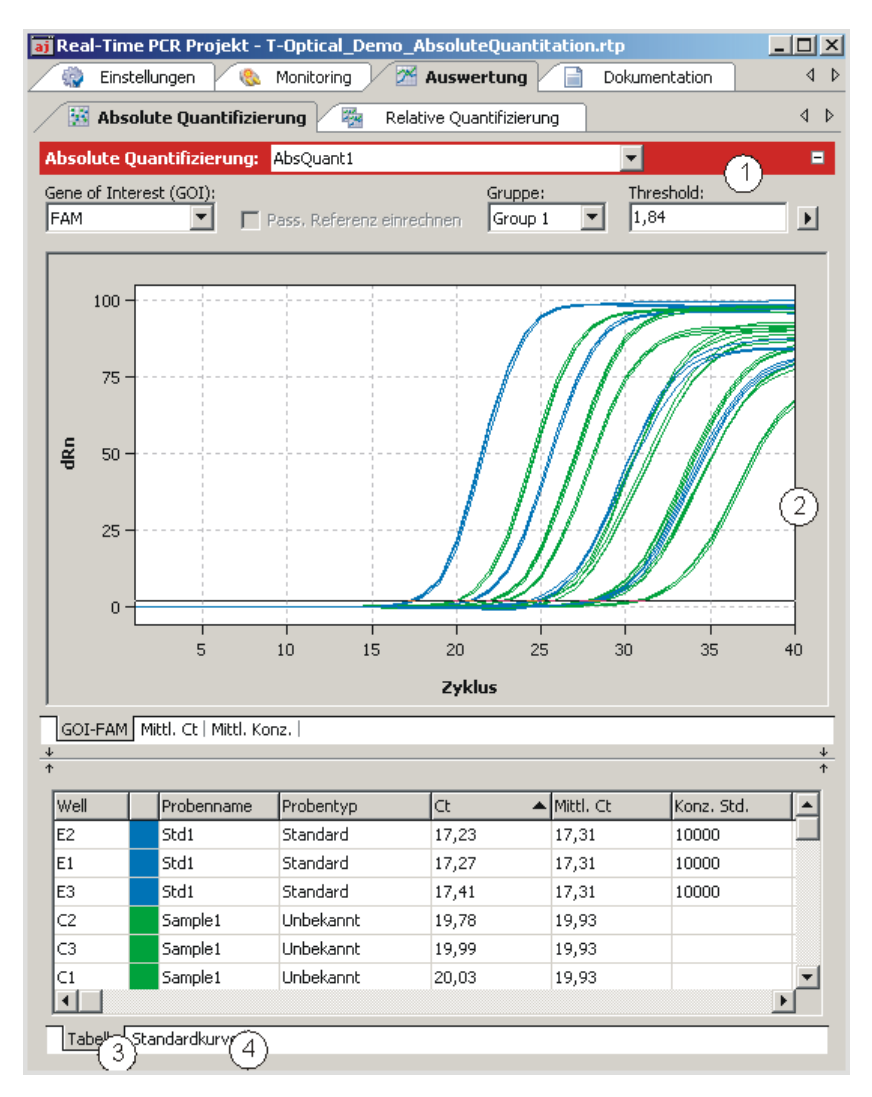

#### Fenster zur absoluten Quantifizierung

- Parametereinstellung (1)
- Anzeige der Fluoreszenzkurven (2)
- Anzeige der Ergebnistabelle mit Messwerten (3)
- Anzeige der Standardkurve und der berechneten Koeffizienten (4)

# 5.2.2 Parameter für die absolute Quantifizierung einstellen

| Abs. Quantifizierung:   | AbsQuant                  | *          |            | = |
|-------------------------|---------------------------|------------|------------|---|
| Gene of Interest (GOI): |                           | Gruppe:    | Threshold: |   |
| FAM-c-myc               | Pass. Referenz einrechnen | Gruppe 1 💌 | 3.923      | ► |

#### Parametereinstellungen für die absolute Quantifizierung

Stellen Sie folgende Parameter für die absolute Quantifizierung ein:

| Option       | Beschreibung                                           |
|--------------|--------------------------------------------------------|
| Auswahlliste | Auswahl einer für das Experiment angelegten Auswertung |

| Gene of Interest<br>(GOI)    | Auswahlliste der Zielgen/Farbstoff-Kombinationen<br>Entsprechend der Auswahl werden die Fluoreszenzkurven und<br>Regressionskurven für die Konzentration angezeigt.                                                                           |
|------------------------------|----------------------------------------------------------------------------------------------------|
| Pass. Referenz<br>einrechnen | Nur wählbar, wenn auf der Projektkarte <b>Einstellungen / Scan</b> ein<br>Farbstoff als passive Referenz definiert wurde.<br>Bei Aktivierung wird die Fluoreszenz des als passive Referenz gesetzten<br>Farbstoffs zur Normierung eingesetzt. |
| Gruppe                       | Wurden auf der PCR-Platte mehrere Experimente durchgeführt, ist hier die Gruppe des zu analysierenden Experiments auszuwählen ( $\rightarrow$ Abschnitt "Gruppen definieren" S. 52).                                                          |
| Threshold                    | Threshold-Wert manuell anpassen.<br>Der Threshold-Wert muss zwischen 1 und 100 liegen, entsprechend der<br>normierten Darstellung der Fluoreszenzkurven (dRn).                                                                                |
|                              | Hinweis:<br>Der Threshold-Wert kann automatisch berechnet oder in der Graphik<br>manuell eingestellt werden ( $\rightarrow$ siehe auch "Threshold-Wert einstellen"<br>unten).                                                                 |
| Þ                            | Öffnet das Auswahlfenster mit Darstellungsoptionen (→ Abschnitt<br>"Anzeige der Fluoreszenzkurven für die absolute Quantifizierung" S. 80).                                                                                                   |

Threshold-Wert einstellen

Zur Ermittlung von Ct-Werten für die Auswertung muss ein Threshold-Wert für jedes Experiment ermittelt werden.

Den Threshold-Wert können Sie auf verschieden Weise einstellen:

- In den allgemeinen Optionen (→ Abschnitt "Voreinstellungen f
  ür die Auswertung vornehmen" S. 71).
- Manuell in den Parametern der jeweiligen Auswertung (siehe Tabelle oben)
- Graphisch in der Darstellung der Fluoreszenzkurven: In der Graphik verschieben Sie die schwarze Threshold-Linie mit dem Cursor nach oben oder unten, während Sie die linke Maustaste gedrückt halten. Gleichzeitig mit dem Verschieben der Threshold-Linie aktualisieren sich die Ct-Werte in der Probentabelle.

#### Hinweis:

Für das manuelle Setzen des Thresholds im Anzeigebereich ist die logarithmische Darstellung aufgrund der weiteren Spreizung des frühen exponentiellen Bereichs der Produktakkumulationskurven besser geeignet als die lineare Darstellung.

Automatisch berechnen: Die automatische Berechnung des Threshold-Wertes lösen Sie mit einem Klick auf

das Symbol aus. Alternativ können Sie auch den Menübefehl **AbsQuant > Autom. Threshold** aufrufen.

Der sich ergebende Threshold-Wert wird sowohl bei der manuellen Ermittlung als auch bei der automatischen Berechnung im Eingabefeld **Threshold** aktualisiert und angezeigt. Fix Threshold Der Threshold-Wert wird jeweils neu kalkuliert, wenn Grundeinstellungen zur Analyse verändert werden. In den Optionen zur Analyse kann die Funktion "Fix Threshold" angewählt werden, so dass die Threshold-Linie bei Änderungen in den Grundeinstellungen beibehalten wird (→ Abschnitt "Voreinstellungen für die Auswertung vornehmen" S. 71).

## 5.2.3 Fluoreszenzkurven für die absolute Quantifizierung anzeigen

Im Anzeigebereich sind die gemessenen Daten, normiert auf den Wert 100 für die höchste Fluoreszenzintensität, gegen den Zyklus für das ausgewählte Zielgen aufgetragen.

Durch Umschalten auf eine andere Zielgen/Farbstoff-Kombination werden deren Fluoreszenzkurven angezeigt.

Je nach gewählter Darstellungsoption werden die Fluoreszenzdaten entweder linear oder logarithmisch dargestellt. Bei beiden Darstellungsformen wird eine Kurzinformation zur Probe eingeblendet, sobald der Mauszeiger auf einer der Kurven steht.

Darstellungsoption der<br/>Graphik umschalten1. Klicken Sie auf die SchalflächeImage: Image: I

2. Wählen Sie die Option Skalierung logarithmisch bzw. linear.

Klicken Sie neben das Auswahlfenster. Die Änderungen werden übernommen.

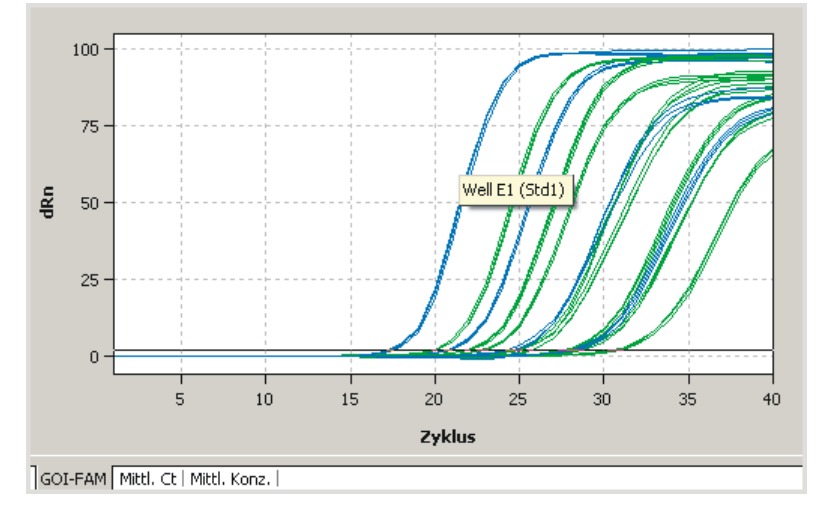

Lineare Darstellung der Fluoreszenzkurve für die absolute Quantifizierung

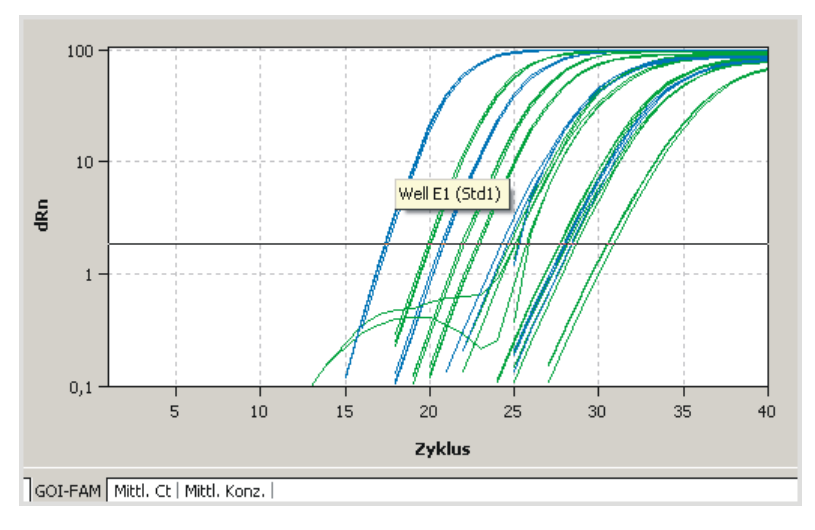

Logarithmische Darstellung der Fluoreszenzkurve mit horizontaler Threshold-Linie

## 5.2.4 Durchschnittliche Ct-Werte oder durchschnittliche Konzentrationen anzeigen

Nach Anwahl des Registerblatts **Mittl. Ct** oder **Mittl. Konz.** wechselt die Anzeige zu einer Darstellung der Ergebnisse in Form eines Balkendiagramms. Der jeweilige Probenname ist unterhalb eines jeden Balkens angegeben. Die Höhe der Balken wird bestimmt durch den berechneten mittleren Ct-Wert oder die berechnete mittlere Konzentration von Replikaten. Zu jedem Balken wird eine Kurzinformation zur Position der Proben, zum Mittelwert und zur berechneten Standardabweichung eingeblendet, wenn der Mauszeiger darauf gesetzt wird (mouse-over Funktion). Die Höhe der Standardabweichung wird in Form eines Fehlerbalkens angezeigt. Da bei einer großen Probenanzahl nicht alle Balken gleichzeitig im Diagrammfenster darstellbar sind, kann durch Linksklick auf die Diagrammfläche und Ziehen mit der Maus der Fensterinhalt horizontal verschoben werden.

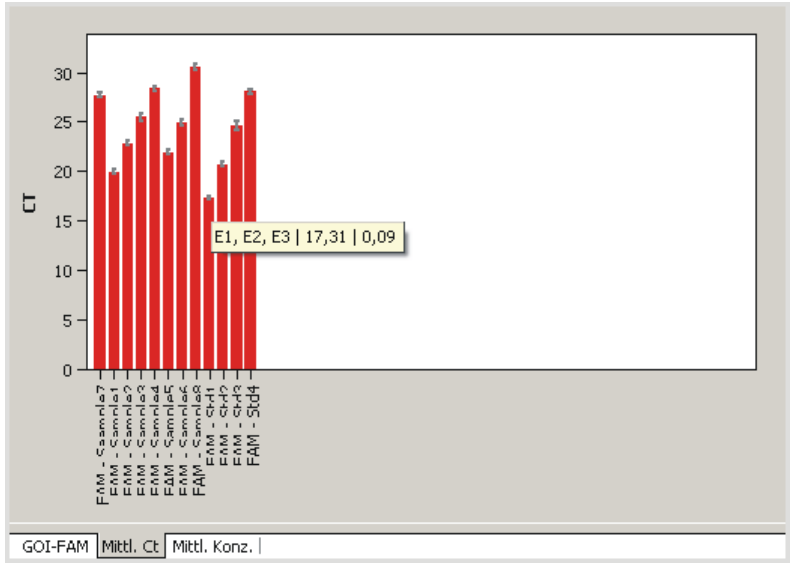

Balkendiagramm zu durchschnittlichen Ct-Werten von Replikaten

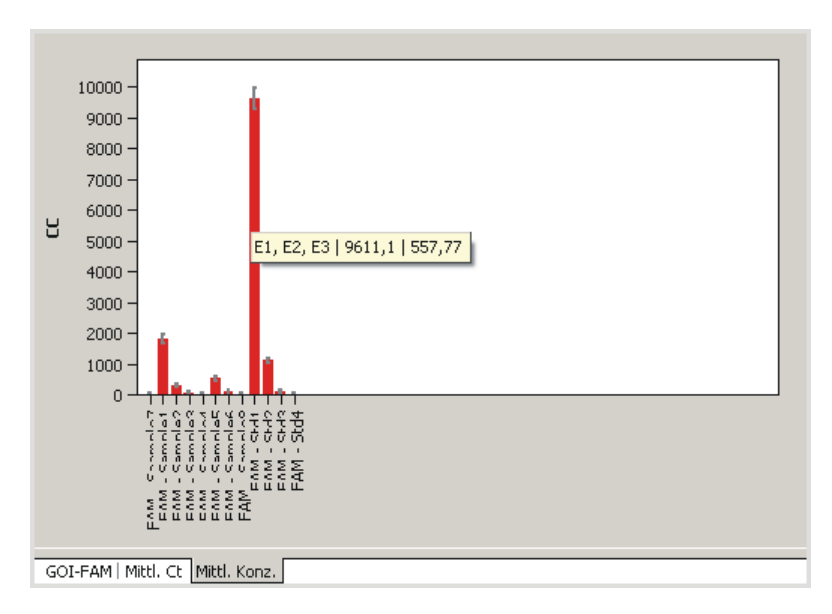

Balkendiagramm zu durchschnittlichen Konzentrationen von Replikaten

#### 5.2.5 Standardkurve und Ergebnisse einer absoluten Quantifizierung anzeigen

Im unteren Bereich des Projektfensters **Auswertung** kann durch die Listenblätter **Standardkurve** und **Tabelle** zwischen der Anzeige der berechneten Standardkurve und der Probentabelle gewechselt werden.

Für die Darstellung der Standardkurve sind die Ct-Werte der Standardproben gegen den Logarithmus ihrer Konzentration graphisch aufgetragen. Die jeweiligen Datenpunkte sind mit einem Fehlerbalken versehen, der die Größe der Standardabweichung zwischen Replikaten anzeigt. Zu jedem Datenpunkt wird eine Kurzinformation mit dem Probennamen und mittlerem Ct-Wert der Replikate angezeigt, wenn der Mauszeiger darauf gesetzt wird. Im Wertebereich rechts daneben werden folgende berechneten Daten angezeigt:

- das Bestimmtheitsmaß R<sup>2</sup> der Geradengleichung
- die Steigung der Standardgerade
- der Schnittpunkt der Geraden mit der y-Achse bei x=0 (Offset)
- die PCR-Effizienz.

Die Standardkurve und die Werte werden durch die Software qPCRsoft auto automatisch berechnet und bei Änderungen der Einstellungen aktualisiert.

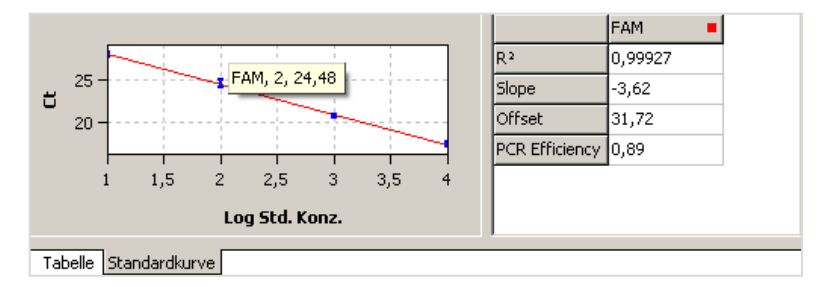

Standardkurve für die absolute Quantifizierung

In der Ergebnistabelle für die absolute Quantifizierung sind alle Daten und zugehörigen Messwerte für die Proben zusammengefasst.

| Well 🗉  |     | Probenname | Probentyp | Ct    | Mittl. Ct | Konz. Std. |   |
|---------|-----|------------|-----------|-------|-----------|------------|---|
| B1      |     | Std2       | Standard  | 20,58 | 20,7      | 1000       |   |
| B2      |     | Std2       | Standard  | 20,78 | 20,7      | 1000       |   |
| B3      |     | Std2       | Standard  | 20,76 | 20,7      | 1000       |   |
| C1      |     | Sample1    | Unbekannt | 20,03 | 19,93     |            |   |
| C2      |     | Sample1    | Unbekannt | 19,78 | 19,93     |            |   |
| C3      |     | Sample1    | Unbekannt | 19,99 | 19,93     |            | - |
|         |     |            |           |       |           |            | • |
| Tabelle | Sta | ndardkurve |           |       |           |            |   |

#### Ergebnistabelle für die absolute Quantifizierung

Für die absolute Quantifizierung enthält die Ergebnistabelle folgende Angaben:

| Option                 | Bedeutung                                                                                                    |
|------------------------|----------------------------------------------------------------------------------------------------|
| Well                   | Position der Probe                                                                                                    |
| Kurvenfarbe            | Jeder Probe wird automatisch (nicht veränderbar) eine Farbe zugeordnet,<br>mit der die entsprechende Fluoreszenzkurve dargestellt wird. |
| Probenname             | Name der Probe                                                                                                    |
| Probentyp              | Typ der Probe                                                                                                    |
| Gruppe                 | Zuordnung der Probe zu einer experimentellen Gruppe                                                                                     |
| Gen                    | Name des in der Probe gemessenen Gens                                                                                                   |
| Ct                     | Ct-Wert der Probe                                                                                                    |
| Mittl. Ct              | Durchschnitts-Ct Wert von Replikaten                                                                                                    |
| Konz. Std              | Konzentration der Standardprobe*                                                                                                    |
| Mittl. Konz.           | Aus der Standardkurve anhand des mittl. Ct-Werts ermittelte<br>Konzentration                                                            |
| Stabw. Ct              | Standardabweichung der Ct-Werte zwischen Replikaten                                                                                     |
| %CV Ct                 | Variationskoeffizient der Ct-Werte zwischen Replikaten                                                                                  |
| Stabw. Mittl.<br>Konz. | Standardabweichung der mittleren Konzentration                                                                                          |

#### Darstellung im Projektexplorer

Die von der Software berechnete Standardkurve wird in Kurzform auch im Projektexplorer unter dem Punkt **Absolute Quantifizierung** angezeigt. Dargestellt ist die graphische Auftragung der Ct-Werte der Standardproben gegen den Logarithmus ihrer Konzentration:

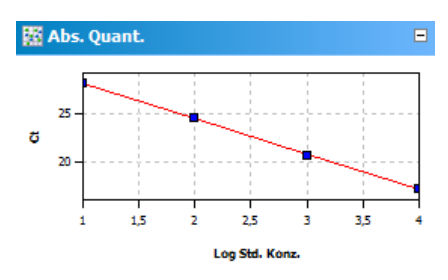

Darstellung der Standardkurve im Projektexplorer

#### 5.2.6 Berechnungsergebnisse exportieren

Der Export von Messwerten und Berechnungsergebnissen aus der Ergebnistabelle ermöglicht es Ihnen, weiterführende Analysen mit Hilfe anderer Softwarelösungen auszuführen.

Excel und CSV

1. Passen Sie die Ergebnistabelle Ihren Anforderungen entsprechend an:

Legen Sie die anzuzeigenden Spalten fest, bestimmen Sie deren Breite und Reihenfolge und nehmen Sie die Sortierung vor (alphabetisch, numerisch, zeilenweise, spaltenweise).

 Führen Sie auf die konfigurierte Tabelle einen Rechtsklick aus und wählen Sie aus dem erscheinenden Kontextmenü die Exportfunktion (Export als Excel- oder CSV-Datei).

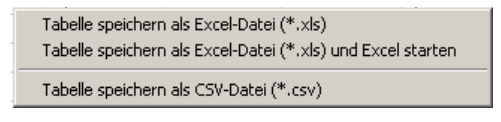

#### Kontextmenü für den Datenexport

Export nach qBASE+ Das Programm qBASE+ ermöglicht eine komplexere Analyse Ihrer Daten sowie umfangreiche statistische Auswertungen. Nähere Informationen dazu finden Sie unter <u>www.bioqazelle.com</u>. Aus dem Auswertemodul "Absolute Quantifizierung" können Sie die mit qPCRsoft auto erzeugten Daten in eine Datei exportieren, welche direkt von qBASE+ gelesen und verarbeitet werden kann.

- 1. Um die Ergebnisse zu exportieren, klicken Sie auf das Symbol in der oberen Symbolleiste. Alternativ können Sie den Menüpunkt ABSOLUTE QUANTIFIZIERUNG / OBASE EXPORT wählen.
- 2. Legen Sie im folgenden Dialogfeld fest, welche Targets Sie exportieren möchten und welches Dateiformat erzeugt werden soll (qBASE+ kann beide Datenformate lesen).

Folgende Informationen werden an qBASE+ übergeben:

- Well
- Probentyp
- Probenname
- Genname
- Ct-Wert
- Standardkonzentration
- Probe aktiv/inaktiv

| QBase Export                                           | <u>8</u> | ×   |
|--------------------------------------------------------|----------|-----|
| <ul> <li>✓ j (FAM)</li> <li>✓ 2 (ROX)</li> </ul>       |          |     |
|                                                        |          |     |
|                                                        |          |     |
|                                                        |          |     |
|                                                        |          |     |
|                                                        |          |     |
| <ul> <li>*.csv Export</li> <li>*.xls Export</li> </ul> | Ok Abbru | ich |

Fenster QBase Export für den Datenexport in das Programm qBASE+

#### Hinweis:

Nur die als GOI definierten Gene werden im Exportdialog angezeigt. Bei Multiplex-Experimenten muss daher für jedes GOI, d.h. für jeden Farbstoff, eine Absolute Quantifizierung angelegt werden. Führen Sie dazu für jedes Gen die in Abschnitt "Auswertung für eine absolute Quantifizierung neu anlegen" S. 77, beschriebenen Schritte (2) – (3) aus.

## 5.2.7 Standardkurve in ein Experiment importieren

Neben der Möglichkeit eine Standardkurve im Experiment zu messen, ist es mit der Software qPCRsoft auto auch möglich, die Konzentration der Proben anhand einer gespeicherten Standardkurve zu ermitteln. Dazu steht eine Importfunktion zur Verfügung.

1. Öffnen Sie mit dem Symbol in der Werkzeugleiste das Fenster **Standardkurve importieren**.

Alternativ können Sie auch den Menübefehl **AbsQuant ▶ Standardkurve importieren** aufrufen.

Die der Standardkurve zugrunde liegende mathematische Gleichung und der dazugehörige Farbstoff werden jeweils in den Listenfeldern des Fensters angezeigt.

2. Wählen Sie im Fester **Standardkurve importieren** eine der Optionen zum Import und nehmen Sie die entsprechenden Einträge vor:

| Option                                | Beschreibung                                                                                                    |
|---------------------------------------|----------------------------------------------------------------------------------------------------|
| Aus diesem Lauf<br>importieren        | Importiert eine Standardkurve aus dem aktuell geöffneten Projekt.<br>Sind in einem Projekt mehrere Standardkurven gespeichert, werden<br>alle Kurven angezeigt und es kann eine Auswahl vorgenommen<br>werden. |
| Aus gespeichertem<br>Lauf importieren | Importiert eine Standardkurve aus einem gespeicherten Projekt.<br>Bei mehreren gespeicherten Standardkurven wählen Sie die<br>betreffende Kurve aus der Liste aus.                                             |
| Manuelle Eingabe                      | Koeffizienten der Standarkurve werden manuell eingegeben.<br>Geben Sie die Steigung und den Achsenschnitt für die Gleichung<br>ein: Ct = Steigung * log(Konz) + Achsenschnitt                                  |
| Externe Standards<br>löschen          | Löscht importierte oder eingegebene Standardkurven, sodass diese<br>in der Auswertung keine Anwendung mehr finden.                                                                                             |

## 5.2.8 Auswertung einer absoluten Quantifizierung löschen

Eine nicht benötigte Auswertung kann entfernt werden.

- 1. Aktivieren Sie die Auswertung, indem Sie deren Name in der Auswerteliste der Methodenkarte auswählen.
- Klicken Sie auf <sup>222</sup> in der Werkzeugleiste. Alternativ wählen Sie den Menübefehl AbsQuant ► Abs. Quantifizierung entfernen.

Die Auswertung wird entfernt.

# 5.3 Relative Quantifizierung

Mittels der relativen Quantifizierung lässt sich das relative Expressionsverhältnis des Zielgens zu einem oder mehreren Referenzgenen (meist Housekeeping-Genen) bestimmen. Ist eine der Proben als Kalibrator definiert, so wird das Expressionsverhältnis für diese Probe auf 1 gesetzt und die Expressionsverhältnisse aller anderen Proben relativ dazu angegeben. Für eine relative Quantifizierung sind Standardreihen sowohl für das Ziel- wie auch für das Referenzgen erforderlich, mit deren Hilfe zwei Kalibriergeraden berechnet werden.

## 5.3.1 Auswertung für eine relative Quantifizierung neu anlegen

- Wechseln Sie auf die Projektkarte Auswertung / Rel.Quantifizierung.
   Falls die Karte nicht sichtbar ist klicken Sie auf die Pfeiltasten 
   in der Kartenzeile.
   Damit werden die Karten weiter gescrollt.
- Klicken Sie auf das Symbol in der Werkzeugleiste.
   Alternativ rufen Sie den Menübefehl RelQuant ▶ Rel. Quantifizierung hinzufügen.
- 3. Tragen Sie im sich öffnenden Eingabefenster die Bezeichnung für die aktuelle Auswertung ein.

Auf der Karte **Rel. Quant.** werden folgende Anzeigen freigeschaltet:

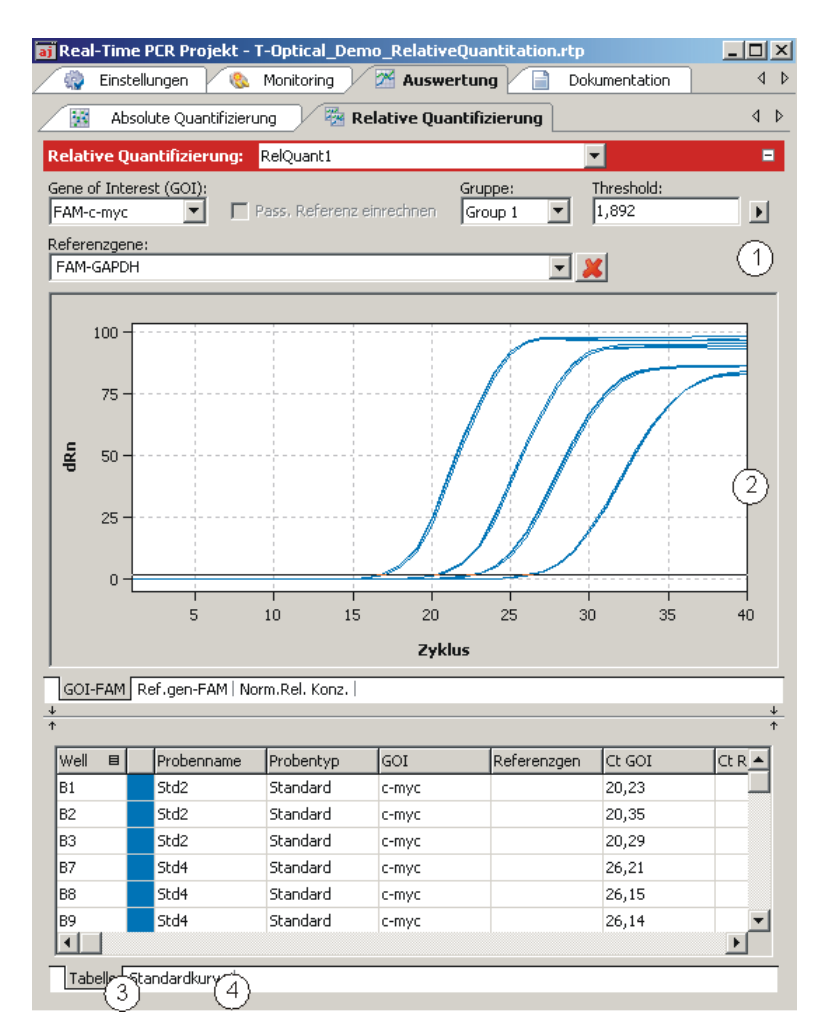

Fenster zur relativen Quantifizierung

- Parametereinstellung (1)
- Anzeige der Fluoreszenzkurven für das Zielgen und das Referenzgen (2)
- Anzeige der um die Werte ergänzten Ergebnistabelle (3)
- Anzeige der Standardkurven f
  ür das Zielgen und das Referenzgen und die berechneten Koeffizienten (4)

## 5.3.2 Parameter für die relative Quantifizierung einstellen

|                    | -                      | =                                      |
|--------------------|------------------------|----------------------------------------|
| Gruppe:<br>Group 1 | Threshold:<br>• 13,919 | Þ                                      |
|                    | _1                     |                                        |
|                    | Gruppe:<br>Group 1     | Gruppe: Threshold:<br>Group 1 • 13,919 |

#### Parametereinstellungen für die relative Quantifizierung

Folgende Parameter sind für die relative Quantifizierung einzustellen:

| Option       | Beschreibung                                           |
|--------------|--------------------------------------------------------|
| Auswahlliste | Auswahl einer für das Experiment angelegten Auswertung |

| Gene of Interest | Auswahlliste der Zielgen/Farbstoff-Kombinationen                         |  |  |
|------------------|--------------------------------------------------------------------------|--|--|
| (GOI)            | Entsprechend der Auswahl werden die Fluoreszenzkurven und                |  |  |
|                  | Regressionskurven für die Konzentration angezeigt.                       |  |  |
|                  | Es kann immer nur ein Zielgen ausgewählt werden.                         |  |  |
| Referenzgen      | Auswahlliste der Referenzgene                                            |  |  |
|                  | Im Gegensatz zum Zielgen können mehrere Referenzgene gleichzeitig        |  |  |
|                  | angewählt werden. Die Zahl der Listenblätter im Anzeigebereich erweitert |  |  |
|                  | sich mit jedem Referenzgen entsprechend.                                 |  |  |
|                  | Mit dem Symbol 🗷 werden alle eingestellten Referenzgene aus der          |  |  |
|                  | Auswertung entfernt.                                                     |  |  |
| Pass. Referenz   | Nur wählbar, wenn auf der Projektkarte <b>Einstellungen / Scan</b> ein   |  |  |
| einrechnen       | Farbstoff als passive Referenz definiert wurde.                          |  |  |
|                  | Bei Aktivierung wird die Fluoreszenz des als passive Referenz gesetzten  |  |  |
|                  | Farbstoffs zur Normierung eingesetzt.                                    |  |  |
| Gruppe           | Wurden auf der PCR-Platte mehrere Experimente durchgeführt, ist hier     |  |  |
|                  | die Gruppe des zu analysierenden Experiments auszuwählen ( $ ightarrow$  |  |  |
|                  | Abschnitt "Gruppen definieren" S. 52).                                   |  |  |
| Threshold        | Threshold-Wert manuell anpassen.                                         |  |  |
|                  | Der Threshold-Wert muss zwischen 1 und 100 liegen, entsprechend der      |  |  |
|                  | normierten Darstellung der Fluoreszenzkurven (dRn).                      |  |  |
|                  | Hinweis:                                                                 |  |  |
|                  | Der Threshold-Wert kann automatisch berechnet oder in der Graphik        |  |  |
|                  | eingestellt werden.                                                      |  |  |
|                  |                                                                          |  |  |

#### Threshold-Wert einstellen

Zur Ermittlung von Ct-Werten für die Auswertung muss ein Threshold-Wert für jedes Experiment ermittelt werden.

Den Threshold-Wert können Sie auf verschieden Weise einstellen:

- In den allgemeinen Optionen (→ Abschnitt "Voreinstellungen für die Auswertung vornehmen" S. 71)
- Manuell in den Parametern der jeweiligen Auswertung (siehe Tabelle oben)
- Graphisch in der Darstellung der Fluoreszenzkurven: In der Graphik verschieben Sie die schwarze Threshold-Linie mit dem Cursor nach oben oder unten, während Sie die linke Maustaste gedrückt halten. Gleichzeitig mit dem Verschieben der Threshold-Linie aktualisieren sich die Ct-Werte in der Probentabelle.

#### Hinweis:

Für das manuelle Setzen des Thresholds im Anzeigebereich ist die logarithmische Darstellung aufgrund der weiteren Spreizung des frühen exponentiellen Bereichs der Produktakkumulationskurven besser geeignet als die lineare Darstellung.

Automatisch berechnen lassen:
 Die automatische Berechnung des Threshold-Wertes lösen Sie mit einem Klick auf

#### das Symbol 🚟 aus.

Alternativ können Sie auch den Menübefehl **RelQuant ▶** Autom. Threshold aufrufen.

Der sich ergebende Threshold-Wert wird sowohl bei der manuellen Ermittlung als auch bei der automatischen Berechnung im Eingabefeld **Threshold** aktualisiert und angezeigt.

Fix Threshold Der Threshold-Wert wird jeweils neu kalkuliert, wenn Grundeinstellungen zur Analyse verändert werden. In den Optionen zur Analyse kann die Funktion **Fix Threshold** angewählt werden, so dass die Threshold-Linie bei Änderungen in den Grundeinstellungen beibehalten wird (→ Abschnitt "Voreinstellungen für die Auswertung vornehmen" S. 71).

## 5.3.3 Fluoreszenzkurven für die relative Quantifizierung anzeigen

Im Anzeigebereich sind die gemessenen Daten, normiert auf den Wert 100 für die höchste Fluoreszenzintensität, gegen den Zyklus für das ausgewählte Zielgen aufgetragen. Der Kombination Zielgen/Farbstoff und den Kombinationen Referenzgen/Farbstoff ist jeweils ein Listenblatt zugeordnet, dass durch einen Klick auf den untenstehenden Reiter mit Gen/Farbstoff-Bezeichnung aktiviert wird.

Da immer nur eine Zielgen/Farbstoff-Kombination erlaubt ist, werden durch Umschalten auf eine andere Kombination deren Fluoreszenzkurven angezeigt. Die Zahl der zur Auswahl stehenden Listenblätter hängt von der Anzahl der gewählten Referenzgene ab.

Je nach gewählter Darstellungsoption werden die Fluoreszenzdaten entweder linear oder logarithmisch dargestellt. Bei beiden Darstellungsformen wird eine Kurzinformation zur Probe eingeblendet, sobald der Mauszeiger auf einer der Kurven steht.

Darstellungsoption der Graphik umschalten 1. Klicken Sie auf die Schalfläche Din der Parameterleiste.

Es öffnet sich ein Auswahlfenster für die Darstellungsoptionen.

2. Wählen Sie die Option Skalierung logarithmisch bzw. linear.

Klicken Sie neben das Auswahlfenster. Die Änderungen werden übernommen.

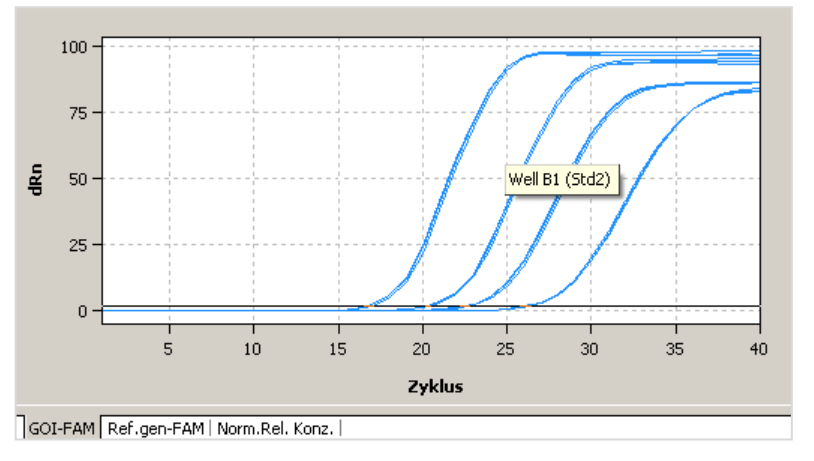

Lineare Darstellung der Fluoreszenzkurve mit horizontaler Threshold-Linie

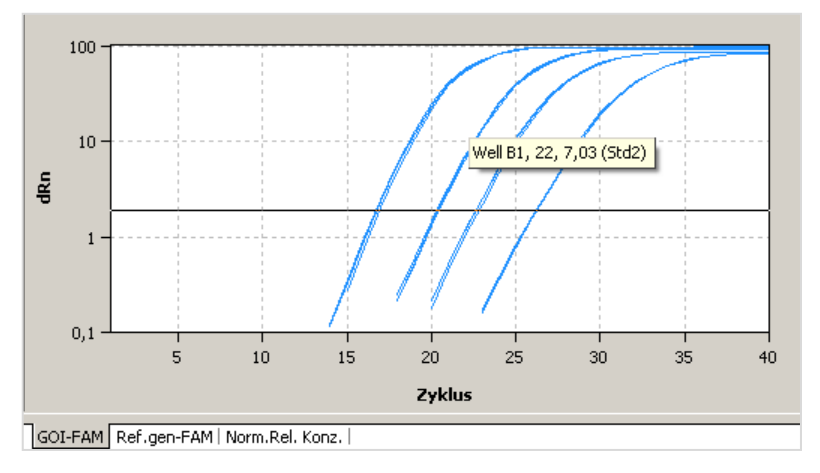

Logarithmische Darstellung der Fluoreszenzkurve mit horizontaler Threshold-Linie

## 5.3.4 Normalisierte relative Konzentrationen anzeigen

Nach Anwahl des Registerblatts **Norm.rel. Konz.** wechselt die Anzeige zu einer Darstellung der Ergebnisse in Form eines Balkendiagramms. Der jeweilige Probenname ist unterhalb eines jeden Balkens angegeben. Die Höhe der Balken wird bestimmt durch die berechnete normalisierte relative Konzentration von Replikaten. Zu jedem Balken wird eine Kurzinformation zur Position der Proben, zum Mittelwert und zur berechneten Standardabweichung eingeblendet, wenn der Mauszeiger darauf gesetzt wird. Die Höhe der Standardabweichung wird in Form eines Fehlerbalkens angezeigt. Da bei einer großen Probenanzahl nicht alle Balken gleichzeitig im Diagrammfenster darstellbar sind, kann durch Linksklick auf die Diagrammfläche und Ziehen mit der Maus der Fensterinhalt horizontal verschoben werden.

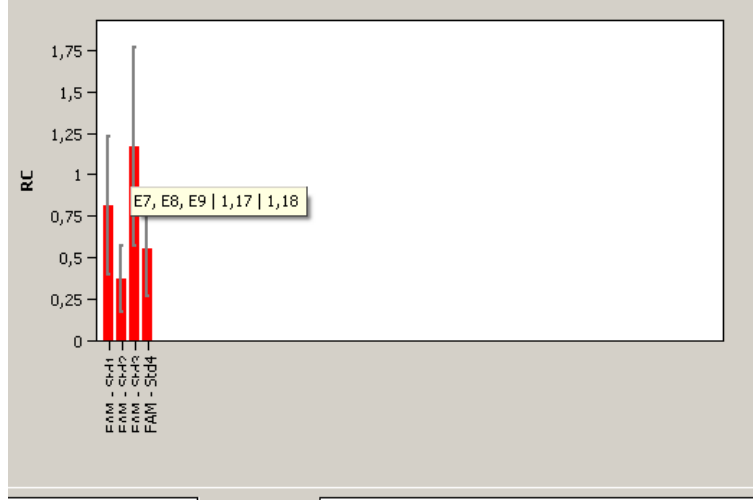

GOI-FAM | Ref.gen-FAM Norm.Rel. Konz.

#### Balkendiagramm zur Darstellung von normalisierten relativen Konzentrationen

## 5.3.5 Standardkurven und Ergebnisse einer relativen Quantifizierung anzeigen

Im unteren Bereich des Projektfensters **Auswertung** kann durch die Listenblätter **Standardkurve** und **Tabelle** zwischen der Anzeige der berechneten Standardkurven für das Zielgen und alle ausgewählten Referenzgene und der Probentabelle für die relative Quantifizierung gewechselt werden. Für die Darstellung der Standardkurve sind die Ct-Werte der Standardproben gegen den Logarithmus ihrer Konzentration graphisch aufgetragen. Die jeweiligen Datenpunkte sind mit einem Fehlerbalken versehen, der die Größe der Standardabweichung zwischen Replikaten anzeigt. Zu jedem Datenpunkt wird eine Kurzinformation mit dem Probennamen und mittlerem Ct-Wert der Replikate angezeigt, wenn der Mauszeiger darauf gesetzt wird. Im Wertebereich rechts daneben werden folgende berechneten Daten angezeigt:

- die Bestimmtheitsmaße R<sup>2</sup> der Geradengleichung
- die Steigungen der Standardgeraden
- die Schnittpunkte der Geraden mit der y-Achse bei x = 0 (Offset)
- die PCR-Effizienz

Bei der Darstellung mehrerer Standardkurven ist jede Kurve mit einer individuellen Farbe dargestellt. Entsprechend enthält jede Wertetabelle einen Farbcode im Tabellenkopf, der die Zuordnung zur jeweiligen Standardkurve wiederspiegelt. Die Standardkurve und die Werte werden durch die Software qPCRsoft auto automatisch berechnet und bei Änderungen der Einstellungen aktualisiert. Je nach Anzahl der verwendeten Gene ist unter der Tabelle ein Scroll-Balken eingefügt, mit der sich spaltenweise durch die Tabelle navigieren lässt.

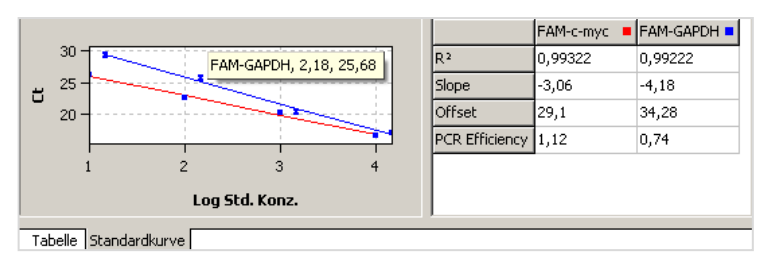

Standardkurven für die relative Quantifizierung

In der Ergebnistabelle für relative Quantifizierung sind alle Daten und zugehörigen Messwerte für die Proben zusammengefasst.

| Well 🗉  |     | Probenname | Probentyp | GOI   | Referenzgen | Ct GOI | Ct Refere |   |
|---------|-----|------------|-----------|-------|-------------|--------|-----------|---|
| B1      |     | Std2       | Standard  | c-myc |             | 20,23  |           |   |
| B2      |     | Std2       | Standard  | c-myc |             | 20,35  |           |   |
| B3      |     | Std2       | Standard  | c-myc |             | 20,29  |           |   |
| B7      |     | Std4       | Standard  | c-myc |             | 26,21  |           |   |
| B8      |     | Std4       | Standard  | c-myc |             | 26,15  |           |   |
| B9      |     | Std4       | Standard  | c-myc |             | 26,14  |           | r |
| •       |     |            |           |       |             |        | •         |   |
| Tabelle | Sta | ndardkurve |           |       |             |        |           |   |

#### Ergebnistabelle für die relative Quantifizierung

Für die relative Quantifizierung enthält die Ergebnistabelle folgende Angaben:

| Spalte      | Bedeutung                                                                                                    |
|-------------|----------------------------------------------------------------------------------------------------|
| Well        | Position der Probe                                                                                                    |
| Kurvenfarbe | Jeder Probe wird automatisch (nicht veränderbar) eine Farbe zugeordnet,<br>mit der die entsprechende Fluoreszenzkurve dargestellt wird. |
| Probenname  | Name der Probe                                                                                                    |
| Probentyp   | Typ der Probe                                                                                                    |
| Gruppe      | Zuordnung der Probe zu einer experimentellen Gruppe                                                                                     |

| GOI                        | Zielgen (Gene of interest)                                                                                                    |
|----------------------------|----------------------------------------------------------------------------------------------------|
| Referenzgen                | Referenzgen                                                                                                    |
| Ct GOI                     | Ct-Wert Zielgen                                                                                                    |
| Ct Referenzgen             | Ct-Wert Referenzgen                                                                                                    |
| Gen                        | Name des in der Probe gemessenen Gens                                                                                                    |
| Mittl. Ct GOI              | Durchschnitts-Ct-Wert von Replikaten des Zielgens                                                                                                    |
| Mittl. Ct RefGen           | Durchschnitts-Ct-Wert von Replikaten des Referenzgens                                                                                                    |
| Konz. Std. GOI             | Konzentration des Standards für das Zielgen                                                                                                    |
| Konz. Std RefGen           | Konzentration des Standards für das Referenzgen                                                                                                    |
| Mittl. Konz. GOI           | Aus der Standardkurve anhand des mittleren Ct-Werts ermittelte<br>Konzentration für das Zielgen                                                              |
| Mittl. Konz.<br>RefGen     | Aus der Standardkurve anhand des mittleren Ct-Werts ermittelte<br>Konzentration für das Referenzgen                                                          |
| Stabw. Ct GOI              | Standardabweichung der Ct-Werte zwischen Replikaten des Zielgens                                                                                             |
| Stabw. RefGen              | Standardabweichung der Ct-Werte zwischen Replikaten des<br>Referenzgens                                                                                      |
| %CV Ct GOI                 | Variationskoeffizient der Ct-Werte zwischen Replikaten des Zielgens                                                                                          |
| %CV Ct RefGen              | Variationskoeffizient der Ct-Werte zwischen Replikaten des Referenzgens                                                                                      |
| Relative Konz.             | Relatives (x-faches) Verhältnis der Expression des Zielgens im Vergleich<br>zum Referenzgen                                                                  |
| Norm. Rel. Konz.           | Relatives (x-faches) Verhältnis der Expression des Zielgens im Vergleich<br>zum Referenzgen, normiert auf die Expression des Kalibrators (wenn<br>definiert) |
| Stabw. Relative<br>Konz.   | Standardabweichung der relativen Konzentration                                                                                                    |
| Stabw. Norm.<br>Rel. Konz. | Standardabweichung der normalisierten relativen Konzentration                                                                                                |

#### Darstellung im Projektexplorer

Die von der Software berechneten Standardkurven werden in Kurzform auch im Projektexplorer unter dem Menüpunkt **Relative Quantifizierung** angezeigt. Dargestellt ist die graphische Auftragung der Ct-Werte der Standardproben gegen den Logarithmus ihrer Konzentration.

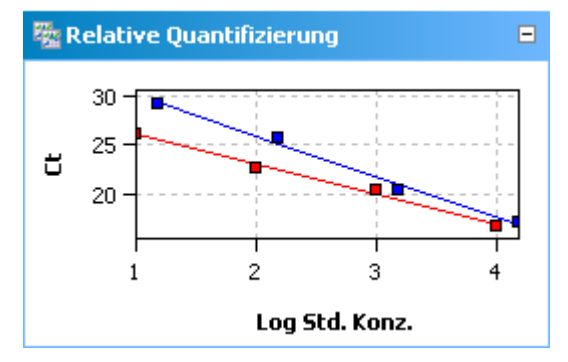

Darstellung der Standardkurven im Projektexplorer

#### 5.3.6 Standardkurve für die relative Quantifizierung importieren

Neben der Möglichkeit eine Standardkurve im Experiment zu messen, ist es mit der Software gPCRsoft auto auch möglich, die Konzentration der Proben anhand einer gespeicherten Standardkurve zu ermitteln. Dazu steht eine Importfunktion zur Verfügung.

1. Öffnen Sie mit dem Symbol 📅 in der Werkzeugleiste das Fenster **Standardkurve** importieren.

Alternativ können Sie auch den Menübefehl **RelQuant > Standardkurve importieren** aufrufen.

2. Die weiteren Einstellungen sind analog den Einstellungen zur absoluten Quantifizierung ( $\rightarrow$  Abschnitt "Standardkurve in ein Experiment importieren" S. 85).

#### Auswertung einer relativen Quantifizierung löschen 5.3.7

Eine nicht benötigte Auswertung kann entfernt werden.

- 1. Aktivieren Sie die Auswertung, indem Sie deren Name in der Auswerteliste der Methodenkarte auswählen.
- 2. Klicken Sie auf The in der Werkzeugleiste. Alternativ rufen Sie den Menübefehl RelQuant > Rel. Quantifizierung entfernen auf.

Die Auswertung wird entfernt.

#### 5.4 DeltaDeltaCt-Methode ( $\Delta\Delta$ Ct -Methode)

Mittels der ΔΔCt -Methode lässt sich das relative Expressionsverhältnis des Zielgens zu einem oder mehreren Referenzgenen (meist Housekeeping-Genen) bestimmen. Dabei muss eine der Proben als Kalibrator definiert sein. Das Expressionslevel der Kalibratorprobe wird auf eins gesetzt und die Expressionslevels der anderen Proben relativ dazu angegeben. Zur Durchführung der  $\Delta\Delta$ Ct -Methode ist es nicht erforderlich, Standardreihen aufzunehmen. Eine Standard-Verdünnungsreihe muss nur definiert werden, wenn die  $\Delta\Delta$ Ct -Methode im gleichen PCR-Lauf validiert werden soll.

#### 5.4.1 Auswertung für eine $\Delta\Delta$ Ct -Methode neu anlegen

- 1. Wechseln Sie auf die Projektkarte Auswertung / ddCt Quantifizierung. Falls die Karte nicht sichtbar ist klicken Sie auf die Pfeiltasten ◀ ▶ in der Kartenzeile. Damit werden die Karten weiter gescrollt.
- 2. Klicken Sie auf das Symbol 🍱 in der Werkzeugleiste. Alternativ rufen Sie den Menübefehl **DeltaDeltaCt** > ddCt Quantifizierung hinzufügen.
- 3. Tragen Sie im sich öffnenden Eingabefenster die Bezeichnung für die aktuelle Auswertung ein.

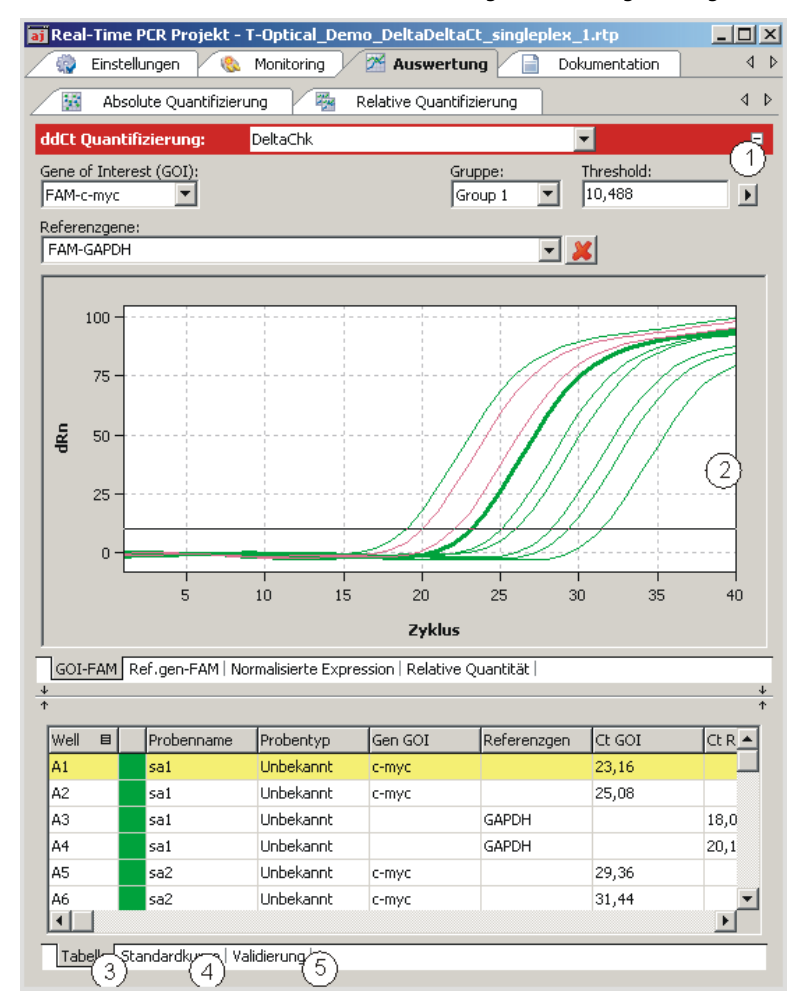

Auf der Karte DeltaDeltaCt werden folgende Anzeigen freigeschaltet:

Projektfenster zur ΔΔCt -Methode

- Parametereinstellung (1)
- Anzeige der Fluoreszenzkurven für das Zielgen und das Referenzgen (2)
- Anzeige der um die Werte ergänzten Ergebnistabelle (3)
- Falls Standards definiert sind, Anzeige der Standardkurve (4) und der Validierungskurve (5) für das Expressionsverhältnis zwischen Zielgen und Referenzgen und die berechneten Faktoren

# 5.4.2 Parameter für die ΔΔCt – Methode einstellen

| ddCt Quantifizierung:                  | DeltaDelta 1 |                    | -                     | = |
|----------------------------------------|--------------|--------------------|-----------------------|---|
| Gene of Interest (GOI):<br>FAM-c-myc ▼ |              | Gruppe:<br>Group 1 | Threshold:<br>▼ 5,255 | Þ |
| Referenzgene:                          |              |                    |                       |   |
| FAM-GAPDH                              |              |                    | - 🔀                   |   |

#### Parametereinstellungen für die ΔΔCt -Methode

Folgende Parameter sind für die  $\Delta\Delta$ Ct -Methode einzustellen:

| Option                    | Beschreibung                                                                                                    |
|---------------------------|----------------------------------------------------------------------------------------------------|
| Auswahlliste              | Auswahl einer für das Experiment angelegten Auswertung                                                                                                    |
| Gene of<br>Interest (GOI) | Auswahlliste der Kombinationen von gemessenen Farbstoff und zu<br>quantifizierendem Zielgen<br>Es kann immer nur ein Zielgen ausgewählt werden.                                                                                                    |
| Referenzgen               | Auswahlliste für die Referenzgene<br>Im Gegensatz zum Zielgen können mehrere Referenzgene gleichzeitig<br>angewählt werden. Die Zahl der Listenblätter im Anzeigebereich erweitert<br>sich mit jedem Referenzgen entsprechend.<br>Mit dem Symbol 📧 werden alle eingestellten Referenz-Gene aus der<br>Auswertung entfernt. |
| Gruppe                    | Wurden auf der PCR-Platte mehrere Experimente durchgeführt, ist hier die Gruppe des zu analysierenden Experiments auszuwählen ( $\rightarrow$ Abschnitt Gruppen definieren" S. 52).                                                                                                    |
| Threshold                 | Threshold-Wert manuell anpassen.<br>Der Threshold-Wert muss zwischen 1 und 100 liegen, entsprechend der<br>normierten Darstellung der Fluoreszenzkurven (dRn).<br><b>Hinweis:</b><br>Der Threshold-Wert kann automatisch berechnet oder in der Graphik<br>eingestellt werden.                                              |
| •                         | Öffnet das Auswahlfenster mit Darstellungsoptionen.                                                                                                    |

Threshold-Wert einstellen

Zur Ermittlung von Ct-Werten für die Auswertung muss ein Threshold-Wert für jedes Experiment ermittelt werden.

Den Threshold-Wert können Sie auf verschieden Weise einstellen:

- In den allgemeinen Optionen (→ Abschnitt "Voreinstellungen f
  ür die Auswertung vornehmen" S. 71)
- Manuell in den Parameter der jeweiligen Auswertung (siehe Tabelle oben)
- Graphisch in der Darstellung der Fluoreszenzkurven: In der Graphik verschieben Sie die schwarze Threshold-Linie mit dem Cursor nach oben oder unten, während Sie die linke Maustaste gedrückt halten. Gleichzeitig mit dem Verschieben der Threshold-Linie aktualisieren sich die Ct-Werte in der Probentabelle.

#### Hinweis:

Für das manuelle Setzen des Thresholds im Anzeigebereich ist die logarithmische Darstellung aufgrund der weiteren Spreizung des frühen exponentiellen Bereichs der Produktakkumulationskurven besser geeignet als die lineare Darstellung.

Automatisch berechnen lassen: Die automatische Berechnung des Threshold-Werts starten Sie mit einem Klick auf

das Symbol 🜌

Alternativ können Sie auch den Menübefehl **DeltaDeltaCt ▶ Autom. Threshold** aufrufen.

Der sich ergebende Threshold-Wert wird sowohl bei der manuellen Ermittlung als auch bei der automatischen Berechnung im Eingabefeld **Threshold** aktualisiert und angezeigt. Fix Threshold Der Threshold-Wert wird jeweils neu kalkuliert, wenn Grundeinstellungen zur Analyse verändert werden. In den Optionen zur Analyse kann die Funktion **Fix Threshold** angewählt werden, so dass die Threshold-Linie bei Änderungen in den Grundeinstellungen beibehalten wird (→ Abschnitt "Voreinstellungen für die Auswertung vornehmen" S. 71).

## 5.4.3 Fluoreszenzkurven für die ΔΔCt – Methode anzeigen

Im Anzeigebereich sind die gemessenen Daten, normiert auf den Wert 100 für die höchste Fluoreszenzintensität, gegen den Zyklus für das ausgewählte Zielgen aufgetragen. Der Kombination Zielgen/Farbstoff und den Kombinationen Referenzgen/Farbstoff ist jeweils ein Listenblatt zugeordnet, dass durch einen Klick auf den untenstehenden Reiter mit den Gen/Farbstoff-Bezeichnungen aktiviert wird.

In der Auswertung kann immer nur ein Zielgen, jedoch mehrere Referenzgene verwendet werden. Die Zahl der zur Auswahl stehenden Listenblätter hängt von der Anzahl der gewählten Gene ab.

Je nach gewählter Darstellungsoption werden die Fluoreszenzdaten entweder linear oder logarithmisch dargestellt. Bei beiden Darstellungsformen wird eine Kurzinformation zur Probe eingeblendet, sobald der Mauszeiger auf einer der Kurven steht.

Darstellungsoption der Graphik umschalten 1. Klicken Sie auf die Schalfläche Din der Parameterleiste.

Es öffnet sich ein Auswahlfenster für die Darstellungsoptionen.

2. Wählen Sie die Option Skalierung logarithmisch bzw. linear.

Klicken Sie neben das Auswahlfenster. Die Änderungen werden übernommen.

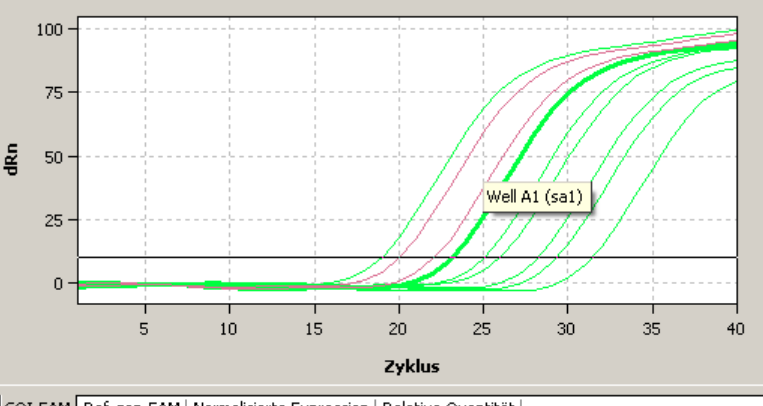

GOI-FAM Ref.gen-FAM | Normalisierte Expression | Relative Quantität |

Lineare Darstellung der Fluoreszenzkurve für die ΔΔCt -Methode

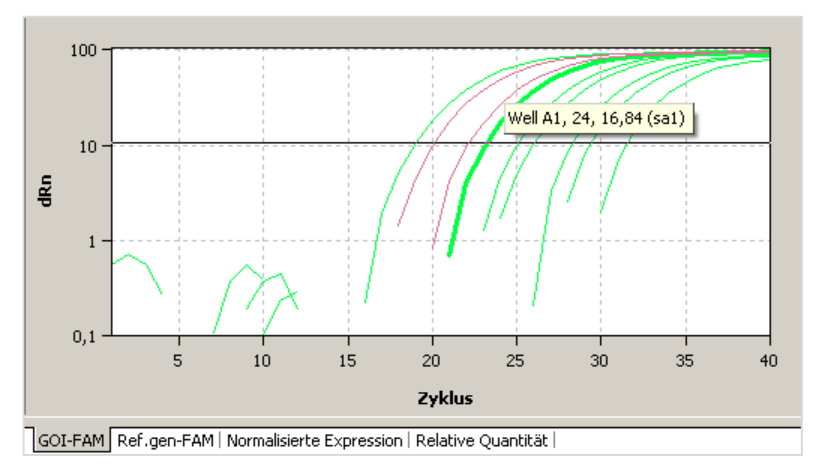

Logarithmische Darstellung der Fluoreszenzkurve für die ΔΔCt -Methode

## 5.4.4 Normalisierte relative Expression oder relative Quantität anzeigen

Nach Anwahl des Registerblatts **Normalisierte Expression** oder **Relative Quantität** wechselt die Anzeige zu einer Darstellung der Ergebnisse in Form eines Balkendiagramms. Der jeweilige Probenname ist unterhalb eines jeden Balkens angegeben. Die Höhe der Balken wird bestimmt durch die berechnete normalisierte Expression oder die berechnete relative Quantität von Replikaten. Zu jedem Balken wird eine Kurzinformation zur Position der Proben, zum Mittelwert und zur berechneten Standardabweichung eingeblendet, wenn der Mauszeiger darauf gesetzt wird. Die Höhe der Standardabweichung wird in Form eines Fehlerbalkens angezeigt. In der Darstellung der relativen Quantitäten werden die Ergebnisse für das Zielgen und das Referenzgen farblich getrennt dargestellt. Da bei einer großen Zahl von Proben und mehreren Genen nicht alle Balken gleichzeitig im Diagrammfenster darstellbar sind, kann durch Linksklick auf die Diagrammfläche und Ziehen mit der Maus der Fensterinhalt horizontal verschoben werden.

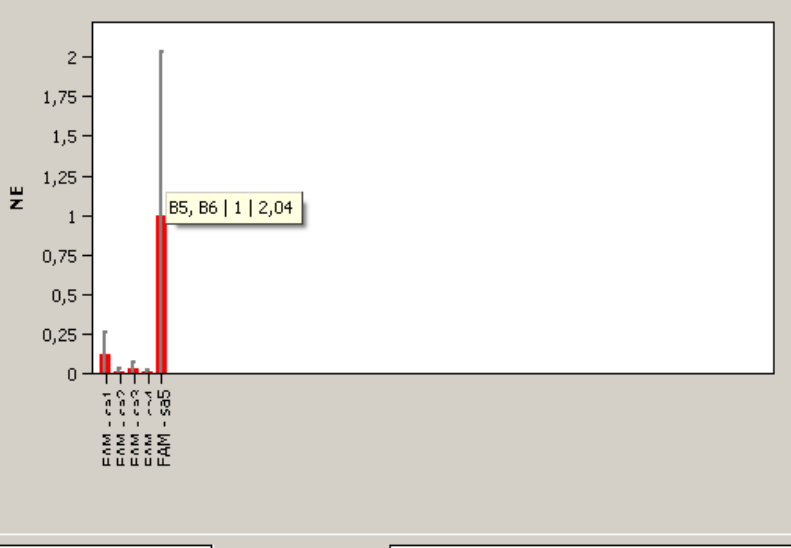

GOI-FAM | Ref.gene-FAM Normalized expression Relative quantity |

Balkendiagramm zur normalisierten Expression von Replikaten

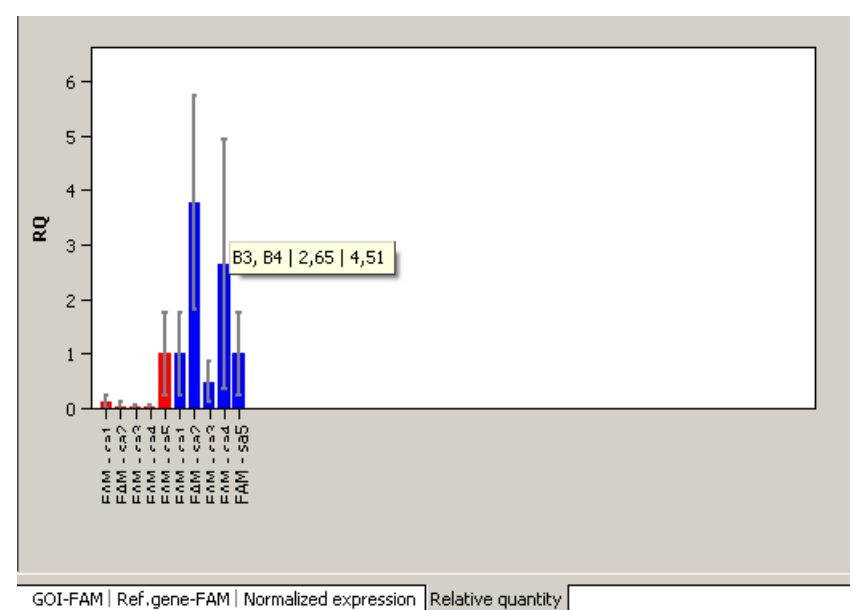

#### Balkendiagramm zur relativen Quantität von Replikaten

## 5.4.5 Berechnungsmodus für die Normierte Expression wählen

Die Software qPCRsoft auto bietet die Möglichkeit, die Normierte Expression NE nach zwei unterschiedlichen Methoden berechnen zu lassen:

- Ohne Betrachtung der PCR-Effizienz (Livak-Methode)
- Mit Betrachtung der PCR-Effizienzen von GOI und Referenzgenen (Pfaffl-Methode)

Zur Berechnung der Normierten Expression NE muss eine Probe als Kalibrator definiert werden.

| Berechnung der<br>normierten Expression NE<br>ohne Effizienzbetrachtung<br>(Livak-Methode) | Bei der Methode nach Livak gilt die Annahme, dass die PCR-Effizienzen von Zielgen<br>(GOI) und Referenzgen (RefG) gleich sind. Dann gilt:<br>$NE = 2^{-\Delta\Delta Ct}$                                                                                         |                                                                                                    |  |
|--------------------------------------------------------------------------------------------|----------------------------------------------------------------------------------------------------|----------------------------------------------------------------------------------------------------|--|
|                                                                                            | mit<br>und                                                                                                    | $\Delta\Delta Ct = \Delta Ct(Calibrator) - \Delta Ct(Sample)$<br>$\Delta Ct(Sample) = Ct(GOI, Sample) - Ct(RefGene, Sample)$<br>$\Delta Ct(Calibrator) = Ct(GOI, Calibrator) - Ct(RefGene, Calibrator)$ |  |
| Berechnung der<br>normierten Expression NE<br>mit Effizienzbetrachtung<br>(Pfaffl-Methode) | Bei der Methode nach Pfaffl gehen die für das Zielgen (GOI) und das Referenzo<br>(RefGene) ermittelten Effizienzen in die Berechnung ein. Die Effizienzen (E(GO<br>E(RefGene)) können aus Verdünnungsreihen berechnet oder der Software vorg<br>werden. Es gilt: |                                                                                                    |  |

 $NE = \frac{[1+E(GOI)]^{\Delta Ct(GOI)}}{[1+E(RefGene)]^{\Delta Ct(RefGene)}}$ 

mit  $\Delta Ct(GOI) = Ct(GOI, Calibrator) - Ct(GOI, Sample)$ 

### und $\Delta Ct(RefGene) = Ct(RefGene, Calibrator) - Ct(RefGene, Sample)$

Generell ist die Anwendung der Pfaffl-Methode zu bevorzugen, da die Grundannahme der Livak-Methode gleicher Effizienz bei der Amplifikation des Zielgens und des Referenzgens in der Praxis selten zutrifft und die Berechnung so zu verfälschten Werten führen kann.

Die Art der Berechnung wird im Fenster **ddCt Optionen** festgelegt.

- Klicken Sie auf das Symbol die in der Werkzeugleiste.
   Alternativ rufen Sie den Menübefehl DeltaDeltaCt > Optionen ddCt Quantifizierung.
- Aktivieren Sie die Option der gewünschten Berechnungsmethode.
   Für die Berechnungsmethode nach Pfaffl können die Effizienzwerte automatisch aus Standardkurven (Verdünnungsreihen) für das Ziel- und Referenzgen ermittelt werden (wenn Standards definiert wurden) oder es kann eine manuelle Eingabe in den dafür vorgesehenen Feldern erfolgen.

| ddCt Quantifizierung Optionen                                                                                                    |                                                                                                    |  |  |  |
|----------------------------------------------------------------------------------------------------|----------------------------------------------------------------------------------------------------|--|--|--|
| Glättung<br>C ohne<br>S Salierung<br>C linear<br>C logarithmisch<br>Korrektur der Basislinie<br>C Über alle Proben<br>von Zyklus:<br>3<br>Probenspezifisch<br>Erste Zyklen ausschließen:<br>S | Effizienz  C Ohne Effizienzberechnung (Livak-Methode)  Mit Effizienzberechnung (Pfaffi-Methode)  Effizienzen aus Standards berechnen  Effizienzen vorgeben  GOI 1 Ref.gen1 1 |  |  |  |
| Auto Threshold    Standardabweichung der Basislinien   Definierte Standards   Filter  Stärke:  Schwach                                                                                        |                                                                                                    |  |  |  |
| Ok - Auto                                                                                                    | Threshold Ok - Fix Threshold Abbruch                                                                                                    |  |  |  |

Fenster ddCt Optionen für die Voreinstellung der Auswertung der ΔΔCT-Methode

## 5.4.6 Validierungskurven und Werte anzeigen

Zur Berechnung der ΔΔCt-Werte ist die Ermittlung einer Validierungskurve nicht notwendig, diese kann jedoch zur Überprüfung der Qualität der Daten herangezogen werden. Voraussetzung zur Erstellung einer Validierungskurve ist die Messung einer Standardreihe verschiedener Verdünnungsstufen vom Zielgen und Referenzgen. Sind für das Zielgen und Referenzgen Standardreihen gemessen, wird in der Anzeige der **Validierungskurven** das Expressionsverhältnis zwischen Zielgen und Referenzgen graphisch dargestellt. Dazu wird für die jeweilige Verdünnungsstufe der mittlere Ct-Wert des Zielgens vom mittleren Ct-Wert des Referenzgens abgezogen und der sich ergebende dCt(V) Wert gegen den Logarithmus der Konzentration graphisch aufgetragen.

Im Wertebereich rechts daneben werden folgende berechneten Daten angezeigt:

- das Bestimmtheitsmaß R<sup>2</sup> der linearen Approximation
- die Steigung der Approximationsgeraden
- der Schnittpunkt der Geraden mit der y-Achse bei x=0 (Offset)

Die Steigung der Geraden sollte einen Wert von  $\pm 0,1$  nicht überschreiten. Dann gilt die Annahme, dass die Effizienzen der Amplifikation von Zielgen und Referenzgen etwa gleich sind und die Berechnung der  $\Delta\Delta$ Ct-Werte valide Daten liefert.

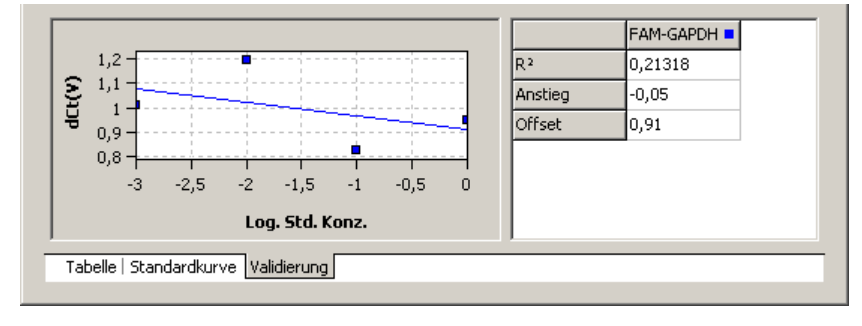

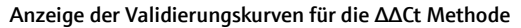

Mit den Registerblättern **Tabelle**, **Standardkurve** und **Validierung** kann zwischen den Anzeigen für die  $\Delta\Delta$ Ct-Berechnungen gewechselt werden. Die Validierungskurven und die Werte werden durch das Programm qPCRsoft auto automatisch berechnet und bei Änderungen der Einstellungen aktualisiert. Sowohl in Validierungskurven als auch in Standardkurven sind die jeweiligen Datenpunkte mit einem Fehlerbalken versehen, der die Größe der Standardabweichung zwischen Replikaten anzeigt. Zu jedem Datenpunkt wird eine Kurzinformation mit dem Probennamen und mittlerem Ct-Wert der Replikate angezeigt, wenn der Mauszeiger darauf gesetzt wird.

Bei der Darstellung mehrerer Standardkurven ist jede Kurve mit einer individuellen Farbe dargestellt. Entsprechend enthält jede Wertetabelle einen Farbcode im Tabellenkopf, der die Zuordnung zur jeweiligen Standardkurve wiederspiegelt.

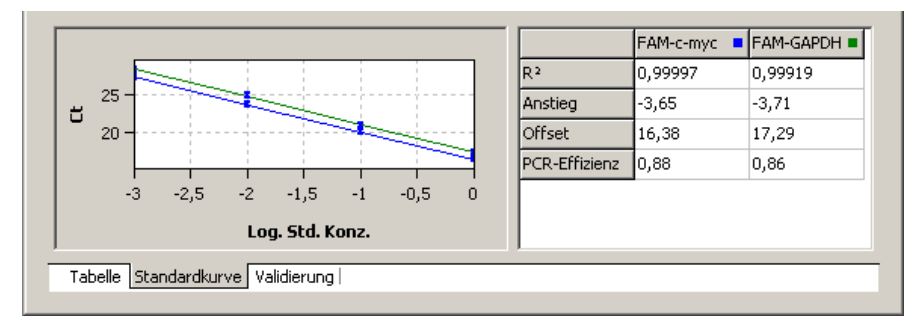

Anzeige der Standardkurven für die ΔΔCt Methode

| Well | E | Probenname | Probentyp | Gen GOI | Referenzgen | Ct GOI | Ct R 🔺   |
|------|---|------------|-----------|---------|-------------|--------|----------|
| A1   |   | sa1        | Unbekannt | c-myc   |             | 23,16  | <u> </u> |
| A2   |   | sa1        | Unbekannt | c-myc   |             | 25,08  |          |
| A3   |   | sa1        | Unbekannt |         | GAPDH       |        | 18,0     |
| A4   |   | sa1        | Unbekannt |         | GAPDH       |        | 20,1     |
| A5   |   | sa2        | Unbekannt | c-myc   |             | 29,36  |          |
| A6   |   | sa2        | Unbekannt | c-myc   |             | 31,44  | <b>•</b> |
| •    |   |            |           |         |             |        | ▶        |

Tabelle Standardkurve | Validierung |

#### Anzeige der Ergebnistabelle für die $\Delta\Delta$ Ct Methode

Für die  $\Delta\Delta$ Ct-Quantifizierung enthält die Ergebnistabelle folgende Angaben:

| Spalte              | Bedeutung                                                                                                    |  |  |  |  |
|---------------------|----------------------------------------------------------------------------------------------------|--|--|--|--|
| Well                | Position der Probe                                                                                                    |  |  |  |  |
| Kurvenfarbe         | Jeder Probe wird automatisch (nicht veränderbar) eine Farbe zugeordnet,<br>mit der die entsprechende Fluoreszenzkurve dargestellt wird. |  |  |  |  |
| Probenname          | Name der Probe                                                                                                    |  |  |  |  |
| Probentyp           | Typ der Probe                                                                                                    |  |  |  |  |
| Gruppe              | Zuordnung der Probe zu einer experimentellen Gruppe                                                                                     |  |  |  |  |
| Gen GOI             | Zielgen (Gene of interest)                                                                                                    |  |  |  |  |
| Referenzgen         | Referenzgen                                                                                                    |  |  |  |  |
| Ct GOI              | Ct-Wert Zielgen                                                                                                    |  |  |  |  |
| Ct Ref.Gen          | Ct-Wert Referenzgen                                                                                                    |  |  |  |  |
| Mittl. Ct GOI       | Durchschnitts-Ct-Wert von Replikaten des Zielgens                                                                                       |  |  |  |  |
| Mittl. Ct<br>RefGen | Durchschnitts-Ct-Wert von Replikaten des Referenzgens                                                                                   |  |  |  |  |
| Stabw. Ct GOI       | Standardabweichung der Ct-Werte zwischen Replikaten des Zielgens                                                                        |  |  |  |  |
| Stabw. RefGen       | Standardabweichung der Ct-Werte zwischen Replikaten des Referenzgens                                                                    |  |  |  |  |
| %CV Ct GOI          | Variationskoeffizient der Ct-Werte zwischen Replikaten des Zielgens                                                                     |  |  |  |  |
| %CV Ct RefGen       | Variationskoeffizient der Ct-Werte zwischen Replikaten des Referenzgens                                                                 |  |  |  |  |
| dCt GOI             | Delta Ct-Wert für Replikate des Zielgens                                                                                                |  |  |  |  |
| dCt RefGen          | Delta Ct-Wert für Replikate des Referenzgens                                                                                            |  |  |  |  |
| RQ GOI              | Berechnete relative Menge für Replikate des Zielgens in der<br>Ursprungsprobe                                                           |  |  |  |  |
| RQ Ref.Gen          | Berechnete relative Menge für Replikate des Referenzgens in der<br>Ursprungsprobe                                                       |  |  |  |  |
| Mittl. RQ<br>RefGen | Mittlere berechnete relative Menge für Replikate des Referenzgens in der Ursprungsprobe                                                 |  |  |  |  |
| Norm.<br>Expression | Normalisiertes relatives (x-faches) Verhältnis der Expression des Zielgens in der Probe im Vergleich zum Kalibrator                     |  |  |  |  |

Darstellung im Projektexplorer Die von der Software berechneten Validierungskurven werden in Kurzform auch im Projektexplorer unter dem Menüpunkt **DeltaDeltaCt** angezeigt. Dargestellt ist die graphische Auftragung der dCt(V)-Werte gegen den Logarithmus der Konzentration der Proben:

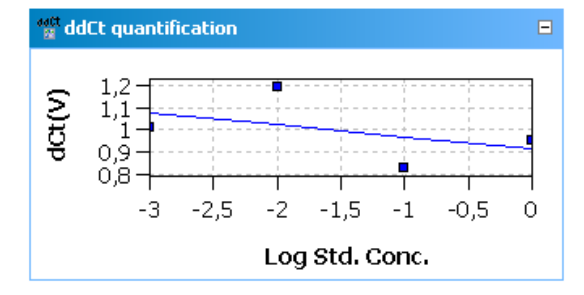

Darstellung der Validierungskurve im Projektexplorer.

## 5.4.7 Auswertung einer ΔΔCt - Methode löschen

Eine nicht benötigte Auswertung kann entfernt werden.

1. Aktivieren Sie die Auswertung, indem Sie deren Name in der Auswerteliste der Methodenkarte auswählen.

aaC

Klicken Sie auf in der Werkzeugleiste.
 Alternativ rufen Sie den Menübefehl DeltaDeltaCt > ddCt Quantifizierung entfernen auf.

Die Auswertung wird entfernt.

# 5.5 Schmelzkurvenanalyse

Bei der Schmelzkurvenanalyse wird die Temperatur im Reaktionsansatz sukzessive erhöht, bis es zur Denaturierung des PCR-Produkts kommt. Die Dissoziation des Fragments in Einzelstränge führt zur Freisetzung eines interkalierenden Farbstoffs. Die damit einhergehende Reduktion der Fluoreszenzintensität wird vom Gerät gemessen und protokolliert. Durch Bildung der ersten Ableitung der Fluoreszenzkurve erhält man einen Peak, der den Schmelzpunkt und näherungsweise auch die Konzentration des PCR-Fragments beschreibt. Mittels der Schmelzkurvenanalytik kann differenziert werden, ob die Reaktion zur Bildung eines spezifischen PCR-Produkts geführt hat oder ob unspezifische Nebenprodukte wie zum Beispiel Primerdimere entstanden sind.

## 5.5.1 Neue Schmelzkurvenanalyse anlegen

- Klicken Sie auf das Symbol <sup>™</sup> in der Werkzeugleiste.
   Alternativ rufen Sie den Menübefehl Schmelzkurve > Schmelzkurve hinzufügen.
- 2. Tragen Sie im sich öffnenden Eingabefenster die Bezeichnung für die aktuelle Auswertung ein.

Auf der Karte Schmelzkurve werden folgende Anzeigen freigeschaltet:

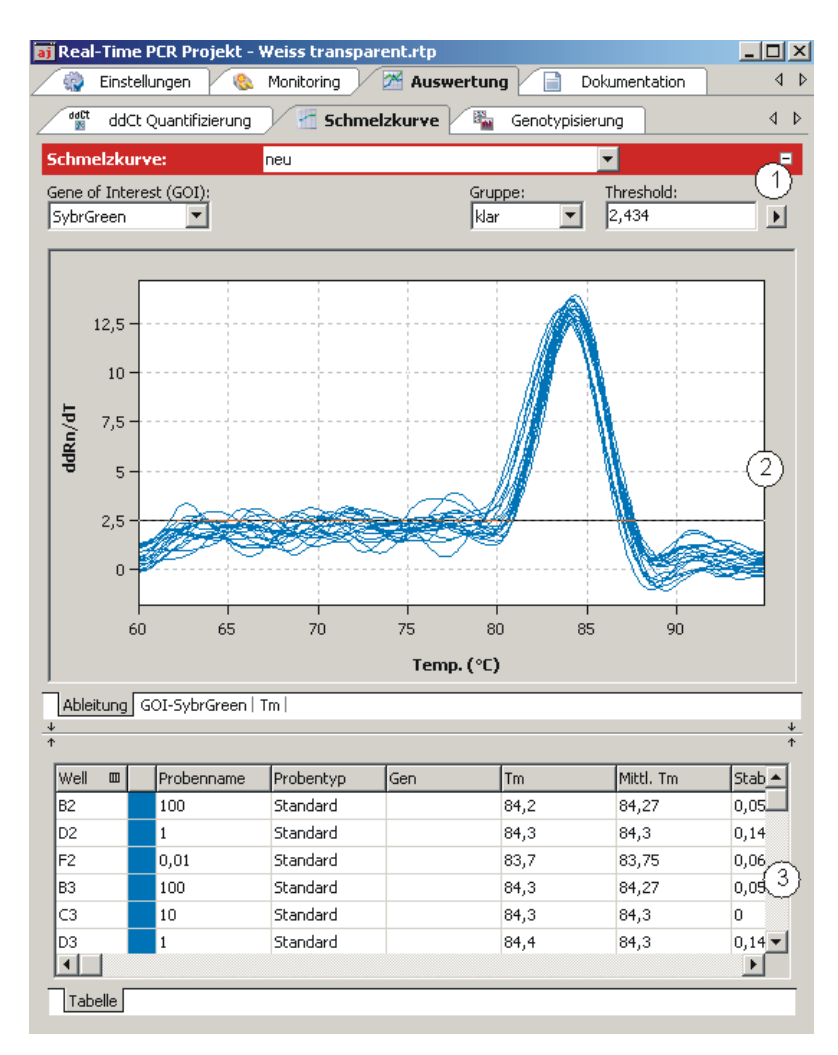

#### Fenster zur Schmelzkurvenanalytik

- Parametereinstellung (1)
- Anzeige der Fluoreszenzwerte als Funktion der Temperatur bzw. der ersten Ableitung davon (2)
- Anzeige der Ergebnistabelle (3)

# 5.5.2 Parameter für die Schmelzkurvenanalyse einstellen

| Schmelzkurve:           | Melt Temperatures1 |           | -          | • |
|-------------------------|--------------------|-----------|------------|---|
| Gene of Interest (GOI): |                    | Gruppe:   | Threshold: |   |
| FAM 👻                   |                    | Group 1 🔹 | 4,767      |   |

#### Parametereinstellungen für die Schmelzkurvenanalyse

Stellen Sie folgende Parameter für die Schmelzkurvenanalyse ein:

| Option       | Beschreibung                                        |
|--------------|-----------------------------------------------------|
| Auswahlliste | Auswahl einer für das Experiment angelegten Auswahl |

|                           | Gene of<br>Interest (GOI)<br>Gruppe                                                                                                    | Auswahlliste der Zielgen/Farbstoff-Kombination<br>Als Farbstoff für das Zielgen muss zur Schmelzkurvenanalytik in der Regel<br>ein interkalierender Farbstoff angewählt sein.<br>Entsprechend der Auswahl werden die Fluoreszenzkurven und<br>Regressionskurven für die Konzentration angezeigt.<br>Wurden auf der PCR-Platte mehrere Experimente durchgeführt, ist hier die |  |  |  |  |
|---------------------------|----------------------------------------------------------------------------------------------------|----------------------------------------------------------------------------------------------------|--|--|--|--|
|                           |                                                                                                    | Gruppe des zu analysierenden Experiments auszuwählen ( $\rightarrow$ Abschnitt "Gruppen definieren" S. 52).                                                                                                    |  |  |  |  |
|                           | Threshold                                                                                                    | Threshold-Wert manuell anpassen.<br>Der Treshold ist nur auf der Karte <b>Ableitung</b> wirksam. Es werden nur<br>solche Kurven ausgewertet, deren Maximum dRn/dT größer als der<br>Threshold ist.                                                                                                    |  |  |  |  |
|                           |                                                                                                    | Hinweis:<br>Der Threshold-Wert kann automatisch berechnet oder in der Graphik<br>werden eingestellt werden (siehe auch "Threshold-Wert einstellen" unten).                                                                                                    |  |  |  |  |
|                           | Þ                                                                                                    | Öffnet das Auswahlfenster mit Darstellungsoptionen.                                                                                                    |  |  |  |  |
| Threshold-Wert einstellen | Zur korrekten Ausv<br>werden.                                                                                                    | wertung muss ein Threshold-Wert für die Schmelzkurven ermittelt                                                                                                    |  |  |  |  |
|                           | Den Threshold-Wert können Sie auf verschieden Weise einstellen:                                                                                                    |                                                                                                    |  |  |  |  |
|                           | <ul> <li>In den allgemeinen Optionen (→ Abschnitt "Voreinstellungen f ür die Auswertung<br/>vornehmen" S. 71)</li> </ul>                                                                                                    |                                                                                                    |  |  |  |  |
|                           | <ul> <li>Manuell in den Parameter der jeweiligen Auswertung (siehe Tabelle oben)</li> </ul>                                                                                                    |                                                                                                    |  |  |  |  |
|                           | <ul> <li>Graphisch in der Darstellung der Ableitung der Fluoreszenzkurven:<br/>In der Graphik Ableitung verschieben Sie die schwarze Threshold-Linie mit dem<br/>Cursor nach oben oder unten, während Sie die linke Maustaste gedrückt halten.<br/>Gleichzeitig mit dem Verschieben der Threshold-Linie aktualisieren sich die Tm-<br/>Werte in der Probentabelle.</li> </ul> |                                                                                                    |  |  |  |  |
|                           | <ul> <li>Automtische Be<br/>Die automatisc</li> </ul>                                                                                                    | erechnung:<br>he Berechnung des Threshold-Wertes lösen Sie mit einem Klick auf<br>=                                                                                                    |  |  |  |  |
|                           | das Symbol 🛄<br>Alternativ könr<br>aufrufen.                                                                                                    | aus. aen Sie auch den Menübefehl Schmelzkurve > Autom. Threshold                                                                                                    |  |  |  |  |
|                           | Der sich ergebende<br>bei der automatisc<br>angezeigt.                                                                                                    | e Threshold-Wert wird sowohl bei der manuellen Ermittlung als auch<br>hen Berechnung im Eingabefeld <b>Threshold</b> aktualisiert und                                                                                                    |  |  |  |  |
| Fix Threshold             | Der Threshold-Wert wird jeweils neu kalkuliert, wenn Grundeinstellungen zur Analyse verändert werden. In den Optionen zur Analyse kann die Funktion <b>Fix Threshold</b> angewählt werden, so dass die Threshold-Linie bei Änderungen in den Grundeinstellungen beibehalten wird (→ Abschnitt "Voreinstellungen für die Auswertung vornehmen" S. 71).                         |                                                                                                    |  |  |  |  |

## 5.5.3 Fluoreszenzkurven/Schmelzkurven anzeigen

Im Anzeigebereich sind die gemessenen Fluoreszenzkurven, abhängig von den im Fenster **Optionen Schmelzkurve** getroffenen Einstellungen entweder auf den höchsten Fluoreszenzwert oder gemeinsam auf den Sollwert 100 normiert, gegen die Temperatur aufgetragen. Je nach gewählter Darstellungsoption werden die Daten entweder linear oder logarithmisch dargestellt.

| Schmelzkurve Optioner                          | ×          |  |  |  |
|------------------------------------------------|------------|--|--|--|
| Glättung                                       | Skalierung |  |  |  |
| C ohne                                         | Inear      |  |  |  |
| 3      Punkte     O logarithmisch              |            |  |  |  |
| Korrektur der Basislinie                       |            |  |  |  |
| von Zyklus:<br>5 invertiere Kurve              |            |  |  |  |
| Auto Threshold                                 |            |  |  |  |
| Standardabweichung der Basislinien             |            |  |  |  |
| C Definierte Standards                         |            |  |  |  |
| Skalierung                                     |            |  |  |  |
| <ul> <li>Alle Kurven Start bei 100%</li> </ul> |            |  |  |  |
| O Maximale Startfluoreszenz = 100%             |            |  |  |  |
| Ok - Auto Thr. Ok - Fix Thr. Abbruch           |            |  |  |  |

Optionen für die Schmelzkurvenanalyse

Für die Proben wird eine Kurzinformation eingeblendet, sobald der Mauszeiger auf einer der Kurven steht.

Die Schmelztemperatur  $T_m$  wird durch Bilden der ersten Ableitung der Schmelzkurven aus den Maxima der entstehenden Peaks bestimmt. Zur Auswertung von Fluoreszenzdaten aus Proteinstabilitätsmessungen lassen sich die Schmelzkurven umkehren. Die Umkehrung der Schmelzkurven lässt sich über die Option **invertiere Kurve** aktivieren.

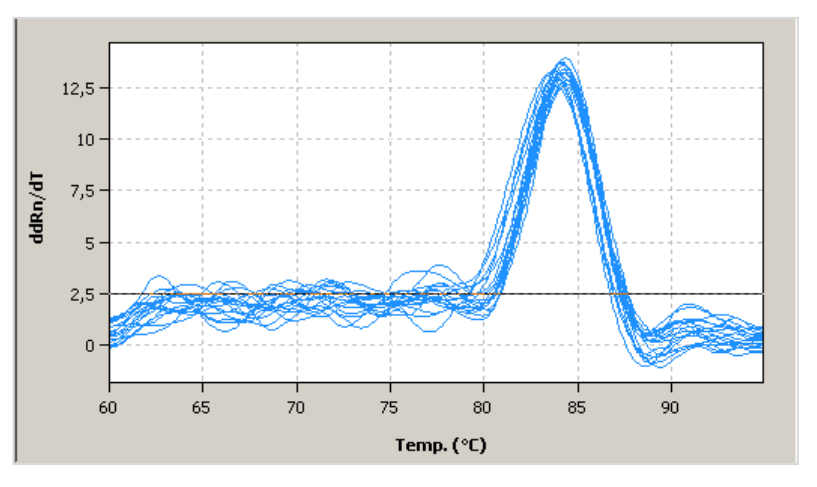

Darstellung der Ableitung der Schmelzkurven mit eingeblendeter Thresholdlinie

Der Wechsel zwischen der Darstellung der Schmelzkurven und der Ableitung erfolgt über die Reiter in der unteren linken Ecke des Anzeigebereiches.

Darstellungsoption der Graphik der Fluoreszenzkurven umschalten 1. Klicken Sie auf die Schalfläche **D** in der Parameterleiste.

Es öffnet sich ein Auswahlfenster für die Darstellungsoptionen.

2. Wählen Sie die Option **Skalierung logarithmisch** bzw. **linear**.

Klicken Sie neben das Auswahlfenster. Die Änderungen werden übernommen. Für die Schmelzkurven gibt es keine logarithmische Darstellung.

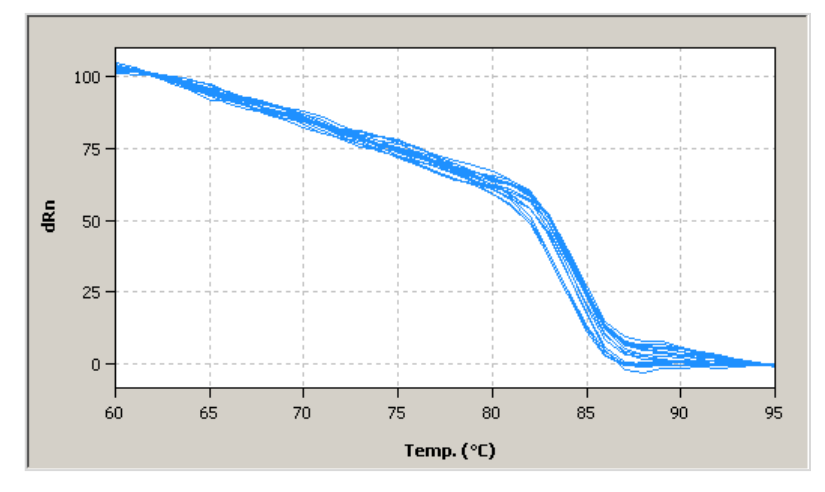

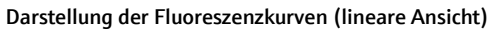

In der Darstellung der Fluoreszenzkurven wird keine Threshold-Linie eingeblendet.

## 5.5.4 Schmelztemperaturen anzeigen

Nach Anwahl des Registerblatts **Tm** wechselt die Anzeige zu einer Darstellung der Ergebnisse in Form eines Balkendiagramms. Der jeweilige Probenname ist unterhalb eines jeden Balkens angegeben. Die Höhe der Balken wird bestimmt durch die gemessene Schmelztemperatur für jedes Replikat. Zu jedem Balken wird eine Kurzinformation zur Position der Proben, zum Mittelwert und zur berechneten Standardabweichung eingeblendet, wenn der Mauszeiger darauf gesetzt wird. Die Höhe der Standardabweichung wird in Form eines Fehlerbalkens angezeigt. Da bei einer großen Probenanzahl nicht alle Balken gleichzeitig im Diagrammfenster darstellbar sind, kann durch Linksklick auf die Diagrammfläche und Ziehen mit der Maus der Fensterinhalt horizontal verschoben werden.

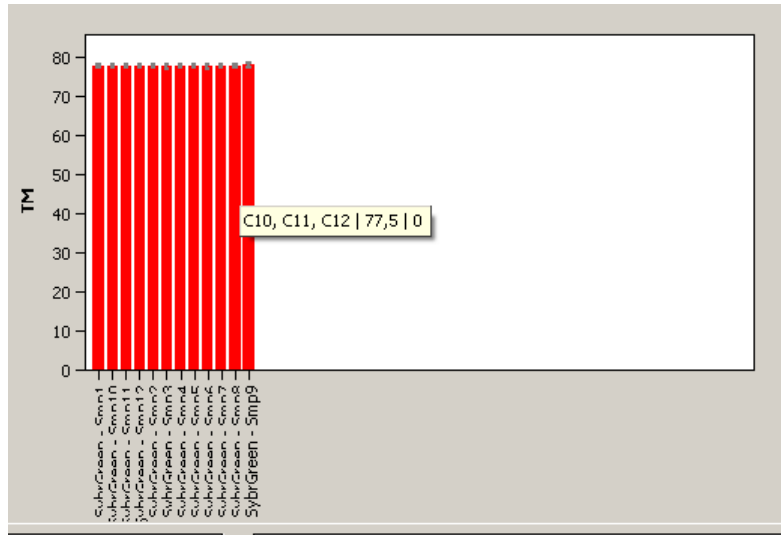

Ableitung | GOI-SybrGreen Tm

Balkendiagramm zur Darstellung der Schmelztemperatur

# 5.5.5 Ergebnistabelle für die Schmelzkurven anzeigen

In der Ergebnistabelle für Schmelzkurven sind alle Daten und die zugehörigen Messwerte für die Proben zusammengefasst.

| Well |  |  | Probenname | Probentyp | Gen | Tm   | Mittl. Tm | Stab 🔺 |
|------|--|--|------------|-----------|-----|------|-----------|--------|
| B2   |  |  | 100        | Standard  |     | 84,2 | 84,27     | 0,05   |
| D2   |  |  | 1          | Standard  |     | 84,3 | 84,3      | 0,14   |
| F2   |  |  | 0,01       | Standard  |     | 83,7 | 83,75     | 0,06   |
| B3   |  |  | 100        | Standard  |     | 84,3 | 84,27     | 0,05   |
| C3   |  |  | 10         | Standard  |     | 84,3 | 84,3      | 0      |
| D3   |  |  | 1          | Standard  |     | 84,4 | 84,3      | 0,14 🔻 |
| •    |  |  |            |           |     |      |           | ►      |
|      |  |  |            |           |     |      |           |        |

Tabelle

Ergebnistabelle für die Schmelzkurvenanalytik

Für die Schmelzkurvenbestimmung enthält die Ergebnistabelle folgende Angaben:

| Spalte              | Bedeutung                                                                                                    |
|---------------------|----------------------------------------------------------------------------------------------------|
| Well                | Position der Probe                                                                                                    |
| Kurvenfarbe         | Jeder Probe wird automatisch (nicht veränderbar) eine Farbe zugeordnet,<br>mit der die entsprechende Fluoreszenzkurve dargestellt wird. |
| Probenname          | Name der Probe                                                                                                    |
| Probentyp           | Typ der Probe                                                                                                    |
| Gruppe              | Zuordnung der Probe zu einer experimentellen Gruppe                                                                                     |
| Gen                 | Name des in der Probe gemessenen Gens                                                                                                   |
| Tm                  | Schmelztemperatur der Probe                                                                                                    |
| Mittl. Tm           | Durchschnittliche Schmelztemperatur von Replikaten                                                                                      |
| Stabw. Mittl.<br>Tm | Standardabweichung der durchschnittlichen Schmelztemperatur von<br>Replikaten                                                           |

Darstellung im Projektexplorer Die von der Software berechneten Schmelzkurven werden in Kurzform auch im Projektexplorer unter dem Punkt **Melt Curve** angezeigt. Dargestellt ist die graphische Auftragung der ersten Ableitung der Fluoreszenzwerte gegen die Temperatur.

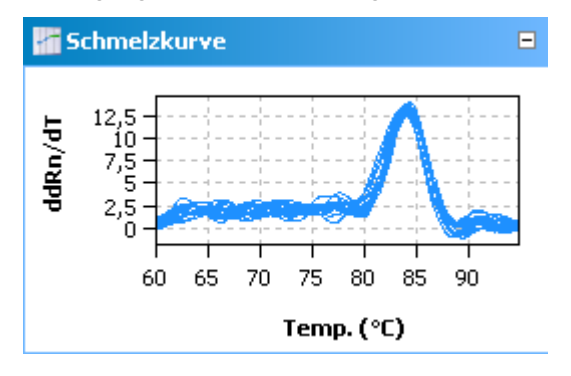

Darstellung der Ableitung der Schmelzkurven im Projektexplorer.

## 5.5.6 Schmelzkurvenanalyse löschen

Eine nicht benötigte Schmelzkurvenanalyse kann entfernt werden.

- 1. Aktivieren Sie die Auswertung, indem Sie deren Name in der Auswerteliste der Methodenkarte auswählen.
- Klicken Sie auf in der Werkzeugleiste.
   Alternativ rufen Sie den Menübefehl Schmelzkurve ► Schmelzkurve löschen auf.

Die Auswertung wird entfernt.

# 5.6 Genotypisierung

Die Genotypisierung dient der Ermittlung von Sequenzunterschieden zwischen einer Probe und einem Standard. Der Standard ist als Referenzsequenz (Genotyp 1) definiert, während der genetische Zustand der Probe mit dem Experiment ermittelt werden soll. Die Genotypisierung deckt auf, welche Allele ein Individuum von seinen Eltern geerbt hat.

## 5.6.1 Auswertung für eine Genotypisierung neu anlegen

- Wechseln Sie auf die Projektkarte Auswertung / Genotypisierung.
   Falls die Karte nicht sichtbar ist klicken Sie auf die Pfeiltasten 
   in der Kartenzeile.
   Damit werden die Karten weiter gescrollt.
- Klicken Sie auf das Symbol in der Werkzeugleiste.
   Alternativ wählen Sie den Menübefehl Genotypisierung > Genotypisierung hinzufügen.
- 3. Tragen Sie im Eingabefenster die Bezeichnung für die aktuelle Auswertung ein.

Auf der Karte Genotypisierung werden folgende Anzeigen freigeschaltet:
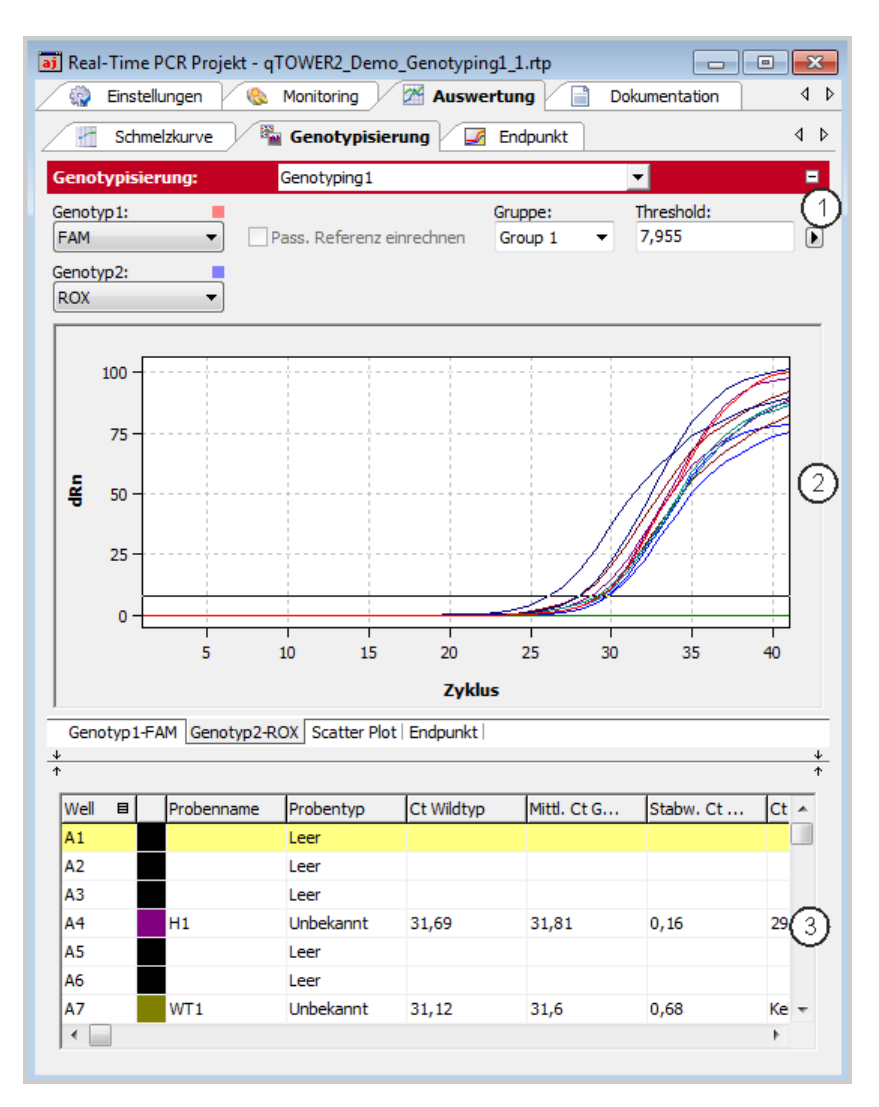

#### Fenster zur Genotypisierung

- Parametereinstellung zur Festlegung des Thresholds und zur Auswahl des Farbstoffs, mit dem der Genotyp 1 und der Genotyp 2 gemessen wurden (1)
- Anzeige der Fluoreszenzkurven f
  ür Genotyp 1 und Genotyp 2, bzw. die Darstellung der Ergebnisse im Scatter-Plot oder als Balkendiagramm (2)
- Anzeige der Ergebnistabelle (3)

## 5.6.2 Parameter für die Genotypisierung einstellen

| Genotypisierung: | Genotyping 1              |                      | -                   |  |
|------------------|---------------------------|----------------------|---------------------|--|
| Genotyp1:        | Pass. Referenz einrechnen | Gruppe:<br>Group 1 🔹 | Threshold:<br>7,955 |  |
| Genotyp2:<br>ROX |                           |                      |                     |  |

Parametereinstellungen für eine Genotypisierung für die Fluoreszenzkurvenanzeige

Stellen Sie folgende Parameter sind für die absolute Quantifizierung ein:

| Option       | Beschreibung                                           |
|--------------|--------------------------------------------------------|
| Auswahlliste | Auswahl einer für das Experiment angelegten Auswertung |

| Genotyp 1                    | Auswahlliste des Farbstoffs, mit dem der Genotyp 1 gemessen wurde                                                                                                    |  |  |
|------------------------------|----------------------------------------------------------------------------------------------------|--|--|
| Genotyp 2                    | Auswahlliste des Farbstoffs, mit dem die Genotyp 2 gemessen wurde                                                                                                    |  |  |
| Pass. Referenz<br>einrechnen | Nur wählbar, wenn auf der Projektkarte <b>Einstellungen / Scan</b> ein<br>Farbstoff als passive Referenz definiert wurde.<br>Bei Aktivierung wird die Fluoreszenz des als passive Referenz gesetzten<br>Farbstoffs zur Normierung eingesetzt.                                                                                      |  |  |
| Gruppe                       | Wurden auf der PCR-Platte mehrere Experimente durchgeführt, ist hier die Gruppe des zu analysierenden Experiments auszuwählen ( $\rightarrow$ Abschnitt "Gruppen definieren" S. 52).                                                                                                    |  |  |
| Threshold                    | Threshold-Wert manuell anpassen.<br>Der Threshold-Wert muss zwischen 1 und 100 liegen, entsprechend der<br>normierten Darstellung der Fluoreszenzkurven (dRn).<br>Hinweis:<br>Der Threshold-Wert kann automatisch berechnet oder in der Graphik<br>manuell eingestellt werden (→ siehe auch "Threshold-Wert einstellen"<br>unten). |  |  |
| •                            | Öffnet das Auswahlfenster mit Darstellungsoptionen.                                                                                                    |  |  |

Beim Wechsel auf die Ansicht des Scatter-Plots oder des Endpunkt-Balkendiagramms werden statt der Threshold-Eingabe zwei Felder für den Cutoff für Genotyp 1 und Genotyp 2 zur Verfügung gestellt:

| Genotypisierung: | Genotyping1               |                    | -                            |   |
|------------------|---------------------------|--------------------|------------------------------|---|
| Genotyp1:        | Pass. Referenz einrechnen | Gruppe:<br>Group 1 | CutOff Genotyp1:<br>▼ 36,019 | ] |
| Genotyp2:<br>ROX |                           |                    | CutOff Genotyp2:<br>33,256   |   |

Parametereinstellungen für den Scatter-Plot und das Balkendiagramm einer Genotypisierung

Threshold-Wert einstellen Zur Ermittlung von Ct-Werten für die Auswertung muss ein Threshold-Wert für jedes Experiment ermittelt werden.

Den Threshold-Wert können Sie auf verschieden Weise einstellen:

- In den allgemeinen Optionen (→ Abschnitt "Voreinstellungen f
  ür die Auswertung vornehmen" S. 71)
- Manuell in den Parameter der jeweiligen Auswertung (siehe Tabelle oben)
- Graphisch in der Darstellung der Fluoreszenzkurven:
   In der Graphik verschieben Sie die schwarze Threshold-Linie mit dem Cursor nach oben oder unten, während Sie die linke Maustaste gedrückt halten. Gleichzeitig mit dem Verschieben der Threshold-Linie aktualisieren sich die Ct-Werte in der Probentabelle.

## Hinweis

Für das manuelle Setzen des Thresholds im Anzeigebereich ist die logarithmische Darstellung aufgrund der weiteren Spreizung des frühen exponentiellen Bereichs der Produktakkumulationskurven besser geeignet als die lineare Darstellung.

Automatisch berechnen:
 Die automatische Berechnung des Threshold-Wertes lösen Sie mit einem Klick auf

das Symbolaus.<br/>Alternativ können Sie auch den Menübefehl Genotypisierung ► Autom. Threshold<br/>aufrufen.Der sich ergebende Threshold-Wert wird sowohl bei der manuellen Ermittlung als auch<br/>bei der automatischen Berechnung im Eingabefeld Threshold aktualisiert und<br/>angezeigt.Fix ThresholdDer Threshold-Wert wird jeweils neu kalkuliert, wenn Grundeinstellungen zur Analyse<br/>verändert werden. In den Optionen zur Analyse kann die Funktion Fix Threshold<br/>angewählt werden, so dass die Threshold-Linie bei Änderungen in den<br/>Grundeinstellungen beibehalten wird (→ Abschnitt "Voreinstellungen für die<br/>Auswertung vornehmen" S. 71).

## 5.6.3 Optionen für die Genotypisierung spezifizieren

Für die Genotypisierung stehen spezielle Auswerteoptionen zur Verfügung.

 Öffnen Sie mit dem Symbol in der Werkzeugleiste das Fenster Genotypisierung Optionen.

| Glättung Skalierung                                                                                                    | Betrachteter Zyklus                                                                  |                                                 |
|----------------------------------------------------------------------------------------------------|--------------------------------------------------------------------------------------|-------------------------------------------------|
| ○ ohne     ● linear       ● 5 ▼ Punkte     ○ logarithmisch                                                                                                    | <ul> <li>Letzter Zyklus</li> <li>Zyklus wählen</li> </ul>                            | <b>40</b> ▼                                     |
| Korrektur der Basislinie         Über alle Proben         von Zyklus:         3         IS         Probenspezifisch         Erste Zyklen ausschließen:         S | Bezeichnungen<br>Wenn Genotyp1:<br>Wenn Genotyp2:<br>Wenn heterozygot:<br>ansonsten: | Genotyp 1<br>Genotyp 2<br>heterozygote<br>error |
| Auto Threshold                                                                                                    | Scatter Plot Basierend auf Inte Basierend auf Ct Ok - E                              | ensitäten dRn<br>Werten                         |

Alternativ können Sie auch den Menübefehl **Genotypisierung** > **Optionen Genotypisierung** aufrufen.

Fenster Genotypisierung Optionen für die Voreinstellung einer Genotypisierung

| Option                 | Beschreibung                                                                                                    |
|------------------------|----------------------------------------------------------------------------------------------------|
| Betrachteter<br>Zyklus | Einstellung des zur Auswertung herangezogenen Zyklus. Die kann<br>vorzugsweise der letzte Zyklus (Endpunkt) sein, aber auch jeder andere<br>Zyklus des PCR-Laufs. Der entsprechende Zyklus ist über eine Auswahlliste<br>einstellbar. |
| Bezeichnungen          | Eingabemöglichkeit von eigenen Bezeichnungen für die Kategorien<br>Genotyp 1, Genotyp 2, Heterozygote bzw. ohne Reaktion                                                                                                    |
| Scatter Plot           | Erzeugung des Scatter-Plots anhand der Fluoreszenzintensitäten am betrachteten Zyklus bzw. der Ct-Werte                                                                                                    |

## 5.6.4 Fluoreszenzkurven, Scatterplott und Balkendiagramm anzeigen

Die jeweils angezeigte Kombination aus Genotyp-1-Farbstoff bzw. Genotyp-2-Farbstoff wird als Eintrag in den Registerblättern in der unteren linken Ecke des Bereiches angezeigt. Für die jeweils aktive Kombination erscheint der Eintrag im Registerblatt weiß hinterlegt. Je nach gewählter Darstellungsoption werden die Fluoreszenzdaten entweder linear oder logarithmisch dargestellt. Bei beiden Darstellungsformen wird eine Kurzinformation zur Probe eingeblendet, sobald der Mauszeiger auf einer der Kurven steht.

1. Klicken Sie auf die Schalfläche 🗾 in der Parameterleiste.

Es öffnet sich ein Auswahlfenster für die Darstellungsoptionen.

2. Wählen Sie die Option Skalierung logarithmisch bzw. linear.

Klicken Sie neben das Auswahlfenster. Die Änderungen werden übernommen.

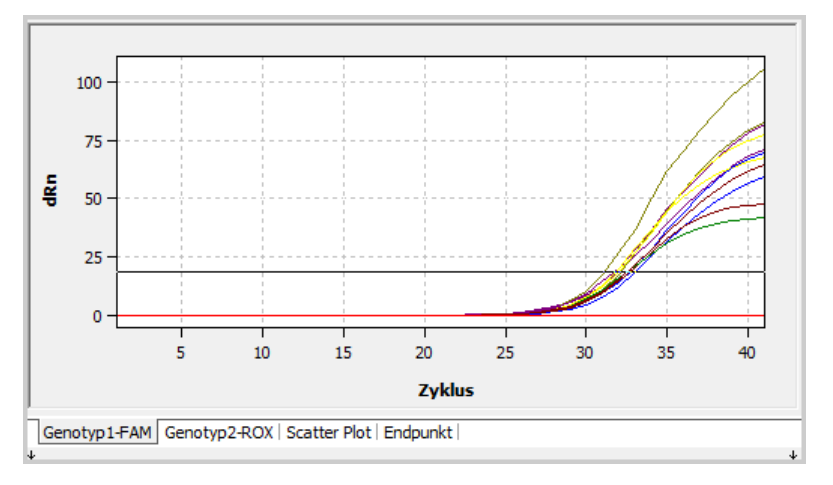

Lineare Darstellung der Fluoreszenzkurve für die absolute Quantifizierung

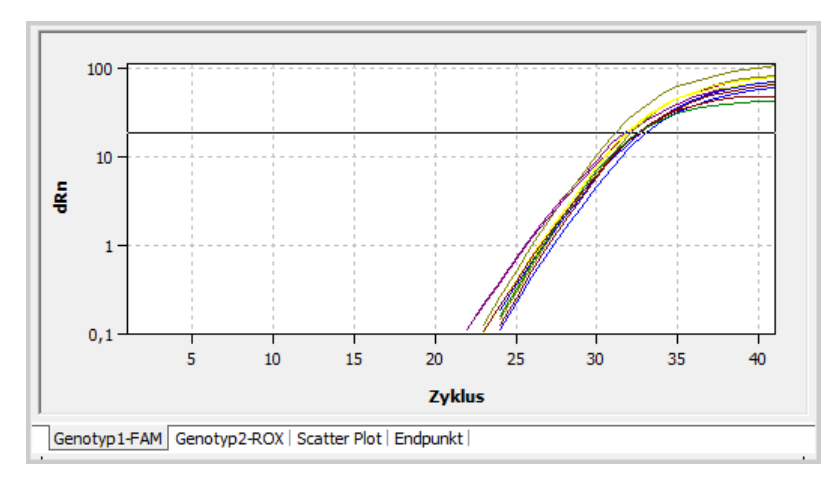

Logarithmische Darstellung der Fluoreszenzkurve mit horizontaler Threshold-Linie

Zur Ermittlung von Ct-Werten für die Auswertung muss ein Threshold-Wert für die Fluoreszenzkurven ermittelt werden. Dieses kann automatisiert erfolgen, ist jedoch im Anzeigebereich auch manuell möglich ( $\rightarrow$  Abschnitt "Parameter für die Genotypisierung einstellen" S. 109).

Neben der Anzeige der Fluoreszenzkurven steht auch die Anzeige der Ergebnisse als Scatter-Plot oder als Balkendiagram zur Verfügung. Die Darstellung kann über die zugehörigen Registerblätter unterhalb des Anzeigebereichs aktiviert werden.

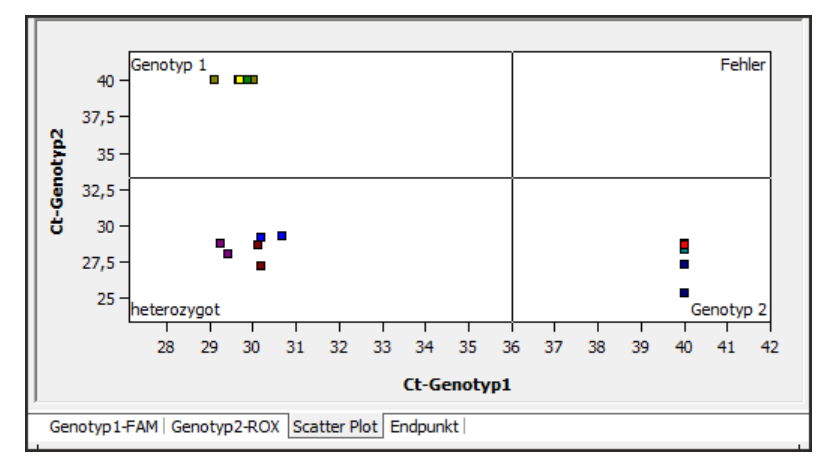

#### Scatter-Plot für eine Genotypisierung

Der Scatter-Plot ist in vier Quadranten für **Genotyp 1**, **Genotyp 2**, **Heterozygote** und **Fehler** unterteilt. Die Proben werden jeweils anhand der gemessenen relativen Fluoreszenz bzw. der Ct-Werte der beiden Farbstoffe einem der Quadranten zugeteilt. Der jeweilige Cutoff zur Zuordnung von Proben wird in der Scatter-Plot Darstellung durch zwei schwarze Linien angezeigt. Nach Anwahl der Linien mit gedrückter linker Maustaste können diese jeweils in ihrer Position verändert und so der Cutoff verändert werden. Alternativ kann der jeweilige Cutoff-Wert für Genotyp 1 und Genotyp 2 auch im Auswahlbereich in den entsprechenden Feldern eingegeben werden (→ Abschnitt "Parameter für die Genotypisierung einstellen" S. 109).

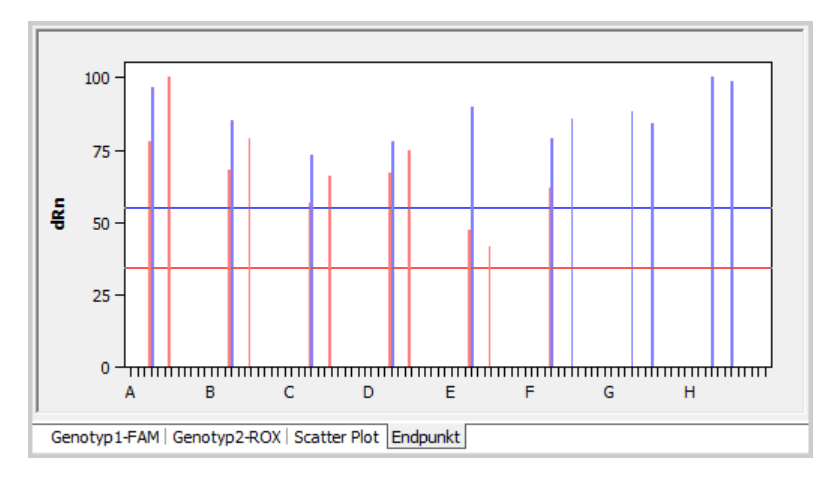

#### Balkendiagramm für eine Genotypisierung

Im Balkendiagramm sind die gemessenen relativen Fluoreszenzen als Balken aufgetragen. Die X-Achse ist dabei nach den Zeilen des Blocks von A bis H skaliert, d.h. die ersten 12 Proben entsprechen den Positionen A1-A12 im Block, die nächsten zwölf Proben den Positionen B1-B12 usw. Die Einstellung des Cutoffs erfolgt hier durch Verschieben der roten bzw. blauen horizontalen Linie bei gedrückter linker Maustaste nach oben oder unten. Alternativ kann auch bei dieser Darstellung der jeweilige Cutoff-Wert für Genotyp 1 und Genotyp 2 im Auswahlbereich in den entsprechenden Feldern eingegeben werden ( $\rightarrow$  Abschnitt "Parameter für die Genotypisierung einstellen" S. 109).

Die Cutoff-Werte stellen die Schwellwerte dar, ab denen für eine Probe die Frage nach ihrer Reaktion mit "Ja" beantwortet wird (siehe Tabellenspalten **Reaktion Genotyp 1** und **Reaktion Genotyp 2**).

## 5.6.5 Werte zur Genotypisierung anzeigen

In der Ergebnistabelle der Genotypisierung sind alle Daten und zugehörigen Messwerte für die Proben zusammengefasst. Je nach ausgewähltem Registerblatt im Anzeigebereich unterscheiden sich die in der Ergebnistabelle dargestellten Spalten. Für die Fluoreszenzkurven gibt es eine zusammenfassende Tabelle, in der die Messdaten beider Farbstoffe verarbeitet sind. Wird die Fluoreszenzintensität am Endpunkt ausgewertet, so unterscheidet sich die Probentabelle für den Scatter-Plot nicht von der des Balkendiagramms. Für die Fluoreszenzkurven sind aber zum Teil andere Daten in der Probentabelle zusammengefasst als für die Scatter-Plot- bzw. Balkendiagramm-Auswertung.

| Well |  | Probenname | Probentyp | Genotyp      | Reaktion | Reaktion | Genc 📥 |
|------|--|------------|-----------|--------------|----------|----------|--------|
| A4   |  | H1         | Unbekannt | heterozygote | ja       | ja       | hete   |
| B4   |  | H1         | Unbekannt | heterozygote | ja       | ja       | hete   |
| C4   |  | H2         | Unbekannt | heterozygote | ja       | ja       | hete   |
| D4   |  | H2         | Unbekannt | heterozygote | ja       | ja       | hete   |
| E4   |  | нз         | Unbekannt | heterozygote | ja       | ja       | hete   |
| F4   |  | нз         | Unbekannt | heterozygote | ja       | ja       | hete   |
| G4   |  | M1         | Unbekannt | mutant       | nein     | ja       | muta 🖵 |
| •    |  |            |           |              |          |          |        |

#### Ergebnistabelle der Genotypisierung

Für die Genotypisierung enthält die Ergebnistabelle folgende Angaben:

| Spalte                  | Bedeutung                                                                                                    |
|-------------------------|----------------------------------------------------------------------------------------------------|
| Well                    | Position der Probe                                                                                                    |
| Kurvenfarbe             | Jeder Probe wird automatisch (nicht veränderbar) eine Farbe zugeordnet,<br>mit der die entsprechende Fluoreszenzkurve dargestellt wird. |
| Probenname              | Name der Probe                                                                                                    |
| Probentyp               | Typ der Probe                                                                                                    |
| Gruppe                  | Zuordnung der Probe zu einer experimentellen Gruppe                                                                                     |
| Ct Genotyp 1            | Ct-Wert Genotyp 1                                                                                                    |
| Mittl. Ct<br>Genotyp1   | Durchschnitts-Ct-Wert von Replikaten des Genotyps 1                                                                                     |
| Stabw. Ct<br>Genotyp 1  | Standardabweichung der Ct-Werte zwischen Replikaten des Genotyps 1                                                                      |
| Ct Genotyp 2            | Ct-Wert Genotyp 2                                                                                                    |
| Mittl. Ct Genotyp<br>2  | Durchschnitts-Ct-Wert von Replikaten des Genotyps 2                                                                                     |
| Stabw. Ct<br>Genotyp 2  | Standardabweichung der Ct-Werte zwischen Replikaten des Genotyps 2                                                                      |
| Genotyp                 | Zuordnung der Probe nach Genotyp 1,Genotyp 2, Heterozygot bzw.<br>Fehler                                                                |
| Reaktion<br>Genotyp 1   | Ja oder nein, je nach Endpunkt-Fluoreszenz oder Ct-Wert                                                                                 |
| Reaktion<br>Genotyp 2   | Ja oder nein, je nach Endpunkt-Fluoreszenz oder Ct-Wert                                                                                 |
| Gentyp Replikate        | Zuordnung von Replikaten von Proben nach Genotyp 1, Genotyp 2,<br>Heterozygot bzw. Fehler (Symbol "?")                                  |
| dRn Genotyp 1           | Normierte Fluoreszenzintensität der Genotyp-1-Reaktion                                                                                  |
| Mittl. dRn<br>Genotyp 1 | Normierte Fluoreszenzintensität zwischen Replikaten der Genotyp-1-<br>Reaktion                                                          |
| Stabw. dRn<br>Genotyp 1 | Standardabweichung der normierte Fluoreszenzintensität zwischen Replikaten der Genotyp-1-Reaktion                                       |
| dRn Genotyp 2           | Normierte Fluoreszenzintensität der Genotyp-2-Reaktion                                                                                  |
| Mittl. dRn<br>Genotyp 2 | Normierte Fluoreszenzintensität zwischen Replikaten der Genotyp-2-<br>Reaktion                                                          |
| Stabw. dRn<br>Genotyp 2 | Standardabweichung der normierte Fluoreszenzintensität zwischen<br>Replikaten der Genotyp-2-Reaktion                                    |

## Darstellung im Projektexplorer

Der von der Software berechnete Scatter-Plot oder die Endpunktanalyse können wahlweise in Kurzform auch im Projektexplorer unter dem Punkt Genotypisierung angezeigt werden. Der Scatter-Plot ist in vier Quadranten für Genotyp 1, Heterozygote, Genotyp 2 und Fehler unterteilt. Die Proben werden jeweils anhand der gemessenen relativen Fluoreszenz bzw. der Ct-Werte der beiden Farbstoffe einem der Quadranten zugeteilt. Bei der Endpunktanalyse werden die gemessenen relativen Fluoreszenzen als Balkendiagramm aufgetragen. Die Höhe der Balken definiert die Proben als Genotyp 1, Heterozygote, Genotyp 2 oder Fehler.

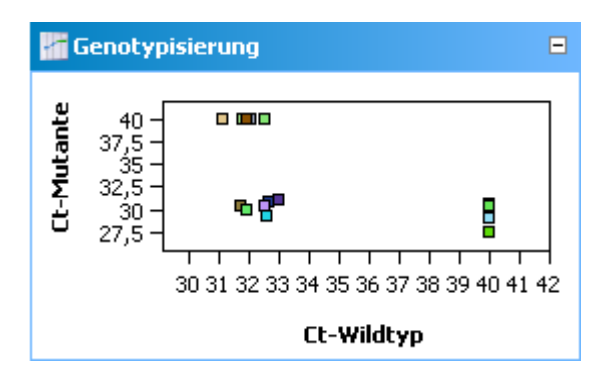

Darstellung der Ergebnisse der Genotypisierung als Scatter-Plot

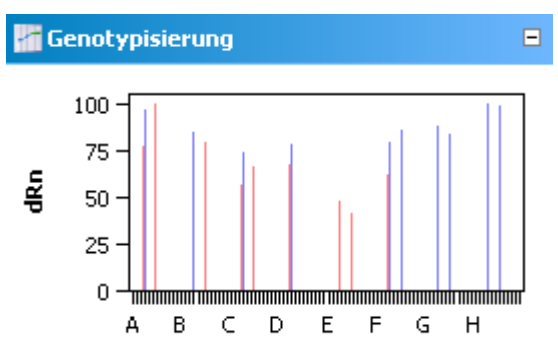

Darstellung der Ergebnisse der Genotypisierung als Balkendiagramm

## 5.6.6 Genotypisierung löschen

Eine nicht benötigte Auswertung kann entfernt werden.

- 1. Aktivieren Sie die Auswertung, indem Sie deren Name in der Auswerteliste der Methodenkarte auswählen.
- Klicken Sie auf in der Werkzeugleiste.
   Alternativ wählen Sie den Menübefehl Genotypisierung ▶ Genotypisierung entfernen.

Die Auswertung wird entfernt.

## 5.7 POS/NEG-Analyse im Endpunkt

Mit Hilfe der positiv/negativ Analyse (POS/NEG-Analyse) wird ermittelt, ob bestimmte Targets in einer Probe vorhanden sind oder nicht. Die Experimente können dabei als Singleplex- oder Multiplex-Experimente angelegt sein, wobei die Fluoreszenzen der Proben im Endpunkt, also nach der Amplifizierung, ausgewertet werden. Die Position des Endpunktes bezüglich der Zyklen sowie die Anzahl der einzubeziehenden Zyklen können von Ihnen eingestellt werden. In der Analyse wird mit Hilfe der Endpunktfluoreszenzen der NTC-Proben ein Cutoff-Wert berechnet, welcher zur Diskriminierung zwischen positiv und negativ für jede einzelne Probe herangezogen wird. Die Software berücksichtigt ebenfalls interne Positivkontrollen (IPC), die jeder Probe zur Vermeidung von falsch-negativen Ergebnissen zugesetzt werden können und zu einer Erhöhung der Sicherheit des Ergebnisses führen.

## 5.7.1 Endpunktanalyse starten

- 1. Wechseln Sie auf die Projektkarte Auswertung / Endpunkt.
- Klicken Sie auf das Symbol in der Werkzeugleiste.
   Alternativ rufen Sie den Menübefehl Endpunkt / Endpunkt hinzufügen.
- 3. Tragen Sie im sich öffnenden Eingabefenster die Bezeichnung für die aktuelle Auswertung ein.

## Hinweis:

Endpunktanalysen können nur angelegt werden, wenn im Plattenlayout mindestens eine NTC-Probe definiert ist ( $\rightarrow$  Abschnitt "Probentabelle bearbeiten" S. 41).

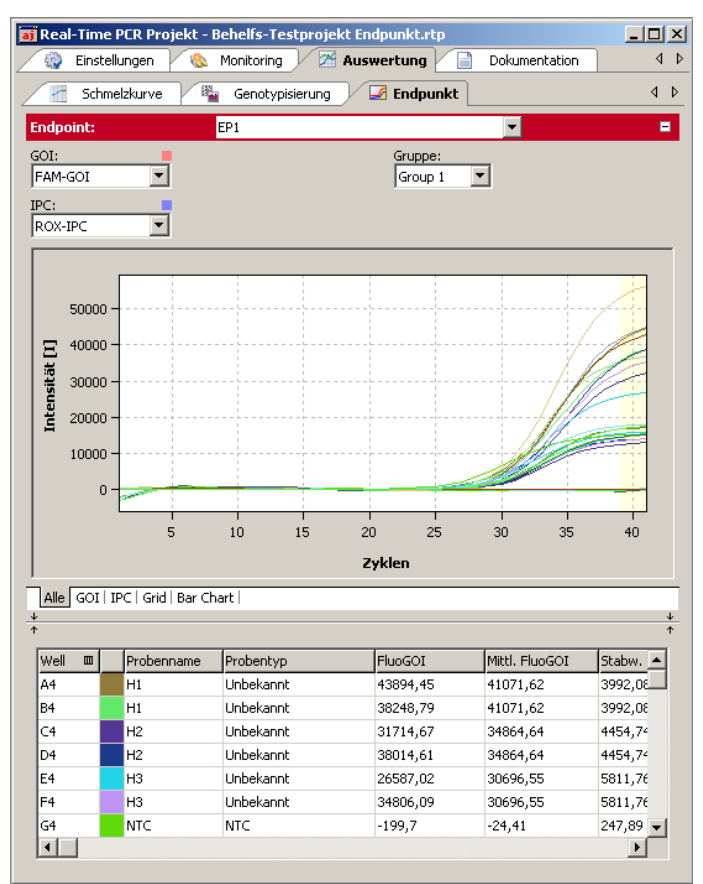

#### Fenster zur Endpunktanalyse

Auf der Karte Endpunkt werden folgende Felder angezeigt:

- Parametereinstellung
- Amplifizierungskurven f
  ür das ausgew
  ählte GOI und die interne Positivkontrolle IPC in einem Diagramm
- Amplifizierungskurven f
  ür GOI und IPC in separaten Diagrammen mit Einstellmöglichkeiten
- Ergebnisdarstellung im PCR-Plattenformat
- Ergebnisdarstellung als Balkendiagramm
- Ergebnistabelle mit Messwerten und Klassifizierung der Proben nach POS, NEG, ???, CHECK

## 5.7.2 Parameter für die Endpunktanalyse einstellen

| Endpoint: | EP1 |                    | -                   | - |
|-----------|-----|--------------------|---------------------|---|
| GOI:      |     | Gruppe:<br>Group 1 | CutOff:<br>2484,081 | ▶ |
| IPC:      |     |                    |                     |   |

Parametereinstellungen für eine Endpunktanalyse

1. Stellen Sie folgende Parameter für die Endpunktanalyse ein:

| Option                            | Beschreibung                                                                                                    |
|-----------------------------------|----------------------------------------------------------------------------------------------------|
| Auswahlliste                      | Auswahl einer für das Experiment angelegten Auswertung                                                                           |
| Gene of Interest (GOI)            | Auswahl der Zielgen/Farbstoff-Kombination                                                                                        |
| Interne Positivkontrolle<br>(IPC) | Auswahl des Farbstoffes, mit dem die interne Positivkontrolle detektiert wird                                                    |
| Gruppe                            | Wurden auf der PCR-Platte mehrere Experimente angelegt, ist<br>hier die Gruppe des zu analysierenden Experiments<br>auszuwählen. |
| Cutoff                            | Der Cutoff legt fest, ab welcher Endpunktfluoreszenz eine Probe als positiv gilt.                                                |

2. Legen Sie fest, welche Zyklen als Endpunkt gelten sollen.

Standardmäßig wird das Mittel der Fluoreszenzdaten der letzten zwei Zyklen als Endpunktfluoreszenz verwendet. Sie können auch mehrere Zyklen am Ende des PCR-Laufes oder einen Bereich von Zyklen innerhalb des PCR-Laufes zur Berechnung definieren.

Der gewählte Bereich wird in den Amplifizierungskurven gelblich unterlegt.

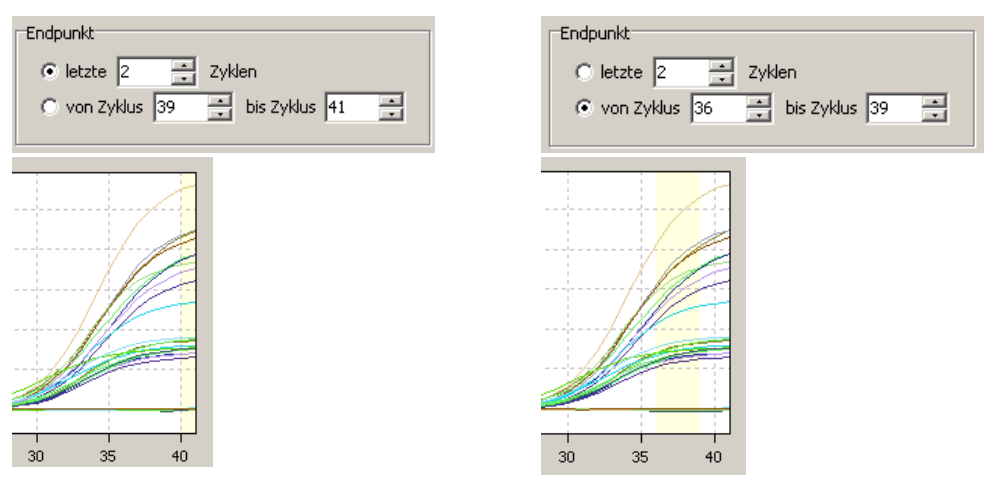

Letzte 2 Zyklen markiert

Zyklus 36 bis 39 markiert

Auswahl des Bereichs für die Endpunktanalyse

Cutoff-Werte einstellen Die Cutoff-Werte für GOI und IPC können Sie manuell einstellen oder automatisch

berechnen lassen, wobei verschiedene Methoden in den zugehörigen Optionen 🐼 einstellbar sind.

#### Manuell

- Numerische Vorgabe des Cutoff-Wertes direkt im Eingabefeld Cutoff oder in den Optionen
- Verschieben der Cutoff-Linie mit der Maus im Diagramm

## Automatisch

- Mit Negativkontrollen(NTC): Der Cutoff-Wert berechnet sich aus der mittleren Fluoreszenz der NTC-Proben plus dem in Prozent angegebenen Betrag aus der Differenz aus der maximalen Probenfluoreszenz und der Fluoreszenz der NTC-Proben, jeweils im Endpunkt
- Mit Negativkontrollen (NTC) und interner Positivkontrolle (IPC): Für NTC und IPC werden unabhängig Cutoff-Werte berechnet. Dabei wird die Standardabweichung der Fluoreszenz der NTC-Proben sowie der Proben ohne zugesetzte interne Positivkontrolle (IPC) mit einem tabellierten Faktor T, der sich aus dem gewünschten Vertrauensintervall und der Anzahl der Proben ergibt, multipliziert.
- Die automatische Berechnung der Cutoff-Werte entsprechend der Einstellungen in den Optionen lösen Sie mit einem Klick auf das Symbol aus.

Alternativ können Sie auch den Menübefehl ENDPUNKT / AUTO THRESHOLD / CUTOFF aufrufen.

#### Hinweis

Wenn im Plattenlayout keine IPC-Proben definiert sind, steht die Option **mit interner Positivkontrolle IPC und NTC** nicht zur Verfügung. IPC-Proben können auf der Karte **Einstellungen / Proben** durch Markierung der Wells in der Plattendarstellung, Rechtsklick auf die Markierung und Zuweisen der Eigenschaft "IPC" mit Hilfe des Kontextmenüs definiert werden (→ Abschnitt "Probentabelle bearbeiten" S. 41).

## 5.7.3 Ergebnis in der Endpunktanalyse anzeigen

> Cutoff (GOI)

 $\leq$  Cutoff (GOI)

Für die Bewertung von Einzelproben und Replikaten (POS, NEG, ???, CHECK) liegen folgende Zusammenhänge zugrunde:

 $\leq$  Cutoff (IPC)

≤ Cutoff (IPC)

| Ohne IPC | Endpunktfluoreszenz der Einzelpro          | Ergebnis                                   |               |
|----------|--------------------------------------------|--------------------------------------------|---------------|
|          | > Cutoff (GOI)                             | POS (positiv)                              |               |
|          | ≤ Cutoff (GOI)                             | NEG (negativ)                              |               |
|          |                                            |                                            |               |
| Mit IPC  | Endpunktfluoreszenz der<br>Einzelprobe GOI | Endpunktfluoreszenz der<br>Einzelprobe IPC | Ergebnis      |
|          | > Cutoff (GOI)                             | > Cutoff (IPC)                             | POS (positiv) |
|          | ≤ Cutoff (GOI)                             | > Cutoff (IPC)                             | NEG (negativ) |

??? (fraglich)

??? (fraglich)

Bewertung bei Replikaten Als Replikat vorliegende Proben (gleiche Probennamen) werden nur dann als eindeutig POS oder NEG eingeschätzt, wenn alle Replikate der Probe POS oder NEG sind. Ist das nicht der Fall, wird CHECK ausgegeben. Es besteht die Möglichkeit, über den Projektexplorer eventuelle Ausreißerproben zu deaktivieren.

| Ergebnisse der einzelnen Replikate | Ergebnis Probe                             |
|------------------------------------|--------------------------------------------|
| alle POS                           | POS (positiv)                              |
| alle NEG                           | NEG (negativ)                              |
| sonst                              | CHECK (prüfen, ggf. Ausreißer eliminieren) |

Nach dem Anlegen einer Auswertung und bei jeder Veränderung des Cutoff-Wertes bzw. anderer Optionen werden die Analysenergebnisse neu berechnet und die graphischen sowie tabellarischen Darstellungen aktualisiert.

#### Ergebnistabelle

| /ell 💷 | Probenname | Probentyp       | Gruppe  | FluoGOI  | Mittl. FluoGOI | Stabw. FluoGOI | FluoIPC  | Mittl. FluoIPC | Stabw. FluoIPC | Status GOI | Status IPC | Ergebnis Proben | Ergebnis Replikate |
|--------|------------|-----------------|---------|----------|----------------|----------------|----------|----------------|----------------|------------|------------|-----------------|--------------------|
| 4      | H1         | Unbekannt       | Group 1 | 43894,45 | 41071,62       | 3992,08        | 17019,34 | 15944,93       | 1519,44        | POS        | POS        | POS             | POS                |
| 4      | H1         | Unbekannt       | Group 1 | 38248,79 | 41071,62       | 3992,08        | 14870,52 | 15944,93       | 1519,44        | POS        | POS        | POS             | POS                |
| 4      | H2         | Unbekannt       | Group 1 | 31714,67 | 34864,64       | 4454,74        | 12812,05 | 13328,08       | 729,78         | POS        | POS        | POS             | POS                |
| 4      | H2         | Unbekannt       | Group 1 | 38014,61 | 34864,64       | 4454,74        | 13844,11 | 13328,08       | 729,78         | POS        | POS        | POS             | POS                |
|        | нз         | Unbekannt       | Group 1 | 26587,02 | 30696,55       | 5811,76        | 15718,75 | 14758,92       | 1357,41        | POS        | POS        | POS             | POS                |
|        | НЗ         | Unbekannt       | Group 1 | 34806,09 | 30696,55       | 5811,76        | 13799,08 | 14758,92       | 1357,41        | POS        | POS        | POS             | POS                |
| •      | NTC        | NTC             | Group 1 | -199,7   | -24,41         | 247,89         | 15239,33 | 16507,95       | 1794,1         | NEG        | POS        | NEG             | NEG                |
| •      | NTC        | NTC             | Group 1 | 150,88   | -24,41         | 247,89         | 17776,58 | 16507,95       | 1794,1         | NEG        | POS        | NEG             | NEG                |
| ,      | WT1        | Unbekannt; IPC- | Group 1 | 55748,83 | 50011,56       | 8113,73        | -238,58  | -213,27        | 35,8           | POS        | NEG        |                 |                    |
| ·      | WT1        | Unbekannt; IPC- | Group 1 | 44274,29 | 50011,56       | 8113,73        | -187,95  | -213,27        | 35,8           | POS        | NEG        |                 |                    |
| ,      | WT2        | Unbekannt; IPC- | Group 1 | 36536,85 | 39388,36       | 4032,65        | -246,75  | -149,28        | 137,84         | POS        | NEG        |                 |                    |
| , 🖉    | WT2        | Unbekannt; IPC- | Group 1 | 42239,87 | 39388,36       | 4032,65        | -51,81   | -149,28        | 137,84         | POS        | NEG        |                 |                    |
| ,      | M2         | Unbekannt       | Group 1 | -346,38  | -411,01        | 91,4           | 15201,38 | 15105,65       | 135,39         | NEG        | POS        | NEG             | NEG                |
| ,      | M2         | Unbekannt       | Group 1 | -475,65  | -411,01        | 91,4           | 15009,91 | 15105,65       | 135,39         | NEG        | POS        | NEG             | NEG                |
| 7      | M3         | Unbekannt       | Group 1 | -85,52   | -85,52         | 0              | 17320,61 | 17320,61       | 0              | NEG        | POS        | NEG             | NEG                |

#### Ergebnistabelle der Endpunktanalyse

Für die Endpunktanalyse enthält die Ergebnistabelle folgende Angaben:

| Spalte             | Bedeutung                                                                                                    |
|--------------------|----------------------------------------------------------------------------------------------------|
| Well               | Position der Probe                                                                                                    |
| Kurvenfarbe        | Jeder Probe wird automatisch (nicht veränderbar) eine Farbe zugeordnet,<br>mit der die entsprechende Fluoreszenzkurve dargestellt wird. |
| Probenname         | Name der Probe                                                                                                    |
| Probentyp          | Typ der Probe                                                                                                    |
| FluoGoi            | Endpunktfluoreszenz des Zielgens                                                                                                    |
| Mittl. FluoGOI     | Mittelwert der Endpunktfluoreszenz von Replikaten des Zielgens                                                                          |
| Stabw. FluoGOI     | Standardabweichung der Endpunktfluoreszenz von Replikaten des Zielgens                                                                  |
| FluoIPC            | Endpunktfluoreszenz der IPC                                                                                                    |
| Mittl. FluoIPC     | Mittelwert der Endpunktfluoreszenz von Replikaten der IPC                                                                               |
| Stabw. FluoIPC     | Standardabweichung der Endpunktfluoreszenz von Replikate der IPC                                                                        |
| Status GOI         | <b>POS</b> wenn FLUOGOI > CUTOFF, sonst <b>NEG</b> (für jedes Well)                                                                     |
| Status IPC         | <b>POS</b> wenn FLUOIPC > CUTOFF, sonst <b>NEG</b> (für jedes Well)                                                                     |
| Ergebnis<br>Proben | Bewertung <b>POS/NEG/???</b> fur jedes Well                                                                                             |

# ErgebnisBewertung POS/NEG/CHECK der ReplikateReplikate

Die Ergebnistabelle zeigt alle berechneten numerischen Werte sowie die Bewertung der Einzelproben und Replikate. Sie können die Tabelle Ihren Anforderungen anpassen indem Sie die anzuzeigenden Spalten festlegen, deren Breite und Reihenfolge festlegen sowie Sortierungen (alphabetisch, numerisch, zeilenweise, spaltenweise) vornehmen. Die so konfigurierte Tabelle kann durch Rechtsklick auf die Tabellenfläche als Excel-Datei oder CSV-Datei exportiert werden ( $\rightarrow$  Abschnitt "Berechnungsergebnisse exportieren" S. 84).

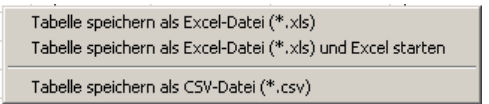

#### Kontextmenü für den Datenexport

Dokumentation 🚷 Monitoring 🛛 🕅 Auswertung 4 Þ 💮 Einstellungen 4 Þ Schmelzkurve 📲 Genotypisierung 🗌 🛃 Endpunkt EP1 -Ŧ Endne 10 11 12 Unbek H2 FluoGOI: 31714,67 FluoIPC: 12812,05 IB. Unbek Unbek lс D Unbek Unbek F G н Alle | GOI | IPC | Grid | Bar Chart |

#### Ergebnisse der Enpunktanalyse auf PCR-Platte anzeigen

Für den qTOWER<sup>3</sup> 84 sind die Spalten 1 – 24 und Zeilen A – P über Scroll-Balken zugänglich.

Die PCR-Plattendarstellung bietet einen schnellen Überblick über die Ergebnisse für jedes einzelne Well. Die Farben, mit denen positive, negative, fragliche bzw. IPC-Proben dargestellt werden, können Sie unter **Extras / Optionen / Farben** festlegen. Wird der Mauszeiger auf ein Well gehalten, so zeigt die Informationsbox den Probennamen sowie die Endpunktfluoreszenzwerte für GOI und ggf. IPC an.

PCR-Plattendarstellung (Grid) Chart)

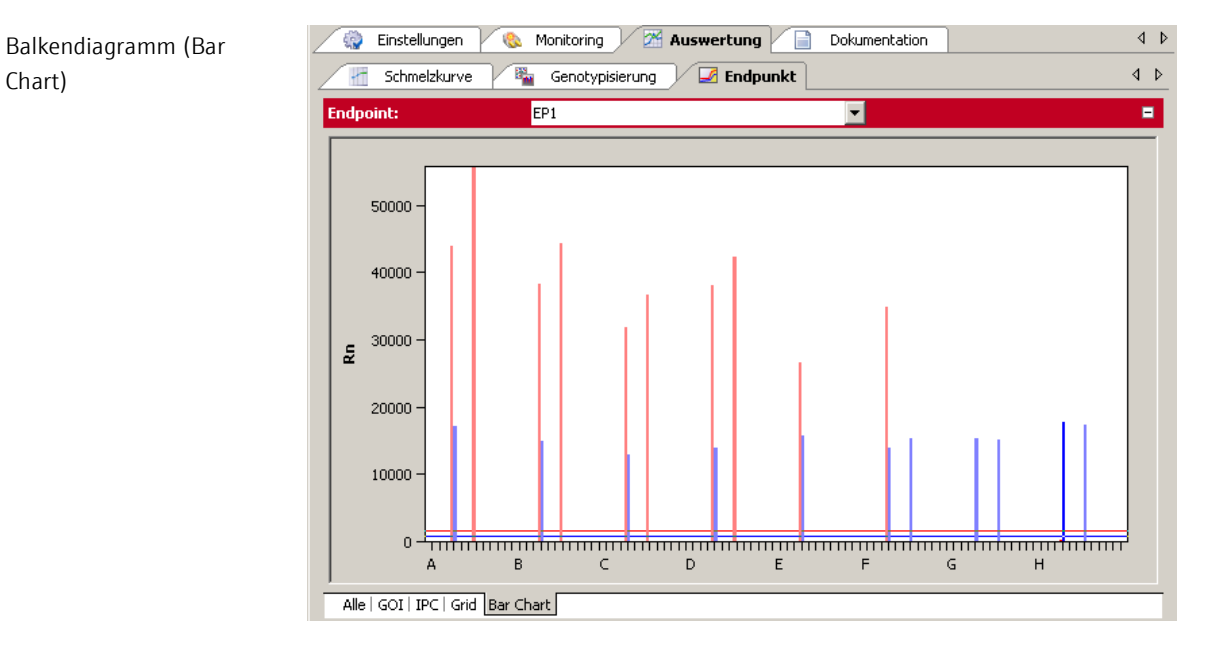

## Balkendiagramm für das Ergebnis der Endpunktanalyse

Im Balkendiagramm werden die Endpunktfluoreszenzen von GOI und IPC für alle Wells gemeinsam dargestellt sowie die aktuellen Cutoff-Werte als waagerechte Linie angezeigt. Die roten Linien gelten dabei für das GOI, die blauen für die IPC. Wird der Mauszeiger auf einen Balken gehalten, erscheinen in einer Informationsbox Well, Probenname und Fluoreszenzwerte.

#### Hinweis

Die Cutoff-Linien können in dieser Darstellung nicht verändert werden, dies muss auf den Reitern GOI und IPC erfolgen.

# 6 Multigen-/Multiplatten-Analyse

Die Multigen-/Multiplatten-Analyse gewährleistet die Auswertung von Real-Time PCR Daten mehrerer Zielgene gleichzeitig bzw. die Auswertung von Daten aus mehreren Projektdateien, wenn zum Beispiel mehrere PCR-Platten für das Experiment verwendet wurden. Die Multigen-/Multiplatten-Analyse wird als Dialog in einem eigenen Fenster, unabhängig von der Oberfläche des qPCRsoft auto Programms ausgeführt. Grundlage zur Multigen-/Multiplatten-Analyse sind durch das Programm qPCRsoft auto gespeicherte Projektdateien. In den jeweiligen Projekten muss eine  $\Delta\Delta$ Ct-Analyse angelegt sein, um sie in der Multigen-/Multiplatten-Analyse auswerten zu können.

## 6.1 Multigen-/Multiplatten-Analyse starten

Um die Multigen-/Multiplatten-Analyse zu starten, klicken Sie in der Werkzeugleiste im Hauptfenster der qPCRsoft auto Software auf das Symbol Das Fenster **MultiGene** zur Multigen-/Multiplatten-Analyse erscheint.

# 6.2 Das Fenster zur Multigen-/Multiplatten-Analyse

Das Fenster MultiGene zur Multigen-/Multiplatten-Analyse hat folgende Bereiche:

| Menüleiste (1)         | Die Menüleiste enthält die Menübefehle zum Öffnen, Bearbeiten,<br>Speichern und Drucken von Multigen-/Multiplatten-Analyse Dateien und<br>eine Hilfefunktion.                                                                                                    |
|------------------------|----------------------------------------------------------------------------------------------------|
| Werkzeugleiste<br>(2)  | In der Werkzeugleiste sind Befehle zum Bearbeiten angeordnet.                                                                                                    |
| Projektliste (3)       | In der Projektliste werden Projekte verwaltet, deren Daten zur Multigen-<br>/Multiplatten-Analyse herangezogen werden.                                                                                                    |
| Proben (4)             | In der Probenanzeige können die Messergebnisse einzelner Proben an-<br>oder abgewählt werden. Nur Daten angewählter (aktiver) Proben werden<br>in die Analyse mit einbezogen und ausgewertet. Darüber hinaus lässt sich<br>im Bereich Proben die Position von Interplatten-Standards (IPS)<br>definieren. |
| Anzeigebereich<br>(5)  | Im Anzeigebereich werden die Fluoreszenzkurven aus den Projektdateien<br>graphisch dargestellt bzw. die Ergebnisse der Multigen-/Multiplatten-<br>Analyse in Form von Balkendiagrammen angezeigt.                                                                                                    |
| Ergebnistabelle<br>(6) | In der Ergebnisstabelle sind die importierten Messergebnisse aus der<br>jeweils angewählten Projektdatei bzw. die Ergebnisse der Multigen-<br>/Multiplatten-Analyse tabellarisch aufgelistet.                                                                                                    |

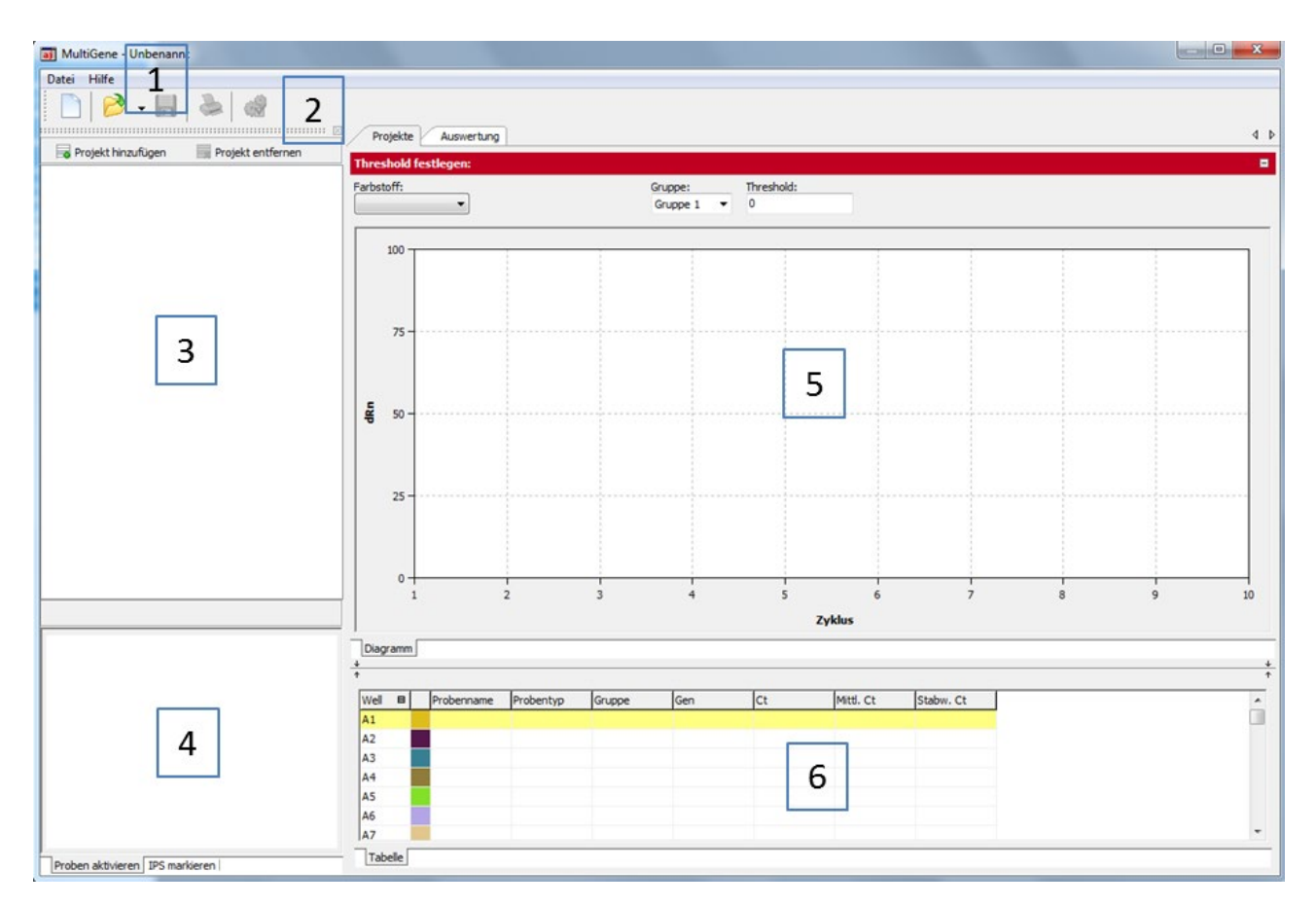

Fenster MultiGene zur Multigen-/Multiplattenanalyse

# 6.3 Übersicht der Menübefehle

Im Auswertefenster zur Multigen-/Multiplatten-Analyse stehen folgende Menübefehle zur Verfügung:

| Menü  | Funktion                                             | Beschreibung                                                                                                    |
|-------|------------------------------------------------------|----------------------------------------------------------------------------------------------------|
| Datei | Neue Multigen-<br>/Multiplattenanalyse               | Legt eine neue Multigen-/Multiplatten-Analyse an                                                                             |
|       | Multigen-<br>/Multiplattenanalyse Öffnen             | Öffnet eine Multigen-/Multiplatten-Analyse<br>(RTMultiGeneAnalysis file)                                                     |
|       | Multigen-<br>/Multiplattenanalyse<br>Speichern       | Speichert eine Multigen-/Multiplatten-Analyse<br>(RTMultiGeneAnalysis file) im Standard-Ordner ab                            |
|       | Multigen-<br>/Multiplattenanalyse<br>Speichern unter | Speichert eine Multigen-/Multiplatten-Analyse<br>(RTMultiGeneAnalysis file) in einem beliebigen,<br>frei wählbaren Ordner ab |
|       | Multigen-/Multiplatten-<br>Analyse Drucken           | Druckt die Ergebnisse der Multigen-/Multiplatten-<br>Analyse                                                                 |
|       | Schließen                                            | Schließt das Fenster zur Multigen-/Multiplatten-<br>Analyse                                                                  |

| Schalt-<br>fläche | Befehl    | Funktion                                                                    |
|-------------------|-----------|-----------------------------------------------------------------------------|
|                   | Neu       | Legt eine neue Multigen-/Multiplatten-Analyse an                            |
| 📂 👻               | Öffnen    | Öffnet eine Multigen-/Multiplatten-Analyse                                  |
|                   | Speichern | Speichert eine Multigen-/Multiplatten-Analyse                               |
| Jan Barris        | Drucken   | Druckt eine Multigen-/Multiplatten-Analyse                                  |
| <b>A</b>          | Optionen  | Erlaubt die Eingabe der Effizienz der PCR-Reaktion für einzelne<br>Zielgene |

# 6.4 Übersicht der Werkzeuge in der Werkzeugleiste

## 6.5 Hilfefunktion

Hilfe zur Bedienung der Multigen-/Multiplatten-Analyse erhalten Sie über den Menübefehl Hilfe ▶ Inhalt.

Während der Multigen-/Multiplatten-Analyse können Sie mit der Funktionstaste [F1] den Hilfetext aufrufen.

Das Programm blendet Kurzinformationen zu den Schaltflächen der Symbolleiste ein, wenn Sie den Mauszeiger auf eine Schaltfläche bewegen.

## 6.6 Dateiverwaltung Multigen-/Multiplatten-Analyse

Nach Klick auf wird die Multigen-/Multiplatten-Analyse in einem separaten Fenster angezeigt und enthält zunächst keine Daten.

## 6.6.1 Neue Multigen-/Multiplatten-Analyse anlegen

Um eine Multigen-/Multiplatten-Analyse neu anzulegen, klicken Sie auf oder rufen Sie den Menübefehl **Datei ▶ Neu** auf. Eine bereits geöffnete Multigen-/Multiplatten-Analyse wird dabei geschlossen. Wurden Veränderungen vorgenommen, die noch nicht gespeichert waren, erfolgt eine Sicherheitsabfrage.

## Hinweis:

Es kann immer nur eine Multigen-/Multiplattenanalyse geöffnet sein.

## 6.6.2 Gespeicherte Multigen-/Multiplatten-Analyse öffnen

 Klicken Sie auf oder rufen Sie den Menübefehl Datei ► Multigen-/Multiplatten-Analyse öffnen auf. 2. Wählen Sie im Standardfenster zum Öffnen von Dateien die gespeicherte Datei und bestätigen Sie die Auswahl mit [OK].

Die Multigen-/Multiplatten-Analyse mit Projektliste, Probenlayout, Messergebnissen und Auswertungen wird angezeigt.

**Hinweis:** Wenn unter **Extras ▶ Optionen ▶ Datei** der Dateityp "\*.mgax" mit der Anwendung qPCRsoft auto verknüpft ist, öffnet sich das Fenster zur Multigen-/Multiplatten-Analyse nach Doppelklick auf die ausgewählte Datei automatisch.

## 6.6.3 Multigen-/Multiplatten-Analyse speichern

Die Multigen-/Multiplatten-Analyse wird mit allen hinzugefügten Projektdateien und Auswertungen gespeichert.

- 1. Rufen Sie den Menübefehl Datei ► Multigen-/Multiplatten-Analyse Speichern unter auf.
- 2. Geben Sie im Standardfenster zum Speichern von Dateien den Namen der Analyse ein und speichern Sie die Datei mit [OK].

Änderungen in der Analyse speichern Sie mit dem Menübefehl Datei > Multigen-

/Multiplatten-Analyse speichern. Alternativ klicken Sie auf das Symbol 🖬 in der Werkzeugleiste.

## 6.6.4 Multigen-/Multiplatten-Analyse schließen

Mit dem Menübefehl **Datei ▶ Schließen** wird das Fenster zur Multigen-/Multiplatten-Analyse geschlossen. Wurden Veränderungen vorgenommen, die noch nicht gespeichert wurden, erfolgt dazu eine Sicherheitsabfrage.

## 6.6.5 Multigen-/Multiplatten-Analyse drucken

Die Daten und Ergebnisse der Multigen-/Multiplatten-Analyse lassen sich mittels der Funktion **Drucken** ausdrucken. Dazu muss eine Analyse angelegt sein.

- Wählen Sie im Anzeigebereich zur Multigen-/Multiplatten-Analyse die Registerkarte Auswertung (→ Abschnitt "Das Fenster zur Multigen-/Multiplatten-Analyse" S. 123).
- 2. Starten Sie den Ausdruck mit einem Klick auf Sie den Wenübefehl Datei ▶ Multigen-/Multiplatten-Analyse drucken.

## 6.7 Projektdateien laden

Wird eine neue Multigen-/Multiplatten-Analyse gestartet, wird zunächst ein leeres Fenster angezeigt. Um eine entsprechende Analyse durchführen zu können, müssen Projektdateien geladen werden. In den Projektdateien muss eine  $\Delta\Delta$ Ct-Analyse angelegt sein, um sie in der Multigen-/Multiplatten-Analyse auswerten zu können.

- 1. Um eine Projektdatei zu laden, klicken Sie auf die Schaltfläche [Projekt hinzufügen].
- 2. Wählen Sie im Standardfenster zum Öffnen von Dateien ein oder mehrere gespeicherte Projekte und bestätigen Sie die Auswahl mit [OK]. Geladene Projekte werden in der Projektliste aufgelistet.

| 📑 Projekt hinzufügen                  | 🙀 Projekt entfernen |
|---------------------------------------|---------------------|
| ✓ multidata3_3.rtp ✓ multidata1_1.rtp |                     |
| 🗸 multidata2 2.rtp                    |                     |

Projektliste für Multigen-/Multiplatten-Analyse

- 1. Um eine Projektdatei aus der Liste wieder zu entfernen, markieren Sie es in der Liste.
- 2. Klicken Sie auf die Schaltfläche [Projekt entfernen].

# 6.8 Projektdateien für Multigen-/Multiplatten-Analyse aktivieren/deaktivieren

In der Projektliste wird neben jedem geladenen Projekt ein Kontrollkästchen angezeigt. Über das Kontrollkästchen ist eine Aus- bzw. Abwahl der Projekte möglich. Nur die Daten aus ausgewählten Projekten werden in der Analyse berücksichtigt.

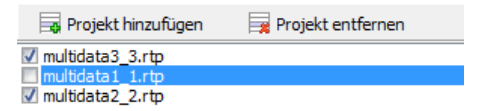

#### Projektliste für Multigen-/Multiplatten-Analyse mit de-/aktivierten Projekten

Die Daten abgewählter Projektdateien bleiben im Hintergrund geladen und werden durch erneute Aktivierung des Kontrollkästchens wieder mit in die Analyse einbezogen.

## 6.9 Proben für Multigen-/Multiplatten-Analyse aktivieren/deaktivieren

Aktivieren Sie im Anzeigebereich zur Multigen-/Multiplatten-Analyse die Registerkarte **Projekte** (→ Abschnitt "Das Fenster zur Multigen-/Multiplatten-Analyse" S. 123). Proben einzelner Wells können in der Probenanzeige unter der Registerkarte **Proben aktivieren** für die Auswertung aktiviert bzw. deaktiviert werden. So können zum Beispiel Ausreißer eliminiert und bei der Berechnung von Mittelwerten nicht berücksichtigt werden.

## Hinweis

Die Auswahl der Proben hat nur Einfluss auf die Analyse der Daten, es werden keine Messdaten gelöscht.

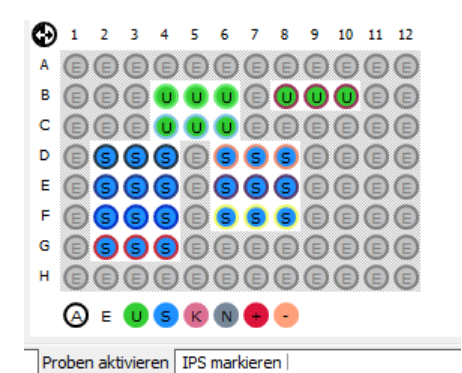

Probenbelegung für Multigen-/Multiplattenanalyse

Die Probenbelegung wird aus den geladenen Projektdateien übernommen. Die Farbcodierung kann im Programm qPCRsoft auto unter dem Menüpunkt **Extras ▶ Optionen** im Fenster **Optionen / Farbe** eingestellt werden.

| Probentyp                    | Symbol | Definition                                                                 |
|------------------------------|--------|----------------------------------------------------------------------------|
| Leer                         | E      | Beschreibt eine leere Position auf der PCR-Platte                          |
| Unbekannt                    | U      | Probe unbekannter Konzentration oder Verdünnung<br>(Messprobe)             |
| Standard                     | S      | Probe bekannter Konzentration oder Verdünnung                              |
| Kalibrator                   | К      | Probe, deren Zielgen-Expressionslevel als 1 gesetzt wird                   |
| No template control<br>(NTC) | N      | Kompletter Reaktionsansatz aber ohne Matrizenstrang                        |
| Positivkontrolle             | +      | Positiver Kontrollansatz, bei dem ein Reaktionsprodukt<br>zu erwarten ist  |
| Negativkontrolle             | -      | Negativer Kontrollansatz, bei dem kein<br>Reaktionsprodukt zu erwarten ist |

Aktive und damit in der Analyse berücksichtigte Proben sind mit ihrem Probentyp-Symbol gekennzeichnet. Für deaktivierte Proben werden die Symbole grau dargestellt und die Fluoreszenzkurven werden ausgeblendet. Leere Wells sind mit einem "E" gekennzeichnet.

- Das Umschalten erfolgt mit der Maus. Bei jedem Klick auf eine Probe wechselt die Aktivierung.
- Nebeneinander liegende Proben schalten Sie um, in dem Sie mit gedrückter Maustaste über die Wells fahren.
- Ganze Zeilen und Spalten können durch Klick auf den Buchstaben bzw. Zahl der Zeile [A-H] bzw. Spalte [1-12] invertiert werden.
- Die ganze Platte kann durch Klick auf links oben <sup>(1)</sup> invertiert werden.
- Um nur die Proben eines bestimmten Typs zu aktivieren, klicken Sie auf das entsprechende Symbol unter der Graphik. Mehrere Probentypen können Sie

gleichzeitig aktivieren, wenn Sie die Probentypen mit gedrückter Strg-Taste anklicken.

## 6.10 Interplatten-Standards für Multigen-/Multiplatten-Analyse definieren

Aktivieren Sie im Anzeigebereich zur Multigen-/Multiplatten-Analyse die Registerkarte **Projekte** (→ Abschnitt "Das Fenster zur Multigen-/Multiplatten-Analyse" S. 123). In der Multigen-/Multiplatten-Analyse werden Interplatten-Standards (IPS) auf jeder PCR-Platte mitgeführt und die Abweichungen untereinander ermittelt und verrechnet.

1. Zur Definition von Interplatten-Standards wechseln Sie in der Probenanzeige auf die Registerkarte **IPS markieren**.

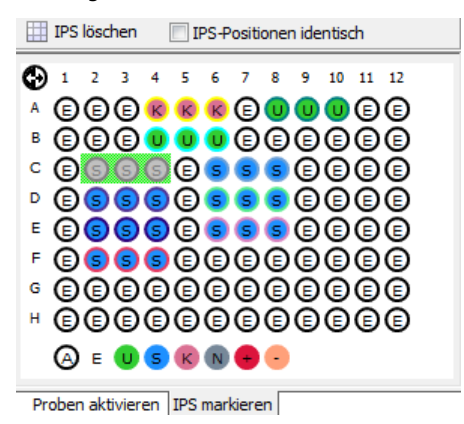

#### Interplatten-Standards definieren

- 2. Markieren Sie die IPS-Proben:
  - Markieren Sie durch Drücken der linken Maustaste und Ziehen den Plattenbereich, der Ihre IPS-Proben enthält.
     Die entsprechenden Proben werden daraufhin grau vor einem grünen Hintergrund angezeigt. Für Proben, die nicht als IPS definierte sind, wird nur das Probentyp-Symbol angezeigt. Leere Wells sind mit einem "E" gekennzeichnet.
     Zur Auswahl von Proben siehe auch Abschnitt "Proben für Multigen-/Multiplatten-Analyse aktivieren/deaktivieren" S. 127.
  - Befinden sich die IPS auf allen Platten in derselben Position, aktivieren Sie das Kontrollkästchen [IPS-Position identisch]. Damit wird die Auswahl auf alle geladenen Projekte übertragen.
  - Um die IPS in allen geladenen Projekten zu löschen, klicken Sie auf [IPS löschen].

# 6.11 Threshold und PCR-Effizienzen für Multigen-/Multiplatten-Analyse festlegen

Nach dem Einladen von Projektdateien werden die entsprechenden Messdaten für das aktive Projekt im Anzeigebereich dargestellt. Das jeweils aktive Projekt erscheint in der Projektliste auf der linken Seite blau unterlegt. Durch Anklicken des Namens in der Projektliste kann ein anderes Projekt aktiviert und so zwischen verschiedenen Projekten gewechselt werden.

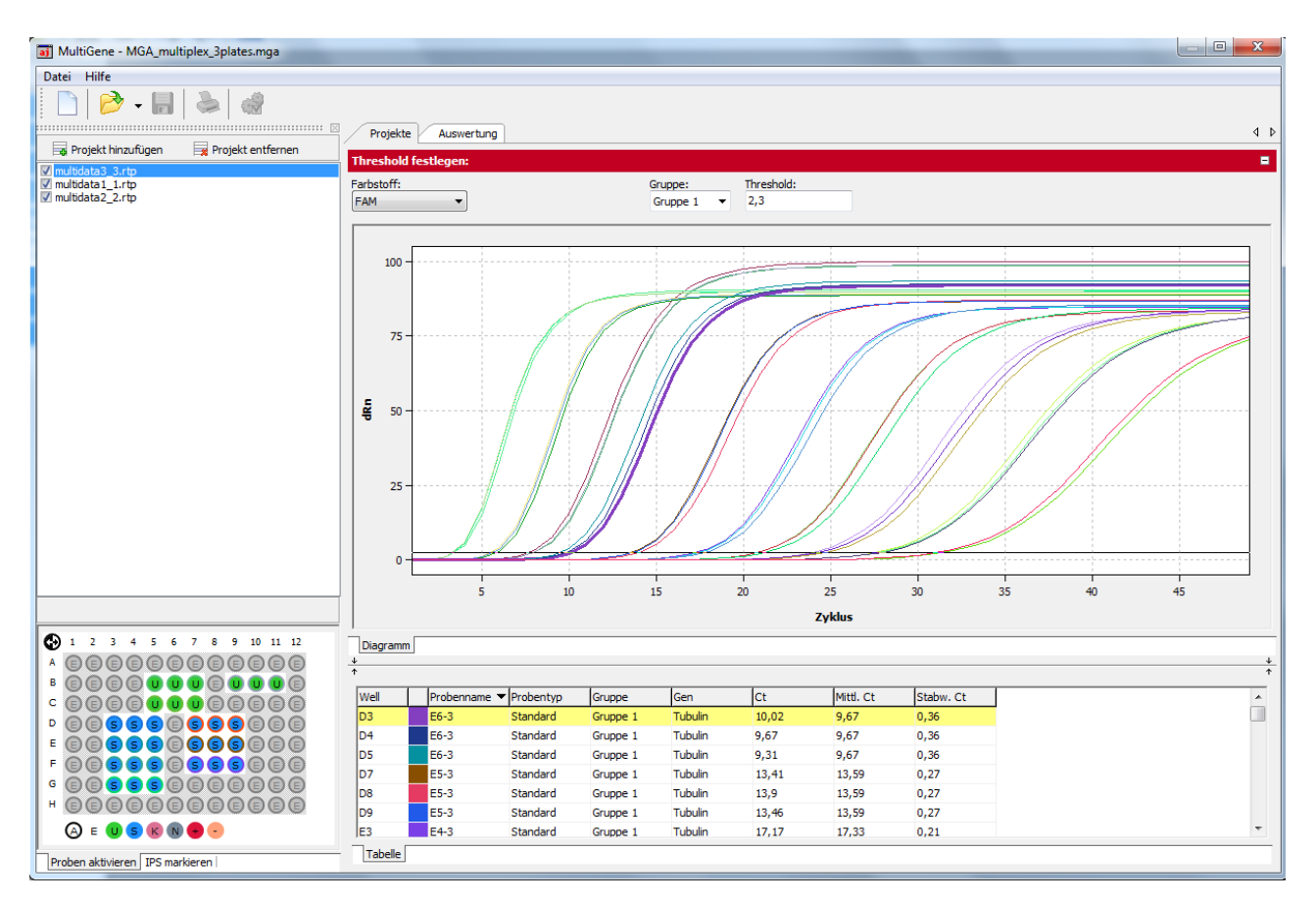

Anzeige von Fluoreszenzkurven und Ergebnissen des aktiven Projekts auf der Registerkarte Projekte

Aus den geladenen Projektdateien werden alle Messergebnisse und Einstellungen übernommen. Im Fenster **MultiGene** zur Multigen-/Multiplatten-Analyse können der Threshold-Wert für jeden Farbstoff und die PCR-Effizienz neu eingestellt werden. Alle weiteren Einstellungen können nicht mehr verändern, das ist nur in den jeweiligen Einzelprojekten in der qPCRsoft auto Software möglich.

Threshold-Wert ändern

Auf der Registerkarte **Projekte** lässt sich aber der für jeden Farbstoff verändern.

- 1. Aktivieren Sie das entsprechende Projekt in der Projektliste.
- 2. Wählen Sie einen Farbstoff in der Liste auf der Registerkarte Projekte.

| Farbstoff: |  |
|------------|--|
| FAM        |  |
| FAM        |  |
| HEX        |  |
| TexasRed   |  |
| Cy5        |  |

#### Auswahlliste für Farbstoffe

3. Sind in der Projektdatei verschiedene Gruppen von Proben angelegt, wählen Sie die passende Gruppe in der Liste **Gruppe**.

Gruppe: Gruppe 1 🔹

#### Liste Gruppe zur Auswahl der Probengruppe

- 4. Zur Veränderung des Threshold Wertes bestehen zwei verschiedene Möglichkeiten:
  - Verschieben Sie In der Graphik die schwarze Threshold-Linie mit dem Cursor nach oben oder unten, während Sie die linke Maustaste gedrückt halten.

• Geben Sie einen Wert in das Feld **Threshold** ein.

Mit der Veränderung des Thresholds werden die Werte in der unten angezeigten Ergebnistabelle neu berechnet.

PCR-Effizienz ändern Grundsätzlich wird die PCR-Effizienz aus den eingeladenen Projektdateien übernommen. Es besteht aber die Möglichkeit für die Analyse die PCR-Effizienz für die betrachteten Gene anzupassen.

- 1. Aktivieren Sie dazu die Registerkarte **Auswertung** im Anzeigebereich und klicken Sie auf die Schaltfläche in der Werkzeugleiste.
- 2. Passen Sie im Fenster **Optionen** die PCR-Effizienz für die einzelnen Gene an.

| Optionen       | ×         |
|----------------|-----------|
| Gene           | Effizienz |
| FAM-Tubulin    | 0,89      |
| HEX-Actin      | 1         |
| TexasRed-IL 1b | 1         |
| Cy5-GAPDH      | 1         |
|                |           |
| Ok             | Abbruch   |

Fenster Optionen zur Anpassung der PCR-Effizienz

3. Geben Sie dazu einen neuen Wert ein und bestätigen Sie Ihre Eingabe mit **[OK]**.

## 6.12 Auswertung Multigen-/Multiplatten-Analyse

4 Þ Projekte Auswertung Genes of interest: Skalierung Y: (1) TexasRed-IL 1b:FAM-Tubulin Log2 Ŧ Referenzgene: - 🔀 HEX-Actin;Cy5-GAPDH Interplatekalibrierung Tubulin IL 1b 230 225 2 220 215 210 ₩ 2<sup>5</sup> 20 2-5 2-10 2-15 2-20 0h - IL 1b -0h - Tubulin -1h - IL 1b -1h - Tubulin -2h - IL 1b -8h - IL 1b -8h - Tubulin -E0 - IL 1b -6h - IL 1b -7h - 1L 1b e0-2 - IL 1b -E0-3 - IL 1b e1-2 - IL1b -e1-2 - Tubulin -E1-3 - IL 1b -E1-3 - Tubulin e2-2 - IL 1b -e2-2 - Tubulin -E2-3 - IL 1b -E2-3 - Tubulin e3-2 - IL 1b -e3-2 - Tubulin -3h - IL 1b -4h - IL 1b -Sh - IL 1b -E4 - IL 1b -ES - IL 1b -E3 - IL1b -- Tubulin Sh - Tubulin 6h - Tubulin 7h - Tubulin EO - Tubulin E1 - IL1b E1 - Tubulin E2 - IL 1b co-3 - Tubulin E3-3 - IL 1b e4-2 - IL 1b 3h - Tubulin E2 - Tubulin E3 - Tubulin E4 - Tubulin ES - Tubulin e0-2 - Tubulin E3-3 - Tubulin :4-2 - Tubulin IL 1b 4h - Tubulin E4-3 - 1 Ś Normierte Expression Relative Quantität Probenname Mittl. Kalib... Norm. Exp... Projektname 🔻 Gen Anz. Repl. Mittl. Ct Stabw. Mit... RQ Stabw. RQ Stabw. No... multidata3\_3.rtr IL1b-TexasRed 6h 37 36,8 0,18 5,02E-5 6,42E-6 6,00E-6 7,76E-7 3 multidata3\_3.rtc [GAPDH-Cy5] E2-3 3 22,96 23,97 0,51 0,04 0,01 multidata3\_3.rtr [GAPDH-Cy5] 12,42 13,43 0,44 60,29 18,49 E5-3 3 3 multidata3\_3.rtc [Actin-HEX] 6h 3 22,69 21,72 0,05 8,35 0,32 multidata3 3.rtc [Actin-HEX] E2-3 24.91 0.91 0,19 3 25,88 0.3 multidata3\_3.rtr [Actin-HEX] E5-3 3 15,12 14,15 0,51 1583,23 560,54 • Tabelle IPS

Die Ergebnisse der Multigen-/Multiplatten-Analyse sind unter der Registerkarte **Auswertung** im Anzeigebereich dargestellt.

#### Fenster zur Multigen-/Multiplatten-Analyse

Die Darstellung untergliedert sich in folgende Bereiche:

- Parametereinstellung (1)
- Graphische Ergebnisdarstellung (2)
- Ergebnistabelle mit Messwerten (3)

## 6.12.1 Parametereinstellung für die Multigen-/Multiplatten-Analyse

| Genes of interest:         | Ska     | lierung Y:             |
|----------------------------|---------|------------------------|
| TexasRed-IL 1b;FAM-Tubulin | - 🔀 Log | g2 🔻                   |
| Referenzgene:              |         |                        |
| HEX-Actin;Cy5-GAPDH        | - 🔀 🔍   | Interplatekalibrierung |

#### Parametereinstellungen für die Multigen-/Multiplattenanalyse

Stellen Sie folgende Parameter für die Multigen-/Multiplatten-Analyse ein:

| Option                   | Beschreibung                                                                                                    |  |
|--------------------------|----------------------------------------------------------------------------------------------------|--|
| Genes of Interest        | Auswahlliste der Zielgen/Farbstoff-Kombinationen<br>Es können mehrere Zielgene ausgewählt werden. Mit dem Symbol<br>werden alle Zielgene aus der Auswertung entfernt.                                                                                                    |  |
| Referenzgene             | Auswahlliste der Referenzgen/Farbstoff-Kombination<br>Es können mehrere Referenzgene ausgewählt werden. Mit dem<br>Symbol 🜌 werden alle Referenzgene aus der Auswertung<br>entfernt.                                                                                                    |  |
| Skalierung Y             | Auswahl der Skalierung der Y-Achse                                                                                                    |  |
| Interplattenkalibrierung | Bei aktivierter Interplattenkalibrierung werden die festgelegten<br>IPS-Proben aller Platten miteinander verrechnet* und aus den<br>mittleren Ct-Werten der Replikate die korrigierten mittleren Ct-<br>Werte berechnet (siehe Ergebnistabelle). Die korrigierten<br>mittleren Ct-Werte gehen dann in die Berechnung der relativen<br>Menge sowie der normierten Expression ein. Ist die<br>Interplattenkalibrierung deaktiviert, so sind die korrigierten |  |

\*Korrekturrechnung

 $Ct_{i,p}^{corr} = Ct_{i,p}^{mess} - \overline{Ct}_p^{IPC} + \frac{1}{N} \sum_{p=1}^{N} Ct_p^{IPC}$ 

| $Ct_{i,p}^{corr}$                       | korrigierter Ct-Wert für Replikat i auf der Platte  |
|-----------------------------------------|-----------------------------------------------------|
| $Ct_{i,p}^{mess}$                       | gemessener Ct-Wert für Replikat i auf der Platte    |
| $\overline{Ct}_{p}^{IPC}$               | Mittelwert der Ct-Werte der IPS-Proben auf Platte p |
| $\frac{1}{N}\sum_{p=1}^{N}Ct_{p}^{IPC}$ | Mittelwert der Ct-Werte auf allen N Platten         |

## 6.12.2 Ergebnisanzeige der Multigen-/Multiplatten-Analyse

Die Ergebnisse der Multigen-/Multiplatten-Analyse werden in Form von Balkendiagrammen angezeigt. Im Registerblatt **Normierte Expression** wird die Expression der auswählten Zielgene, normiert auf die Expression der Referenzgene aufgetragen. Im zweiten Registerblatt **Relative Quantität** sind entsprechend Mengen für Ziel- und Referenzgene dargestellt. Der jeweilige Probenname ist unterhalb eines jeden Balkens angegeben. Die Höhe der Balken wird bestimmt durch die berechnete normierte Expression von Replikaten. Zu jedem Balken wird eine Kurzinformation zum Probennamen, zum Mittelwert und zur berechneten Standardabweichung eingeblendet, wenn der Mauszeiger darauf gesetzt wird. Die Standardabweichung der normierten Expression wird in Form eines Fehlerbalkens angezeigt. Da bei einer großen Probenanzahl nicht alle Balken gleichzeitig im Diagrammfenster darstellbar sind, kann durch Linksklick auf die Diagrammfläche und Ziehen der Maus nach links oder rechts der Fensterinhalt horizontal verschoben werden. Mittels des Mausrades lässt sich die Darstellung in der Breite stauchen oder verbreitern. Alternativ können dafür die Pfeiltasten [↑] und [↓] benutzt werden.

Durch Rechtsklick auf die Diagrammfläche können die Ergebnisse in der X-Achse nach Genen oder Probennamen sortiert dargestellt werden.

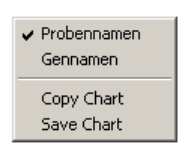

#### Kontextmenü für die Sortierung nach Probennamen oder Genen

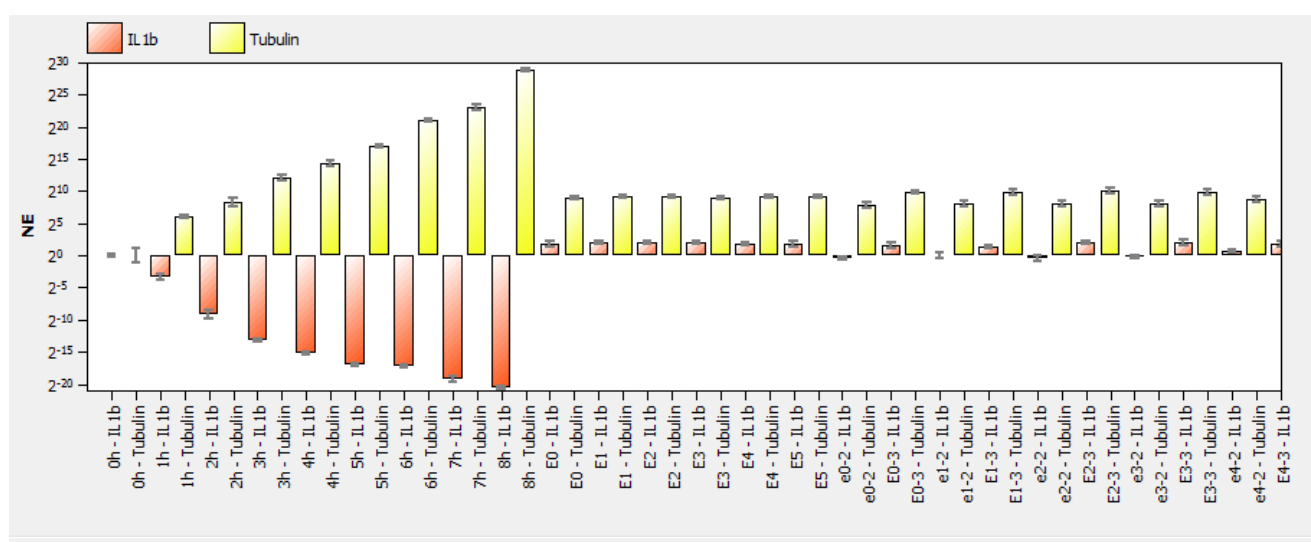

Normierte Expression Relative Quantität

#### Darstellung der normierten Expression in Form eines Balkendiagramms, nach Probennamen sortiert

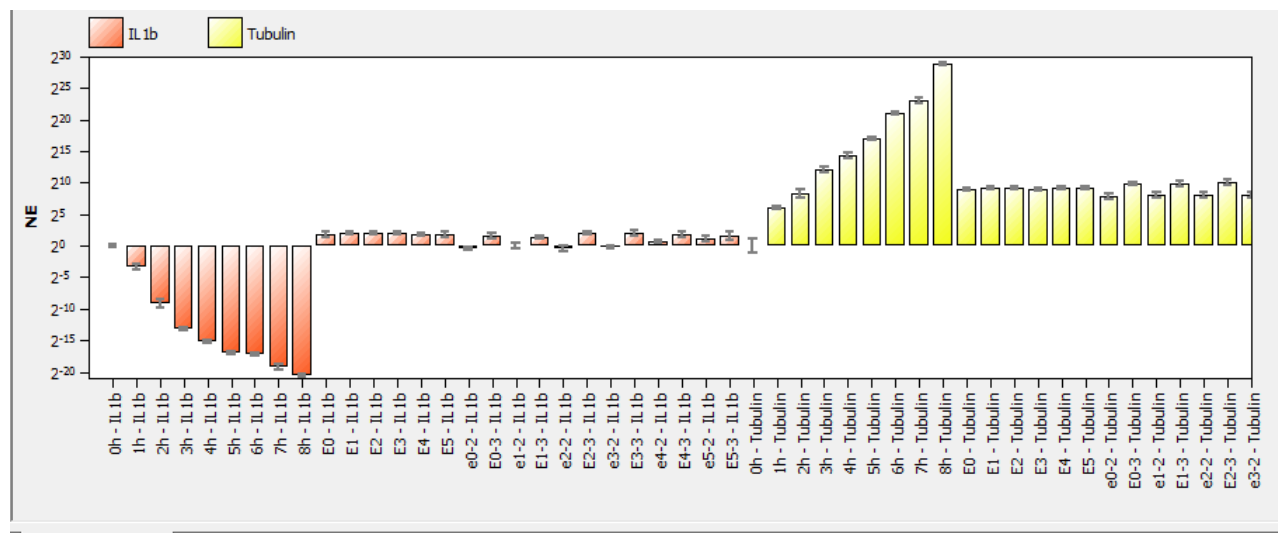

Normierte Expression Relative Quantität |

Darstellung der normierten Expression in Form eines Balkendiagramms, nach Gennamen sortiert

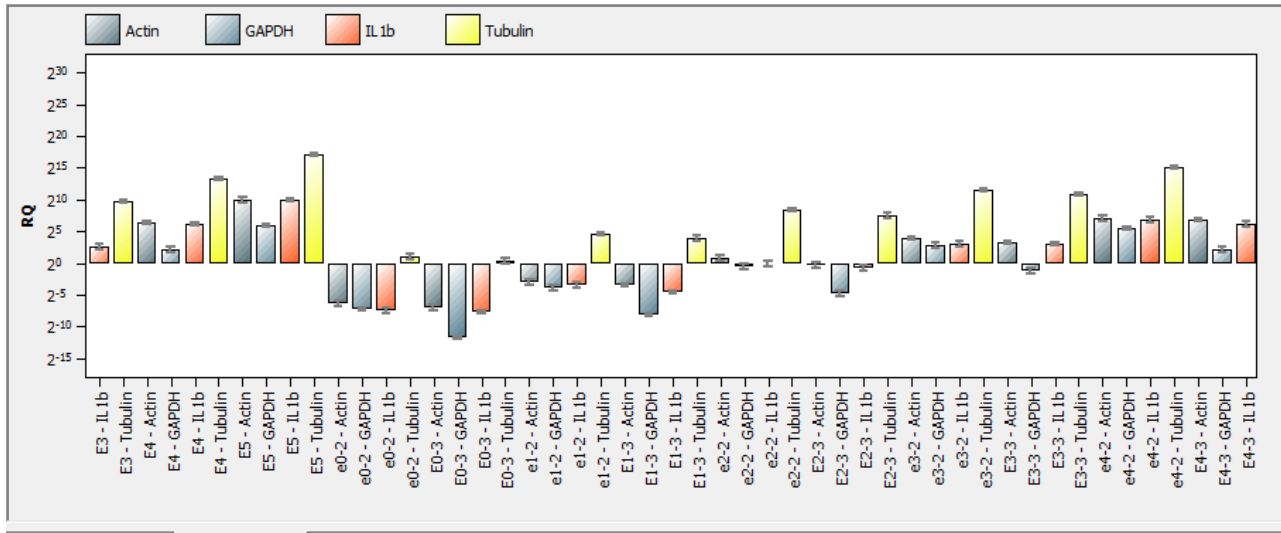

Normierte Expression Relative Quantität

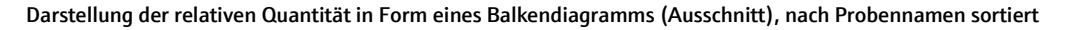

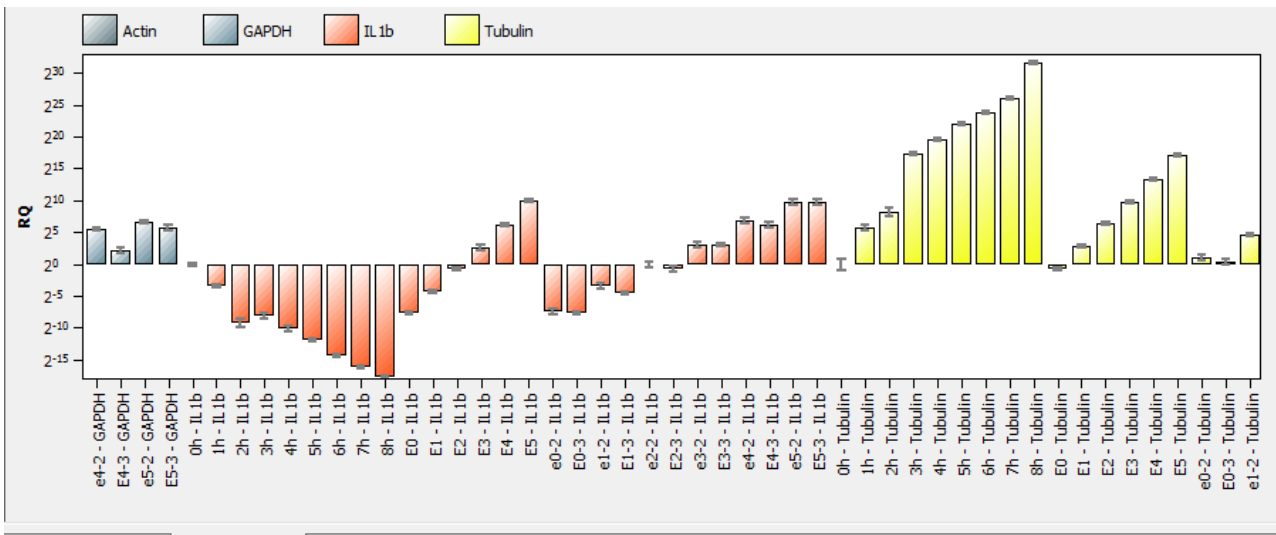

Normierte Expression Relative Quantität

Darstellung der relativen Quantität in Form eines Balkendiagramms (Ausschnitt), nach Gennamen sortiert

Im Registerblatt **Tabelle** der Ergebnistabelle für Multigen-/Multiplatten-Analyse sind alle Daten und zugehörigen Messwerte für die Proben zusammengefasst.

| Projektname      | Gen            | Probenname 🔺 | Anz. Repl. | Mittl. Ct | Mittl. Kalib | Stabw. Mit | RQ | Stabw. RQ | Norm. Exp | Stabw. No | * |
|------------------|----------------|--------------|------------|-----------|--------------|------------|----|-----------|-----------|-----------|---|
| multidata1_1.rtp | [GAPDH-Cy5]    | 0h           | 3          | 16,28     | 19,34        | 0,01       | 1  | 0,01      |           |           |   |
| multidata1_1.rtp | IL 1b-TexasRed | 0h           | 3          | 20,78     | 22,52        | 0,07       | 1  | 0,05      | 1         | 0,05      |   |
| multidata1_1.rtp | [Actin-HEX]    | 0h           | 3          | 22,13     | 24,78        | 0,03       | 1  | 0,02      |           |           |   |
| multidata1_1.rtp | [GAPDH-Cy5]    | 0h           | 3          | 16,28     | 19,34        | 0,01       | 1  | 0,01      |           |           |   |
| multidata1_1.rtp | [Actin-HEX]    | 0h           | 3          | 22,13     | 24,78        | 0,03       | 1  | 0,02      |           |           |   |
| multidata1_1.rtp | Tubulin-FAM    | 0h           | 3          | 27,14     | 30,59        | 2,15       | 1  | 1,49      | 1         | 1,49      | Ŧ |
| •                |                |              |            |           |              |            |    |           |           | F.        |   |

Tabelle IPS

Ergebnistabelle für die Multigen-/Multiplatten-Analyse

Für die Multigen-/Multiplatten-Analyse enthält die Ergebnistabelle für die Proben folgende Angaben:

| Spalte                   | Bedeutung                                                                                          |
|--------------------------|----------------------------------------------------------------------------------------------------|
| Projektname              | Name des geladenen Projekts, in dem sich die jeweilige Probe befindet                              |
| Gen                      | Name des untersuchten Gens                                                                         |
| Probenname               | Name der Probe                                                                                     |
| Anz. Repl.               | Anzahl der Replikate der Probe                                                                     |
| Mittl. Ct                | Durchschnitts-Ct Wert der Replikate einer Probe                                                    |
| Mittl. Kalib. Ct         | Mit Hilfe der IPS korrigierter mittlerer Ct-Wert der Replikate einer Probe                         |
| Stabw. Mit. Kalib.<br>Ct | Standardabweichung des korrigierten mittleren Ct-Wertes der Replikate einer Probe                  |
| RQ                       | Berechnete relative Menge für Replikate des Gens in der Ursprungsprobe                             |
| Stabw. RQ                | Standardabweichung der berechneten relativen Menge für Replikate des<br>Gens in der Ursprungsprobe |
| Norm. Exp.               | Normierte Expression der Probe                                                                     |
| Stabw. Norm.<br>Exp.     | Standardabweichung der normierten Expression der Probe                                             |

Sie können die Tabelle Ihren Anforderungen anpassen indem Sie die anzuzeigenden Spalten festlegen, deren Breite und Reihenfolge festlegen sowie Sortierungen (alphabetisch, numerisch, zeilenweise, spaltenweise) vornehmen. Die so konfigurierte Tabelle kann durch Rechtsklick auf die Tabellenfläche als Excel-Datei oder CSV-Datei exportiert werden (→ Abschnitt "Berechnungsergebnisse" S. 84).

| Tabelle speichern als Excel-Datei (*.xls)<br>Tabelle speichern als Excel-Datei (*.xls) und Excel starten |  |
|----------------------------------------------------------------------------------------------------|--|
| Tabelle speichern als CSV-Datei (*.csv)                                                                  |  |

Kontextmenü für den Datenexport

Im Registerblatt **IPS** der Ergebnistabelle für Multigen-/Multiplatten-Analyse sind die Daten der Interplatten-Standards zusammengefasst.

| Projektname      | Farbstoff    | Mittl. Ct (IPS, Projekt) | Mittl. Ct (IPS, alle Projekte) | Korrekturwert |
|------------------|--------------|--------------------------|--------------------------------|---------------|
| multidata3_3.rtp | FAM          | 9,67                     | 8,48                           | -1,19         |
| multidata3_3.rtp | HEX          | 11,35                    | 10,38                          | -0,97         |
| multidata3_3.rtp | TexasRed     | 8,95                     | 8,75                           | -0,21         |
| multidata3_3.rtp | Cy5          | 8,36                     | 9,36                           | 1             |
| multidata1_1.rtp | FAM          | 5,03                     | 8,48                           | 3,45          |
| multidata1_1.rtp | HEX          | 7,74                     | 10,38                          | 2,65          |
| tert in a second | <b>T D</b> 1 |                          | 0.75                           | 4 70          |

Tabelle IPS

Daten der Interplatten-Standards

Für die Multigen-/Multiplatten-Analyse enthält die Ergebnistabelle für die Interplatten-Standards folgende Angaben:

| Spalte      | Bedeutung                                                                     |
|-------------|-------------------------------------------------------------------------------|
| Projektname | Name des geladenen Projekts, in dem sich die angezeigte IPS-Probe<br>befindet |

| Farbstoff            | Farbstoff, mit dem der Ct-Wert der IPS-Probe bestimmt wurde                                                       |
|----------------------|----------------------------------------------------------------------------------------------------|
| Mittl. Ct (IPS,      | Durchschnitts-Ct Wert der IPS-Proben im Projekt                                                                   |
| Projekt)             | (farbstoffabhängig)                                                                                               |
| Mittl. Ct (IPS, alle | Durchschnitts-Ct Wert der IPS-Proben in allen Projekten                                                           |
| Projekte )           | (farbstoffabhängig)                                                                                               |
| Korrekturwert        | Ct-Korrekturwert, der für alle Proben des genannten Projektes<br>(1.Spalte) und für den Farbstoff (2.Spalte) gilt |

# 7 MIQE-Dokumentation

Im Jahr 2009 hat eine internationale Expertengruppe um Prof. Steven Bustin Richtlinien zur Publikation von Real-Time PCR Daten erarbeitet (Bustin et al. 2009, Clinical Chemistry 55:4, 611-622). Das grundlegende Ziel ist die Veröffentlichung unvollständiger oder fehlerhafter Real-Time PCR Daten zu vermeiden und die Vergleichbarkeit und Reproduzierbarkeit von Versuchen zu gewährleisten. Die entsprechenden Richtlinien regeln Anforderungen hinsichtlich des minimalen Informationsgehalts, der zur Publikation von Daten mindestens notwendig ist, sind unter der Abkürzung "MIQE" (Minimum Information for Publication of Quantitative Real-Time PCR Experiments) bekannt geworden.

Hinweise zum Ausfüllen der MIQE-Dokumentation

- MIQE besteht aus einem Fragenkatalog zu insgesamt 9 verschiedenen Themenbereichen rund um Real-Time PCR Experimente. In der qPCRsoft auto Software ist unter dem Punkt **Dokumentation** für jeden Themenbereich eine Schaltfläche angelegt, über den der entsprechende Fragenkatalog zum Thema aufgerufen werden kann. Zusätzlich ist eine Schaltfläche **Startseite MIQE** vorhanden, mit dem von jedem Punkt aus man in das MIQE-Hauptmenü zurückspringen kann.
  - Grundsätzlich sollte zunächst durch Auswahl der entsprechenden Option definiert werden, ob in den Experimenten DNA oder RNA aus Ausgangmaterial verwendet wurde. Ist die Option DNA aktiviert, muss der Fragenkatalog zum Thema Reverse Transkription nicht bearbeitet werden und die entsprechende Schaltfläche ist nicht verfügbar.
  - 3. Nach Klick auf eine Schaltfläche wird der entsprechende Fragenkatalog geöffnet. Die Anzahl der Fragen unterscheidet sich zwischen den jeweiligen Themenbereichen. Der Anwender sollte möglichst viele Fragen beantworten.
  - 4. Ein Teil der Antworten wird aus dem aktuell geöffneten bzw. aktiven Projekt übernommen, insofern die entsprechenden Informationen vorhanden sind.
  - 5. Die Vollständigkeit der Beantwortung der Fragen wird von der Software durch einen Fortschrittsbalken in % dargestellt. Der MIQE-Fragenkatalog unterscheidet zwischen wichtigen Fragen, die unbedingt beantwortet werden sollten und ergänzenden Fragen. Die Eingabefelder wichtiger Fragen sind in jedem Themenbereich hellrot unterlegt, ergänzende Fragen weiß. Für den Fortschrittsbalken werden nur die beantworteten wichtigen Fragen durch die Software gewertet. Die Anzahl der Fragen insgesamt unterscheidet sich je nachdem, ob DNA oder RNA als Ausgangsmaterial gewählt wurde. Die Software kann die Qualität der Antworten nicht bewerten. Es obliegt dem Anwender den Fragenkatalog vollständig und mit der notwendigen Sorgfalt zu bearbeiten.
  - 6. Es ist möglich MIQE-Daten aus anderen Projekten zu importieren. Nach Klick auf oder Wahl des Menübefehls MIQE ► MIQE Dokumentation importieren in der

Werkzeugleiste öffnet sich ein Dialogfenster. Nach Anwahl des entsprechenden Projekts werden gespeicherte MIQE-Daten in das aktuelle Projekt importiert.

 Der Fragenkatalog lässt sich über die Funktion Drucken der qPCRsoft auto Software ausdrucken. Wählen Sie dazu den Punkt MIQE unter Dokumentation an (→ Abschnitt "Drucken" S. 24). Gedruckt wird immer der vollständige Fragenkatalog.

| aj Real-Time PCR Projekt - Toptical_De             | mo_Genotyping1_1.rtp                                                                                                    |
|----------------------------------------------------|----------------------------------------------------------------------------------------------------|
| 🏟 Einstellungen 🚷 Monitoring                       | Auswertung Dokumentation                                                                                                    |
|                                                    | 4 ا                                                                                                    |
| Startseite MIQE                                    | C RNA                                                                                                    |
| Experimentelles Design                             | © DNA                                                                                                    |
| Angaben zu den Proben                              | MIQE<br>Minimum Information for Publication of Quantitative Real-                                                                                                    |
| Nukleinsäureextraktion                             | (According to the MIQE guidelines published by S.A. Bustin<br>et. al. in Clinical Chemistry 55:4 (2009) 611-622.)                                                              |
| V Reverse Transkription                            | Der Fragebogen ermöglicht es, wichtige und ergänzende<br>Informationen zu diesem real-time PCR-Projekt zu erfassen.<br>Die Information können über die Druckfunktion als MIQE- |
| Angaben zum qPCR-Target                            | Report ausgedruckt werden.                                                                                                    |
| qPCR Oligonukleotide                               |                                                                                                    |
| qPCR Protokoll                                     |                                                                                                    |
| qPCR ¥alidierung                                   |                                                                                                    |
| Datenanalyse                                       |                                                                                                    |
| Fortschritt:                                       |                                                                                                    |
| 27%                                                |                                                                                                    |
| wichtige Informationen<br>eraänzende Informationen |                                                                                                    |

Startseite der Eingabemaske für MIQE

# 8 Funktionen im Menü Extras

## 8.1 Gerät initialisieren

Bei der Geräteinitialisierung wird der Grundzustand des Geräts hergestellt. Eine Geräteinitialisierung ist nur nach einem Fehlerfall nötig.

■ Rufen Sie den Menübefehl Extras ▶ Geräteinitialisierung auf.

## 8.2 Farbmodule bearbeiten

Nach Einsetzen der Farbmodule in den Messkopf des Geräts müssen die Farbmodule in der Software spezifiziert werden.

| Farbmodule bearbeiten | ×                                         |
|-----------------------|-------------------------------------------|
| Farbmodule            | Eigenschaften ändern                      |
| 1 Blue                | Position:                                 |
| 2 Green               | 1 ~                                       |
| Yellow                | Modul-Code:                               |
| Ø Orange              | Blue.470.520.11.3                         |
| (5) Red               |                                           |
| NIR1                  | Farbstoffe;                               |
| FRET1                 |                                           |
| FRET2                 | FAM<br>SybrGreen                          |
| FRET3                 | EvaGreen                                  |
| FRET4                 | Alexa488<br>DSGreen                       |
| FRETS                 |                                           |
| Sypro                 |                                           |
| PREIOHP               |                                           |
| Hinzufügen Entfernen  | Übernehmen                                |
|                       | Auf Standardmodule zurücksetzen Schließen |

#### Fenster Farbmodule bearbeiten

1. Rufen Sie den Menübefehl Extras > Farbmodule bearbeiten auf.

Es öffnet sich das gleichnamige Fenster. Auf der linken Seite werden alle für Ihr Gerät verfügbaren Farbmodule angezeigt.

- Wählen Sie aus der Liste das Modul aus, welches Sie im Gerät installiert haben, aktivieren Sie das Kontrollkästchen Eigenschaften und wählen Sie die Position, auf welcher Sie das Modul im Gerät montiert haben. Fügen Sie ggf. noch Farbstoffnamen hinzu, wenn diese noch nicht in die Liste aufgenommen sind. Klicken Sie auf [Übernehmen].
- 3. Verfahren Sie für jedes Farbmodul, welches Sie montiert haben, auf die gleiche Weise.

**Hinweis:** Wenn Sie das Gerät in der Herstellerkonfiguration ohne zusätzliche/andere Farbmodule betreiben, nehmen Sie die Einstellungen wie auf der Abbildung oben vor.

- 4. Wenn Sie ein neues Farbmodul definieren wollen, welches nicht in der Liste der verfügbaren Farbmodule enthalten ist, klicken Sie auf **[Hinzufügen]**. Ein neues Farbmodul mit der Bezeichnung COLOR.000.000.00 wird angelegt und Sie können dessen Eigenschaften im angezeigten Dialog definieren.
- 5. Ein Farbmodul entfernen Sie aus der Liste, in dem Sie es mit dem Cursor markieren und anschließend auf **[Entfernen]** klicken.
- 6. Die Eigenschaften eines Farbmoduls ändern Sie auf folgende Weise:
  - Aktivieren Sie das Kontrollkästchen Eigenschaften.
  - Wählen Sie in der Liste **Position** die Position des Farbmoduls auf dem Träger im Fluoreszenzmesskopf.
  - Geben Sie den Farbstoff ein, der mit dem Farbmodul detektiert wird. Klicken Sie auf [+]. Der Farbstoff wird der darunter stehenden Liste zugeführt. Einen Farbstoff entfernen Sie, indem Sie ihn in der Liste markieren und auf [-] klicken.
  - Mit [Übernehmen] weisen Sie die Eigenschaften dem markierten Farbmodul zu.

## Hinweis:

Ein Farbstoff kann jeweils nur einem Modul zugeordnet werden. Soll er mit einem anderen Modul gemessen werden, so muss er zunächst bei dem ersten Modul entfernt werden.

## 8.3 Gerät mit PC verbinden

Das Programm qPCRsoft auto erkennt automatisch, welches Gerät angeschlossen und ob es eingeschaltet ist. Das Gerät kann auch nach dem Start von qPCRsoft auto eingeschaltet werden. Ob eine Verbindung zum Gerät besteht, wird in der linken unteren Ecke der Statuszeile angezeigt.

■ Falls nach ca. 30 Sekunden keine Verbindung aufgebaut werden kann, können Sie den Menübefehl **Extras > Geräteidentifikation** aufrufen, um das Problem zu lösen.

## 8.4 Allgemeine Einstellungen im Programm qPCRsoft auto

Allgemeine Einstellungen für qPCRsoft auto werden im Fenster Optionen getroffen.

## Hinweis:

Die meisten Einstellungen im Fenster **Optionen** erfordern, dass Sie als Administrator in qPCRsoft auto angemeldet sind.

- 1. Schließen Sie alle Projekte.
- 2. Rufen Sie mit dem Menübefehl Extras > Optionen das gleichnamige Fenster auf.
- 3. Nehmen Sie auf den Registerkarten die entsprechenden Einstellungen vor.

## Karte Allgemein

Auf der Karte **Allgemein** können Sie Optionen für das Speichern und den Export der Projekte festlegen:

| Option                                                   | Beschreibung                                                                                                    |
|----------------------------------------------------------|----------------------------------------------------------------------------------------------------|
| Dateipfad für<br>autom. Speichern<br>(Projekt)           | Wenn Sie die Projekte automatisch nach Ablauf des PCR-Laufs<br>speichern wollen, geben Sie hier einen Pfadnamen für die Projekte ein,<br>in dem die Projekte gespeichert werden.                                                                                                    |
| Automatisch (in<br>den Ordner für<br>autom. Speichern)   | Projekte automatisch nach Ablauf des PCR-Lauf in den oben<br>festgelegten Ordner speichern. Wenn Sie die Option gewählt haben,<br>wählen Sie eine Option für den Dateinamen aus:<br>[DATUM]_XXX.rtpx<br>Der Dateiname wird aus dem Datum und einer fortlaufenden Nummer<br>generiert.<br>[Name]_XXX.rtpx<br>Der Dateiname wird aus einem freiwählbaren Namen (im Eingabefeld<br>eingeben) und einer fortlaufenden Nummer generiert                                                                                                    |
| Manuell nach<br>dem qPCR-Lauf                            | Nach dem qPCR-Lauf öffnet sich das Fenster <b>Projekt speichern</b> zur<br>Eingabe des Dateinamens für das Projekt.                                                                                                    |
| Manuell beim<br>Start des qPCR-<br>Laufs                 | Nach dem Start des qPCR-Laufs öffnet sich das Fenster <b>Projekt</b><br><b>speichern</b> . Der qPCR-Lauf beginnt erst, wenn der Dateiname<br>eingegeben und bestätigt ist.                                                                                                    |
| Backupdatei<br>"Last_run.rtpx"<br>speichern              | Sie können die Daten eines laufenden qPCR-Protokolls sichern. Falls der<br>qPCR-Lauf vorzeitig unterbrochen wird, sind in dieser Datei alle bis zu<br>diesem Zeitpunkt erfolgten Fluoreszenzmessungen aufgezeichnet.<br>Die Backup-Datei wird im Ordner <b>Dateipfad für autom. Speichern</b><br>(Projekt) gespeichert und bei jedem neuen Start eines qPCR-Laufs<br>überschrieben.                                                                                                    |
| Automat.<br>Rohdaten csv-<br>Export am Ende<br>des Laufs | <ul> <li>Nach einem qPCR-Lauf werden für jeden Farbstoff jeweils 2 Dateien<br/>(Amplifikation und Rohdaten) und ggf. die Schmelzkurve exportiert.</li> <li>Die Dateinamen für die Amplifikation und die Schmelzkurven setzen<br/>sich aus folgenden Werten zusammen:</li> <li>Vorlagenname_Typ_Datum_Uhrzeit_Farbstoff.csv</li> <li>(Beispiel: Kit-Vorlage_AD_2020-09-21_1154_FAM.csv)</li> <li>Bei der Schmelzkurve entfällt im Dateinamen der Farbstoff:</li> <li>Vorlagenname_Typ_Datum_Uhrzeit.csv</li> <li>Der Wert "Typ" bezeichnet die exportierten Fluoreszenzdaten:</li> <li>AD Amplification data</li> <li>MD Melting curve data</li> <li>RD Raw data</li> </ul> |
| Automat. Ct-<br>Daten csv-Export<br>am Ende des<br>Laufs | Nach einem qPCR-Lauf werden die ermittelten Ct-Werte in eine CSV-<br>Datei exportiert.<br>Der Dateiname setzt aus folgenden Werten zusammen:<br>Vorlagenname_Ct_Datum_Uhrzeit.csv<br>(Beispiel: SyGreen-Assay_Ct_2020-10-23_1501.csv)                                                                                                    |

| Daten pro Lauf<br>zippen                            | Wenn der automatische Export der Rohdaten oder der Ct-Daten<br>aktiviert wurde, werden die erzeugten CSV-Dateien in einer Zipp-Datei<br>mit der Erweiterung "*.ajq" zusammengefasst und im untenstehenden<br>Dateipfad gespeichert. Die einzelnen CSV-Dateien werden nicht separat<br>gespeichert.<br>Der Dateiname setzt aus folgenden Werten zusammen:<br>Vorlagenname_Datum_Uhrzeit.ajq |
|-----------------------------------------------------|----------------------------------------------------------------------------------------------------|
| Dateipfad für<br>autom. Speichern<br>(Rohdaten csv) | Wenn Sie den automatischen CSV-Export der Rohdaten oder der Ct-<br>Werte aktiviert haben, geben Sie hier den Pfad zum Speichern der<br>Exportdateien ein.                                                                                                    |

| ligemein | Zahlenformat       | Sprache     | Messung      | Auswertung    | Gerät    | Datei     | Benutzerverwaltung | Farben    | Automatisierun |
|----------|--------------------|-------------|--------------|---------------|----------|-----------|--------------------|-----------|----------------|
| Dateinfa | d für autom So     | eichern (P  | rojekt):     |               |          |           |                    |           |                |
| C:\User  | s\Public\Docume    | ents\Analy  | tik Jena\gP  | CRsoftauto\31 | 075-010  | 2\Project | s                  |           |                |
|          |                    |             |              |               |          |           |                    |           |                |
| Projekte | speichern:         |             |              |               |          |           |                    |           |                |
| Auto     | matisch (in den    | Ordner für  | autom. Spe   | eichern)      |          |           |                    |           |                |
| Op       | tionen für Dateir  | namen:      |              |               |          |           |                    |           |                |
| (        | DATUM]_XXX         | .rtpx       |              |               |          |           |                    |           |                |
| 0        | [Name]_XXX.r       | tрх         | Name         | ::            |          |           |                    |           |                |
|          | uell nach dem qP   | CR-Lauf     |              |               |          |           |                    |           |                |
| () Manu  | uell beim Start de | es qPCR-La  | aufs         |               |          |           |                    |           |                |
| ✓ Back   | updatei "Last_Ri   | un.rtpx" sp | eichern (in  | den Ordner fü | r autom. | Speicher  | n)                 |           |                |
| Auto     | m. Rohdaten cs     | v-Export a  | m Ende des   | Laufs         |          |           | 🗹 Daten pro Lau    | ıf zippen |                |
| 🗹 Auto   | m. Ct-Daten csv    | /-Export ar | n Ende des   | Laufs         |          |           |                    |           |                |
| Dateipfa | d für autom. Ex    | port:       |              |               |          |           |                    |           |                |
| C:\User  | s\Public\Docume    | ents\Analy  | tik Jena\qP( | CRsoftauto\31 | 07S-010  | 2\Exports | 1                  |           |                |
|          |                    |             |              |               |          |           |                    |           |                |
|          |                    |             |              |               |          |           |                    |           |                |
|          |                    |             |              |               |          |           |                    | Ok        | Abbruch        |

Fenster Optionen / Allgemein mit Funktionen zum automatischen Speichern und Datenexport

| Karte Zahlenformat | Auf der Karte <b>Zahlenformat</b> legen Sie die Dezimaltrennstellen und die Anzahl<br>Nachkommastellen für die angezeigten Werte fest.  |                                                                     |
|--------------------|----------------------------------------------------------------------------------------------------|---------------------------------------------------------------------|
| Sprache            | Auf der Karte <b>Sprache</b> wählen Sie die Sprache der Programmoberfläche.                                                             |                                                                     |
| Messung            | Auf der Karte <b>Messung</b> stellen Sie grundlegende Optionen für die Fluoreszenzmessung<br>und die Kontrolle der Blocktemperatur ein. |                                                                     |
|                    | Option                                                                                                    | Beschreibung                                                        |
|                    | Empfindlichkeit                                                                                                    | Grundempfindlichkeit des Detektionssystems einstellen               |
|                    |                                                                                                    | Diese Einstellung wirkt sich auf alle Farbstoffe aus und sollte nur |
|                    |                                                                                                    | verändert werden, wenn besonders schwache oder intensive            |
|                    |                                                                                                    | Proben gemessen werden sollen.                                      |
|                    |                                                                                                    | Die Standardeinstellung für diesen Wert ist "5".                    |

|                          | Messwiederhlg.<br>Farbkomp.                                                                                                    | Anzahl Messwiederholungen für die Aufnahme der<br>Farbkompensation eingeben                                                                                                    |  |
|--------------------------|----------------------------------------------------------------------------------------------------|----------------------------------------------------------------------------------------------------|--|
|                          | Negative Werte infolge<br>Farbkompensation<br>anzeigen                                                                                                    | Wenn aktiviert, werden auch negative Werte in Folge der<br>Farbkompensation angezeigt, sonst wird stattdessen der Wert "0"<br>ausgegeben.                                                                                                    |  |
|                          | STC (simulated tube control) aktiv                                                                                                    | Wenn aktiviert, wird mit der gemessenen Blocktemperatur die in<br>der Probe herrschende Temperatur vorausberechnet und die<br>Temperatur auf die Probentemperatur geregelt. Diese Methode<br>wird insbesondere für schnelle Protokolle empfohlen.                                   |  |
|                          |                                                                                                    | Wenn deaktiviert, wird die Blocktemperatur entsprechend dem<br>gewählten Temperaturprogramm geregelt. Insbesondere bei<br>hohen Heiz- und Kühlraten und kurzen Haltezeiten kann die<br>tatsächlich in der Probe herrschende Temperatur von der<br>gewünschten Temperatur abweichen. |  |
| Karte Auswertung         | In den Listenfeldern können Sie jeweils einen Faktor für die quantitativen Auswertungen ( <b>Faktor Quant),</b> für die Schmelzkurvenanalyse ( <b>Faktor Schmelze</b> ) und für die Genotypisierung ( <b>Faktor Genotypisierung</b> ) eingeben, der für die automatische Berechnung des Thresholds verwendet wird.                                                           |                                                                                                    |  |
|                          | Wenn Sie die Option <b>Fixierung der Skalierung auf 100%</b> aktivieren, wird in allen<br>Diagrammen, die normierte Fluoreszenzwerte anzeigen, die Skalierung der Y-Achse<br>(Fluoreszenz, dRn) auf 100% festgesetzt. Es erfolgt keine automatische Skalierung,<br>wenn die angezeigten Kurven kleiner 100% sind. Dies erleichtert die Bewertung<br>schwacher Fluoreszenzen. |                                                                                                    |  |
| Karte Gerät              | Auf dieser Karte geben Sie einen Namen für die Datei ein, in welche die<br>Gerätekommunikationsdaten geschrieben werden. Das Aufzeichnen der Daten wird zur<br>Fehlerdiagnostik genutzt (→ Abschnitt "Anhang B - Kommunikationsdaten aufzeichnen"<br>S. 166).                                                                                                    |                                                                                                    |  |
| Karte Datei              | Auf der Karte <b>Datei</b> können Sie Dateitypen aktivieren, bei deren Auswahl Datei-Explorer<br>des Betriebssystems das Programm qPCRsoft auto automatisch gestartet und die Datei<br>geöffnet.                                                                                                    |                                                                                                    |  |
|                          | Siehe auch Hinweise zu den Dateiformaten in Abschnitt "Projekte und Vorlagen verwalten" S. 21.                                                                                                    |                                                                                                    |  |
| Karte Benutzerverwaltung | Auf der Karte <b>Benutzerverwaltung</b> aktivieren Sie deren Verwendung (→<br>"Benutzerverwaltung" S. 147).                                                                                                    |                                                                                                    |  |
|                          | Wenn Sie die Benutzerverwaltung deaktivieren, erfolgt keine Login-Abfrage beim<br>Programmstart. Die Funktionen für die Einrichtung der Benutzerverwaltung und für die<br>Signatur der Projekte stehen nicht zur Verfügung.                                                                                                    |                                                                                                    |  |
|                          | Wenn das Modul 21 CFR Part 11 installiert und aktiviert ist, kann die Benutzerverwaltung nicht deaktiviert werden ( $\rightarrow$ "Optionales Modul 21 CFR Part 11" S. 153).                                                                                                    |                                                                                                    |  |
| Karte Farben             | Auf der Karte <b>Farben</b> lege                                                                                                    | en Sie folgende Farbeinstellungen fest:                                                                                                    |  |
|                          | <ul> <li>Anzeigefarbe f ür Probentyp und Replikate im Plattenlayout</li> </ul>                                                                                                    |                                                                                                    |  |
- Farbe der Fluoreszenzkurven getrennt nach Probentyp, Well oder Replikaten
- Farben für die Markierungen von positiven und negativen Bewertungen

#### Karte Automatisierung

Auf der Karte **Automatisierung** legen Sie die Einstellungen für die Steuerung in einer automatisierten Anlage durch Composer bzw. DLL fest.

| Option                                             | Beschreibung                                                                                                    |
|----------------------------------------------------|----------------------------------------------------------------------------------------------------|
| Automatisierung<br>bei Softwarestart<br>aktivieren | Der Thermocycler wird bei Start von qPCRsoft auto sofort mit der<br>Anlage verbunden und von dort aus gesteuert.<br>Sie können die Verbindung mit Klick auf die Schaltfläche Oin der<br>Werkzeugleiste trennen (→ "Starten und Beenden von " S. 9).             |
| Server IP (eigene)                                 | Schnittstelle zum Composer oder eigene Schnittstelle wählen.<br>Das Feld wird automatisch beim Öffnen des Fensters <b>Optionen</b><br>aktualisiert.                                                                                                    |
| Task-Port/State-<br>Port                           | Bei Steuerung mehrerer Geräte über einen PC die entsprechenden Ports wählen. Die Ports müssen in jeder Programminstanz separat eingestellt werden und sich voneinander unterscheiden (z.B. 50001/50002 in der ersten Instanz, 50003/50004 in der zweiten usw.). |

## 9 Benutzerverwaltung

Hinweis zur allgemeinen Datensicherheit Das Lesen und Ändern von durch qPCRsoft auto erzeugten Projekt-, Vorlage-, Auswertungs- und Kommunikationsdateien ist wegen der verwendeten Verschlüsselung nur mittels qPCRsoft auto möglich.

Die Benutzerverwaltung aktivieren Sie im Fenster Optionen / Benutzerverwaltung:

| Optionen                          | Beschreibung                                                                                                    |  |
|-----------------------------------|----------------------------------------------------------------------------------------------------|--|
| Benutzeranmeldung<br>erforderlich | Wenn aktiviert, wird beim nächsten Programmstart die<br>Benutzerverwaltung wirksam. Eine Anmeldung im Programm is<br>dann nur noch mit gültigem Benutzerprofil möglich. |  |
|                                   | <b>Hinweis:</b> Beim ersten Programmstart nach der Installation wird ein Administrator mit Zugriff auf die Benutzerverwaltung erstellt.                                 |  |
| [Einstellungen]                   | Einstellungen für Kennwörter, Anmeldungen und Logout                                                                                                    |  |
| [Bearbeiten]                      | Benutzerprofile verwalten                                                                                                    |  |

| Optionen    |                 |              |         |            |       |       |                    |        | ×       |
|-------------|-----------------|--------------|---------|------------|-------|-------|--------------------|--------|---------|
| Allgeme     | n Zahlenformat  | Sprache      | Messung | Auswertung | Gerät | Datei | Benutzerverwaltung | Farben |         |
| <b>▼</b> B€ | nutzeranmeldung | erforderlich | ı       |            |       |       |                    |        |         |
|             | Einstellungen   |              |         |            |       |       |                    |        |         |
|             | Bearbeiten      |              |         |            |       |       |                    |        |         |
|             |                 |              |         |            |       |       |                    |        |         |
|             |                 |              |         |            |       |       |                    |        |         |
|             |                 |              |         |            |       |       |                    |        |         |
|             |                 |              |         |            |       |       |                    |        | Abbruch |
|             |                 |              |         |            |       |       |                    | ĸ      | Abbruch |

Fenster Optionen / Benutzerverwaltung

### 9.1 Grundlegende Einstellungen für Kennwort, Anmeldung und Logout

Um in die grundlegenden Einstellungen, die für alle Benutzer gelten, zu gelangen, rufen Sie den Menübefehl **Extras ► Optionen** auf und klicken auf der Karte **Benutzerverwaltung** auf **[Einstellungen]**.

Sie können folgende Einstellungen in der Benutzerverwaltung vornehmen:

- Anzahl der Anmeldeversuche: Wird die erlaubte Anzahl Anmeldeversuche auf ein Benutzerkonto überschritten, d.h. schlagen die Versuche fehl, wird das Benutzerkonto deaktiviert und kann nur vom Administrator wieder aktiviert werden.
- Mindestlänge des Benutzernamens und des Kennworts
- Erforderliche Zeichen im Kennwort

- Warnung vor Ablauf des Kennworts Der Ablauf des Kennworts wird im Benutzerprofil festgelegt.
- Logout bei Inaktivität: Nach Ablauf der angegebenen Zeit ohne Bewegungen der Maus oder Tastaturanschlägen wird die Programmoberfläche gesperrt und das Log-In Fenster eingeblendet. Erst nach Eingabe des Kennwortes kann der Benutzer die Oberfläche wieder bedienen. Wird im Login Fenster [Abbrechen] gewählt, wird das Programm geschlossen. Ein Wechsel des Benutzers ist an dieser Stelle nicht möglich. Bei aktivem qPCR-Lauf erfolgt kein automatisches Logout.

| Einstellungen Benutzerverwaltung                  | X             |
|---------------------------------------------------|---------------|
|                                                   |               |
| Anzahl der Anmeldeversuche:                       | ₿<br>▼        |
| Mindestlänge des Benutzernamens:                  | 2             |
| Mindestlänge des Kennworts:                       | 3             |
|                                                   |               |
| Kennwort muss Buchstaben, Ziffern und Sonderzeich | nen enthalten |
| Benutzername und Kennwort unterschiedlich         |               |
| Warpen vor Kennwortablauf ab                      | 4 📥 Tag(en)   |
|                                                   | 1 Minute(n)   |
|                                                   |               |
|                                                   |               |
| Auf Standardwerte setzen                          | Ok Abbruch    |
|                                                   |               |

Generelle Einstellungen in der Benutzerverwaltung

### 9.2 Benutzerprofile verwalten / Benutzergruppen

Um in die Benutzerverwaltung zu gelangen, rufen Sie den Menübefehl **Extras** ► **Optionen** auf und klicken auf der Karte **Benutzerverwaltung** auf **[Bearbeiten]**.

| Benutzerprofile       |               | X                   |
|-----------------------|---------------|---------------------|
| Name                  | Gruppe        | Geändert            |
| S Administrator       | Administrator | 13.03.2018 11:17:26 |
| 🙎 Arthur              | Operator      | 13.03.2018 11:03:44 |
| 🤱 Lisa                | Supervisor    | 25.05.2018 11:43:53 |
| S Ronny               | Supervisor    | 13.03.2018 11:08:08 |
|                       |               |                     |
| Hinzufügen Bearbeiten | Entfernen     | Ok Abbruch          |

Benutzerverwaltung mit der Übersicht der angelegten Benutzerprofile

Folgende Funktionen stehen Ihnen in der Benutzerverwaltung zur Verfügung:

| Funktion     | Beschreibung              |  |
|--------------|---------------------------|--|
| [Hinzufügen] | Benutzerprofile anlegen   |  |
| [Bearbeiten] | Benutzerprofil bearbeiten |  |
| [Entfernen]  | Benutzerprofil löschen    |  |

Voreingestellt sind diese Funktionen nur für die Benutzer der Gruppe Administrator verfügbar, können aber durch Editieren der Benutzerrechte auch einem Supervisor zugewiesen werden.

Benutzerprofil hinzufügen / bearbeiten

- Klicken Sie auf **[Hinzufügen]**, um ein neues Benutzerprofil anzulegen.
- Um ein vorhandenes Benutzerprofil zu editieren, markieren Sie das Benutzerprofil in der Liste und klicken Sie auf [Bearbeiten].
  - ✓ Das Fenster zur Bearbeitung des Benutzerprofils erscheint.
- Geben Sie folgende Daten ein:

| Option                                            | Beschreibung                                                                                                    |  |  |
|---------------------------------------------------|----------------------------------------------------------------------------------------------------|--|--|
| Karte Allgemein                                   |                                                                                                    |  |  |
| Benutzername                                      | Name für die Anmeldung bei Programmstart                                                                                                    |  |  |
| Vollständiger Name                                | Tatsächlicher Name (optional)                                                                                                    |  |  |
| Beschreibung                                      | Weitere Beschreibung (optional)                                                                                                    |  |  |
| Benutzergruppe                                    | Benutzergruppe zuweisen<br>Die Rechte jedes einzelnen Benutzers können im Rahmen der<br>Benutzergruppe individuell angepasst werden (siehe unten).                                                                                                    |  |  |
| Karte Kennwort                                    |                                                                                                    |  |  |
| Kennwort                                          | Kennwort eingeben                                                                                                    |  |  |
| Kennwort bestätigen                               | Kennwort wiederholen                                                                                                    |  |  |
| Benutzer muss<br>Kennwort bei<br>Anmeldung ändern | Wenn aktiviert, muss der Benutzer beim ersten Anmelden sein<br>Kennwort ändern.                                                                                                    |  |  |
| Benutzer kann<br>Kennwort ändern                  | Dem Benutzer ist es erlaubt, sein eigenes Kennwort zu ändern.                                                                                                    |  |  |
| Kennwort läuft nie<br>ab                          | Kennwort ist ohne Zeitbegrenzung gültig.<br>Wenn deaktiviert ist das Ablaufdatum anzugeben.                                                                                                    |  |  |
| Benutzer ist<br>deaktiviert                       | Das Benutzerprofil wurde automatisch nach mehrmalig<br>fehlgeschlagenen Anmeldeversuchen oder durch einen berechtigten<br>Benutzer gesperrt. Die Anzahl möglicher Anmeldeversuche geben Sie<br>in den Einstellungen ein (→ Abschnitt "Grundlegende Einstellungen<br>für Kennwort, Anmeldung und Logout" S. 147). Der Zeitpunkt der<br>Sperrung wird angezeigt. |  |  |
| Benutzer ist gesperrt                             | Das Benutzerprofil wurde durch einen berechtigten Benutzer<br>gesperrt. <b>Der Benutzername erscheint nicht</b> mehr im Anmeldedialog,<br>der Benutzer bleibt aber angelegt. Der Zeitpunkt der Deaktivierung<br>wird angezeigt.                                                                                                    |  |  |

| Benutzer kann | Der Benutzer darf ein Projekt elektronisch signieren ( $ ightarrow$ Abschnitt |  |  |
|---------------|-------------------------------------------------------------------------------|--|--|
| elektronisch  | "Digitale Signaturen" S. 157).                                                |  |  |
| signieren     | Dieses Recht steht nur zur Verfügung, wenn das Zusatzmodul 21 CFR             |  |  |
|               | Part 11 freigeschaltet ist.                                                   |  |  |

| Benutzerprofil                               | ×                                     |
|----------------------------------------------|---------------------------------------|
| Allgemein Kennwort                           |                                       |
|                                              |                                       |
| Benutzername:                                | Arthur                                |
| Vollständiger Name:                          | Arthur Engel                          |
| Beschreibung:                                | Laborant                              |
|                                              |                                       |
| Benutzergruppe:                              | Operator 👻                            |
| Der Benutzer hat eing<br>Programmfunktionen. | geschränkten Zugriff auf grundlegende |
|                                              | Benutzergruppenzugriff bearbeiten     |
|                                              |                                       |
|                                              | Ok Abbruch                            |

Einstellungen zum Benutzernamen und der zugewiesenen Benutzergruppe

| Benutzerprofil                                    |  |  |
|---------------------------------------------------|--|--|
| Allgemein Kennwort                                |  |  |
|                                                   |  |  |
| Kennwort:                                         |  |  |
| Kennwort bestätigen:                              |  |  |
|                                                   |  |  |
|                                                   |  |  |
| Benutzer muss Kennwort bei neuer Anmeldung ändern |  |  |
| 🕼 Benutzer kann Kennwort ändern                   |  |  |
| 📝 Kennwort läuft nie ab                           |  |  |
| Benutzer ist deaktiviert                          |  |  |
| Benutzer ist gesperrt                             |  |  |
| Benutzer kann elektronisch signieren              |  |  |
|                                                   |  |  |
| Ok Abbruch                                        |  |  |

Einstellungen zum Kennwort und der Gültigkeit des Benutzerprofils

Benutzergruppen

Folgende Benutzergruppen stehen Ihnen zur Verfügung:

#### Administrator:

- Hat uneingeschränkte Rechte an allen Programmfunktionen
- Kann Benutzer anlegen, löschen, sperren und entsperren sowie ihnen Rechte zuweisen

- Darf eigenes Kennwort und die der anderen Nutzer ändern
- Kann Benutzerverwaltung in Extras/Optionen/Benutzerverwaltung deaktivieren

#### Supervisor:

 Hat Rechte wie der Administrator, kann jedoch keine Benutzer anlegen und verwalten. Der Administrator kann f
ür jeden als Supervisor angemeldeten Benutzer bestimmte Rechte sperren.

#### **Operator:**

Folgende Rechte können einem Operator nicht zugewiesen werden:

- Benutzer anlegen und verwalten
- Erstellen und Speichern von Vorlagen
- Projekte speichern
- Änderungen im Fenster Optionen auf den Karten Allgemein, Thermocycler, Scan, Layout

Durch diese Auswahl weisen Sie dem Benutzer automatisch eine bestimmte Benutzerrolle und damit voreingestellte Rechte zu, die Sie zusätzlich mit Hilfe der Funktion **Benutzerzugriff bearbeiten** ergänzen oder reduzieren können. Damit können für jeden Benutzer individuelle Rechte festgelegt werden. Es ist so auch möglich, mehrere Administratoren mit unterschiedlichen Rechten einzurichten.

- Klicken Sie im Fenster Benutzerprofil / Allgemein auf [Benutzergruppenzugriff bearbeiten].
  - ✓ Das gleichnamige Fenster mit den Rechten des gewählten Benutzers erscheint.
- Ist die Checkbox durch ein H\u00e4kchen aktiviert, ist dieses Recht f\u00fcr den Benutzer erteilt und er kann die Funktion nutzen.
- Checkboxen mit einem Schloss-Symbol können nicht verändert werden.
- Die Anzahl dieser gesperrten Rechte wird durch die Wahl der Benutzerrolle Administrator, Supervisor oder Operator festgelegt und nimmt in dieser Reihenfolge zu. Das heißt, dass ein Operator von Beginn an weniger Rechte besitzt als ein Supervisor oder Administrator und ihm auch niemals alle Rechte eingeräumt werden können.
- Ein Administrator besitzt alle Rechte im Programm, die durch Entfernung der Häkchen nur eingeschränkt werden können. Das Recht zum Verwalten und Anlegen von Benutzern kann ihm nicht gesperrt werden, da sonst kein Benutzermanagement mehr möglich wäre.

| Benutzergruppenzugriff bearbeiten                                                                                                    |            |
|----------------------------------------------------------------------------------------------------|------------|
| Benutzergruppenzugriff:         Benutzer anlegen und verwalten         Farbmodule anmelden und verändern         Vorlage sperren         Vorlage speichern         Projekt speichern         Änderungen auf Karte Allgemein         Änderungen auf Karte Scan         Änderungen auf Karte Layout         QCCt- und Tm-Berechnung im Monitoring         Analysen anlegen und editieren         MIQE-Dokumentation bearbeiten         Proben aktivieren / deaktivieren         Audit Trail anzeigen / filtern         Druckfunktion |            |
|                                                                                                    | Ok Abbruch |

Individuelles Benutzerprofil innerhalb einer Benutzergruppe einstellen

### 9.3 Kennwort ändern

Ist das Ändern des Passworts im Profil erlaubt, kann ein Supervisor oder Operator in der Benutzerverwaltung sein Profil öffnen und das Kennwort ändern. Zu weiteren Einstellungen hat er dabei keinen Zugriff.

- Öffnen Sie mit dem Menübefehl Extras ▶ Optionen das Fenster Optionen / Benutzerverwaltung.
- 2. Öffnen Sie mit [Bearbeiten] das Fenster Benutzerprofile.
- 3. Markieren Sie in der Liste Ihr Benutzerprofil und klicken Sie auf [Bearbeiten].
- 4. Ändern Sie im Fenster Benutzerprofil / Kennwort das Kennwort.
- 5. Bestätigen Sie die Einstellungen mit **[OK]**.

## 10 Optionales Modul 21 CFR Part 11

Die Software qPCRsoft auto enthält ab Version 1.2 Funktionen, die das Programm kompatibel mit den Erfordernissen der 21 CFR Part 11 machen. Nach kostenpflichtiger Freischaltung stehen Ihnen folgende Funktionen zur Verfügung:

- Audit Trail in Vorlagen und Projekten, d.h. Änderungen an den Projekteinstellungen werden kontinuierlich registriert.
- Login Überwachung in der Anmeldeversuche am Programm sowie Änderungen der Benutzereinstellungen gespeichert werden
- Editoren zur Auswertung von Audit Trails und Log Files mittels Suchfunktionen inklusive Druckfunktion
- Erstellung und Anzeige Digitaler Signaturen in Vorlagen und Projekten mit Überwachung ihrer Gültigkeit
- Automatisches Logout bei Inaktivität, Zeit einstellbar

Zur Freischaltung der Funktionen benötigen Sie einen Freischaltcode, den Sie über Ihren Ansprechpartner bzw. Händler bestellen können. Der erworbene Freischaltcode berechtigt Sie, die Software auf einem einzelnen Computer zu nutzen (Einzelplatzlizenz). Soll dieses Zusatzmodul auf mehreren Computern genutzt werden, ist für jeden Computer ein Freischaltcode erforderlich.

### 10.1 Freischaltung

Die Freischaltung des Moduls erfolgt in zwei Schritten:

- Senden einer Order-Datei (\*.RTO) an Analytik Jena
- Einlesen einer von Analytik Jena zugesandten Aktivierungsdatei (\*.RTL)

Automatische Freischaltung

- Rufen Sie den Menübefehl Hilfe > Zusatzmodule > Bestellung "21 CFR Part 11" Modul auf.
  - ✓ Ein Fenster mit Hinweisen zum weiteren Vorgehen erscheint.

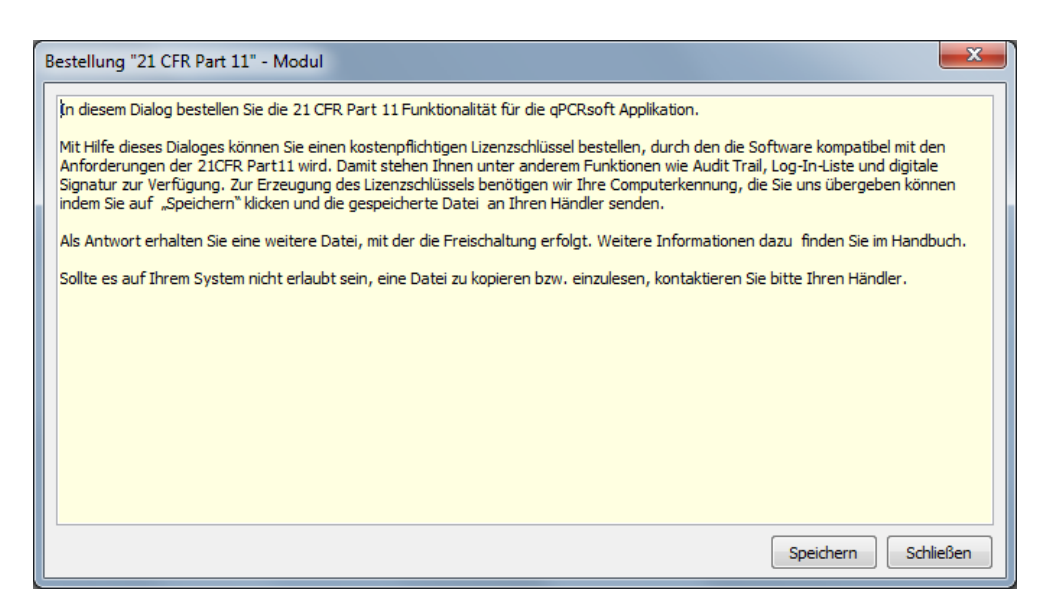

RTO-Datei für die Bestellung des Freischaltcodes erzeugen

- Klicken Sie auf [Speichern].
  - ✓ Es wird eine Datei für die Generierung des Freischaltcodes erzeugt.
- Speichern Sie die Datei mit der Erweiterung "\*.rto" unter einem beliebigen Namen auf Ihrem Computer und senden Sie diese Datei per E-Mail an Ihren Händler oder Ansprechpartner.
- Nach Verarbeitung Ihrer Bestellung bei Analytik Jena erhalten Sie eine Datei zur Aktivierung der Funktionen nach 21 CFR Part 11 (Lizenzdatei). Kopieren Sie die Datei auf die Festplatte Ihres Computers.
- Starten Sie qPCRsoft auto und wählen Sie den Menübefehl Hilfe > Zusatzmodule > Aktivierung "21 CFR Part 11" Modul.
- Geben Sie im Fenster Aktivierung "21 CFR Part 11" Modul den Speicherort der Lizenzdatei an und klicken Sie auf [Aktivieren].

| Aktivierung "21 CFR Part 11" - Modul                     |                      |
|----------------------------------------------------------|----------------------|
| Aktivierungsdatei:                                       |                      |
| C:\ProgramData\Analytik Jena\qPCRsoft\4.0\activation.rtl |                      |
|                                                          |                      |
|                                                          | Aktivieren Schließen |

RTL-Datei für die Aktivierung einlesen

- ✓ Die erfolgreiche Aktivierung wird durch ein Hinweisfeld angezeigt.
- Nach erfolgter Aktivierung starten Sie die Software neu und pr
  üfen Sie, ob die neuen Funktionen im Men
  ü Compliance erscheinen.
  - ✓ Wenn die Funktionen angezeigt werden, ist die Freischaltung erfolgreich abgeschlossen. Sollte die Aktivierung nicht gelingen, kontaktieren Sie Ihren Ansprechpartner oder Händler.

| Datei Bearbeiten Ansicht | Con | npliance   | Extras     | Fenster |
|--------------------------|-----|------------|------------|---------|
| 🖹 📄 🦻 - 📕 🎯              |     | Audit Tr   | ail anzeig | gen     |
| :                        | 5   | Log Date   | ei anzeig  | en 🛛    |
| Fenster 0 - Unbenannt    | 5   | Signatur   | en anzei   | gen     |
| 📔 Allgemein              |     | Digital si | gnieren    |         |

Menü Compliance des "21 CFR Part 11" Moduls

| Hinweis zum Datenschutz: | Die erzeugte RTO-Datei enthält den Namen des Computers, auf dem die Freischaltung<br>erfolgen soll, sowie die MAC-Adresse der Netzwerkkarte in verschlüsselter Form.<br>Analytik Jena nutzt diese Daten um automatisiert den Freischaltcode für Ihren Computer<br>zu generieren. Die Daten werden verschlüsselt verarbeitet, nicht zu anderen Zwecken<br>verwendet und nicht an Dritte weitergegeben. |
|--------------------------|----------------------------------------------------------------------------------------------------|
| Manuelle Freischaltung   | Sollte es auf Ihrem Computer nicht erlaubt sein, Dateien zu kopieren bzw. zu versenden,<br>steht eine manuelle Freischaltmethode zur Verfügung. Wenden Sie sich dazu an Ihren<br>AJ-Ansprechpartner oder Händler.                                                                                                    |

### 10.2 Audit Trail

Im Audit Trail werden Veränderungen der Metadaten in Vorlagen und Projekten mitgeschrieben. Metadaten bestimmen, wie aus den Rohdaten eines qPCR-Laufs die Ergebnisse berechnet und dargestellt werden und beeinflussen damit das Ergebnis des Experiments. Die Rohdaten dagegen bleiben stets unverändert und sind daher nicht Bestandteil des Audit Trails. Werden im Projekt oder der Vorlage Einstellungen verändert, so werden beim Speichern der Datei die neuen Metadaten als Block an die ursprünglichen angehängt. Dieser Vorgang erfolgt automatisch im Hintergrund. Wird ein Projekt öfter geöffnet und bearbeitet, kann der Umfang des Audit Trails stark zunehmen. Es ist nicht möglich, Inhalte des Audit Trails zu löschen.

Audit Trail anzeigen und<br/>auswertenFür die Auswertung des Audit Trails eines Projekts oder einer Vorlage stehen Ihnen<br/>Suchfunktionen zur Verfügung, um den u.U. umfangreichen Audit Trail auszuwerten.<br/>Damit können Sie Veränderungen der Metadaten gezielt suchen und nachweisen.

- Rufen Sie den Menübefehl Compliance > Audit Trail auf.
- Mit Klick auf **[Suchen]** starten Sie die Suche.
- Mit Klick auf [Drucken] wird der im Textfeld dargestellte Inhalt (gesamter Audit Trail oder durch Suche reduzierter Inhalt) ausgedruckt.

Folgende Suchmöglichkeiten sind verfügbar:

- Eingabefelder Suchinfo und Suchtext leer: Der gesamte Audit Trail wird angezeigt.
- Eintrag im Feld Suchinfo: Suche in den Blocküberschriften, d.h. im Text in den eckigen Klammern. Damit lässt sich verfolgen, wann und von wem die Datei erzeugt wurde und wie oft sie bearbeitet wurde.
- Eintrag im Feld Suchtext: Suche im Audit Trail. Es kann nach Begriffen gesucht werden, die bestimmte Einstellungen f
  ür den qPCR-Lauf, der Ergebnisdarstellung,

der Auswertungen, des Layouts und allgemeiner Informationen charakterisieren. Eine Übersicht über die Begriffe und ihre Bedeutung finden Sie im Anhang D.

Die Eingabefelder speichern einmal verwendete Suchbegriffe und stellen sie über das Drop-Down-Menü zur nochmaligen Anwendung bereit.

| Audit Trail anzeigen                                                                                                    | x   |
|----------------------------------------------------------------------------------------------------|-----|
| Suchinfo:                                                                                                    |     |
|                                                                                                    | -   |
| Suchtext:                                                                                                    |     |
| comment                                                                                                    | -   |
| Suchresultate:                                                                                                    |     |
| [Administrator - 06.06.2018 11:04:41 - AT_DATA_CREATECLASS]<br>General.Comments -><br>Samples[A1].Comment -><br>Samples[A2].Comment -><br>Samples[A3].Comment -><br>Samples[A5].Comment -><br>Samples[A6].Comment -><br>Samples[A6].Comment -><br>Samples[A7].Comment -><br>Samples[A10].Comment -><br>Samples[A10].Comment -><br>Samples[A11].Comment -><br>Samples[A12].Comment -><br>Samples[B3].Comment -><br>Samples[B3].Comment -> |     |
| Drucken Suchen Schlie                                                                                                    | ßen |

Audittrail eines Projekts mit einer Suche

### 10.3 Login-Überwachung

Sämtliche Login-Vorgänge in das Programm qPCRsoft auto werden überwacht und in einer Log-Datei verschlüsselt gespeichert, die durch eine Prüfsumme gegen Manipulationen gesichert ist. Diese Datei enthält außerdem Informationen über neu angelegte Benutzer und digitale Signaturen. Das Programm registriert, ob Login und Signaturen erfolgreich waren oder fehlgeschlagen sind. Bei fehlgeschlagenen Operationen wird auch die Ursache angegeben (falsches Kennwort, falscher Benutzername).

- Rufen Sie den Menübefehl **Compliance ► Log Datei** auf.
- Schränken Sie die Anzeige durch Aktivierung der Kontrollkästchen und der Auswahl in den entsprechenden Listen ein.
- Die angezeigten Resultate drucken Sie mit einem Klick auf [Drucken] aus.

| Log Datei anzeigen                                  |              | ×         |
|-----------------------------------------------------|--------------|-----------|
| 📝 Тур:                                              |              |           |
| LOG_TYPE_ADDUSEROK                                  |              | •         |
| Benutzer:                                           |              |           |
| Zeitspanne:                                         |              |           |
| 06.06.2018                                          | - 06.06.2018 |           |
| Resultate:                                          |              |           |
| LOG_TYPE_ADDUSEROK<br>23.01.2018 13:33:54<br>Marion |              |           |
| LOG_TYPE_ADDUSEROK<br>23.01.2018 15:38:59<br>Arthur |              |           |
| LOG_TYPE_ADDUSEROK<br>13.03.2018 11:03:44<br>Arthur |              |           |
| LOG_TYPE_ADDUSEROK<br>13.03.2018 11:05:15<br>Lisa   |              |           |
| LOG_TYPE_ADDUSEROK<br>13.03.2018 11:08:08<br>Ronny  |              |           |
|                                                     |              |           |
|                                                     |              |           |
| Drucken                                             | Suchen       | Schließen |

Log-Datei mit Filter

### 10.4 Digitale Signaturen

### 10.4.1 Ein Dokument signieren

Registrierte Benutzer, die zusätzlich die entsprechende Berechtigung besitzen, können eine Vorlage oder ein Projekt digital signieren. Die Signatur ist gleichbedeutend mit einer handschriftlichen Unterschrift, da sie eindeutig auf den Ersteller zurückzuführen ist.

Aktives Dokument signieren

- Rufen Sie den Menübefehl **Compliance** ▶ Digital signieren auf.
  - ✓ Das Fenster **Signatur** erscheint.
- Nehmen Sie folgende Einstellungen vor:

| Parameter    | Beschreibung                                                            |
|--------------|-------------------------------------------------------------------------|
| Benutzername | Auswahl der registrierten Benutzer mit Signaturberechtigung             |
|              | Der im Programm angemeldete Benutzer ist in der Auswahl voreingestellt. |
| Kennwort     | Kennwort des Benutzers eingeben                                         |
| Status       | Auswahl des Signierstatus: Erstellt, Bearbeitet und Freigeben           |

| Kommentar | Zusätzliche Erläuterung zur Signatur |
|-----------|--------------------------------------|
|           | Diese Eingabe ist optional.          |

- Bestätigen Sie die Eingaben mit **[OK]**.
  - ✓ Die digitale Signatur wird im Projekt oder der Vorlage gespeichert. Digitale Signaturen sind so lange gültig, wie keine Änderungen am Projekt oder der Vorlage vorgenommen werden.

| Signatur      |               |               | x    |
|---------------|---------------|---------------|------|
| Eigenschaften |               |               |      |
|               | Benutzername: | Administrator | •    |
|               | Kennwort:     | •••           |      |
| Status:       |               |               | _    |
| Erstellt      |               |               | -    |
| Kommentar:    |               |               |      |
| Experiment A  |               |               | *    |
| 4             |               | 4             | Ŧ    |
|               |               |               |      |
|               |               | Ok Abbr       | ruch |

Fenster zum Signieren einer Vorlage oder eines Projektes

#### 10.4.2 Signaturen anzeigen

Sie können die einem Projekt oder einer Vorlage erteilten Signaturen einsehen und ausdrucken.

- Rufen Sie den Menübefehl **Compliance > Signaturen anzeigen** auf.
  - ✓ Das Fenster Signaturen anzeigen erscheint. Sie können die Gültigkeit des Datums und den Ersteller der Signatur überprüfen.
- Klicken Sie auf **[Drucken]**, um die angezeigten Daten zu drucken.

| ignaturen anzeigen |                         | <b>X</b>  |
|--------------------|-------------------------|-----------|
| Signaturen         |                         |           |
| Signatur 1         |                         |           |
| Erstellt von:      | Administrator           |           |
| Signiert am:       | 06.06.2018 11:24:16     |           |
| Status:            | ungültig                |           |
| Bedeutung:         | Erstellt                |           |
| Kommentar:         | Experiment A            |           |
| Signatur 2         |                         |           |
| Erstellt von:      | Administrator           |           |
| Signiert am:       | 06.06.2018 11:26:32     |           |
| Status:            | gültig                  |           |
| Bedeutung:         | Erstellt                |           |
| Kommentar:         | Experiment A, ROX addad |           |
|                    |                         |           |
|                    |                         |           |
|                    |                         |           |
|                    |                         |           |
|                    |                         |           |
|                    |                         |           |
|                    |                         |           |
|                    |                         |           |
|                    |                         |           |
| Drucken            |                         | Schließen |

Übersicht über die Signaturen einer Vorlage oder eines Projektes

## 11 Anhang A - Kurzanleitung

qPCRsoft auto Hauptfenster Das Hauptfenster ist unterteilt in: Menüleiste(1), Werkzeugleiste (2), Projektexplorer (3), Projektoberfläche (4).

| @ oPCRsoft384 auto - 31075-0003                                                                                                    |               |                                                                              | _   | П         | ×        |
|----------------------------------------------------------------------------------------------------|---------------|------------------------------------------------------------------------------|-----|-----------|----------|
| Datei Bearbeiten Ansicht Extras Fenst                                                                                                    | er Hilfe 🎹    |                                                                              |     |           | ~        |
| 📄 🖻 - 🔚 🎯 - 릚 🔮                                                                                                    | ×   % h B     | ×   ▶   \$\$ \$\$   \$\$ <b>\$</b>   \$ <b>\$ \$ \$ \$ \$ \$ \$ \$ \$ \$</b> |     |           |          |
| Fenster 0 - Unbenannt                                                                                                    | ~             |                                                                              |     | 5         |          |
|                                                                                                    |               | 🗾 Real-Time PCR Projekt - Unbenannt                                          | ×   |           |          |
|                                                                                                    | ±             | 😨 Einstellungen 🚷 Monitoring 🖾 Auswertung 📄 Dokumentation                    | 4 Þ |           |          |
| Thermocycler                                                                                                    |               | 🚹 Allgemein 🔠 Thermocycler 😵 Scan 🔳 Proben                                   | 4 Þ |           |          |
| 🧐 Scan                                                                                                    | •             | Titel:                                                                       |     |           |          |
| 💻 Proben                                                                                                    | Ŧ             |                                                                              |     |           |          |
| 🗱 Absolute Quantifizierung                                                                                                    | Ŧ             | Operator:                                                                    |     |           |          |
| 🏧 Relative Quantifizierung                                                                                                    |               | Start: Ende:                                                                 |     |           |          |
| of the second second se | ÷             |                                                                              |     |           |          |
| Chmelzkurve                                                                                                    |               | Bemerkungen:                                                                 |     |           |          |
| 🚰 Genotypisierung                                                                                                    | •             |                                                                              |     | 2         |          |
| Indpunkt 4                                                                                                    | Ŧ             |                                                                              |     | 5         |          |
| $\sim$                                                                                                    |               |                                                                              |     |           |          |
|                                                                                                    |               |                                                                              |     |           |          |
|                                                                                                    |               |                                                                              |     | 1         |          |
|                                                                                                    |               |                                                                              |     | (         |          |
|                                                                                                    |               |                                                                              |     |           |          |
|                                                                                                    |               |                                                                              |     |           |          |
|                                                                                                    |               |                                                                              |     | a //      | Ĉ.       |
|                                                                                                    |               |                                                                              |     | т //      | 9-       |
|                                                                                                    |               |                                                                              |     |           |          |
|                                                                                                    |               |                                                                              |     |           |          |
|                                                                                                    |               |                                                                              |     |           |          |
|                                                                                                    |               |                                                                              |     |           |          |
|                                                                                                    |               |                                                                              |     |           |          |
|                                                                                                    |               |                                                                              |     |           |          |
|                                                                                                    |               |                                                                              | ~   |           |          |
|                                                                                                    |               |                                                                              | ~   |           |          |
|                                                                                                    |               |                                                                              |     |           |          |
|                                                                                                    |               |                                                                              | V   | ersion: 1 | 1.1.4.10 |
| Keine Verbindung mit "qTOWER <sup>3</sup> 84 /G"                                                                                                    | Administrator |                                                                              |     |           |          |

Hauptfenster von qPCRsoft auto

Projektfenster Einstellungen  Um ein neues Projekt zu erstellen, wählen Sie den Menübefehl Datei ▶ Neu oder auf in der Toolbar klicken.

Die Menübefehle **Datei ▶ Projekt öffnen** oder **Datei ▶ Vorlage öffnen** werden zum Einladen gespeicherter Dateien verwenden.

2. Aktivieren Sie die Registerkarte EINSTELLUNGEN.

| aj Real-Time PCR Vor | age - Salmonella.rts | x          | -             |       |                   |
|----------------------|----------------------|------------|---------------|-------|-------------------|
| 🖉 😨 Einstellungen    | 🚷 Monitoring         | Auswertung | Dokumentation | n ∢ Þ | Registerkarter    |
| 🚺 Allgemein          | Hermocycler          | Scan 🛛 🔳   | Proben        | 4 Þ   | der 1. Ebene      |
| Titel:               |                      |            |               |       |                   |
| Salmonella           |                      |            |               |       | Registerkarter    |
| Operator:            |                      |            |               |       | der 2. Ebene      |
| Benutzer             |                      |            |               |       |                   |
| Start:               | End                  | e:         |               |       |                   |
|                      |                      |            |               |       |                   |
| Bemerkungen:         |                      |            |               |       |                   |
|                      | Experiment           |            |               |       |                   |
|                      |                      |            |               |       | variabler Bereich |

- 3. Geben Sie allgemeine Informationen zum Projekt auf der Registerkarte **Allgemein** ein.
- 4. Geben Sie auf der Registerkarte **Thermocycler** das PCR-Protokoll (Temperaturprogramm) ein:

| Tabelle  | : ( 👤 So | hritt: 4 | von 5)                |           |         |          |                |       |         |
|----------|----------|----------|-----------------------|-----------|---------|----------|----------------|-------|---------|
| Deckelte | mp. °C 1 | 00 🚔 [   | ⊡ Deckel<br>vorheizen | Gerät:    | TOWER 3 | 84       | ~              |       |         |
| 4        | steps    | scan     | °C                    | m:s       | goto    | loops    | ∆ <b>⊤(°C)</b> | ∆t(s) | /(°C/s) |
|          | 1        |          | 95,0                  | 02:00     |         |          | ,-             |       | 3,0     |
| Lг.      | 2        |          | 95,0                  | 00:05     |         |          | ,-             |       | 3,0     |
| 40x      | 3        |          | 58,0                  | 00:05     |         |          | ,-             |       | 2,0     |
| -        | 4        | •        | 72,0                  | 00:15     | 2       | 39       | ,-             |       | 3,0     |
|          | 5        | •        | Schmelzkur            | ve 60 bis | 95 °C,∶ | 15 s mit | ∆T 1 °C        |       |         |
|          | 6        |          |                       |           |         |          |                |       |         |
|          | 7        |          |                       |           |         |          |                |       |         |
|          | 8        |          |                       |           |         |          |                |       |         |
|          | 9        |          |                       |           |         |          |                |       |         |
|          | 10       |          |                       |           |         |          |                |       |         |

- Heizdeckeltemperatur festlegen und Vorheizmodus aktivieren oder deaktivieren.
- Temperatur und Haltezeit für jeden Schritt eingeben.
- Für Schleifen in der Spalte GOTO Schritt festlegen zu dem zurückgesprungen wer-den soll und in der Spalte LOOPS Anzahl der Wiederholungen eingeben.
- Falls notwendig sonstige Optionen wie Temperatur- und Zeitinkremente eingeben oder Heizraten anpassen.
- Falls erforderlich Schmelzkurvenschritt einfügen und Parameter bestimmen.
- In Spalte SCAN den Temperaturschritt für die Fluoreszenzmessung festlegen.
- 5. Wählen Sie auf der Registerkarte **Scan** die Einstellungen für die Fluoreszenzmessung:

| 0     | Einstellunge   | n 🛞 Monitoring | , 🕅      | Auswertung  | Dokumentatio | ۹ nc |
|-------|----------------|----------------|----------|-------------|--------------|------|
| D     | Allgemein      | Thermocycle    | r / 💎 9  | ican 📃 Pro  | oben         | 4    |
| Pos.  | Kanal          | Farbstoff      | Gain     | Messung     | Pass. Ref.   | 7    |
| 1     | Blue           | FAM            | 5        | •           |              |      |
| 2     | Green          | JOE            | 5        |             |              |      |
| 3     | Yellow         | TAMRA          | 5        |             |              |      |
| 4     | Orange         | ROX            | 5        |             |              |      |
| 5     | Red            | Cy5            | 5        |             |              |      |
| 6     | NIR1           | Cy5.5          | 5        |             |              |      |
| Messi | wiederholunger | n: 3 ~         | Farbkomp | ensation: A | us N         | *    |

- Raute in der Spalte **Messung** für jeden zu messenden Kanal setzen.
- Farbstoff in der Spalte zu messenden Farbstoff auswählen und LED-Intensität in Spalte Gain mittels Zahlenwert festlegen.
- Für passiven Referenzfarbstoff Häkchen in Spalte **Pass. Ref.** setzen.
- Anzahl der Messwiederholungen und Scanbereich einstellen.
- Falls erforderlich spektrale Kompensation aktivieren.
- 6. Bearbeiten Sie auf der Registerkarte PROBEN das Plattenlayout (kann auch während des Laufs oder danach erfolgen):
  - Probenname und Probentyp vergeben.
  - Bezeichnung für zu messendes Gen in der Spalte GEN eintragen.
  - Für Standardproben Konzentration in Spalte KONZ. Eingeben und Mengeneinheit auswählen.
  - Entweder einzelne Position oder mittels gedrückter linker Maustaste Bereich im angezeigten Plattenschema markieren.
  - Eintragungen und Einstellungen der Markierung mit einem Klick auf <sup>IIII</sup> in der Werkzeugleiste oder drücken Sie die ENTER-Taste zuweisen.
- Befinden sich Proben aus mehreren Experimenten auf der Platte die getrennt ausgewertet werden sollen, können Sie innerhalb der Registerkarte Proben die Ansicht Gruppen anlegen aktivieren:

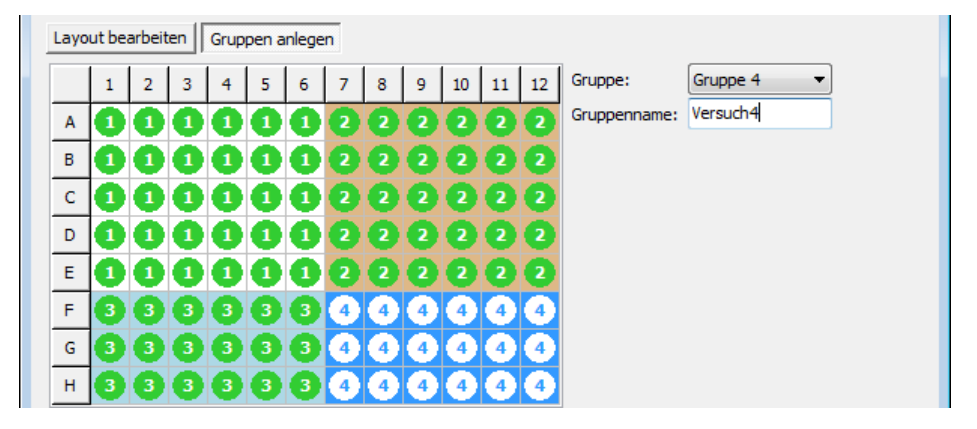

- Gruppe auswählen und Gruppennamen vergeben.
- Entweder einzelne Position oder mittels gedrückter linker Maustaste Bereich im angezeigten Plattenschema markieren.
- Eintragungen und Einstellungen der Markierung über is oder durch Drücken der ENTER-Taste zuweisen.
- 8. Eine zusammenfassende Gesamtübersicht zum Plattenlayout ist mittels der Layoutvorschau abrufbar.
- Der Lauf wird über den Button Destartet.
- Im Monitoring-Fenster werden die Ergebnisse des Laufs in Echtzeit dargestellt.

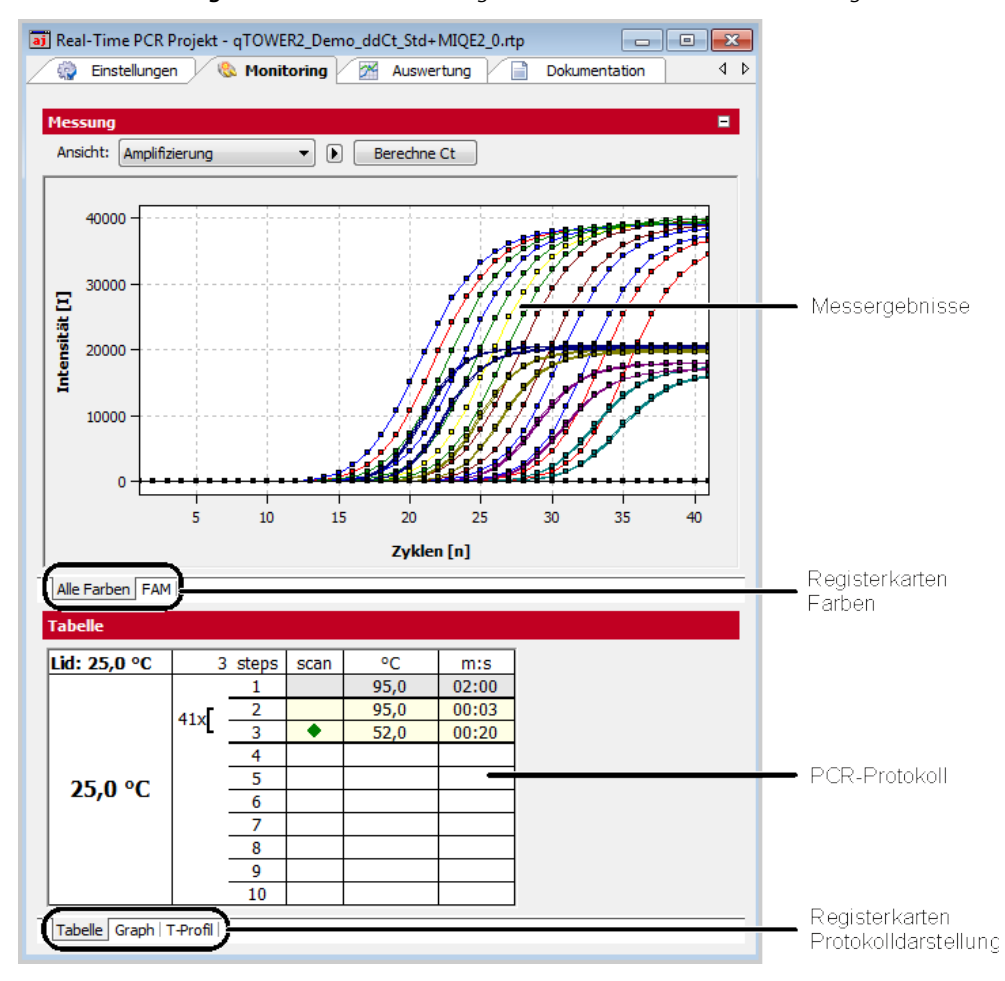

- Bei den Messergebnissen kann zwischen den PCR-Akkumulationskurven, den Rohdaten und den Schmelzkurven umgeschaltet werden.
- Zwischen den verschiedenen Farbstoffen kann mittels der entsprechenden Registerblätter gewählt werden.
- Das PCR-Protokoll kann in tabellarischer, graphischer Form oder als Temperaturprofilverlauf angezeigt werden.
- Nach dem PCR-Lauf können ohne Anlegen einer Auswertung Ct-Werte und ggf. Schmelztemperaturen für alle Proben berechnet werden. Klicken Sie dazu in der

Projektfenster Monitoring Anzeige der Amplifikationskurven auf die Schaltfläche **[Berechne Ct]** bzw. in der Anzeige der Schmelzkurven auf **[Berechne Tm]**.

Projektfenster Auswertung Unter der Registerkurte **Auswertung** stehen verschiedene Analysemethoden zur Absoluten Quantifizierung, Relativen Quantifizierung,  $\Delta\Delta$ Ct-Methode, Schmelzkurvenbetrachtung und Genotypisierung zur Verfügung

• Um eine Analyse zu starten, wählen Sie die entsprechende Registerkarte und klicken dann auf **[Analyse hinzufügen]** in der Toolbar. Diese Schaltfläche ist jeweils mit

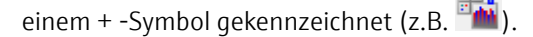

 Geben Sie im sich öffnenden Eingabefenster einen Name für die Analyse ein (optional):

| Eingabe                  | ×       |
|--------------------------|---------|
| Bezeichnung der Analyse: |         |
|                          |         |
| Ok                       | Abbruch |
|                          |         |

Alle Analysenfenster untergliedern sich in einen Auswahlbereich für grundsätzliche Einstellungen zur Analyse der Daten, einen graphischen Anzeigebereich für Fluoreszenzkurven und einen Bereich zur Anzeige von Standard- bzw. Validierungskurven bzw. der Ergebnistabelle:

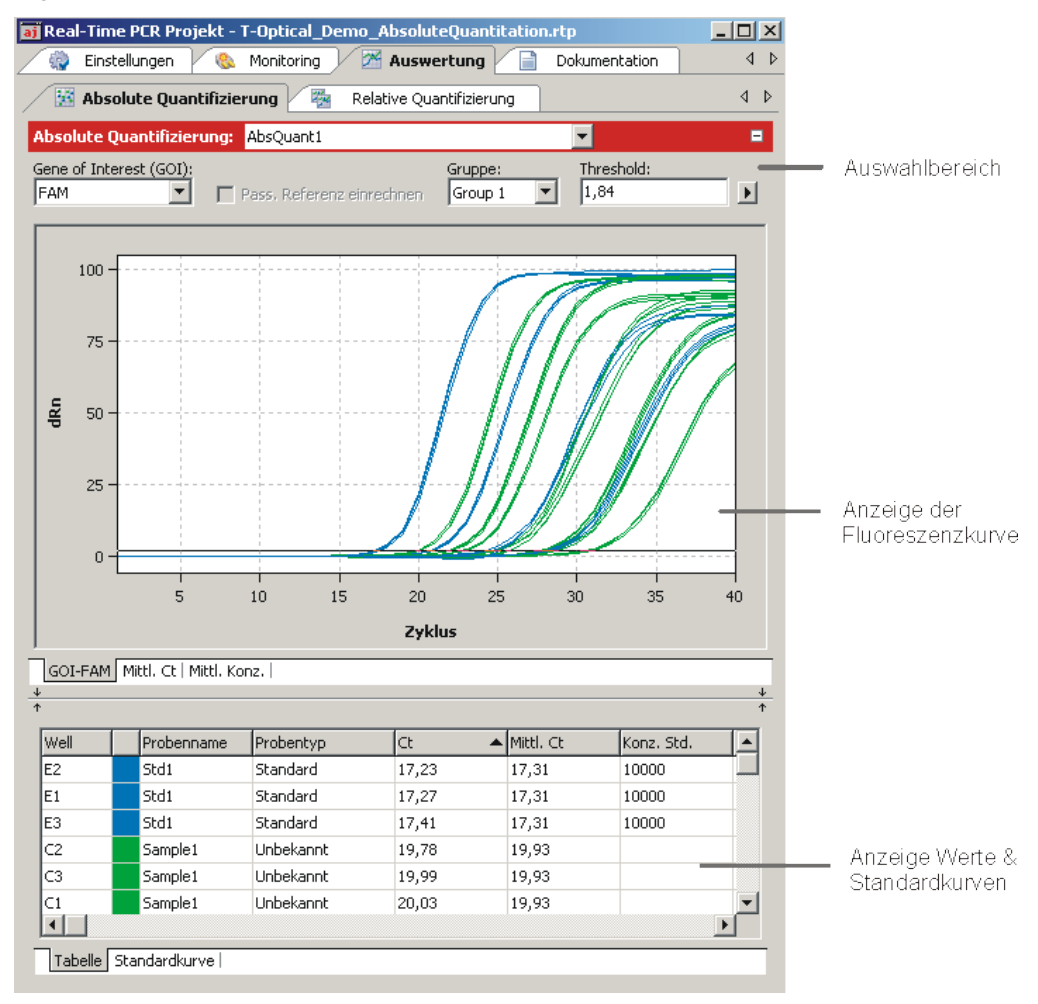

Im Auswahlbereich stehen unterschiedliche Einstellmöglichkeiten zur Verfügung, die je nach Analyse etwas unterschiedlich sein können.

- Auswahl des Zielgens (GOI)
- Falls anwendbar: Einberechnung einer passiven Referenz (z.B. ROX) zur Normalisierung.
- Auswahl zwischen verschiedenen Experimenten (Gruppen)
- Auswahl mindestens eines Referenzgens zur Erstellung von Standard- oder Validierungskurven
- Einstellung der Basislinienkorrektur
- Festlegung des Thresholds (manuell oder automatisch möglich)
- Umschalten zwischen linearer und logarithmischer Anzeige der Fluoreszenzdaten

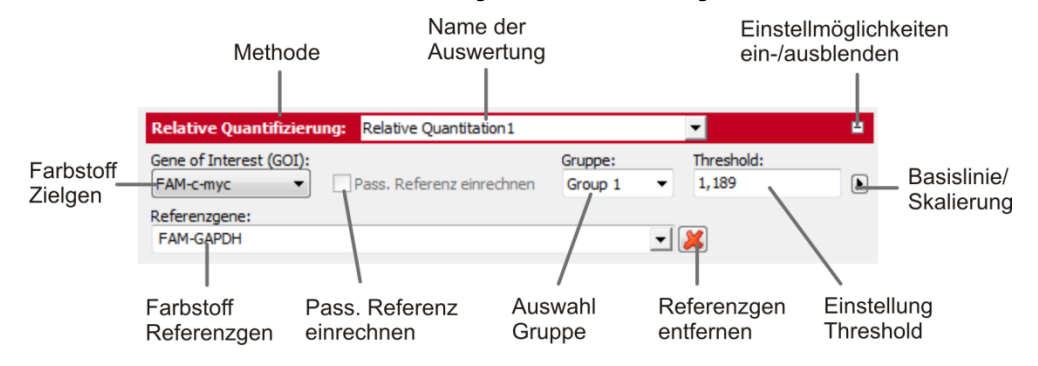

- Im Anzeigebereich werden die ermittelten Fluoreszenzkurven dargestellt.
- Im linearen Anzeigemodus kann die Basislinienkorrektur überprüft werden.
- Im logarithmischen Anzeigemodus kann der Threshold manuell verändert werden. Dazu kann man die Threshold-Linie nach oben oder unten schieben.
- Mittels Registerblättern kann zwischen verschiedenen Farbstoffen umgeschaltet werden.
- Wird der Cursor auf eine Kurve bewegt, wird eine Kurzinformation zur Probe angezeigt.

Im unteren Teil des Analysenfensters werden die Standard- bzw. Validierungskurven graphisch aufgetragen:

- Anzeige der für die Kurven berechneten Werte in Tabellenform
- Umschalten zwischen der Kurvendarstellung und der Ergebnistabelle über Registerblätter

#### Standard-/Validierungskurven

#### Ergebnistabelle

|   |                |               | FAM-c-myc | VIC-GAPD | Well  |       | Probenname | Probenty |
|---|----------------|---------------|-----------|----------|-------|-------|------------|----------|
|   |                | R^2           | 0.99977   | 0.99981  | A1    |       | Std1       | Standard |
|   | 30 -           | Anstieg       | -3.28     | -3.25    | A2    |       | Std1       | Standard |
| - | 25 -           | Offset        | 24.53     | 25.47    | A3    |       | Std1       | Standard |
|   |                | PCR-Effizienz | 1.02      | 1.03     | A4    |       | Std2       | Standard |
|   | -2 -1 0 1      |               |           |          | A5    |       | Std2       | Standard |
|   |                |               |           |          | A6    |       | Std2       | Standard |
|   | Log Std. Konz. | •             |           | <u>•</u> | •     |       |            |          |
| / | un (Taballa /  |               |           |          | Kenne | Teles | alla (     |          |

- Auswahl der in der Ergebnistabelle angezeigten Spalten nach Klick mit der rechten Maustaste auf eine der Spaltenüberschriften
- Export der Daten nach Mausklick rechts in die Ergebnistabelle als \*.csv Dateien

Referenzgen Ct G GAPDH

GAPDH

21.1

24.4

## 12 Anhang B - Kommunikationsdaten aufzeichnen

Bei Problemen mit Ihrem Gerät können Sie durch den Service aufgefordert werden, die Kommunikationsdaten des Gerätes aufzuzeichnen und an den Service zu senden. Das erleichtert die Ferndiagnose. Zu diesem Zweck muss die Aufzeichnung aktiviert und ein Dateiname zum Speichern der Daten vereinbart werden.

#### Hinweis:

Zum Aktivieren der Aufzeichnung des Datenverkehrs müssen Sie als Administrator angemeldet sein.

- 1. Starten Sie qPCRsoft auto.
- Rufen Sie den Menübefehl Extras ▶ Optionen auf und wechseln Sie auf die Registerkarte Gerät.
- 3. Aktivieren Sie die Option Datenverkehr speichern.
- 4. Klicken Sie auf [...] und geben Sie im Fenster Öffnen einen Dateinamen ein.
- 5. Bestätigen Sie die Eingabe mit [Öffnen].

| Allgemein | Zahlenformat    | Sprache   | Messung      | Auswertung | Gerät | Datei | Benutzerverwaltung | Farben |         |
|-----------|-----------------|-----------|--------------|------------|-------|-------|--------------------|--------|---------|
| Datai fi  | . Varbindunanda |           |              |            |       |       |                    |        |         |
| C:\User   | s\i10111039\Do  | wnloads\D | ataTraffic.o | dtf        |       |       |                    |        |         |
| ✓ Date    | nverkehr speich | ern       |              |            |       |       |                    |        |         |
|           |                 |           |              |            |       |       |                    |        |         |
| Gerätea   | uswahl:         |           |              |            |       |       |                    |        |         |
| qTOWE     | R³/G            | $\sim$    |              |            |       |       |                    |        |         |
|           |                 |           |              |            |       |       |                    |        |         |
|           |                 |           |              |            |       |       |                    |        |         |
|           |                 |           |              |            |       |       |                    |        |         |
|           |                 |           |              |            |       |       |                    |        |         |
|           |                 |           |              |            |       |       |                    |        |         |
|           |                 |           |              |            |       |       |                    |        |         |
|           |                 |           |              |            |       |       |                    |        |         |
|           |                 |           |              |            |       |       |                    | Ok     | Abbruch |

Während des nächsten PCR-Laufs werden die Kommunikationsdaten in diese Datei gespeichert. Senden Sie diese Datei bei Bedarf an den Analytik Jena Service.

# 13 Anhang C – Projektvorlage aus Transfer-Datei erzeugen (LIMS)

Die Software qPCRsoft auto kann von einem anderen Programm, z.B. einem "Laboratory Information Management System" (LIMS), konfiguriert werden. Das LIMS muss dazu eine Datei erzeugen, die von qPCRsoft auto über die Funktion **Datei ▶ Import LIMS** eingelesen wird. Diese sogenannte Transferdatei besitzt eine festgelegte Struktur, welche bei Interesse von Analytik Jena bereitgestellt werden kann. Mit Hilfe der Transferdatei erzeugt qPCRsoft auto eine Vorlage, mit der sofort ein PCR-Lauf gestartet werden kann.

Zur Übertragung der Ergebnisse des PCR-Laufs an das LIMS können die unterschiedlichen Exportfunktionen von qPCRsoft auto genutzt werden, je nachdem, welche Daten vom LIMS erwartet werden.

# 14 Anhang D – Einträge im Audit Trail

| Audit-Trail Ausdruck                                           | Bedeutung                                                                                      |
|----------------------------------------------------------------|------------------------------------------------------------------------------------------------|
| [Administrator - 25.06.2018 08:47:00 -<br>AT_DATA_CREATECLASS] | Wann und von wem wurde das Projekt angelegt? Danach<br>folgen die default Audit Trail Daten.   |
| [Administrator - 04.07.2018 11:10:17 -<br>AT_DATA_SAVEPROJECT] | Wann und von wem wurde das Projekt gespeichert? Danach folgen die geänderten Audi Trail Daten. |
| Allgemein                                                      |                                                                                                |
| DEVICETYPE                                                     | Gerätetyp: 3=qTOWER <sup>3</sup>                                                               |
| APPVERSION                                                     | Verwendete Version von qPCRsoft                                                                |
| FIRMWAREVERSION                                                | Firmwareversion des angeschlossenen Gerätes                                                    |
| DataUser.Name -> Administrator                                 | Eingeloggter Benutzer                                                                          |
| DataUser.Level                                                 | Allgemeine Benutzerrolle (Administrator, Supervisor,<br>Operator)                              |
| DataUser.LevelBits                                             | Zugewiesene Rechte für diesen Benutzer, in Bits codiert                                        |
| DataUser.Password                                              | Passwort des eingeloggten Benutzers (wird nicht angezeigt)                                     |
| DataUser.Userdependent                                         | Unbenutzt                                                                                      |
| General.Title                                                  | Eingegebener Titel auf der Karte Allgemein                                                     |
| General.Operator                                               | Operator                                                                                       |
| General.DateTime                                               | Zeitpunkt der Dateierstellung                                                                  |
| General.Comments                                               | Eingegebener Kommentar auf der Karte Allgemein                                                 |
| General.DeviceID                                               | aktuelle DevID aus EEPROM                                                                      |
| Thermocycler                                                   |                                                                                                |

| CyclerProgram -><br>ProgData.BlockType=14;ProgData.LidTemp=100;ProgDat<br>a.HotStart=True;            | Zur Messung verwendetes Programm des Thermocyclers |
|----------------------------------------------------------------------------------------------------|----------------------------------------------------|
| ProgData.Control=10;ProgData.Standby=False;ProgData.B<br>lockTemp=12;ProgData.MeasTime=10;            |                                                    |
| MeltData.StartTemp=60;MeltData.EndTemp=95;MeltData<br>.Gradient=1;MeltData.Time=16.128;               |                                                    |
| MeltData.Ramp=5;MeltData.Equilibration=6;MeltData.Act<br>ive=False;StepCount=4;Head.ProgramNumber=1;  |                                                    |
| Head.Gradient=False;Head.ProgramPath=TOP;Head.Progr<br>amName=PCR;Head.ProgramDate.Day=11;            |                                                    |
| Head.ProgramDate.Month=7;Head.ProgramDate.Year=12;<br>Step1.ScanFalse;Step1.Temp=95;Step1.Time=02:00; |                                                    |
| Step1.Goto=-;Step1.Loops=-;Step1.TempInc=-<br>;Step1.TimeInc=-                                        |                                                    |
| ;Step1.Ramp=5;Step2.ScanFalse;Step2.Temp=95;                                                          |                                                    |
| Step2.Time=00:05;Step2.Goto=-;Step2.Loops=-                                                           |                                                    |
| ;Step2.TempInc=-;Step2.TimeInc=-;Step2.Ramp=5;                                                        |                                                    |
| Step3.ScanFalse;Step3.Temp=58;Step3.Time=00:05;Step                                                   |                                                    |
| 3.Goto=-;Step3.Loops=-;Step3.TempInc=-;                                                               |                                                    |
| Step3.TimeInc=-                                                                                       |                                                    |
| ;Step3.Ramp=5;Step4.ScanTrue;Step4.Temp=72;Step4.Ti                                                   |                                                    |
| me=00:15;Step4.Goto=2;Step4.Loops=40;                                                                 |                                                    |
| Step4.TempInc=-;Step4.TimeInc=-;Step4.Ramp=5;                                                         |                                                    |
| Fluoreszenzmessung                                                                                    |                                                    |
| ColorModule.Position -> 1                                                                             | Farbmodulposition 1                                |
| ColorModule.Code -> Blue.470.520.11.3                                                                 | Typ des montierten Farbmoduls                      |
| ColorModule.Color -> FAM                                                                              | Ausgewählter Farbstoff                             |
| Calar Madula Cain N F                                                                                 | Financtalltar Cain                                 |

| ColorModule.Color -> FAM                | Ausgewählter Farbstoff                              |
|-----------------------------------------|-----------------------------------------------------|
| ColorModule.Gain -> 5                   | Eingestellter Gain                                  |
| ColorModule.Meas -> -1                  | Zur Messung aktiviert (-1) oder nicht aktiviert (0) |
| ColorModule.Refr -> 0                   | Als passive Referenz definiert ? Ja (-1), Nein (0)  |
| ColorModule.Position -> 2               | Farbmodulposition 2                                 |
| ColorModule.Code -> Green.515.545.11.2  | Typ des montierten Farbmoduls                       |
| ColorModule.Color -> JOE                | Ausgewählter Farbstoff                              |
| ColorModule.Gain -> 5                   | Eingestellter Gain                                  |
| ColorModule.Meas -> 0                   | Zur Messung aktiviert (-1) oder nicht aktiviert (0) |
| ColorModule.Refr -> 0                   | Als passive Referenz definiert ? Ja (-1), Nein (0)  |
| ColorModule.Position -> 3               | Farbmodulposition 3                                 |
| ColorModule.Code -> Yellow.535.580.11.2 | Typ des montierten Farbmoduls                       |
| ColorModule.Color -> TAMRA              | Ausgewählter Farbstoff                              |
| ColorModule.Gain -> 5                   | Eingestellter Gain                                  |
| ColorModule.Meas -> 0                   | Zur Messung aktiviert (-1) oder nicht aktiviert (0) |
| ColorModule.Refr -> 0                   | Als passive Referenz definiert ? Ja (-1), Nein (0)  |

| ColorModule.Position -> 4                                                 | Farbmodulposition 4                                                                                     |  |  |
|---------------------------------------------------------------------------|----------------------------------------------------------------------------------------------------|--|--|
| ColorModule.Code -> Orange.565.605.11.2                                   | Typ des montierten Farbmoduls                                                                           |  |  |
| ColorModule.Color -> ROX                                                  | Ausgewählter Farbstoff                                                                                  |  |  |
| ColorModule.Gain -> 5                                                     | Eingestellter Gain                                                                                      |  |  |
| ColorModule.Meas -> 0                                                     | Zur Messung aktiviert (-1) oder nicht aktiviert (0)                                                     |  |  |
| ColorModule.Refr -> 0                                                     | Als passive Referenz definiert ? Ja (-1), Nein (0)                                                      |  |  |
| ColorModule.Position -> 5                                                 | Farbmodulposition 5                                                                                     |  |  |
| ColorModule.Code -> Red.630.670.11.1                                      | Typ des montierten Farbmoduls                                                                           |  |  |
| ColorModule.Color -> Cy5                                                  | Ausgewählter Farbstoff                                                                                  |  |  |
| ColorModule.Gain -> 5                                                     | Eingestellter Gain                                                                                      |  |  |
| ColorModule.Meas -> 0                                                     | Zur Messung aktiviert (-1) oder nicht aktiviert (0)                                                     |  |  |
| ColorModule.Refr -> 0                                                     | Als passive Referenz definiert ? Ja (-1), Nein (0)                                                      |  |  |
| ColorModule.Position -> 6                                                 | Farbmodulposition 6                                                                                     |  |  |
| ColorModule.Code -> NIR1.660.705.11.1                                     | Typ des montierten Farbmoduls                                                                           |  |  |
| ColorModule.Color -> Cy5.5                                                | Ausgewählter Farbstoff                                                                                  |  |  |
| ColorModule.Gain -> 5                                                     | Eingestellter Gain                                                                                      |  |  |
| ColorModule.Meas -> 0                                                     | Zur Messung aktiviert (-1) oder nicht aktiviert (0)                                                     |  |  |
| ColorModule.Refr -> 0                                                     | Als passive Referenz definiert ? Ja (-1), Nein (0)                                                      |  |  |
| Compensation.Name ->                                                      | Name der verwendeten Color Compensation                                                                 |  |  |
| Compensation.Infos[0].Position through<br>Compensation.Infos[5].Position  | Informationen über die zur Color Compensation<br>verwendeten Farbmodule, Farbstoffe und Gain für alle 6 |  |  |
| Compensation.Infos[0].Color through<br>Compensation.Infos[5].Color        | Farbmodulpositionen.                                                                                    |  |  |
| Compensation.Infos[0].Gain through<br>Compensation.Infos[5].Gain          | _                                                                                                    |  |  |
| Compensation.Matrix[0, 0] through<br>Compensation.Matrix[5,5]             | Elemente der Color Compensation Matrix                                                                  |  |  |
| Scan.Repetitions -> 3                                                     | Anzahl der Messwiederholungen                                                                           |  |  |
| Scan.SpectralCompensation -> 0                                            | Typ der ausgewählten Color Compensation (Off, Standard, Select)                                         |  |  |
| Scan.FromCol -> 1                                                         | Start Scanbereich auf Platte                                                                            |  |  |
| Scan.ToCol -> 12                                                          | Ende Scanbereich auf Platte                                                                             |  |  |
| Scan.ColRangeType -> 1                                                    | Scanbereich entspr. Layout (-1) oder manuell (0) festlegen                                              |  |  |
| Layout                                                                    |                                                                                                    |  |  |
| Layout.Code -> Blue.470.520.11.3                                          | Farbmodul, mit dem das folgende Gen gemessen wird                                                       |  |  |
| Layout.Infos[A1].Gene through Layout.Infos[H12].Gene                      | Genname für jedes Well der Platte                                                                       |  |  |
| Layout.Infos[A1].Concentration through<br>Layout.Infos[H12].Concentration | Standardkonzentration für jedes Well der Platte                                                         |  |  |
| Units -> ng                                                               | Konzentrationseinheit                                                                                   |  |  |

| Samples[A1].Name through Samples[H12].Name           | Probennamen für alle Wells                                             |
|------------------------------------------------------|------------------------------------------------------------------------|
| Samples[A1].Typ through Samples[H12].Typ             | Probentyp für alle Wells                                               |
| Samples[A1].SubTyp through Samples[H12].SubTyp       | Proben-Subtyp für alle Wells                                           |
| Samples[A1].Comment through Samples[H12].Comment     | Bemerkung zum jeweiligen Well                                          |
| Samples[A1].Active through Samples[H12].Active       | Well aktiv?                                                            |
| Samples[A1].Marked through Samples[H12].Marked       | Well im Explorer markiert?                                             |
| Groups[A1] -> 0 through Groups[H12]                  | Zugehörigkeit der Wells zu den Gruppen                                 |
| GroupNames -> Group 1 through GroupNames -> Group 12 | Gruppennamen der 12 möglichen Gruppen                                  |
| LOCK -> 0                                            | Vorlage gesperrt? Nein (0), Ja (-1)                                    |
| Ct-Berechnung aus Monitoring                         |                                                                        |
| CtAnalysis.Thresholds -> 0,794712458619839           | Threshold, bei dem die Ct-Werte ermittelt wurden                       |
| CtAnalysis.Smooth -> -1                              | Glättung Ja (-1), Nein (0)                                             |
| CtAnalysis.SmoothMode -> 5                           | Anzahl Glättungspunkte                                                 |
| CtAnalysis.Log -> 0                                  | Logarithmische Darstellung Ja (-1), Nein (0)                           |
| CtAnalysis.BaseLineRange[0].Min -> 3                 | Untere Grenze des manuellen Basislinienbereiches (Zyklusnummer)        |
| CtAnalysis.BaseLineRange[0].Max -> 15                | Obere Grenze des manuellen Basislinienbereiches<br>(Zyklusnummer)      |
| CtAnalysis.BaseLineRange[1].Min -> 5                 | Untere Grenze des automatischen Basislinienbereiches<br>(Zyklusnummer) |
| CtAnalysis.BaseLineRange[1].Max -> -1                | Obere Grenze des automatischen Basislinienbereiches<br>(Zyklusnummer)  |
| CtAnalysis.AutoBaseLine -> -1                        | Automatische Ermittlung des Basislinienbereiches Ja (-1),<br>Nein (0)  |
| CtAnalysis.AutoThreshold -> 0                        | Auto Threshold Ja (-1), Nein (0)                                       |
| CtAnalysis.Filter -> -1                              | Filter ein(-1), aus (0)                                                |
| CtAnalysis.FilterOptions -> 2                        | Filterstärke klein(0), mittel(1), stark(2)                             |
| CtAnalysis.FilterSmooth -> 0                         | Filter soll geglättet werden, Ja (-1), Nein (0)                        |
| Tm-Berechnung aus Monitoring                         |                                                                        |
| TmAnalysis.GOI.Color ->                              | Schmelzkurve GOI                                                       |
| TmAnalysis.GOI.Gene ->                               | Schmelzkurve Gen                                                       |
| TmAnalysis.Threshold -> 0                            | Schmelzkurve Threshold                                                 |
| TmAnalysis.Smooth -> -1                              | Schmelzkurve Glättung ein(-1), aus (0)                                 |
| TmAnalysis.SmoothMode -> 3                           | Anzahl Glättungspunkte                                                 |
| TmAnalysis.Log -> 0                                  | Lorarithmische Darstellung Ja (-1), Nein (0)                           |
| TmAnalysis.BaseLineRange.Min -> 1                    | Untere Grenze des manuellen Basislinienbereiches                       |
| TmAnalysis.BaseLineRange.Max -> 5                    | Obere Grenze des manuellen Basislinienbereiches                        |
| TmAnalysis.AutoThreshold -> 0                        | Schmelzkurve Auto Threshold ein (-1), aus (0)                          |
| TmAnalysis.FlipCurve -> 0                            | Kurve horizontal spiegeln ein (-1), aus (0)                            |

| TmAnalysis.Scaling -> 1                          | Alle Kurven beginnen bei 100% (0) oder die maximale<br>Fluoreszenz aller Proben ist 100% |
|--------------------------------------------------|------------------------------------------------------------------------------------------|
| Absolute Quantifizierung                         |                                                                                          |
| AbsQuantAnalyzes.Smooth -> -1                    | Glättung Ja (-1), Nein (0)                                                               |
| AbsQuantAnalyzes.SmoothMode -> 5                 | Anzahl Glättungspunkte                                                                   |
| AbsQuantAnalyzes.Log -> 0                        | Logarithmische Darstellung Ja (-1), Nein (0)                                             |
| AbsQuantAnalyzes.BaseLineRange[0].Min -> 3       | Untere Grenze des manuellen Basislinienbereiches<br>(Zyklusnummer)                       |
| AbsQuantAnalyzes.BaseLineRange[0].Max -> 15      | Obere Grenze des manuellen Basislinienbereiches<br>(Zyklusnummer)                        |
| AbsQuantAnalyzes.BaseLineRange[1].Min -> 5       | Untere Grenze des automatischen Basislinienbereiches<br>(Zyklusnummer)                   |
| AbsQuantAnalyzes.BaseLineRange[1].Max -> -1      | Obere Grenze des automatischen Basislinienbereiches<br>(Zyklusnummer)                    |
| AbsQuantAnalyzes.AutoBaseLine -> -1              | Automatische Ermittlung des Basislinienbereiches Ja (-1),<br>Nein (0)                    |
| AbsQuantAnalyzes.AutoThreshold -> 0              | Auto Threshold Ja (-1), Nein (0)                                                         |
| AbsQuantAnalyzes.Filter -> -1                    | Filter ein (-1), aus (0)                                                                 |
| AbsQuantAnalyzes.FilterOptions -> 1              | Filterstärke klein(0), mittel(1), stark(2)                                               |
| AbsQuantAnalyzes.FilterSmooth -> 0               | Filter soll geglättet werden, Ja (-1), Nein (0)                                          |
| AbsQuantAnalysis.Description -> Quantitation 1   | Titel der Auswertung                                                                     |
| AbsQuantAnalysis.Group -> 0                      | Gültig für Gruppe                                                                        |
| AbsQuantAnalysis.REF -> 0                        | Passive Referenz Ja (-1), Nein (0)                                                       |
| AbsQuantAnalysis.GOI.Color -> FAM                | Farbstoff GOI                                                                            |
| AbsQuantAnalysis.GOI.Gene ->                     | Name des GOI                                                                             |
| AbsQuantAnalysis.Threshold -> 1,13570592788773   | Threshold, bei dem die Ct-Werte ermittelt wurden                                         |
| AbsQuantAnalysis.FitData.Count -> 4              | Anzahl Standards                                                                         |
| AbsQuantAnalysis.FitData.M -> -3,67716352286466  | Anstieg der Standardgerade                                                               |
| AbsQuantAnalysis.FitData.N -> 28,0638862770259   | Intercept der Standardgerade                                                             |
| AbsQuantAnalysis.FitData.R2 -> 0,999236478923372 | Bestimmtheitsmaß des linearen Fits                                                       |
| AbsQuantAnalysis.FitData.Extern -> 0             | Standardkurve importiert? Ja (-1), Nein (0)                                              |
| MIQE.TypeInfo -> 1                               | MIQE Dokumentation für DNA=0 oder RNA=1                                                  |
| LOCK -> 0                                        | Vorlage/Projekt gesperrt? Nein (0), Ja (-1)                                              |
| Relative Quantifizierung                         |                                                                                          |
| RelQuantAnalyzes.GOISmooth -> -1                 | Glättung GOI, Ja (-1), Nein (0), GOI                                                     |
| RelQuantAnalyzes.GOISmoothMode -> 5              | Anzahl Glättungspunkte GOI                                                               |
| RelQuantAnalyzes.GOILog -> 0                     | Logarithmische Darstellung Ja (-1), Nein (0), GOI                                        |
| RelQuantAnalyzes.GOIBaseLineRange[0].Min -> 3    | Untere Grenze des manuellen Basislinienbereiches<br>(Zyklusnummer GOI)                   |

| RelQuantAnalyzes.GOIBaseLineRange[0].Max -> 15     | Obere Grenze des manuellen Basislinienbereiches<br>(Zyklusnummer GOI)              |
|----------------------------------------------------|------------------------------------------------------------------------------------|
| RelQuantAnalyzes.GOIBaseLineRange[1].Min -> 5      | Untere Grenze des automatischen Basislinienbereiches<br>(Zyklusnummer GOI)         |
| RelQuantAnalyzes.GOIBaseLineRange[1].Max -> -1     | Obere Grenze des automatischen Basislinienbereiches<br>(Zyklusnummer GOI)          |
| RelQuantAnalyzes.GOIAutoBaseLine -> -1             | Automatische Ermittlung des Basislinienbereiches Ja (-1),<br>Nein (0), GOI         |
| RelQuantAnalyzes.GORSmooth -> -1                   | Glättung Referenzgen Ja (-1), Nein (0)                                             |
| RelQuantAnalyzes.GORSmoothMode -> 5                | Anzahl Glättungspunkte Referenzgen                                                 |
| RelQuantAnalyzes.GORLog -> 0                       | Logarithmische Darstellung Ja (-1), Nein (0), Referenzgen                          |
| RelQuantAnalyzes.GORBaseLineRange[0].Min -> 3      | Untere Grenze des manuellen Basislinienbereiches<br>(Zyklusnummer Referenzgen)     |
| RelQuantAnalyzes.GORBaseLineRange[0].Max -> 15     | Obere Grenze des manuellen Basislinienbereiches<br>(Zyklusnummer Referenzgen)      |
| RelQuantAnalyzes.GORBaseLineRange[1].Min -> 5      | Untere Grenze des automatischen Basislinienbereiches<br>(Zyklusnummer Referenzgen) |
| RelQuantAnalyzes.GORBaseLineRange[1].Max -> -1     | Obere Grenze des automatischen Basislinienbereiches<br>(Zyklusnummer Referenzgen)  |
| RelQuantAnalyzes.GORAutoBaseLine -> -1             | Automatische Ermittlung des Basislinienbereiches Ja (-1),<br>Nein (0) Referenzgen  |
| RelQuantAnalyzes.GOIAutoThreshold -> 0             | Auto Threshold GOI Ja (-1), Nein (0), GOI                                          |
| RelQuantAnalyzes.GORAutoThreshold -> 0             | Auto Threshold Referenzgen Ja (-1), Nein (0), GOI                                  |
| RelQuantAnalyzes.GOIFilter -> -1                   | Filter ein (-1), aus (0), GOI                                                      |
| RelQuantAnalyzes.GOIFilterOptions -> 1             | Filterstärke klein(0), mittel(1), stark(2), GOI                                    |
| RelQuantAnalyzes.GOIFilterSmooth -> 0              | Filter soll geglättet werden, Ja (-1), Nein (0), GOI                               |
| RelQuantAnalyzes.GORFilter -> -1                   | Filter ein (-1), aus (0), Referenzgen                                              |
| RelQuantAnalyzes.GORFilterOptions -> 1             | Filterstärke klein(0), mittel(1), stark(2), Referenzgen                            |
| RelQuantAnalyzes.GORFilterSmooth -> 0              | Filter soll geglättet werden, Ja (-1), Nein (0), Referenzgen                       |
| RelQuantAnalysis.Description -> RelQ               | Titel der Auswertung, Relative Quantifizierung                                     |
| RelQuantAnalysis.Group -> 0                        | Gültig für Gruppe                                                                  |
| RelQuantAnalysis.REF -> 0                          | Passive Referenz Ja (-1), Nein (0)                                                 |
| RelQuantAnalysis.GOI.Color -> FAM                  | Farbstoff GOI                                                                      |
| RelQuantAnalysis.GOI.Gene ->                       | Name des GOI                                                                       |
| RelQuantAnalysis.GOIThreshold -> 0,794712458619839 | Threshold, bei dem die Ct-Werte für GOI ermittelt wurden                           |
| RelQuantAnalysis.GOR.Color ->                      | Farbstoff Referenzgen                                                              |
| RelQuantAnalysis.GOR.Gene ->                       | Name des Referenzgens                                                              |
| RelQuantAnalysis.GORThreshold -> 50                | Threshold, bei dem die Ct-Werte für das Referenzgen ermittelt wurden               |
| RelQuantAnalysis.GOIFitData.Count -> 4             | Anzahl Standards, GOI                                                              |

| RelQuantAnalysis.GOIFitData.M -> -3,62354563433653  | Anstieg der Standardgerade, GOI                                                    |
|-----------------------------------------------------|------------------------------------------------------------------------------------|
| RelQuantAnalysis.GOIFitData.N -> 27,5354442047509   | Intercept der Standardgerade, GOI                                                  |
| RelQuantAnalysis.GOIFitData.R2 -> 0,999100282770293 | Bestimmtheitsmaß des linearen Fits, GOI                                            |
| RelQuantAnalysis.GOIFitData.Extern -> 0             | Standardkurve GOI importiert? Ja (-1), Nein (0)                                    |
| RelQuantAnalysis.GORFitData.Count -> 0              | Anzahl Standards, Referenzgen                                                      |
| RelQuantAnalysis.GORFitData.M -> 1                  | Anstieg der Standardgerade Referenzgen                                             |
| RelQuantAnalysis.GORFitData.N -> 0                  | Intercept der Standardgerade Referenzgen                                           |
| RelQuantAnalysis.GORFitData.R2 -> 0                 | Bestimmtheitsmaß des linearen Fits, Referenzgen                                    |
| RelQuantAnalysis.GORFitData.Extern -> 0             | Standardkurve des Referenzgens importiert? Ja (-1), Nein<br>(0)                    |
| Delta-Delta Ct Analyse                              |                                                                                    |
| DeltaDeltaCtAnalyzes.GOISmooth -> -1                | Glättung Ja (-1), Nein (0)                                                         |
| DeltaDeltaCtAnalyzes.GOISmoothMode -> 5             | Anzahl Glättungspunkte GOI                                                         |
| DeltaDeltaCtAnalyzes.GOILog -> 0                    | Logarithmische Darstellung Ja (-1), Nein (0)                                       |
| DeltaDeltaCtAnalyzes.GOIBaseLineRange[0].Min -> 3   | Untere Grenze des manuellen Basislinienbereiches<br>(Zyklusnummer GOI)             |
| DeltaDeltaCtAnalyzes.GOIBaseLineRange[0].Max -> 15  | Obere Grenze des manuellen Basislinienbereiches<br>(Zyklusnummer GOI)              |
| DeltaDeltaCtAnalyzes.GOIBaseLineRange[1].Min -> 5   | Untere Grenze des automatischen Basislinienbereiches<br>(Zyklusnummer GOI)         |
| DeltaDeltaCtAnalyzes.GOIBaseLineRange[1].Max -> -1  | Obere Grenze des automatischen Basislinienbereiches<br>(Zyklusnummer GOI)          |
| DeltaDeltaCtAnalyzes.GOIAutoBaseLine -> -1          | Automatische Ermittlung des Basislinienbereiches Ja (-1),<br>Nein (0), GOI         |
| DeltaDeltaCtAnalyzes.GORSmooth -> -1                | Glättung Referenzgen Ja (-1), Nein (0)                                             |
| DeltaDeltaCtAnalyzes.GORSmoothMode -> 5             | Anzahl Glättungspunkte Referenzgen                                                 |
| DeltaDeltaCtAnalyzes.GORLog -> 0                    | Logarithmische Darstellung Ja (-1), Nein (0), Referenzgen                          |
| DeltaDeltaCtAnalyzes.GORBaseLineRange[0].Min -> 3   | Untere Grenze des manuellen Basislinienbereiches<br>(Zyklusnummer Referenzgen)     |
| DeltaDeltaCtAnalyzes.GORBaseLineRange[0].Max -> 15  | Obere Grenze des manuellen Basislinienbereiches<br>(Zyklusnummer Referenzgen)      |
| DeltaDeltaCtAnalyzes.GORBaseLineRange[1].Min -> 5   | Untere Grenze des automatischen Basislinienbereiches<br>(Zyklusnummer Referenzgen) |
| DeltaDeltaCtAnalyzes.GORBaseLineRange[1].Max -> -1  | Obere Grenze des automatischen Basislinienbereiches<br>(Zyklusnummer Referenzgen)  |
| DeltaDeltaCtAnalyzes.GORAutoBaseLine -> -1          | Automatische Ermittlung des Basislinienbereiches Ja (-1),<br>Nein (0), Referenzgen |
| DeltaDeltaCtAnalyzes.GOIAutoThreshold -> 0          | Auto Threshold GOI Ja (-1), Nein (0), GOI                                          |
| DeltaDeltaCtAnalyzes.GORAutoThreshold -> 0          | Auto Threshold Referenzgen Ja (-1), Nein (0)                                       |
| DeltaDeltaCtAnalyzes.GOIFilter -> -1                | Filter ein (-1), aus (0), GOI                                                      |
| DeltaDeltaCtAnalyzes.GOIFilterOptions -> 1          | Filterstärke klein(0), mittel(1), stark(2), GOI                                    |

| DeltaDeltaCtAnalyzes.GOIFilterSmooth -> 0                  | Filter soll geglättet werden, Ja (-1), Nein (0), GOI                 |
|------------------------------------------------------------|----------------------------------------------------------------------|
| DeltaDeltaCtAnalyzes.GORFilter -> -1                       | Filter ein (-1), aus (0), Referenzgen                                |
| DeltaDeltaCtAnalyzes.GORFilterOptions -> 1                 | Filterstärke klein(0), mittel(1), stark(2), Referenzgen              |
| DeltaDeltaCtAnalyzes.GORFilterSmooth -> 0                  | Filter soll geglättet werden, Ja (-1), Nein (0), Referenzgen         |
| DeltaDeltaCtAnalysis.Description -> ddCt                   | Titel der Auswertung, ddCt                                           |
| DeltaDeltaCtAnalysis.Group -> 0                            | Gültig für Gruppe                                                    |
| DeltaDeltaCtAnalysis.GOI.Color -> FAM                      | Farbstoff GOI                                                        |
| DeltaDeltaCtAnalysis.GOI.Gene ->                           | Name des GOI                                                         |
| DeltaDeltaCtAnalysis.GOIThreshold -><br>0,794712458619839  | Threshold, bei dem die Ct-Werte für GOI ermittelt wurden             |
| DeltaDeltaCtAnalysis.GOR.Color ->                          | Farbstoff Referenzgen                                                |
| DeltaDeltaCtAnalysis.GOR.Gene ->                           | Name des Referenzgens                                                |
| DeltaDeltaCtAnalysis.GORThreshold -> 50                    | Threshold, bei dem die Ct-Werte für das Referenzgen ermittelt wurden |
| DeltaDeltaCtAnalysis.EfficiencyCalc -> 0                   | 0- Livak, 1-Pfaffl                                                   |
| DeltaDeltaCtAnalysis.EfficiencyType -> 0                   | Für Pfaffl: O-aus Standards, 1-Effizienzen eingeben                  |
| DeltaDeltaCtAnalysis.GOIEfficiency -> 1                    | PCR-Effizienz des GOI                                                |
| DeltaDeltaCtAnalysis.GOREfficiency -> 1                    | PCR-Effizienz des Referenzgens                                       |
| DeltaDeltaCtAnalysis.GOIFitData.Count -> 4                 | Anzahl Standards, GOI                                                |
| DeltaDeltaCtAnalysis.GOIFitData.M -> -<br>3,62354563433653 | Anstieg der Standardgerade, GOI                                      |
| DeltaDeltaCtAnalysis.GOIFitData.N -><br>27,5354442047509   | Intercept der Standardgerade, GOI                                    |
| DeltaDeltaCtAnalysis.GOIFitData.R2 -><br>0,999100282770293 | Bestimmtheitsmaß des linearen Fits, GOI                              |
| DeltaDeltaCtAnalysis.GORFitData.Count -> 0                 | Anzahl Standards, Referenzgen                                        |
| DeltaDeltaCtAnalysis.GORFitData.M -> 1                     | Anstieg der Standardgerade Referenzgen                               |
| DeltaDeltaCtAnalysis.GORFitData.N -> 0                     | Intercept der Standardgerade Referenzgen                             |
| DeltaDeltaCtAnalysis.GORFitData.R2 -> 0                    | Bestimmtheitsmaß des linearen Fits, Referenzgen                      |
| DeltaDeltaCtAnalysis.ValFitData.Count -> 0                 | Anzahl der Standards, die zur Validierung genutzt werden             |
| DeltaDeltaCtAnalysis.ValFitData.M -> 1                     | Anstieg der Validierungsgeraden                                      |
| DeltaDeltaCtAnalysis.ValFitData.N -> 0                     | Intercept der Validierungsgeraden                                    |
| DeltaDeltaCtAnalysis.ValFitData.R2 -> 0                    | Bestimmtheitsmaß des linearen Fits Validierung                       |
| Schmelzkurvenanalyse                                       |                                                                      |
| MeltCurveAnalyzes.Smooth -> -1                             | Glättung Ja (-1), Nein (0)                                           |
| MeltCurveAnalyzes.SmoothMode -> 3                          | Anzahl Glättungspunkte                                               |
| MeltCurveAnalyzes.Log -> 0                                 | Logarithmische Darstellung Ja (-1), Nein (0)                         |
| MeltCurveAnalyzes.BaseLineRange.Min -> 1                   | Untere Grenze des manuellen Basislinienbereiches                     |
| MeltCurveAnalyzes.BaseLineRange.Max -> 5                   | Obere Grenze des manuellen Basislinienbereiches                      |

| MeltCurveAnalyzes.AutoThreshold -> 0             | Auto Threshold GOI Ja (-1), Nein (0)                                                     |  |
|--------------------------------------------------|------------------------------------------------------------------------------------------|--|
| MeltCurveAnalyzes.FlipCurve -> -1                | Kurve horizontal spiegeln ein (-1), aus (0)                                              |  |
| MeltCurveAnalyzes.Scaling -> 0                   | Alle Kurven beginnen bei 100% (0) oder die maximale<br>Fluoreszenz aller Proben ist 100% |  |
| MeltCurveAnalysis.Description -> melt            | Titel der Auswertung, Schmelzkurve                                                       |  |
| MeltCurveAnalysis.Group -> 0                     | Gültig für Gruppe                                                                        |  |
| MeltCurveAnalysis.GOI.Color -> FAM               | Farbstoff GOI                                                                            |  |
| MeltCurveAnalysis.GOI.Gene ->                    | Name des GOI                                                                             |  |
| MeltCurveAnalysis.Threshold -> 0                 | Threshold,oberhalb dessen die Schmelztemperaturen<br>ermittelt wurden                    |  |
| Genotypisierung                                  |                                                                                          |  |
| GenoTypingAnalyzes.GOISmooth -> -1               | Glättung Ja (-1), Nein (0)                                                               |  |
| GenoTypingAnalyzes.GOISmoothMode -> 5            | Anzahl Glättungspunkte GOI                                                               |  |
| GenoTypingAnalyzes.GOILog -> 0                   | Logarithmische Darstellung Ja (-1), Nein (0)                                             |  |
| GenoTypingAnalyzes.GOIBaseLineRange[0].Min -> 3  | Untere Grenze des manuellen Basislinienbereiches<br>(Zyklusnummer GOI)                   |  |
| GenoTypingAnalyzes.GOIBaseLineRange[0].Max -> 15 | Obere Grenze des manuellen Basislinienbereiches<br>(Zyklusnummer GOI)                    |  |
| GenoTypingAnalyzes.GOIBaseLineRange[1].Min -> 5  | Untere Grenze des automatischen Basislinienbereiches<br>(Zyklusnummer GOI)               |  |
| GenoTypingAnalyzes.GOIBaseLineRange[1].Max -> -1 | Obere Grenze des automatischen Basislinienbereiches<br>(Zyklusnummer GOI)                |  |
| GenoTypingAnalyzes.GOIAutoBaseLine -> -1         | Automatische Ermittlung des Basislinienbereiches Ja (-1),<br>Nein (0), GOI               |  |
| GenoTypingAnalyzes.GORSmooth -> -1               | Glättung Referenzgen Ja (-1), Nein (0)                                                   |  |
| GenoTypingAnalyzes.GORSmoothMode -> 5            | Anzahl Glättungspunkte Referenzgen                                                       |  |
| GenoTypingAnalyzes.GORLog -> 0                   | Logarithmische Darstellung Ja (-1), Nein (0), Referenzgen                                |  |
| GenoTypingAnalyzes.GORBaseLineRange[0].Min -> 3  | Untere Grenze des manuellen Basislinienbereiches<br>(Zyklusnummer Referenzgen)           |  |
| GenoTypingAnalyzes.GORBaseLineRange[0].Max -> 15 | Obere Grenze des manuellen Basislinienbereiches<br>(Zyklusnummer Referenzgen)            |  |
| GenoTypingAnalyzes.GORBaseLineRange[1].Min -> 5  | Untere Grenze des automatischen Basislinienbereiches<br>(Zyklusnummer Referenzgen)       |  |
| GenoTypingAnalyzes.GORBaseLineRange[1].Max -> -1 | Obere Grenze des automatischen Basislinienbereiches<br>(Zyklusnummer Referenzgen)        |  |
| GenoTypingAnalyzes.GORAutoBaseLine -> -1         | Automatische Ermittlung des Basislinienbereiches Ja (-1),<br>Nein (0) Referenzgen        |  |
| GenoTypingAnalyzes.GOIAutoThreshold -> 0         | Auto Threshold GOI Ja (-1), Nein (0), GOI                                                |  |
| GenoTypingAnalyzes.GORAutoThreshold -> 0         | Auto Threshold Referenzgen Ja (-1), Nein (0), GOI                                        |  |
| GenoTypingAnalyzes.GOIFilter -> -1               | Filter ein (-1), aus (0), GOI                                                            |  |
| GenoTypingAnalyzes.GOIFilterOptions -> 1         | Filterstärke klein(0), mittel(1), stark(2), GOI                                          |  |

| GenoTypingAnalyzes.GOIFilterSmooth -> 0              | Filter soll geglättet werden, Ja (-1), Nein (0), GOI                           |
|------------------------------------------------------|--------------------------------------------------------------------------------|
| GenoTypingAnalyzes.GORFilter -> -1                   | Filter ein (-1), aus (0), Referenzgen                                          |
| GenoTypingAnalyzes.GORFilterOptions -> 1             | Filterstärke klein(0), mittel(1), stark(2), Referenzgen                        |
| GenoTypingAnalyzes.GORFilterSmooth -> 0              | Filter soll geglättet werden, Ja (-1), Nein (0), Referenzgen                   |
| GenoTypingAnalyzes.SPType -> 1                       | Genotyping basiert auf dRn (0), Ct (1)                                         |
| GenoTypingAnalyzes.EPLast -> -1                      | Endpunkt ist der letzte Zyklus (1) oder manuelle Eingabe des<br>Endpunktes (0) |
| GenoTypingAnalyzes.EPCycle -> -1                     | Endpunktzyklus, manuell festgelegt                                             |
| GenoTypingAnalyzes.InfoText -> wild type             | Textausgabe 1                                                                  |
| GenoTypingAnalyzes.InfoText -> mutant                | Textausgabe 2                                                                  |
| GenoTypingAnalyzes.InfoText -> heterozygote          | Textausgabe 3                                                                  |
| GenoTypingAnalyzes.InfoText -> error                 | Textausgabe 4                                                                  |
| GenoTypingAnalysis.Description -> Geno               | Titel der Auswertung, Genotyping                                               |
| GenoTypingAnalysis.Group -> 0                        | Gültig für Gruppe                                                              |
| GenoTypingAnalysis.REF -> 0                          | Passive Referenz Ja (-1), Nein (0)                                             |
| GenoTypingAnalysis.GOI.Color -> FAM                  | Farbstoff GOI                                                                  |
| GenoTypingAnalysis.GOI.Gene ->                       | Name des GOI                                                                   |
| GenoTypingAnalysis.GOIThreshold -> 0,794712458619839 | Threshold, bei dem die Ct-Werte für GOI ermittelt wurden                       |
| GenoTypingAnalysis.GOR.Color ->                      | Farbstoff Referenzgen                                                          |
| GenoTypingAnalysis.GOR.Gene ->                       | Name des Referenzgens                                                          |
| GenoTypingAnalysis.GORThreshold -> 50                | Threshold, bei dem die Ct-Werte für das Referenzgen ermittelt wurden           |
| GenoTypingAnalysis.SPCutOff0 -> 0                    | Cutoff Wert 1, Ct                                                              |
| GenoTypingAnalysis.SPCutOff1 -> 0,794712458619839    | Cutoff Wert 2, Ct                                                              |
| GenoTypingAnalysis.EPCutOff0 -> 49                   | Cutoff Wert 1, Zyklus                                                          |
| GenoTypingAnalysis.EPCutOff1 -> 51                   | Cutoff Wert 2, Zyklus                                                          |
| Endpunktanalyse                                      |                                                                                |
| EndPointAnalyzes.Smooth -> -1                        | Glättung Ja (-1), Nein (0)                                                     |
| EndPointAnalyzes.SmoothMode -> 5                     | Anzahl Glättungspunkte                                                         |
| EndPointAnalyzes.Log -> 0                            | Logarithmische Darstellung Ja (-1), Nein (0)                                   |
| EndPointAnalyzes.BaseLineRange[0].Min -> 3           | Untere Grenze des manuellen Basislinienbereiches<br>(Zyklusnummer)             |
| EndPointAnalyzes.BaseLineRange[0].Max -> 15          | Obere Grenze des manuellen Basislinienbereiches<br>(Zyklusnummer)              |
| EndPointAnalyzes.BaseLineRange[1].Min -> 5           | Untere Grenze des automatischen Basislinienbereiches<br>(Zyklusnummer)         |
| EndPointAnalyzes.BaseLineRange[1].Max -> 25          | Obere Grenze des automatischen Basislinienbereiches<br>(Zyklusnummer)          |

| EndPointAnalyzes.AutoBaseLine -> -1            | Automatische Ermittlung des Basislinienbereiches (1), Nein             |
|------------------------------------------------|------------------------------------------------------------------------|
|                                                | (0), GOI                                                               |
| EndPointAnalysis.Description -> Endp           | Titel der Auswertung, Endpunkt                                         |
| EndPointAnalysis.Group -> 0                    | Gültig für Gruppe                                                      |
| EndPointAnalysis.GOI.Color -> FAM              | Farbstoff GOI                                                          |
| EndPointAnalysis.GOI.Gene ->                   | Name des GOI                                                           |
| EndPointAnalysis.GOICutOff -> 2040,83542831301 | Cutoff Wert für GOI                                                    |
| EndPointAnalysis.IPC.Color ->                  | Farbstoff der internen Positivkontrolle                                |
| EndPointAnalysis.IPC.Gene ->                   | Genname der internen Positivkontrolle                                  |
| EndPointAnalysis.IPCCutOff -> 0                | Cutoff Wert für interne Positivkontrolle                               |
| EndPointAnalysis.OptionCycles -> -1            | Endpunktanalyse anhand der Endpunktintensitäten, Ja (-1),<br>Nein (0)  |
| EndPointAnalysis.OptionLastCycles -> 2         | Anzahl der letzten Zyklen, die zur Berechnung verwendet werden         |
| EndPointAnalysis.OptionFromCycle -> 38         | Startzyklus Endpunktbereich                                            |
| EndPointAnalysis.OptionToCycle -> 40           | Endzyklus Endpunktbereich                                              |
| EndPointAnalysis.OptionCutOff -> -1            | Endpunktanalyse anhand der NTC-Intensitäten, Ja (-1), Nein (0)         |
| EndPointAnalysis.OptionCutOffNTC -> 10         | Faktor für Schwellenwert aus NTCs                                      |
| EndPointAnalysis.OptionCutOffNTC_IPC -> 2      | Konfidenzintervalle: (0) 95%; (1) 99%; (2)99,5%;<br>(3)99,7%; (4)99,9% |
| EndPointAnalysis.OptionCutOffInput -> 0        | Cutoff Werte aus Tabelle benutzen, Ja (-1), Nein (0)                   |
| MIQE.TypeInfo -> 1                             | MIQE Dokumentation für DNA=0 oder RNA=1                                |
| LOCK -> 0                                      | Vorlage/Projekt gesperrt? Nein (0), Ja (-1)                            |

# 15 Anhang E – Verfügbare Farbmodule und detektierbare Farbstoffe

Folgende Farbmodule stehen zur Verfügung:

| Beschreibung/Bestellnummer                      | Farbstoffe (Beispiele)         |
|-------------------------------------------------|--------------------------------|
| Farbmodul 1, Bestellnummer: 844-00520-0         | FAM, SYBR Green, Alexa488      |
| Farbmodul 2, Bestellnummer: 844-00521-0         | JOE, HEX, VIC, YakimaYellow    |
| Farbmodul 3, Bestellnummer: 844-00522-0         | TAMRA, DFO, Alexa546, NED      |
| Farbmodul 4, Bestellnummer: 844-00523-0         | ROX, TexasRed, Cy3.5           |
| Farbmodul 5, Bestellnummer: 844-00524-0         | Cy5, Alexa633, Quasar670       |
| Farbmodul 6, Bestellnummer: 844-00525-0         | Cy5.5, LightCycler Red         |
| FRET-Modul 1, Bestellnummer: 844-00526-0        | FAM (Donor) / TAMRA (Akzeptor) |
| FRET-Modul 2, Bestellnummer: 844-00527-0        | FAM (Donor) / Cy5 (Akzeptor)   |
| FRET-Modul 3, Bestellnummer: 844-00528-0        | FAM (Donor) / Cy5.5 (Akzeptor) |
| FRET-Modul 4, Bestellnummer: 844-00529-0        | JOE (Donor) / Cy5 (Akzeptor)   |
| FRET-Modul 5, Bestellnummer: 844-00531-0        | FAM (Donor) / ROX (Akzeptor)   |
| Farbmodul Protein 1, Bestellnummer: 844-00530-0 | SYPRO Orange                   |